# cisco.

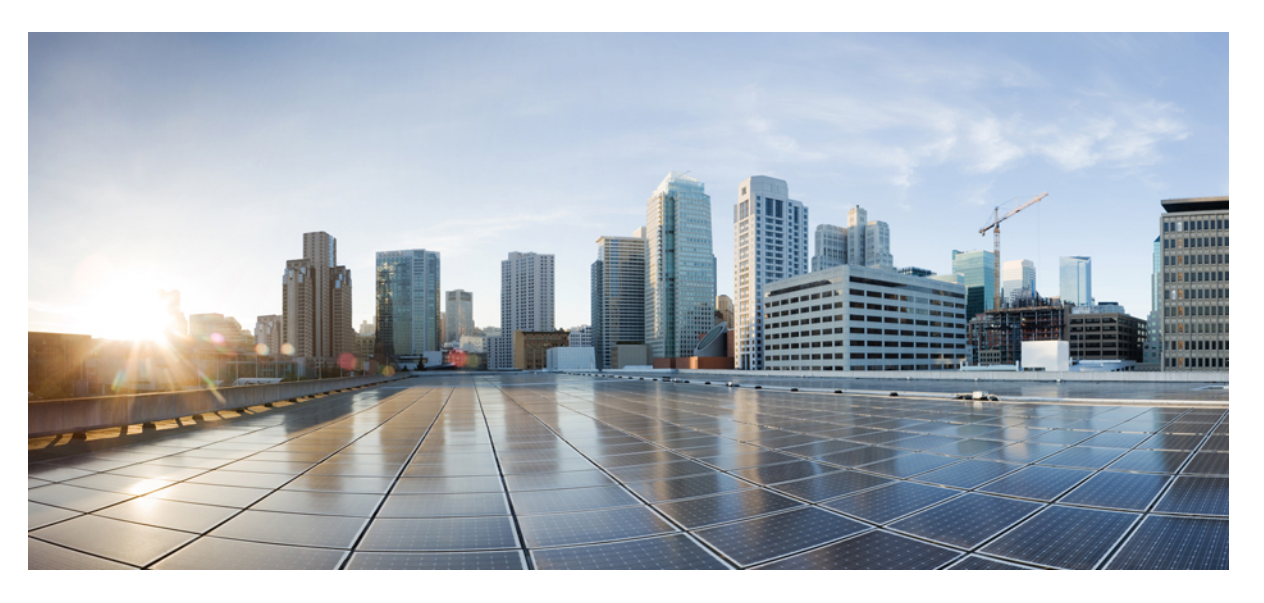

# Cisco Firepower 4100/9300 FXOS Firepower Chassis Manager 2.3(1) コンフィギュレーション ガイド

**初版**:2017年12月4日 最終更新:2018年9月27日

## シスコシステムズ合同会社

〒107-6227 東京都港区赤坂9-7-1 ミッドタウン・タワー http://www.cisco.com/jp お問い合わせ先:シスココンタクトセンター 0120-092-255 (フリーコール、携帯・PHS含む) 電話受付時間:平日10:00~12:00、13:00~17:00 http://www.cisco.com/jp/go/contactcenter/ 【注意】シスコ製品をご使用になる前に、安全上の注意(www.cisco.com/jp/go/safety\_warning/)をご確認ください。本書は、米国シスコ発行ド キュメントの参考和訳です。リンク情報につきましては、日本語版掲載時点で、英語版にアップデートがあり、リンク先のページが移動/変更され ている場合がありますことをご了承ください。あくまでも参考和訳となりますので、正式な内容については米国サイトのドキュメントを参照くだ さい。また、契約等の記述については、弊社販売パートナー、または、弊社担当者にご確認ください。

THE SPECIFICATIONS AND INFORMATION REGARDING THE PRODUCTS IN THIS MANUAL ARE SUBJECT TO CHANGE WITHOUT NOTICE. ALL STATEMENTS, INFORMATION, AND RECOMMENDATIONS IN THIS MANUAL ARE BELIEVED TO BE ACCURATE BUT ARE PRESENTED WITHOUT WARRANTY OF ANY KIND, EXPRESS OR IMPLIED. USERS MUST TAKE FULL RESPONSIBILITY FOR THEIR APPLICATION OF ANY PRODUCTS.

THE SOFTWARE LICENSE AND LIMITED WARRANTY FOR THE ACCOMPANYING PRODUCT ARE SET FORTH IN THE INFORMATION PACKET THAT SHIPPED WITH THE PRODUCT AND ARE INCORPORATED HEREIN BY THIS REFERENCE. IF YOU ARE UNABLE TO LOCATE THE SOFTWARE LICENSE OR LIMITED WARRANTY, CONTACT YOUR CISCO REPRESENTATIVE FOR A COPY.

The Cisco implementation of TCP header compression is an adaptation of a program developed by the University of California, Berkeley (UCB) as part of UCB's public domain version of the UNIX operating system. All rights reserved. Copyright © 1981, Regents of the University of California.

NOTWITHSTANDING ANY OTHER WARRANTY HEREIN, ALL DOCUMENT FILES AND SOFTWARE OF THESE SUPPLIERS ARE PROVIDED "AS IS" WITH ALL FAULTS. CISCO AND THE ABOVE-NAMED SUPPLIERS DISCLAIM ALL WARRANTIES, EXPRESSED OR IMPLIED, INCLUDING, WITHOUT LIMITATION, THOSE OF MERCHANTABILITY, FITNESS FOR A PARTICULAR PURPOSE AND NONINFRINGEMENT OR ARISING FROM A COURSE OF DEALING, USAGE, OR TRADE PRACTICE.

IN NO EVENT SHALL CISCO OR ITS SUPPLIERS BE LIABLE FOR ANY INDIRECT, SPECIAL, CONSEQUENTIAL, OR INCIDENTAL DAMAGES, INCLUDING, WITHOUT LIMITATION, LOST PROFITS OR LOSS OR DAMAGE TO DATA ARISING OUT OF THE USE OR INABILITY TO USE THIS MANUAL, EVEN IF CISCO OR ITS SUPPLIERS HAVE BEEN ADVISED OF THE POSSIBILITY OF SUCH DAMAGES.

Any Internet Protocol (IP) addresses and phone numbers used in this document are not intended to be actual addresses and phone numbers. Any examples, command display output, network topology diagrams, and other figures included in the document are shown for illustrative purposes only. Any use of actual IP addresses or phone numbers in illustrative content is unintentional and coincidental.

Cisco and the Cisco logo are trademarks or registered trademarks of Cisco and/or its affiliates in the U.S. and other countries. To view a list of Cisco trademarks, go to this URL: www.cisco.com go trademarks. Third-party trademarks mentioned are the property of their respective owners. The use of the word partner does not imply a partnership relationship between Cisco and any other company. (1721R)

© 2017-2018 Cisco Systems, Inc. All rights reserved.

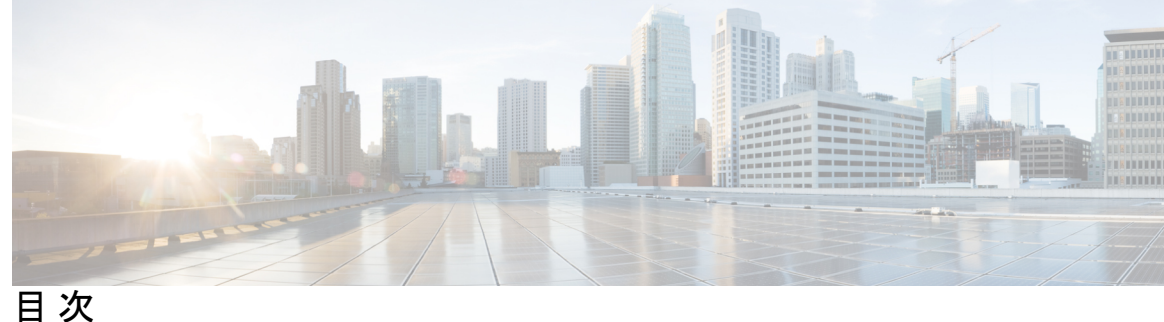

第1章 Firepower セキュリティ アプライアンスの概要 1 Firepower セキュリティアプライアンスについて 1 Firepower Chassis Manager の概要 1 シャーシステータスのモニタリング 2 第2章

## 使用する前に 5

タスクフロー 5 初期設定 6 Firepower Chassis Manager のログイン/ログアウト 9 FXOS CLIへのアクセス 10

第3章

### ASA のライセンス管理 13

スマート ソフトウェア ライセンスについて 13 ASA のススマート ソフトウェア ライセンシング 14 Smart Software Manager とアカウント 14 オフライン管理 14 パーマネントライセンスの予約 14 サテライトサーバ 15 仮想アカウントごとに管理されるライセンスとデバイス 15 評価ライセンス 15 Smart Software Manager 通信 16 デバイスの登録とトークン 16 License Authority との定期通信 16 非適合状態 16

Smart Call Home インフラストラクチャ 17 スマート ソフトウェア ライセンスの前提条件 17 スマート ソフトウェア ライセンスのガイドライン 18 スマート ソフトウェア ライセンスのデフォルト 18 通常スマート ソフトウェア ライセンシングの設定 18 (任意) HTTP プロキシの設定 18 (任意) Call Home URL の削除 19

Firepower セキュリティ アプライアンスの License Authority への登録 19
Firepower 4100/9300 シャーシのスマート ライセンス サテライト サーバの設定 20
パーマネント ライセンス予約の設定 22
パーマネント ライセンスのインストール 22
(任意) パーマネント ライセンスの返却 23

スマート ソフトウェア ライセンスの履歴 24

### 第4章 User Management 25

ユーザアカウント 25 ユーザ名に関するガイドライン 26 パスワードに関するガイドライン 27 リモート認証のガイドライン 28 ユーザロール 31 ローカル認証されたユーザのパスワードプロファイル 31 ユーザ設定 32 セッションタイムアウトの設定 35 絶対セッションタイムアウトの設定 36 ログイン試行の最大回数の設定 37 ユーザロックアウトステータスの表示およびクリア 38 最小パスワード長チェックの設定 39 ローカル ユーザ アカウントの作成 40 ローカル ユーザ アカウントの削除 41 ローカル ユーザ アカウントのアクティブ化または非アクティブ化 42 ローカル認証されたユーザのパスワード履歴のクリア 42

#### 第5章

## イメージ管理 45

イメージ管理について 45 Cisco.com からのイメージのダウンロード 46 Firepower セキュリティ アプライアンスへのイメージのアップロード 46 イメージの整合性の確認 47 Firepower eXtensible Operating System プラットフォーム バンドルのアップグレード 47 論理デバイスのイメージバージョンの更新 48 Firmware アップグレード 50

第6章 セキュリティ認定準拠 53

セキュリティ認定準拠 53
SSH ホスト キーの生成 54
IPSec セキュア チャネルの設定 55
トラストポイントのスタティック CRL の設定 60
証明書失効リストのチェックについて 61
CRL 定期ダウンロードの設定 66
LDAP キー リング証明書の設定 68
クライアント証明書認証の有効化 69

### 第 7 章 システム管理 71

セッション変更により Firepower Chassis Manager セッションが閉じる場合 71 管理 IP アドレスの変更 72 アプリケーション管理 IP の変更 74 Firepower 4100/9300 シャーシ名の変更 77 ログイン前バナー 78 ログイン前バナーの作成 78 ログイン前バナーの変更 79 ログイン前バナーの削除 80 Firepower 4100/9300 シャーシの再起動 81 Firepower 4100/9300 シャーシの電源オフ 81 工場出荷時のデフォルト設定の復元 81

トラスト ID 証明書のインストール 82

### 第8章 Platform Settings 89

NTP サーバ認証の有効化 89

日時の設定 90

設定された日付と時刻の表示 91

タイムゾーンの設定 91

NTPを使用した日付と時刻の設定 91

NTP サーバの削除 92

手動での日付と時刻の設定 92

SSHの設定 93

TLS の設定 94

Telnet の設定 96

SNMPの設定 97

SNMPの概要 97

SNMP 通知 98

SNMP セキュリティレベルおよび権限 98

SNMP セキュリティモデルとレベルのサポートされている組み合わせ 99

SNMPv3 セキュリティ機能 99

SNMP サポート 100

SNMP のイネーブル化および SNMP プロパティの設定 100

SNMP トラップの作成 101

SNMP トラップの削除 103

SNMPv3 ユーザの作成 103

SNMPv3 ユーザの削除 105

HTTPSの設定 106

証明書、キーリング、トラストポイント 106

キーリングの作成 107

デフォルトキーリングの再生成 108

キーリングの証明書要求の作成 108

# 基本オプション付きのキーリングの証明書要求の作成 108 詳細オプション付きのキーリングの証明書要求の作成 110 トラスト ポイントの作成 112 キーリングへの証明書のインポート 113 HTTPSの設定 114 HTTPS ポートの変更 116 キーリングの削除 116 トラストポイントの削除 117 HTTPS の無効化 118 AAAの設定 118 AAA について 118 LDAP プロバイダーの設定 120 LDAP プロバイダーのプロパティの設定 120 LDAP プロバイダーの作成 121 LDAP プロバイダーの削除 124 RADIUS プロバイダーの設定 124 RADIUS プロバイダーのプロパティの設定 124 RADIUS プロバイダーの作成 125 RADIUS プロバイダーの削除 126 TACACS+ プロバイダーの設定 126 TACACS+ プロバイダーのプロパティの設定 126 TACACS+ プロバイダーの作成 127 TACACS+プロバイダーの削除 128 Syslog の設定 128 DNS サーバの設定 131 FIPS モードの有効化 132 コモン クライテリア モードの有効化 133 IP アクセスリストの設定 133

### 第9章

インターフェイス管理 135

Firepower インターフェイスについて 135

シャーシ管理インターフェイス 135
インターフェイスタイプ 136
ハードウェアバイパスペア 136
ジャンボフレームサポート 137
Firepower Threat Defense のインラインセットリンクステートの伝達 138
Firepower インターフェイスに関する注意事項と制約事項 138
インターフェイスの設定 139
インターフェイスのの設定 140
EtherChannel (ポートチャネル)の追加 140
ブレークアウトケーブルの設定 142
モニタリングインターフェイス 143
インターフェイスの履歴 144

第 10 章 論理デバイス 147

論理デバイスについて 147 スタンドアロン論理デバイスとクラスタ化論理デバイス 148 論理デバイスの要件と前提条件 148 クラスタリングの要件と前提条件 148 論理デバイスに関する注意事項と制約事項 150 一般的なガイドラインと制限事項 150 クラスタリング ガイドラインと制限事項 151 スタンドアロン論理デバイスの追加 156 スタンドアロン ASA の追加 156 スタンドアロン Firepower Threat Defense の追加 158 ハイアベイラビリティペアの追加 160 クラスタの追加 161 Firepower 4100/9300 シャーシでのクラスタリングについて 161 標準出荷単位とセカンダリ単位の役割 162 クラスタ制御リンク 162 管理ネットワーク 164

目次

ASA クラスタの追加 167 ASA クラスタの作成 167 クラスタメンバの追加 170 Firepower Threat Defense Cluster の追加 171 Firepower Threat Defense クラスタの作成 172 クラスタメンバの追加 176 Radware DefensePro の設定 177 Radware DefensePro について 177 Radware DefensePro の前提条件 178 サービスチェーンのガイドライン 178 スタンドアロンの論理デバイスでの Radware DefensePro の設定 179 シャーシ内クラスタの Radware DefensePro の設定 180 UDP/TCP ポートのオープンと vDP Web サービスの有効化 182 論理デバイスの管理 183 アプリケーションのコンソールへの接続 183 論理デバイスの削除 185 論理デバイスに関連付けられていないアプリケーション インスタンスの削除 185

管理インターフェイス 164 スパンド EtherChannel 165

サイト間クラスタリング 166

ASA のトランスペアレント ファイアウォール モードへの変更 185

Firepower Threat Defense 論理デバイスのインターフェイスの変更 187

ASA 論理デバイスのインターフェイスの変更 188

論理デバイスのブートストラップ設定の変更または回復 190

[Logical Devices]  $\sim - \checkmark$  190

サイト間クラスタリングの例 193

スパンド EtherChannel トランスペアレント モード ノースサウス サイト間の例 193

スパンド EtherChannel トランスペアレント モード イーストウェスト サイト間の例 194 論理デバイスの履歴 196

第 11 章 セキュリティ モジュール/エンジン管理 199 FXOS セキュリティ モジュール/セキュリティ エンジンについて 199 セキュリティ モジュールの使用停止/再稼働 201 セキュリティ モジュール/エンジンの確認応答 202 セキュリティ モジュール/エンジンのリセット 202 セキュリティ モジュール/エンジンの再初期化 203 ネットワーク モジュールのオフラインまたはオンラインの切り替え 204 インストールされているモジュール/エンジンの電源オン/オフ 205

第 12章 コンフィギュレーションのインポート/エクスポート 207
 コンフィギュレーションのインポート/エクスポートについて 207
 FXOS コンフィギュレーション ファイルのエクスポート 208
 自動設定エクスポートのスケジューリング 209
 設定エクスポート リマインダの設定 210
 コンフィギュレーション ファイルのインポート 211

第 13 章 トラブルシューティング 213

パケットキャプチャ 213
バックプレーンポートマッピング 213
パケットキャプチャの注意事項および制限事項 214
パケットキャプチャセッションの作成または編集 214
パケットキャプチャセッションの開始または停止 217
パケットキャプチャセッションの開始または停止 217
パケットキャプチャセッションの開始または停止 217
パケットキャプチャセッションの削除 218
ネットワーク接続のテスト 219
ポートチャネルステータスの確認 221
ソフトウェア障害からの回復 223
破損ファイルシステムの回復 228
Firepower Threat Defense のクラスタメンバのディザスタリカバリ 238

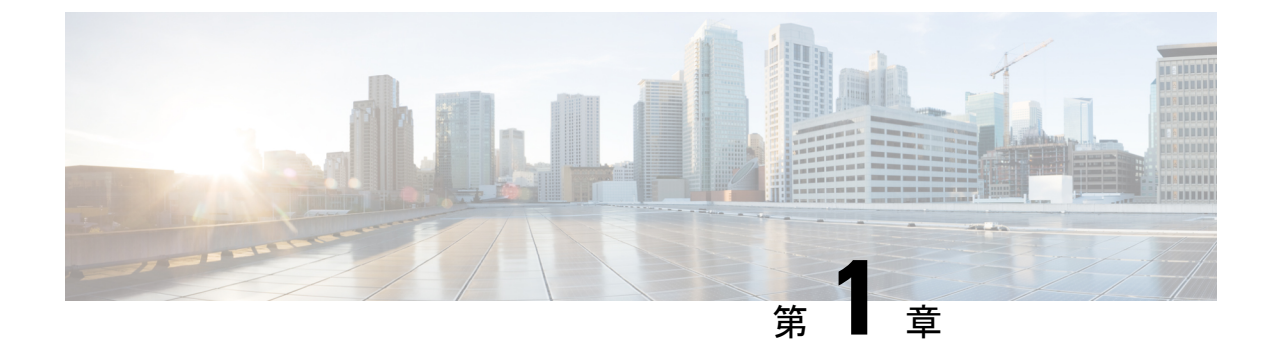

# Firepower セキュリティ アプライアンスの 概要

- Firepower セキュリティアプライアンスについて (1ページ)
- Firepower Chassis Manager の概要 (1ページ)
- シャーシステータスのモニタリング(2ページ)

# Firepower セキュリティ アプライアンスについて

Cisco Firepower 4100/9300 シャーシは、ネットワークおよびコンテンツセキュリティ ソリュー ションの次世代プラットフォームです。Firepower 4100/9300 シャーシはシスコアプリケーショ ンセントリック インフラストラクチャ(ACI)セキュリティ ソリューションの一部であり、 拡張性、一貫性のある制御、シンプルな管理を実現するために構築された、俊敏でオープン、 かつセキュアなプラットフォームを提供します。

Firepower 4100/9300 シャーシ は次の機能を提供します。

- モジュラシャーシベースのセキュリティシステム:高性能で柔軟な入出力構成と、優れた拡張性が提供されます。
- Firepower Chassis Manager: グラフィカルユーザインターフェイスによって、現在のシャーシステータスが効率良く視覚的に表示され、シャーシの機能は簡単に設定できます。
- FXOS CLI:機能の設定、シャーシステータスのモニタリング、および高度なトラブルシューティング機能へのアクセスを行うコマンドベースのインターフェイスを提供します。
- FXOS REST API: ユーザがシャーシをプログラムを使用して設定し、管理できます。

# Firepower Chassis Manager の概要

Firepower eXtensible Operating System は、プラットフォーム設定やインターフェイスの構成、 デバイスのプロビジョニング、およびシステム ステータスのモニタリングを簡単にする Web インターフェイスを提供します。ユーザインターフェイスの上部にあるナビゲーションバー を使用して以下にアクセスできます。

- Overview: [Overview] ページから Firepower シャーシのステータスを簡単にモニタできます。詳細については、シャーシステータスのモニタリング(2ページ)を参照してください。
- Interfaces: [Interfaces] ページから、シャーシにインストールされたインターフェイスのス テータスの表示、インターフェイスプロパティの編集、インターフェイスの有効化とディ セーブル化、ポートチャネルの作成が可能です。詳細については、インターフェイス管理 (135ページ)を参照してください。
- Logical Devices: [Logical Devices] ページから、論理デバイスを作成、編集、削除できます。既存の論理デバイスの現在のステータスを表示することもできます。詳細については、論理デバイス(147ページ)を参照してください。
- セキュリティモジュール/セキュリティエンジン:[セキュリティモジュール/セキュリティ エンジン(Security Modules/Security Engine)]ページから、セキュリティモジュール/エン ジンのステータスを表示し、電源の再投入、再初期化、確認応答、解放などのさまざまな 機能を実行できます。詳細については、セキュリティモジュール/エンジン管理(199ペー ジ)を参照してください。
- Platform Settings: [Platform Settings] ページから、シャーシの設定(日時、SSH、SNMP、HTTPS、AAA、Syslog、DNS)を行えます。詳細については、Platform Settings(89ページ)を参照してください。
- System Settings: [System] メニューで次の設定を管理できます。
  - Licensing: [Licensing] ページから、Smart Call Home の設定、Firepower シャーシの Licensing Authority への登録が可能です。詳細については、ASA のライセンス管理( 13ページ)を参照してください。
  - Updates: [Updates] ページから、プラットフォームバンドルおよびアプリケーション イメージを Firepower シャーシにアップロードできます。詳細については、イメージ 管理(45ページ)を参照してください。
  - ユーザ管理:[ユーザ管理(User Management)]ページでは、ユーザ設定を行ったり、 Firepower 4100/9300 シャーシのユーザアカウントを定義したりできます。詳細については、User Management(25ページ)を参照してください。

# シャーシ ステータスのモニタリング

[Overview] ページから、Firepower 4100/9300 シャーシのステータスを簡単にモニタできます。 [Overview] ページには次の要素が表示されます。

• [Device Information]: [Overview] ページの上部には、Firepower 4100/9300 シャーシについての次の情報が表示されます。

- •[Chassis name]:初期設定時にシャーシに割り当てられた名前を表示します。
- •[IP address]:初期設定時にシャーシに割り当てられた IP アドレスを表示します。
- [Model]: Firepower 4100/9300 シャーシのモデルを表示します。
- [Version]:シャーシ上で実行されている FXOS のバージョンを示します。
- [Operational State]:シャーシの動作可能ステータスを示します。
- [Chassis uptime]:システムが最後に再起動されてからの経過時間を表示します。
- [Shutdown] ボタン: Firepower 4100/9300 シャーシをグレースフル シャットダウンしま す(Firepower 4100/9300 シャーシの電源オフ (81 ページ)を参照)。

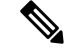

- (注) [Security Modules/Security Engine]ページからセキュリティモジュー ル/エンジンの電源をオン/オフできます(インストールされてい るモジュール/エンジンの電源オン/オフ(205ページ)を参照)。
- [Reboot] ボタン: Firepower 4100/9300 シャーシをグレースフル シャットダウンします (Firepower 4100/9300 シャーシの再起動 (81 ページ)を参照)。

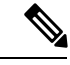

- (注) [Security Modules/Security Engine] ページからセキュリティモジュー ル/エンジンの電源をリセットできます(セキュリティモジュー ル/エンジンのリセット(202ページ)を参照)。
- •[Uptime Information] アイコン:アイコンにカーソルを合わせると、シャーシおよびイ ンストールされているセキュリティモジュール/エンジンの稼働時間を表示します。
- [Visual Status Display]: [Device Information] セクションの下にはシャーシが視覚的に表示されて、搭載されているコンポーネントとそれらの全般ステータスを示します。[Visual Status Display] に表示されるポートにカーソルを合わせると、インターフェイス名、速度、タイプ、管理状態、動作状態などの追加情報が表示されます。複数のセキュリティモジュール搭載モデルでは、[Visual Status Display] に表示されるポートにカーソルを合わせると、デバイス名、テンプレートタイプ、管理状態、動作状態などの追加情報が表示されます。当該セキュリティモジュールに論理デバイスがインストールされている場合は、管理 IP アドレス、ソフトウェアバージョン、論理デバイス モードも表示されます。
- [Detailed Status Information]: [Visual Status Display]の下に表示されるテーブルで、シャーシの詳細なステータス情報を含みます。ステータス情報は、[Faults]、[Interfaces]、[Devices]、 [License]、[Inventory]の5つのセクションに分かれています。これらの各セクションの概要をテーブルの上に表示できます。さらに確認する情報の概要エリアをクリックするとそれぞれの詳細を表示できます。

システムは、シャーシに関する次の詳細なステータス情報を表示します。

• [Faults]:システムで発生した障害をリスト表示します。障害は [Critical]、 [Major]、 [Minor]、 [Warning]、 [Info] という重大度でソートされます。リストされた各障害について、重大度、障害の説明、原因、発生回数、最後の発生日時を確認できます。障害が確認済みかどうかもわかります。

いずれかの障害をクリックして、詳細を表示したり、その障害を確認済みにしたりすることができます。

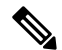

- (注) 障害の根本原因が解消されると、その障害は次のポーリング間隔 中にリストから自動的にクリアされます。特定の障害に対処する 場合、現在処理中であることが他のユーザにわかるように、その 障害を確認済みにすることができます。
- [Interfaces]:システムにインストールされているインターフェイスが表示されます。
   [All Interfaces] タブにインターフェイス名、動作状態、管理状態、受信したバイト数、 送信したバイト数が表示されます。[ハードウェアバイパス] タブには、FTD アプリ ケーションのハードウェアバイパス機能でサポートされるインターフェイスペアだ けが表示されます。各ペアについて、動作状態が表示されます(disabled:このペア でハードウェアバイパスは構成されていない、standby:ハードウェアバイパスは構 成されているが、現在アクティブではない、bypass:ハードウェアバイパスでアク ティブ)。
- [Devices & Network]:システムに設定されている論理デバイスを表示し、各論理デバイスに次の詳細情報を提供します。デバイス名、ステータス、イメージバージョン、 管理 IP アドレス。
- •[License]: (ASA 論理デバイスの場合)スマートライセンスが有効化になっているか どうかを表示し、Firepower ライセンスの現在の登録ステータスおよびシャーシのラ イセンス認可情報を示します。
- [Inventory]:シャーシに搭載されているコンポーネントをリスト表示し、それらのコ ンポーネントの関連情報(コンポーネント名、コアの数、設置場所、動作ステータ ス、運用性、キャパシティ、電源、温度、シリアル番号、モデル番号、製品番号、ベ ンダー)を示します。

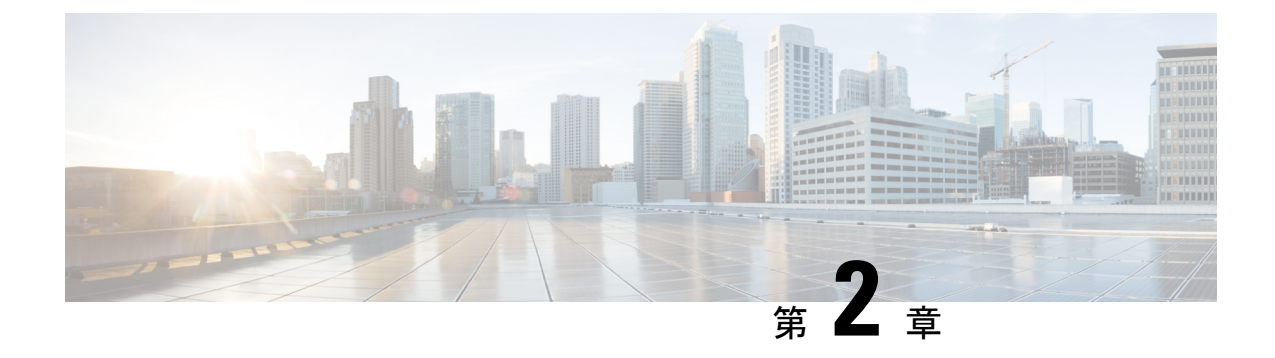

# 使用する前に

- ・タスクフロー(5ページ)
- •初期設定 (6ページ)
- Firepower Chassis Manager のログイン/ログアウト  $(9 \, \stackrel{\sim}{\sim} \stackrel{\sim}{\vee})$
- FXOS CLIへのアクセス (10ページ)

# タスク フロー

次に、Firepower4100/9300シャーシを設定する際に実行する必要がある基本的なタスクの手順 を示します。

### 手順

- ステップ1 Firepower 4100/9300 シャーシ ハードウェアを設定します(『Cisco Firepower Security Appliance Hardware Installation Guide』を参照)。
- ステップ2 初期設定を完了します(初期設定(6ページ)を参照)。
- **ステップ3** Firepower Chassis Manager にログインします (Firepower Chassis Manager のログイン/ログアウト (9ページ)を参照)。
- ステップ4 日付と時刻を設定します(日時の設定(90ページ)を参照)。
- ステップ5 DNS サーバを設定します(DNS サーバの設定(131ページ)を参照)。
- ステップ6 製品ライセンスを登録します(ASAのライセンス管理(13ページ)を参照)。
- ステップ7 ユーザを設定します(User Management (25ページ)を参照)。
- **ステップ8** 必要に応じてソフトウェアアップデートを実行します(イメージ管理(45ページ)を参照)。
- ステップ9 追加のプラットフォーム設定を行います(Platform Settings (89 ページ)を参照)。
- ステップ10 インターフェイスを設定します(インターフェイス管理(135ページ)を参照)。
- **ステップ11** 論理デバイスを作成します(論理デバイス (147 ページ)を参照)。

# 初期設定

システムの設定と管理に Firepower Chassis Manager または FXOS CLI を使用するには、まず、 コンソールポートを介してアクセスした FXOS CLIを使用して初期設定タスクを実行する必要 があります。FXOS CLI を使用して Firepower 4100/9300 シャーシに初めてアクセスすると、シ ステムの設定に使用できるセットアップ ウィザードが表示されます。

システム設定を既存のバックアップファイルから復元するか、セットアップウィザードを実行してシステムを手動でセットアップするか、選択できます。システムを復元する場合は、 バックアップファイルが、管理ネットワークから到達可能な場所に存在する必要があります。

Firepower 4100/9300 シャーシの単一の管理ポートには、1 つのみの IPv4 アドレス、ゲートウェ イ、サブネットマスク、または1 つのみの IPv6 アドレス、ゲートウェイ、ネットワーク プレ フィックスを指定する必要があります。管理ポートの IP アドレスに対して IPv4 または IPv6 ア ドレスのいずれかを設定できます。

### 始める前に

- 1. Firepower 4100/9300 シャーシの次の物理接続を確認します。
  - コンソールポートがコンピュータ端末またはコンソールサーバに物理的に接続されている。
  - •1 Gbps イーサネット管理ポートが外部ハブ、スイッチ、またはルータに接続されている。

詳細については、『Cisco Firepower Security Appliance Hardware Installation Guide』を参照 してください。

- コンソール ポートに接続しているコンピュータ端末(またはコンソール サーバ)でコン ソール ポート パラメータが次のとおりであることを確認します。
  - ・9600 ボー
  - ・8 データ ビット
  - ・パリティなし
  - •1ストップビット

### 手順

ステップ1 コンソール ポートに接続します。

**ステップ2** Firepower 4100/9300 シャーシの電源を入れます。

Firepower 4100/9300 シャーシが起動すると、電源投入時セルフテストメッセージが表示されます。

- **ステップ3**未設定のシステムが起動すると、セットアップウィザードでシステム設定に必要な次の情報の 入力を求められます。
  - ・セットアップモード(フルシステムバックアップからの復元または初期セットアップ)
  - 強力なパスワードの適用ポリシー(強力なパスワードのガイドラインについては、ユーザ アカウント (25 ページ)を参照)
  - admin パスワード
  - システム名
  - ・管理ポートのIPv4アドレスとサブネットマスク、またはIPv6アドレスとプレフィックス
  - ・デフォルトのゲートウェイの IPv4 アドレスまたは IPv6 アドレス
  - •SSH アクセス用 IP ブロック アドレス
  - •SSH アクセス用 IPv4 または IPv6 ブロック ネットマスク
  - ・HTTPS アクセス用 IP ブロック アドレス
  - ・HTTPS アクセス用 IPv4 または IPv6 ブロック ネットマスク
  - DNS サーバの IPv4 または IPv6 アドレス
  - デフォルトのドメイン名
- ステップ4 設定の要約を確認し、設定を保存および適用する場合はyesを入力し、セットアップウィザー ドをやり直して設定を変更する場合は no を入力します。

セットアップウィザードのやり直しを選択した場合は、以前に入力した値がカッコ内に表示されます。以前に入力した値をそのまま使用する場合は、Enterを押します。

### 例

次の例では、IPv4 管理アドレスを使用して設定します。

```
Enter the setup mode; setup newly or restore from backup. (setup/restore) ? setup
You have chosen to setup a new Fabric interconnect. Continue? (y/n): {f y}
Enforce strong password? (y/n) [y]: n
Enter the password for "admin": adminpassword%958
Confirm the password for "admin": adminpassword%958
Enter the system name: {\bf foo}
Physical Switch Mgmt0 IP address : 192.168.10.10
Physical Switch Mgmt0 IPv4 netmask: 255.255.255.0
IPv4 address of the default gateway: 192.168.10.1
Do you want to configure IP block for ssh access? (yes/no) [y]: {\boldsymbol{y}}
 SSH IPv4 block netmask: 0.0.0.0
Do you want to configure IP block for https access? (yes/no) [y]: \mathbf{y}
 HTTPS IP block address: 0.0.0.0
  HTTPS IPv4 block netmask: 0.0.0.0
Configure the DNS Server IP address (yes/no) [n]:y
  DNS IP address: 20.10.20.10
Configure the default domain name? (yes/no) [n]: y
```

```
Default domain name: domainname.com
Following configurations will be applied:
  Switch Fabric=A
  System Name=foo
  Enforce Strong Password=no
  Physical Switch Mgmt0 IP Address=192.168.10.10
  Physical Switch Mgmt0 IP Netmask=255.255.255.0
  Default Gateway=192.168.10.1
  IPv6 value=0
  SSH Access Configured=yes
     SSH IP Address=0.0.0.0
      SSH IP Netmask=0.0.0.0
  HTTPS Access Configured=yes
     HTTPS IP Address=0.0.0.0
     HTTPS IP Netmask=0.0.0.0
  DNS Server=20.10.20.10
  Domain Name=domainname.com
Apply and save the configuration (select 'no' if you want to re-enter)? (yes/no): yes
次の例では、IPv6 管理アドレスを使用して設定します。
Enter the setup mode; setup newly or restore from backup. (setup/restore) ? setup
You have chosen to setup a new Fabric interconnect. Continue? (y/n): y
Enforce strong password? (y/n) [y]: n
Enter the password for "admin": adminpassword%652
Confirm the password for "admin": adminpassword%652
Enter the system name: foo
Physical Switch Mgmt0 IP address : 2001::107
Physical Switch Mgmt0 IPv6 prefix: 64
IPv6 address of the default gateway: 2001::1
Do you want to configure IP block for ssh access? (yes/no) [y]: y
 SSH IPv6 block netmask: 0.0.0.0
Do you want to configure IP block for https access? (yes/no) [y]: \mathbf{y}
 HTTPS IP block address: 0.0.0.0
  HTTPS IPv6 block netmask: 0.0.0.0
Configure the DNS Server IPv6 address? (yes/no) [n]: y
  DNS IP address: 2001::101
Configure the DNS Server IP address (yes/no) [n]:
Configure the default domain name? (yes/no) [n]: y
  Default domain name: domainname.com
Following configurations will be applied:
  Switch Fabric=A
  System Name=foo
  Enforced Strong Password=no
  Physical Switch Mgmt0 IPv6 Address=2001::107
  Physical Switch Mgmt0 IPv6 Prefix=64
  Default Gateway=2001::1
  Ipv6 value=1
  SSH Access Configured=yes
     SSH IP Address=0.0.0.0
     SSH IP Netmask=0.0.0.0
  HTTPS Access Configured=yes
     HTTPS IP Address=0.0.0.0
      HTTPS IP Netmask=0.0.0.0
  DNS Server=2001::101
  Domain Name=domainname.com
Apply and save the configuration (select 'no' if you want to re-enter)? (yes/no): yes
```

# Firepower Chassis Manager のログイン/ログアウト

Firepower Chassis Manager を使用して Firepower 4100/9300 シャーシ を設定するには、その前に、有効なユーザアカウントを使用してログオンする必要があります。ユーザアカウントの詳細については、User Management (25 ページ)を参照してください。

ー定期間にわたって操作がない場合は、自動的にシステムからログアウトされます。デフォルトでは、10分間にわたり操作を行わないと自動的にログアウトします。このタイムアウト設定を変更するには、セッションタイムアウトの設定(35ページ)を参照してください。また、セッションがアクティブな場合でも、一定時間の経過後にユーザをシステムからログオフさせるように絶対タイムアウトを設定することもできます。絶対タイムアウトを設定するには、絶対セッションタイムアウトの設定(36ページ)を参照してください。

システムを変更した結果、Firepower Chassis Manager から自動的にログアウトされる場合の一 覧については、セッション変更により Firepower Chassis Manager セッションが閉じる場合 (71 ページ)を参照してください。

(注) 指定した時間でユーザがシステムからロックアウトされる前に、ログイン試行の失敗を特定の 数だけ許可するように Firepower Chassis Manager を任意で設定できます。詳細については、ロ グイン試行の最大回数の設定(37ページ)を参照してください。

### 手順

ステップ1 Firepower Chassis Manager にログインするには、次の手順を実行します。

a) サポートされているブラウザを使用して、アドレスバーに次の URL を入力します。

https://<chassis\_mgmt\_ip\_address>

ここで、<*chassis\_mgmt\_ip\_address*>は、初期設定時に入力した Firepower 4100/9300 シャーシの IP アドレスまたはホスト名です。

- (注) サポートされるブラウザの詳細については、使用しているバージョンのリリースノート: 照してください
   (http://www.cisco.com/c/en/us/support/security/firepower-9000-series/products-release-notes-list を参照)。
- b) ユーザ名とパスワードを入力します。
- c) [Login] をクリックします。

ログインすると Firepower Chassis Manager が開き、[Overview] ページが表示されます。

**ステップ2** Firepower Chassis Manager からログアウトするには、ナビゲーションバーに表示されている自分のユーザ名をポイントし、[Logout] を選択します。 Firepower Chassis Manager からログアウトすると、ログイン画面に戻ります。

# FXOS CLIへのアクセス

FXOS CLIには、コンソール ポートに繋いだ端末を使って接続します。コンソール ポートに接 続しているコンピュータ端末(またはコンソール サーバ)でコンソール ポート パラメータが 次のとおりであることを確認します。

- ・9600 ボー
- •8データビット
- •パリティなし
- •1ストップビット

SSH と Telnet を使用しても FXOS CLI に接続できます。Firepower eXtensible Operating System は最大 8 つの SSH 接続を同時にサポートできます。SSH で接続するには、Firepower 4100/9300 シャーシ のホスト名または IP アドレスが必要になります。

次のいずれかの構文例を使用して SSH、Telnet または Putty でログインします。

(注) SSH ログインでは大文字と小文字が区別されます。

Linux 端末からは以下の SSH を使用します。

- ssh ucs-auth-domain \\username@ {UCSM-ip-address | UCMS-ipv6-address}
  - ssh ucs-example\\jsmith@192.0.20.11

```
ssh ucs-example\\jsmith@2001::1
```

• ssh -l ucs-auth-domain \\username {UCSM-ip-address | UCSM-ipv6-address | UCSM-host-name}

```
ssh -l ucs-example\\jsmith 192.0.20.11
```

```
ssh -l ucs-example\\jsmith 2001::1
```

• ssh {UCSM-ip-address | UCSM-ipv6-address | UCSM-host-name} -l ucs-auth-domain \ username

```
ssh 192.0.20.11 -l ucs-example\\jsmith
```

```
ssh 2001::1 -l ucs-example\\jsmith
```

 ssh ucs-auth-domain \ username@ {UCSM-ip-address | UCSM-ipv6-address} ssh ucs-ldap23\\jsmith@192.0.20.11 ssh ucs-ldap23\\jsmith@2001::1

Linux 端末からは以下の Telnet を使用します。

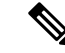

(注)

Telnet はデフォルトでディセーブルです。Telnet を有効化する手順については、Telnet の設定 (96 ページ)を参照してください。 • **telnet ucs**-*UCSM*-host-name **ucs**-auth-domain\username

```
telnet ucs-qa-10
login: ucs-ldap23\blradmin
```

• telnet ucs-{UCSM-ip-address | UCSM-ipv6-address}ucs-auth-domain\username

```
telnet 10.106.19.12 2052
ucs-qa-10-A login: ucs-ldap23\blradmin
```

Putty クライアントから:

• ucs-auth-domain \ username でログインします。

Login as: ucs-example\jsmith

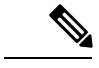

(注) デフォルトの認証がローカルに設定され、コンソール認証がLDAP に設定されている場合は、ucs-local\admin (admin はローカ ルアカウント名)を使用して Putty クライアントからファブリッ クインターコネクトにログインできます。 FXOS CLIへのアクセス

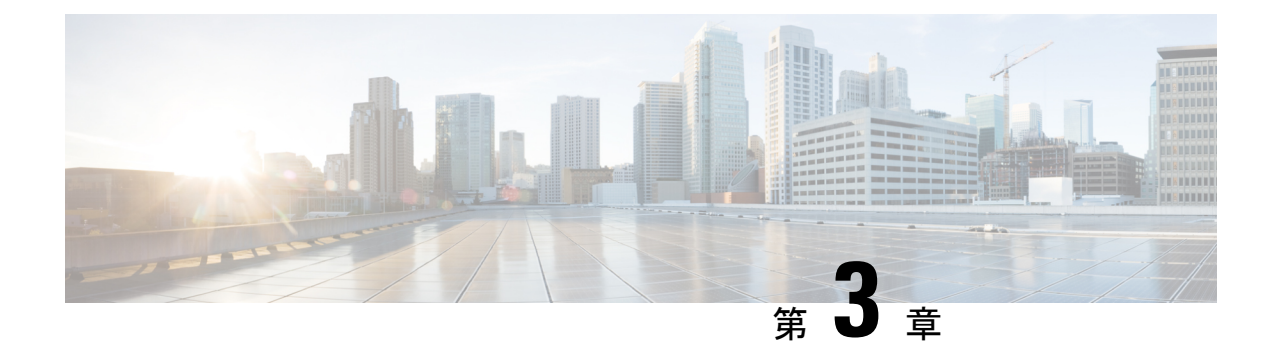

# ASA のライセンス管理

シスコスマート ソフトウェア ライセンスによって、ライセンスを購入し、ライセンスのプー ルを一元管理することができます。各ユニットのライセンスキーを管理しなくても、簡単にデ バイスを導入したり導入を終了したりできます。スマート ソフトウェア ライセンスを利用す れば、ライセンスの使用状況と要件をひと目で確認することもできます。

- (注) このセクションは、Firepower 4100/9300 シャーシ上の ASA 論理デバイスにのみ該当します。
   Firepower Threat Defense 論理デバイスのライセンスの詳細については、『Firepower Management Center Configuration Guide』を参照してください。
  - スマート ソフトウェア ライセンスについて (13ページ)
  - •スマート ソフトウェア ライセンスの前提条件 (17ページ)
  - •スマート ソフトウェア ライセンスのガイドライン (18ページ)
  - •スマート ソフトウェア ライセンスのデフォルト (18ページ)
  - •通常スマート ソフトウェア ライセンシングの設定 (18ページ)
  - Firepower 4100/9300 シャーシのスマート ライセンス サテライト サーバの設定 (20 ページ)
  - ・パーマネント ライセンス予約の設定 (22ページ)
  - スマートソフトウェアライセンスの履歴(24ページ)

# スマート ソフトウェア ライセンスについて

ここでは、スマート ソフトウェア ライセンスの仕組みについて説明します。

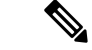

(注) このセクションは、Firepower 4100/9300 シャーシ上の ASA 論理デバイスにのみ該当します。
 Firepower Threat Defense 論理デバイスのライセンスの詳細については、『Firepower Management Center Configuration Guide』を参照してください。

# ASA のススマート ソフトウェア ライセンシング

Firepower 4100/9300 シャーシ上の ASA アプリケーションの場合、スマート ソフトウェア ライ センス設定は Firepower 4100/9300 シャーシ スーパバイザとアプリケーションの間で分割され ます。

Firepower 4100/9300 シャーシ: ライセンス認証局との通信を行うためのパラメータを含めて、スーパバイザにすべてのスマート ソフトウェア ライセンス インフラストラクチャを設定します。Firepower 4100/9300 シャーシ 自体の動作にライセンスは必要ありません。

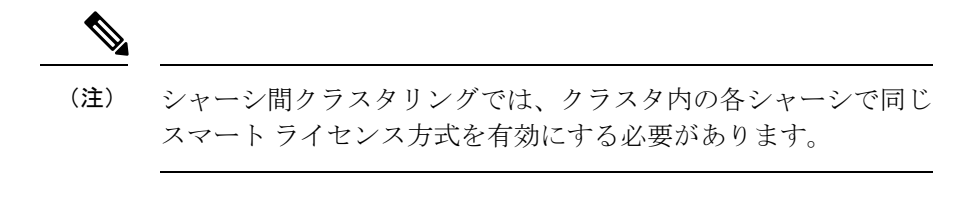

ASA アプリケーション:アプリケーションのすべてのライセンスの権限付与を設定します。

## Smart Software Manager とアカウント

デバイスの1つ以上のライセンスを購入する場合は、Cisco Smart Software Manager で管理します。

https://software.cisco.com/#module/SmartLicensing

Smart Software Manager では、組織のマスターアカウントを作成できます。

(注)

まだアカウントをお持ちでない場合は、リンクをクリックして新しいアカウントを設定してく ださい。Smart Software Manager では、組織のマスター アカウントを作成できます。

デフォルトで、ライセンスはマスターアカウントの下のデフォルト仮想アカウントに割り当て られます。アカウント管理者であれば、任意で追加の仮想アカウントを作成できます。たとえ ば、地域、部門、または子会社のアカウントを作成できます。複数の仮想アカウントを使用す ると、大量のライセンスおよびデバイスをより簡単に管理できます。

## オフライン管理

デバイスにインターネットアクセスがなく、License Authority に登録できない場合は、オフラ イン ライセンスを設定できます。

## パーマネント ライセンスの予約

デバイスがセキュリティ上の理由でインターネットにアクセスできない場合、オプションで、 各 ASA の永続ライセンスを要求できます。永続ライセンスでは、License Authority への定期的 なアクセスは必要ありません。PAK ライセンスのように、ライセンスを購入し、ASA のライ センスキーをインストールします。PAK ライセンスとは異なり、ライセンスの取得と管理に Smart Software Manager を使用します。通常のスマート ライセンス モードと永続ライセンスの 予約モード間で簡単に切り替えることができます。

すべての機能、すなわちモデルの正しい最大スループットを備えた標準ティアおよびキャリア ライセンスを有効にするライセンスを取得できます。ライセンスはFirepower4100/9300シャー シ上で管理されますが、それに加えて ASA の設定で権限付与を要求することにより、ASA で それらを使用できるようにする必要があります。

## サテライトサーバ

デバイスがセキュリティ上の理由でインターネットにアクセスができない場合、オプション で、仮想マシン(VM)としてローカル Smart Software Manager サテライトサーバをインストー ルできます。サテライト(衛星)は、Smart Software Manager 機能のサブセットを提供し、こ れによりすべてのローカル デバイスに重要なライセンス サービスが提供可能になります。ラ イセンス使用を同期するために、定期的に衛星だけが License Authority と同期する必要があり ます。スケジュールに沿って同期するか、または手動で同期できます。

サテライトアプリケーションをダウンロードして導入したら、インターネットを使用してCisco SSM にデータを送信しなくても、以下の機能を実行できます。

- ライセンスの有効化または登録
- 企業ライセンスの表示
- ・会社のエンティティ間でのライセンス移動

詳細については、Smart Account Manager satelliteにあるスマート ソフトウェア マネージャ サテ ライトのインストール ガイドおよびコンフィギュレーション ガイドを参照してください。

## 仮想アカウントごとに管理されるライセンスとデバイス

ライセンスとデバイスは仮想アカウントごとに管理されます。アカウントに割り当てられたラ イセンスを使用できるのは、その仮想アカウントのデバイスのみです。追加のライセンスが必 要な場合は、別の仮想アカウントから未使用のライセンスを転用できます。仮想アカウント間 でデバイスを転送することもできます。

Firepower 4100/9300 シャーシのみがデバイスとして登録され、シャーシ内の ASA アプリケー ションはそれぞれ固有のライセンスを要求します。たとえば、3つのセキュリティモジュール を搭載した Firepower 9300 シャーシでは、全シャーシが1つのデバイスとして登録されます が、各モジュールは合計3つのライセンスを別個に使用します。

## 評価ライセンス

Firepower 4100/9300 シャーシ は、次の 2 種類の評価ライセンスをサポートしています。

 シャーシレベル評価モード: Firepower 4100/9300 シャーシによる Licensing Authority への 登録の前に、評価モードで 90 日間(合計使用期間)動作します。このモードでは、ASA は固有の権限付与を要求できません。デフォルトの権限のみが有効になります。この期間 が終了すると、Firepower 4100/9300 シャーシはコンプライアンス違反の状態になります。

 権限付与ベースの評価モード: Firepower 4100/9300 シャーシが Licensing Authority に登録 をした後、ASAに割り当て可能な時間ベースの評価ライセンスを取得できます。ASAで、 通常どおりに権限付与を要求します。時間ベースのライセンスの期限が切れると、時間 ベースのライセンスを更新するか、または永続ライセンスを取得する必要があります。

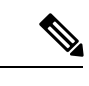

(注) 高度暗号化(3DES/AES)の評価ライセンスは取得できません。 永続ライセンスのみがこの権限をサポートします。

## Smart Software Manager 通信

このセクションでは、デバイスの Smart Software Manager に対する通信方法について説明します。

## デバイスの登録とトークン

各仮想アカウントに対し、登録トークンを作成できます。このトークンは、デフォルトで30 日間有効です。各シャーシを導入するとき、または既存のシャーシを登録するときにこのトー クン ID と権限付与レベルを入力します。既存のトークンの有効期限が切れている場合は、新 しいトークンを作成できます。

導入した後、または既存のシャーシでこれらのパラメータを手動で設定した後、そのシャーシ を起動するとシスコのライセンス認証局に登録されます。シャーシがトークンで登録されると き、ライセンス認証局はシャーシとそのライセンス認証局との間で通信を行うために ID 証明 書を発行します。この証明書の有効期間は1年ですが、6か月ごとに更新されます。

## License Authority との定期通信

デバイスは 30 日ごとに License Authority と通信します。Smart Software Manager に変更を行う 場合、デバイスの認証を更新して変更をすぐに反映させることができます。またはスケジュー ル設定されたデバイスの通信を待つこともできます。

必要に応じて、HTTP プロキシを設定できます。

Firepower 4100/9300 シャーシでは、少なくとも 90 日おきに、直接接続または HTTP プロキシ を介したインターネット アクセスが必要です。通常のライセンス通信が 30 日ごとに行われま すが、猶予期間によって、デバイスは Call Home なしで最大 90 日間動作します。猶予期間後、 Licensing Authority に連絡しない限り、特別なライセンスを必要とする機能の設定変更を行え ませんが、動作には影響ありません。

## 非適合状態

デバイスは、次の状況においてコンプライアンス違反になる可能性があります。

- ・使用率超過:デバイスが使用不可のライセンスを使用している場合。
- ・ライセンスの有効期限切れ:時間ベースのライセンスの有効期限が切れている場合。
- 通信の欠落:デバイスが再許可を得るために Licensing Authority に到達できない場合。

アカウントのステータスがコンプライアンス違反状態なのか、違反状態に近づいているのかを 確認するには、Firepower4100/9300シャーシで現在使用中の権限付与とスマートアカウントの ものを比較する必要があります。

コンプライアンス違反の場合、特別なライセンスが必要な機能への設定変更はできなくなりま すが、その他の動作には影響ありません。たとえば、標準のライセンス制限を超える既存のコ ンテキストは実行を継続でき、その構成を変更することもできますが、新しいコンテキストを 追加することはできません。

## Smart Call Home インフラストラクチャ

デフォルトで、Smart Call Homeのプロファイルは、ライセンス認証局のURLを指定するFXOS 設定内にあります。このプロファイルは削除できません。ライセンスプロファイルの唯一の設 定可能なオプションが License Authorityの宛先アドレスURL であることに注意してください。 Cisco TAC に指示されない限り、License Authority の URL は変更しないでください。

# スマート ソフトウェア ライセンスの前提条件

- この章は、Firepower 4100/9300 シャーシ上のASA 論理デバイスにのみ該当します。Firepower Threat Defense 論理デバイスのライセンスの詳細については、『Firepower Management Center Configuration Guide』を参照してください。
- Cisco Smart Software Manager でマスター アカウントを作成します。

https://software.cisco.com/#module/SmartLicensing

まだアカウントをお持ちでない場合は、このリンクをクリックして新しいアカウントを セットアップしてください。Smart Software Manager では、組織のマスターアカウントを 作成できます。

- Cisco Commerce Workspace から1つ以上のライセンスを購入します。ホームページの[Find Products and Solutions] フィールドで、該当するプラットフォームを検索します。一部のラ イセンスは無料ですが、スマート ソフトウェア ライセンス アカウントにそれらを追加す る必要があります。
- シャーシがライセンス機関と通信できるように、シャーシからのインターネットアクセス または HTTP プロキシアクセスを確保します。
- ・シャーシがライセンス機関の名前を解決できるように、DNS サーバを設定します。
- シャーシのための時間を設定します。
- ASA ライセンス資格を設定する前に、Firepower 4100/9300 シャーシでスマートソフトウェ ア ライセンス インフラストラクチャを設定します。

# スマート ソフトウェア ライセンスのガイドライン

### フェイルオーバー クラスタリングのための ASA ガイドライン

各 Firepower 4100/9300 シャーシは、License Authority またはサテライト サーバに登録される必要があります。セカンダリユニットに追加費用はかかりません。 永続ライセンスを予約するには、シャーシごとに個別のライセンスを購入する必要があります。

# スマート ソフトウェア ライセンスのデフォルト

Firepower 4100/9300 シャーシ のデフォルト設定には、ライセンス認証局の URL を指定する「SLProf」という Smart Call Home のプロファイルが含まれています。

# 通常スマート ソフトウェア ライセンシングの設定

Cisco License Authority と通信するため、必要に応じて HTTP プロキシを設定できます。License Authority に登録するには、スマートソフトウェアライセンスアカウントから取得した Firepower 4100/9300 シャーシ の登録トークン ID を入力する必要があります。

#### 手順

| ステップ1 | (任意)HTTP プロキシの設定 (18 ページ)。                       |          |
|-------|--------------------------------------------------|----------|
| ステップ2 | Firepower セキュリティ アプライアンスの License Authority への登録 | (19ページ)。 |

## (任意) HTTP プロキシの設定

ネットワークでインターネット アクセスに HTTP プロキシを使用する場合、スマート ソフト ウェア ライセンスのプロキシ アドレスを設定する必要があります。このプロキシは、一般に Smart Call Home にも使用されます。

(注) 認証を使用する HTTP プロキシはサポートされません。

手順

ステップ1 [System] > [Licensing] > [Call Home] を選択します。

[Call Home] ページには、License Authority の宛先アドレス URL を設定するフィールド、および HTTP プロキシを設定するフィールドが表示されます。

- (注) Cisco TAC に指示されない限り、License Authority の URL は変更しないでください。
- ステップ2 [Server Enable] ドロップダウン リストで [on] を選択します。
- **ステップ3** [Server URL] および [Server Port] フィールドにプロキシの IP アドレスとポートを入力します。 たとえば、HTTPS サーバのポート 443 を入力します。
- ステップ4 [Save] をクリックします。

## (任意) Call Home URL の削除

以前に設定された Call Home URL を削除するには、次の手順を実行します。

#### 手順

- ステップ1 [System] > [Licensing] > [Call Home] を選択します。
- ステップ2 [Call home Configuration] 領域で、[Delete] を選択します。

# Firepower セキュリティ アプライアンスの License Authority への登録

Firepower 4100/9300 シャーシ を登録すると、ライセンス認証局によって Firepower 4100/9300 シャーシ とライセンス認証局との間の通信に使用される ID 証明書が発行されます。また、 Firepower 4100/9300 シャーシが該当する仮想アカウントに割り当てられます。通常、この手順 は1回で済みます。ただし、通信の問題などが原因でID証明書の期限が切れた場合は、Firepower 4100/9300 シャーシ の再登録が必要になります。

### 手順

ステップ1 Smart Software Manager または Smart Software Manager Satellite で、このFirepower 4100/9300 シャーシの追加先となるバーチャル アカウントの登録トークンを要求してコピーします。

スマート ソフトウェア マネージャ サテライトを使用して登録トークンを要求する方法につい て詳しくは、『Cisco Smart Software Manager Satellite User Guide』(http://www.cisco.com/web/ software/286285517/138897/Smart\_Software\_Manager\_satellite\_4.1.0\_User\_Guide.pdf)を参照して ください。

- ステップ2 Firepower Chassis Manager で、[System] > [Licensing] > [Smart License] の順に選択します。
- ステップ3 [Enter Product Instance Registration Token] フィールドに登録トークンを入力します。
- ステップ4 [Register] をクリックします。

Firepower 4100/9300 シャーシがライセンス認証局への登録を試行します。

デバイスの登録を解除するには、[Unregister]をクリックします。

Firepower 4100/9300 シャーシの登録を解除すると、アカウントからデバイスが削除されます。 デバイスのすべてのライセンス資格と証明書が削除されます。登録を解除することで、ライセ ンスを新しい Firepower 4100/9300 シャーシ に利用することもできます。あるいは、Smart Software Manager からデバイスを削除できます。

# Firepower 4100/9300 シャーシのスマート ライセンス サテ ライト サーバの設定

スマート ライセンス サテライト サーバを使用するように Firepower 4100/9300 シャーシを設定 するには、次の手順に従います。

### 始める前に

- スマートソフトウェアライセンスの前提条件(17ページ)に記載のすべての前提条件を 満たす必要があります。
- スマート ライセンス サテライト OVA ファイルを Cisco.com からダウンロードし、 VMwareESXi サーバにインストールおよび設定します。詳細については、『Smart Software Manager satellite Install Guide』を参照してください。
- •証明書チェーンがまだない場合、次の手順を使用してそれを要求します。
  - ・キーリングを作成します(キーリングの作成 (107ページ))。
  - そのキーリングの証明書要求を作成します(基本オプション付きのキーリングの証明書要求の作成(108ページ))。
  - ・キーリングの証明書チェーンを取得するために、この証明書要求をトラストアンカー または認証局に送信します。

詳細については、証明書、キーリング、トラストポイント(106ページ)を参照してくだ さい。

### 手順

- ステップ1 [System] > [Licensing] > [Call Home] を選択します。
- **ステップ2** [Call home Configuration] 領域で、[Address] フィールドのデフォルト URL を、サテライト URL https://*ip\_address*/Transportgateway/services/DeviceRequestHandler に置き換えます。
- ステップ3 新しいトラストポイントを作成します。新しいトラストポイントを作成するには、FXOS CLI を使用する必要があります。

a) セキュリティモードを開始します。

### scope security

b) トラストポイントを作成して名前を付けます。

#### create trustpoint trustpoint name

c) トラストポイントの証明書情報を指定します。証明書は、Base64エンコードX.509 (CER) フォーマットである必要があることに注意してください。

### set certchain certchain

certchain 変数には、この手順の証明書生成前提条件の中で取得された証明書チェーン情報 を使用します。

コマンドで証明書情報を指定しない場合、ルート認証局(CA)への認証パスを定義するト ラストポイントのリストまたは証明書を入力するように求められます。入力内容の次の行 に、ENDOFBUF と入力して終了します。

d) 設定をコミットします。

#### commit-buffer

### 例:

```
firepower-chassis# scope security
firepower-chassis /security # create trustpoint tPoint10
firepower-chassis /security/trustpoint* # set certchain
Enter lines one at a time. Enter ENDOFBUF to finish. Press ^C to abort.
Trustpoint Certificate Chain:
> ----BEGIN CERTIFICATE----
> MIIDMDCCApmgAwIBAqIBADANBgkqhkiG9w0BAQQFADB0MQswCQYDVQQGEwJVUzEL
> BxMMU2FuIEpvc2UsIENBMRUwEwYDVQQKEwxFeGFtcGxlIEluYy4xEzARBgNVBAsT
> ClRlc3QgR3JvdXAxGTAXBgNVBAMTEHRlc3QuZXhhbXBsZS5jb20xHzAdBgkqhkiG
> 9w0BCQEWEHVzZXJAZXhhbXBsZS5jb20wgZ8wDQYJKoZIhvcNAQEBBQADgY0AMIGJ
> AoGBAMZw4nTepNIDhVzb0j7Z2Je4xAG56zmSHRMQeOGHemdh66u2/XAoLx7YCcYU
> ZqAMivyCsKqb/6CjQtsofvtrmC/eAehuK3/SINv7wd6Vv2pBt6ZpXqD4VBNKOND1
> GMbkPayVlQjbG4MD2dx2+H8EH3LMtdZrgKvPxPTE+bF5wZVNAgMBAAGgJTAjBgkq
> hkiG9w0BCQcxFhMUQSBjaGFsbGVuZ2UqcGFzc3dvcmQwDQYJKoZIhvcNAQEFBQAD
> gYEAG61CaJoJaVMhzCl90306Mg51zq1zXcz75+VFj2I6rH9asckCld3mkOVx5gJU
> Ptt5CVQpNgNLdvbDPSsXretysOhqHmp9+CLv8FDuy1CDYfuaLtvlWvfhevskV0j6
> jtcEMyZ+f7+3yh421ido3nO4MIGeBgNVHSMEgZYwgZOAFLlNjtcEMyZ+f7+3yh42
> 1ido3nO4oXikdjB0MQswCQYDVQQGEwJVUzELMAkGA1UECBMCQ0ExFDASBqNVBAcT
> C1NhbnRhIENsYXJhMRswGQYDVQQKExJOdW92YSBTeXN0ZW1zIEluYy4xFDASBqNV
> BAsTC0VuZ2luZWVyaW5nMQ8wDQYDVQQDEwZ0ZXN0Q0GCAQAwDAYDVR0TBAUwAwEB
> /zANBgkqhkiG9w0BAQQFAAOBgQAhWaRwXNR6B4g6Lsnr+fptHv+WVhB5fKqGQqXc
> wR4pYiO4z42/j9Ijenh75tCKMhW51az8copP1EBmOcyuhf5C6vasrenn1ddkkYt4
> PR0vxGc40whuiozBolesmsmjBbedUCwQgdFDWhDIZJwK5+N3x/kfa2EHU6id1avt
> 4YL5Jg==
> -----END CERTIFICATE-----
> ENDOFBUF
firepower-chassis /security/trustpoint* # commit-buffer
firepower-chassis /security/trustpoint #
```

ステップ4 Firepower セキュリティ アプライアンスの License Authority への登録 (19ページ)。スマート ライセンス マネージャ サテライトの登録トークンを要求し、コピーする必要があることに注 意してください。

# パーマネント ライセンス予約の設定

Firepower 4100/9300 シャーシにパーマネントライセンスを割り当てることができます。このユニバーサル予約では、デバイスで無制限の数の使用権を使用できるようになります。

(注) Smart Software Manager で使用できるように、開始前にパーマネントライセンスを購入する必要があります。すべてのアカウントがパーマネントライセンスの予約について承認されているわけではありません。設定を開始する前にこの機能についてシスコの承認があることを確認します。

# パーマネント ライセンスのインストール

以下の手順は、Firepower 4100/9300 シャーシにパーマネント(永続)ライセンスを割り当てる 方法を示しています。

### 手順

- ステップ1 System > Licensing > Permanent License を選択します。
- ステップ2 Generate をクリックして、予約要求コードを生成します。予約要求コードをクリップボードに コピーします。
- ステップ3 Cisco Smart Software Manager ポータルの [Smart Software Manager] インベントリ画面に移動して、Licenses タブをクリックします。

https://software.cisco.com/#SmartLicensing-Inventory

Licenses タブにアカウントに関連するすべての既存のライセンスが、標準およびパーマネントの両方とも表示されます。

- **ステップ4 License Reservation** をクリックして、生成された予約リクエストコードをボックスにペースト します。
- ステップ5 Reserve License をクリックします。

Smart Software Manager が承認コードを生成します。コードをダウンロードまたはクリップボードにコピーできます。この時点で、ライセンスは、Smart Software Manager に従って使用中です。

License Reservation ボタンが表示されない場合、お使いのアカウントにはパーマネントライセンスの予約が許可されていません。この場合、パーマネントライセンスの予約を無効にして標準のスマート ライセンス コマンドを再入力する必要があります。

- **ステップ6** Firepower Chassis Managerで、生成された承認コードを Authorization Code テキスト ボックス に入力します。
- ステップ7 Install をクリックします。

Firepower 4100/9300 シャーシが PLR で完全にライセンス付与されたら、[Permanenet License] ページにライセンス ステータスが表示され、パーマネント ライセンスを返却するためのオプ ションが示されます。

ステップ8 ASA 論理デバイスで機能のライセンス資格を有効にします。ライセンス資格を有効にするには、ASA ライセンスの章を参照してください。

# (任意) パーマネント ライセンスの返却

パーマネント ライセンスが不要になった場合、この手順で Smart Software Manager に正式に返 却する必要があります。すべてのステップに従わないと、ライセンスが使用状態のままにな り、別の場所で使用できません。

#### 手順

- ステップ1 System > Licensing > Permanent License を選択します。
- ステップ2 Return をクリックして、戻りコードを生成します。戻りコードをクリップボードにコピーします。

ただちに Firepower 4100/9300 シャーシ のライセンスがなくなり、評価状態に移行します。

ステップ3 Smart Software Manager インベントリ画面に移動して、Product Instances タブをクリックします。

https://software.cisco.com/#SmartLicensing-Inventory

- ステップ4 ユニバーサルデバイス識別子(UDI)を使用してFirepower 4100/9300 シャーシを検索します。
- ステップ5 Actions > Remove の順に選択して、生成された戻りコードをボックスに貼り付けます。
- ステップ6 Remove Product Instance をクリックします。

パーマネントライセンスが使用可能なライセンスのプールに戻されます。

ステップ7 システムをリブートします。Firepower 4100/9300 シャーシの再起動の方法については、Firepower 4100/9300 シャーシ の再起動 (81 ページ)を参照してください。

# スマート ソフトウェア ライセンスの履歴

| 機能名                                                        | プラットフォーム リリース | 説明                                                                                                    |
|------------------------------------------------------------|---------------|----------------------------------------------------------------------------------------------------|
| Firepower 4100/9300 シャーシ 向けシス<br>コ スマート ソフトウェア ライセンシ<br>ング | 1.1(1)        | スマート ソフトウェア ライセンスに<br>よって、ライセンスを購入し、ライセ<br>ンスのプールを管理することができま<br>す。スマートライセンスは特定のシリ<br>アル番号に関連付けられません。各ユ<br>ニットのライセンスキーを管理しなく<br>ても、簡単にデバイスを導入したり導<br>入を終了したりできます。スマートソ<br>フトウェアライセンスを利用すれば、<br>ライセンスの使用状況と要件をひと目<br>で確認することもできます。スマート<br>ソフトウェア ライセンスの設定は、<br>Firepower 4100/9300 シャーシスーパバ<br>イザとセキュリティモジュール間で分<br>割されます。<br>次の画面が導入されました。<br>[System] > [Licensing] > [Call Home]<br>[System] > [Licensing] > [Smart License] |

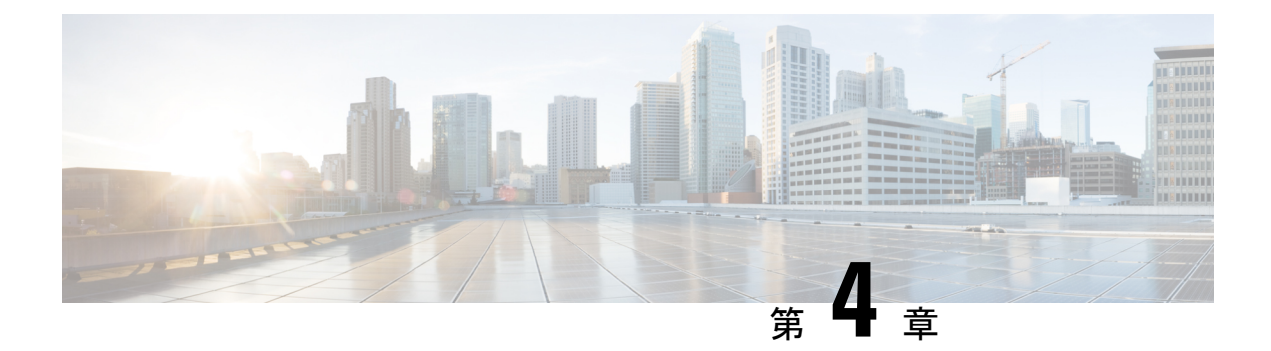

# **User Management**

- ユーザアカウント (25ページ)
- ユーザ名に関するガイドライン (26ページ)
- パスワードに関するガイドライン(27ページ)
- リモート認証のガイドライン (28ページ)
- ・ユーザロール (31ページ)
- ローカル認証されたユーザのパスワードプロファイル (31ページ)
- ユーザ設定 (32ページ)
- セッションタイムアウトの設定(35ページ)
- ・絶対セッションタイムアウトの設定(36ページ)
- ・ログイン試行の最大回数の設定(37ページ)
- ユーザロックアウトステータスの表示およびクリア (38ページ)
- •最小パスワード長チェックの設定(39ページ)
- ・ローカルユーザアカウントの作成(40ページ)
- ローカルユーザアカウントの削除(41ページ)
- ローカルユーザアカウントのアクティブ化または非アクティブ化(42ページ)
- ローカル認証されたユーザのパスワード履歴のクリア (42 ページ)

# ユーザ アカウント

ユーザアカウントは、システムにアクセスするために使用されます。最大48のローカルユー ザアカウントを設定できます。各ユーザアカウントには、一意のユーザ名とパスワードが必 要です。

### 管理者アカウント

管理者アカウントはデフォルト ユーザ アカウントであり、変更や削除はできません。このア カウントは、システム管理者またはスーパーユーザアカウントであり、すべての権限が与えら れています。admin アカウントには、デフォルトのパスワードは割り当てられません。初期シ ステム セットアップ時にパスワードを選択する必要があります。 管理者アカウントは常にアクティブで、有効期限がありません。管理者アカウントを非アク ティブに設定できません。

### ローカル認証されたユーザ アカウント

ローカル認証されたユーザアカウントは、シャーシによって直接認証され、admin権限かAAA 権限を持つユーザが有効または無効にできます。ローカルユーザアカウントを無効にすると、 ユーザはログインできません。データベースは無効化されたローカルユーザアカウントの設 定の詳細を削除しません。無効ローカルユーザアカウントを再度有効にすると、アカウント はユーザ名とパスワードを含め、既存の設定で再びアクティブになります。

### リモート認証されたユーザ アカウント

リモート認証されたユーザアカウントとは、LDAP、RADIUS、または TACACS+ で認証され たユーザアカウントです。

ユーザがローカル ユーザ アカウントとリモート ユーザ アカウントを同時に保持する場合、 ローカル ユーザアカウントで定義されたロールがリモート ユーザアカウントに保持された値 を上書きします。

リモート認証のガイドラインの詳細や、リモート認証プロバイダーの設定および削除方法については、次のトピックを参照してください。

- リモート認証のガイドライン (28ページ)
- LDAP プロバイダーの設定 (120 ページ)
- RADIUS プロバイダーの設定 (124 ページ)
- TACACS+ プロバイダーの設定 (126 ページ)

### ユーザ アカウントの有効期限

ユーザアカウントは、事前に定義した時間に有効期限が切れるように設定できます。有効期限 の時間になると、ユーザアカウントは無効になります。

デフォルトでは、ユーザアカウントの有効期限はありません。

ユーザアカウントに有効期限を設定した後、「有効期限なし」に再設定することはできません。ただし、アカウントの有効期限を使用可能な最も遅い日付に設定することは可能です。

# ユーザ名に関するガイドライン

ユーザ名は、Firepower Chassis Manager および FXOS CLI のログイン ID としても使用されま す。ユーザアカウントにログイン ID を割り当てるときは、次のガイドラインおよび制約事項 を考慮してください。

- ・ログイン ID には、次を含む1~32の文字を含めることができます。
  - 任意の英字
- •任意の数字
- (アンダースコア)
- •- (ダッシュ)
- •. (ドット)
- ログイン ID は一意である必要があります。
- ・ログイン ID は、英文字で開始する必要があります。アンダースコアなどの特殊文字や数 字から始めることはできません。
- ・ログイン ID では、大文字と小文字が区別されます。
- ・すべてが数字のログイン ID は作成できません。
- ユーザアカウントの作成後は、ログインIDを変更できません。ユーザアカウントを削除し、新しいユーザアカウントを作成する必要があります。

# パスワードに関するガイドライン

ローカル認証された各ユーザアカウントにパスワードが必要です。admin 権限または AAA 権 限を持つユーザは、ユーザパスワードのパスワード強度チェックを実行するようにシステムを 設定できます。パスワード強度チェックをイネーブルにすると、各ユーザが強力なパスワード を使用する必要があります。

各ユーザが強力なパスワードを設定することを推奨します。ローカル認証されたユーザのパス ワード強度チェックを有効にすると、Firepower eXtensible Operating System は次の要件を満た していないパスワードを拒否します。

8~80 文字の長さであること。

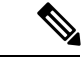

(注) コモンクライテリア要件に準拠するために、オプションでシステムの最小文字数15文字の長さのパスワードを設定できます。詳細については、最小パスワード長チェックの設定(39ページ)を参照してください。

- ・アルファベットの大文字を少なくとも1文字含む。
- •アルファベットの小文字を少なくとも1文字含む。
- 英数字以外の文字(特殊文字)を少なくとも1文字含む。
- aaabbb など連続して3回を超えて繰り返す文字を含まない。
- passwordABCや password321 などの3つの連続した数字や文字をどのような順序であって も含まない。

- ユーザ名と同一、またはユーザ名を逆にしたものではない。
- パスワードディクショナリチェックに合格する。たとえば、パスワードには辞書に記載 されている標準的な単語に基づいたものを指定することはできません。
- 次の記号を含まない。\$(ドル記号)、?(疑問符)、=(等号)。
- ローカルユーザアカウントおよび admin アカウントの場合は空白にしない。

# リモート認証のガイドライン

システムを、サポートされているリモート認証サービスのいずれかに設定する場合は、その サービス用のプロバイダーを作成して、Firepower 4100/9300 シャーシがそのシステムと通信で きるようにする必要があります。ユーザ認証に影響する注意事項は次のとおりです。

#### リモート認証サービスのユーザ アカウント

ユーザアカウントは、Firepower 4100/9300 シャーシ にローカルに存在するか、またはリ モート認証サーバに存在することができます。

リモート認証サービスを介してログインしているユーザの一時的なセッションを、Firepower Chassis Manager または FXOS CLI から表示できます。

### リモート認証サービスのユーザ ロール

リモート認証サーバでユーザアカウントを作成する場合は、ユーザがFirepower4100/9300 シャーシで作業するために必要なロールをそれらのアカウントに含めること、およびそれ らのロールの名前を FXOS で使用される名前と一致させることが必要です。ロール ポリ シーによっては、ユーザがログインできない場合や読み取り専用権限しか付与されない場 合があります。

## リモート認証プロバイダーのユーザ属性

RADIUS および TACAS+ 構成では、ユーザが Firepower Chassis Manager または FXOS CLI への ログインに使用する各リモート認証プロバイダーで Firepower 4100/9300 シャーシ 用のユーザ 属性を設定する必要があります。このユーザ属性には、各ユーザに割り当てられたロールとロ ケールが含まれています。

ユーザがログインすると、FXOS は次を実行します。

- 1. リモート認証サービスに問い合わせます。
- 2. ユーザを検証します。
- ユーザが検証されると、そのユーザに割り当てられているロールとロケールをチェックします。

次の表は、FXOSでサポートしているリモート認証プロバイダーのユーザ属性要件を比較した ものです。

I

| 認証プロバイダー | カスタム属性 | スキーマの拡張                                                                                                    | 属性 ID 要件                                                                                                    |
|----------|--------|----------------------------------------------------------------------------------------------------|----------------------------------------------------------------------------------------------------|
| LDAP     | 任意     | 次のいずれかを実行す<br>るように選択できま<br>す。                                                                                                    | シスコのLDAPの実装<br>では、Unicode タイプ<br>の属性が必要です。                                                                                                    |
|          |        | <ul> <li>LDAP スキーマを<br/>拡張せず、要件を<br/>満たす既存の未使<br/>用の属性を設定し<br/>ます。</li> </ul>                                                                                  | CiscoAVPair カスタム<br>属性を作成する場合<br>は、属性 ID として<br>1.3.6.1.4.1.9.287247.1 を<br>使用します                                                                                                    |
|          |        | <ul> <li>LDAP スキーマを<br/>拡張して、<br/>CiscoAVPair など<br/>の一意の名前でカ<br/>スタム属性を作成<br/>します。</li> </ul>                                                                 | 次の項で、サンプル<br>OID を示します。                                                                                                    |
| RADIUS   | 任意     | 次のいずれかを実行す<br>るよう選択できます。<br>・RADIUSスキーマ<br>を拡張せず、要件<br>を満たす既存の未<br>使用属性を使用し<br>ます。<br>・RADIUSスキーマ<br>を拡張して、<br>cisco-avpair などの<br>一意の名前でカス<br>タム属性を作成し<br>ます。 | シスコによる RADIUS<br>の実装のベンダー ID<br>は009 であり、属性の<br>ベンダー ID は 001 で<br>す。<br>次の構文例は、<br>cisco-avpair 属性を作成<br>する場合に複数のユー<br>ザロールとロケールを<br>指定する方法を示して<br>います。<br>shell:roles="admin,aaa"<br>shell:locales="I1,abc"。<br>複数の値を区切るに<br>は、区切り文字として<br>カンマ「,」を使用しま<br>す。 |

| 認証プロバイダー | カスタム属性 | スキーマの拡張                                                          | 属性 ID 要件                                                                                                    |
|----------|--------|------------------------------------------------------------------|----------------------------------------------------------------------------------------------------|
| TACAS    | 必須     | スキーマを拡張し、<br>cisco-av-pair という名<br>前のカスタム属性を作<br>成する必要がありま<br>す。 | <ul> <li>cisco-av-pair 名は、</li> <li>TACACS+ プロバイ</li> <li>ダーの属性 ID を提供</li> <li>する文字列です。</li> <li>次の構文例は、</li> <li>cisco-av-pair 属性を作</li> <li>成するときに複数の</li> <li>ユーザロールとロケー</li> <li>ルを指定する方法を示しています。</li> <li>cisco-ar-pair shell:coles="adminaaa"</li> <li>shell:locales*"L1</li> <li>abc"。cisco-av-pair 属</li> <li>性構文でアスタリスク</li> <li>(*)を使用すると、</li> <li>ロケールがオプション</li> <li>として指定され、同じ</li> <li>認可プロファイルを使用する他のシスコデバイスで認証の失敗を防ぐことができます。複数の値を区切るには、</li> <li>区切り文字としてスペースを使用します。</li> </ul> |
|          |        |                                                                  |                                                                                                    |

## LDAP ユーザ属性のサンプル OID

カスタム CiscoAVPair 属性のサンプル OID は、次のとおりです。

CN=CiscoAVPair,CN=Schema, CN=Configuration,CN=X objectClass: top objectClass: attributeSchema cn: CiscoAVPair distinguishedName: CN=CiscoAVPair,CN=Schema,CN=Configuration,CN=X instanceType: 0x4 uSNCreated: 26318654 attributeID: 1.3.6.1.4.1.9.287247.1 attributeSyntax: 2.5.5.12 isSingleValued: TRUE showInAdvancedViewOnly: TRUE adminDisplayName: CiscoAVPair adminDescription: UCS User Authorization Field oMSyntax: 64 IDAPDisplayName: CiscoAVPair

name: CiscoAVPair

objectCategory: CN=Attribute-Schema,CN=Schema,CN=Configuration,CN=X

# ユーザ ロール

システムには、次のユーザロールが用意されています。

#### 管理者

システム全体に対する完全な読み取りと書き込みのアクセス権。デフォルトのadminアカ ウントは、デフォルトでこのロールが割り当てられ、変更はできません。

#### **Read-Only**

システム設定に対する読み取り専用アクセス権。システム状態を変更する権限はありません。

## 操作

NTPの設定、Smart LicensingのためのSmart Call Homeの設定、システムログ(syslog サーバとエラーを含む)に対する読み取りと書き込みのアクセス権。システムの残りの部分に対する読み取りアクセス権。

## AAA アドミニストレータ

ユーザ、ロール、および AAA 設定に対する読み取りと書き込みのアクセス権。システムの残りの部分に対する読み取りアクセス権。

# ローカル認証されたユーザのパスワード プロファイル

パスワードプロファイルには、ローカル認証されたすべてのユーザのパスワード履歴やパス ワード変更間隔プロパティが含まれます。ローカル認証されたユーザのそれぞれに異なるパス ワードプロファイルを指定することはできません。

#### パスワード履歴のカウント

パスワード履歴のカウントにより、ローカル認証されたユーザが何度も同じパスワードを再利 用しないようにすることができます。このプロパティが設定されている場合、Firepowerシャー シは、ローカル認証されたユーザが以前に使用したパスワードを最大15個まで保存します。 パスワードは最近のものから時系列の逆順で格納され、履歴カウントがしきい値に達した場合 に、最も古いパスワードだけを再利用可能にします。

あるパスワードが再利用可能になるまでに、ユーザはパスワード履歴カウントで設定された数 だけパスワードを作成して使用する必要があります。たとえば、パスワード履歴カウントを8 に設定した場合、ローカル認証されたユーザは、9番目のパスワードが期限切れになるまで、 最初のパスワードを再利用できません。

デフォルトでは、パスワード履歴は0に設定されます。この値によって履歴カウントが無効化 されるため、ユーザはいつでも以前のパスワードを使用できます。 必要に応じて、ローカル認証されたユーザのパスワード履歴カウントをクリアし、以前のパス ワードの再利用を有効にできます。

## パスワード変更間隔

パスワード変更間隔によって、ローカル認証されたユーザが特定の時間内に実施できるパス ワード変更の回数を制限することができます。次の表は、パスワード変更間隔の2つの設定オ プションを示しています。

| 間隔の設定                         | 説明                                                                                                    | 例                                                                                                    |
|-------------------------------|----------------------------------------------------------------------------------------------------|----------------------------------------------------------------------------------------------------|
| No password change<br>allowed | このオプションを設定すると、<br>ローカル認証されたユーザは、パ<br>スワードを変更してから特定の時<br>間内はパスワードを変更できなく<br>なります。<br>1~745時間の変更禁止間隔を指<br>定できます。デフォルトでは、変<br>更禁止間隔は24時間です。                                                  | たとえば、ローカル認証された<br>ユーザが48時間以内にパスワード<br>を変更できないようにするには、<br>次のように設定します。<br>•[Change During Interval]を無効<br>に設定<br>•[No Change Interval]を48に設<br>定                                                  |
| 変更間隔内のパスワード変更許可               | このオプションでは、事前に定義<br>した時間内にローカル認証ユーザ<br>がパスワードを変更できる最大回<br>数を指定します。<br>変更間隔を1~745時間で、パス<br>ワード変更の最大回数を0~10<br>で指定できます。デフォルトで<br>は、ローカル認証されたユーザに<br>対して、48時間間隔内で最大2回<br>のパスワード変更が許可されま<br>す。 | たとえば、ローカル認証された<br>ユーザがパスワードを変更した後<br>24 時間以内に 1 回まで変更できる<br>ようにする場合、次のように設定<br>します。<br>• [間隔中の変更(Change During<br>Interval)] を有効にする<br>• [Change Count] を 1 に設定<br>• [Change Interval] を 24 に設定 |

# ユーザ設定

手順

- ステップ1 [System] > [User Management] を選択します。
- ステップ2 [Settings] タブをクリックします。
- ステップ3 次のフィールドに必要な情報を入力します。

I

| 名前                                 | 説明                                                                                                    |
|------------------------------------|----------------------------------------------------------------------------------------------------|
| [Default Authentication] フィー<br>ルド | リモート ログイン中にユーザが認証されるデフォルトの方<br>法。次のいずれかになります。                                                              |
|                                    | • [Local]:ユーザアカウントは、Firepowerシャーシでロー<br>カルに定義する必要があります。                                                    |
|                                    | • [Radius]: ユーザアカウントは、Firepower シャーシに指<br>定された RADIUS サーバで定義する必要があります。                                     |
|                                    | • [TACACS]: ユーザアカウントは、Firepower シャーシに<br>指定された TACACS+サーバで定義する必要があります。                                     |
|                                    | <ul> <li>[LDAP]: ユーザアカウントは、Firepower シャーシに指定された LDAP/MS-AD サーバで定義する必要があります。</li> </ul>                     |
|                                    | • [None]:ユーザアカウントがFirepowerシャーシに対して<br>ローカルである場合は、ユーザがリモートログインする<br>ときにパスワードは必要ありません。                      |
| [Console Authentication] フィー<br>ルド | コンソール ポート経由で FXOS CLI に接続するときにユーザ<br>が認証される方法。次のいずれかになります。                                                 |
|                                    | • [Local]:ユーザアカウントは、Firepowerシャーシでロー<br>カルに定義する必要があります。                                                    |
|                                    | • [Radius]: ユーザ アカウントは、Firepower シャーシに指<br>定された RADIUS サーバで定義する必要があります。                                    |
|                                    | • [TACACS]: ユーザアカウントは、Firepower シャーシに<br>指定された TACACS+サーバで定義する必要があります。                                     |
|                                    | <ul> <li>[LDAP]: ユーザアカウントは、Firepower シャーシに指定された LDAP/MS-AD サーバで定義する必要があります。</li> </ul>                     |
|                                    | <ul> <li>[None]:ユーザアカウントがFirepowerシャーシにローカルである場合、ユーザがコンソールポートを使用してFXOS CLI に接続するときにはパスワードは不要です。</li> </ul> |
| リモート ユーザの設定                        | 1                                                                                                    |

I

| 名前                                                     | 説明                                                                                                    |
|--------------------------------------------------------|----------------------------------------------------------------------------------------------------|
| [Remote User Role Policy]                              | ユーザがログインを試みたときに、リモート認証プロバイダー<br>が認証情報を含むユーザロールを提供しない場合の動作を制<br>御します。                                                                           |
|                                                        | • [Assign Default Role]: ユーザは、読み取り専用ユーザロー<br>ルでログインできます。                                                                                       |
|                                                        | •[No-Login]:ユーザ名とパスワードが正しくても、ユーザ<br>はシステムにログインできません。                                                                                           |
| ローカル ユーザ設定                                             |                                                                                                    |
| [パスワード強度チェック<br>(Password Strength Check)]<br>チェックボックス | オンにすると、すべてのローカルユーザパスワードは、強力<br>なパスワードのガイドラインに準拠しなければならなくなり<br>ます (パスワードに関するガイドライン (27 ページ)を参<br>照)。                                            |
| [History Count] フィールド                                  | 以前に使用したパスワードが再使用可能になるまでにユーザ<br>が作成する必要がある、一意のパスワードの数。履歴カウン<br>トは、最も新しいパスワードを先頭に時系列とは逆の順番で<br>表示され、履歴カウントのしきい値に到達すると、最も古い<br>パスワードのみが使用可能になります。 |
|                                                        | この値は、0~15から自由に設定できます。                                                                                                    |
|                                                        | [History Count] フィールドを0に設定して履歴カウントをディ<br>セーブルにすると、ユーザは以前のパスワードをいつでも再<br>使用できます。                                                                |
| [Change During Interval] フィー<br>ルド                     | ローカル認証されたユーザがパスワードを変更できるタイミ<br>ングを制御します。ここに表示される値は次のとおりです。                                                                                     |
|                                                        | • [Enable]: ローカル認証されたユーザは、[Change Interval]<br>および [Change Count] の設定に基づいて、パスワードを<br>変更できます。                                                   |
|                                                        | • [Disable]: ローカル認証されたユーザは、[No Change<br>Interval] に指定された期間はパスワードを変更できません。                                                                     |

| 名前                             | 説明                                                                                                    |
|--------------------------------|----------------------------------------------------------------------------------------------------|
| [Change Interval] フィールド        | [Change Count] フィールドで指定したパスワード変更回数が適用される時間数。                                                                     |
|                                | この値は、1~745時間から自由に設定できます。                                                                                         |
|                                | たとえば、このフィールドが48に設定され、[Change Count]<br>フィールドが2に設定されている場合、ローカル認証された<br>ユーザは48時間以内に2回を超えるパスワード変更を実行す<br>ることはできません。 |
| [Change Count] フィールド           | ローカル認証されたユーザが、[Change Interval]の間に自分の<br>パスワードを変更できる最大回数。                                                        |
|                                | この値は、0~10から自由に設定できます。                                                                                            |
| [No Change Interval] フィール<br>ド | ローカル認証されたユーザが、新しく作成したパスワードを<br>変更する前に待機する最小時間数。                                                                  |
|                                | この値は、1~745時間の範囲で自由に設定できます。                                                                                       |
|                                | この間隔は、[間隔中の変更(Change During Interval)]プロパ<br>ティが[無効(Disable)]に設定されていない場合は無視され<br>ます。                             |

ステップ4 [Save] をクリックします。

# セッション タイムアウトの設定

FXOS CLI を使用することにより、ユーザアクティビティなしで経過可能な時間を指定できます。この時間が経過した後、Firepower 4100/9300 シャーシはユーザセッションを閉じます。コンソールセッションと、HTTPS、SSH、および Telnet セッションとで、異なる設定を行うことができます。

タイムアウトとして 3600 秒(60分)以下の値を設定できます。デフォルト値は 600 秒です。 この設定を無効にするには、セッション タイムアウト値を 0 に設定します。

手順

ステップ1 セキュリティモードを開始します。

Firepower-chassis # scope security

ステップ2 デフォルト認証セキュリティモードを開始します。

Firepower-chassis /security # scope default-auth

ステップ3 HTTPS、SSH、および Telnet セッションのアイドル タイムアウトを設定します。

Firepower-chassis /security/default-auth # set session-timeout seconds

**ステップ4** (任意) コンソール セッションのアイドル タイムアウトを設定します。

Firepower-chassis /security/default-auth # set con-session-timeout seconds

ステップ5 (任意) セッションおよび絶対セッション タイムアウトの設定を表示します。

Firepower-chassis /security/default-auth # show detail

例:

```
Default authentication:

Admin Realm: Local

Operational Realm: Local

Web session refresh period(in secs): 600

Session timeout(in secs) for web, ssh, telnet sessions: 600

Absolute Session timeout(in secs) for web, ssh, telnet sessions: 3600

Serial Console Session timeout(in secs): 600

Serial Console Absolute Session timeout(in secs): 3600

Admin Authentication server group:

Operational Authentication server group:

Use of 2nd factor: No
```

# 絶対セッション タイムアウトの設定

Firepower 4100/9300 シャーシには絶対セッションタイムアウト設定があり、セッションの使用 状況に関係なく、絶対セッション タイムアウト期間が経過するとユーザ セッションは閉じら れます。この絶対タイムアウト機能は、シリアル コンソール、SSH、HTTPS を含むすべての 形式のアクセスに対してグローバルに適用されます。

シリアル コンソール セッションの絶対セッション タイムアウトを個別に設定できます。これ により、デバッグ ニーズに応えるシリアル コンソール絶対セッション タイムアウトは無効に しながら、他の形式のアクセスのタイムアウトは維持することができます。

絶対タイムアウト値のデフォルトは 3600 秒(60分)であり、FXOS CLI を使用して変更できます。この設定を無効にするには、絶対セッションタイムアウト値を0に設定します。

#### 手順

ステップ1 セキュリティモードを開始します。

Firepower-chassis # scope security

ステップ2 デフォルト認証セキュリティ モードを開始します。

Firepower-chassis /security # scope default-auth

ステップ3 絶対セッションタイムアウトを設定します。

Firepower-chassis /security/default-auth # set absolute-session-timeout seconds

ステップ4 (任意)別個のコンソール セッション タイムアウトを設定します。

Firepower-chassis /security/default-auth # set con-absolute-session-timeout seconds

**ステップ5** (任意) セッションおよび絶対セッション タイムアウトの設定を表示します。

Firepower-chassis /security/default-auth # show detail

例:

```
Default authentication:

Admin Realm: Local

Operational Realm: Local

Web session refresh period(in secs): 600

Session timeout(in secs) for web, ssh, telnet sessions: 600

Absolute Session timeout(in secs) for web, ssh, telnet sessions: 3600

Serial Console Session timeout(in secs): 600

Serial Console Absolute Session timeout(in secs): 3600

Admin Authentication server group:

Operational Authentication server group:

Use of 2nd factor: No
```

# ログイン試行の最大回数の設定

ロックアウト前にユーザに許可されるログイン試行の最大回数を指定します。この回数を超え ると、指定した時間だけ Firepower 4100/9300 シャーシからロックアウトされることになりま す。ユーザは、設定した最大回数を超えてログインを試行すると、システムからロックされま す。ユーザがロックアウトされたことを示す通知は表示されません。これが起きると、ユーザ は次にログインを試行できるようになるまで、指定された時間だけ待機する必要があります。

ログイン試行の最大数を設定するには、次の手順を実行します。

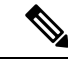

(注)

- ・どのタイプのユーザアカウントであっても(管理者を含む)、ログイン試行の最大数を超 えてログインを試行すると、システムからロックアウトされます。
  - ・失敗できるログイン試行のデフォルトの最大回数は0です。ユーザがログイン試行の最大数を超えたときにシステムからロックアウトされるデフォルトの時間は、30分(1800秒)です。
  - ・ユーザのロックアウトのステータスを表示し、ユーザのロックアウト状態をクリアする手順については、ユーザロックアウトステータスの表示およびクリア(38ページ)を参照してください。

このオプションは、システムのコモンクライテリア認定への準拠を取得するさまざまなサービスの1つです。詳細については、セキュリティ認定準拠(53ページ)を参照してください。

### 手順

ステップ1 FXOS CLIから、セキュリティモードに入ります。

scope system

scope security

ステップ2 失敗できるログイン試行の最高回数を設定します。

set max-login-attempts

max login

*max login* の値は、0~10の範囲内の任意の整数です。

**ステップ3** ログイン試行の最高回数に達した後、ユーザがシステムからロック アウトされる時間(秒単位)を指定します。

set user-account-unlock-time

unlock\_time

ステップ4 設定をコミットします。

commit-buffer

# ユーザ ロックアウト ステータスの表示およびクリア

管理者ユーザは、失敗の回数が [Maximum Number of Login Attempts] CLI 設定で指定されたロ グイン最大試行回数を超えたら、Firepower 4100/9300 シャーシ からロックアウトされている ユーザのロックアウトステータスを表示およびクリアできます。詳細については、ログイン試 行の最大回数の設定 (37 ページ)を参照してください。

### 手順

ステップ1 FXOS CLIから、セキュリティモードに入ります。

#### scope system

### scope security

ステップ2 該当するユーザのユーザ情報(ロックアウトステータスを含む)を次のように表示します。

Firepower-chassis /security # show local-user user detail

例:

Local User user: First Name: Last Name: Email: Phone: Expiration: Never Password: User lock status: Locked Account status: Active User Roles: Name: read-only User SSH public key:

**ステップ3** (任意) ユーザのロックアウト ステータスをクリアします。

Firepower-chassis /security # scope local-user user

Firepower-chassis /security/local-user # clear lock-status

# 最小パスワード長チェックの設定

最小パスワード長チェックを有効にした場合は、指定した最小文字を使用するパスワードを作 成する必要があります。たとえば、*min\_length*オプションを15に設定した場合、パスワードは 15 文字以上を使用して作成する必要があります。このオプションは、システムのコモン クラ イテリア認定への準拠のための数の1つです。詳細については、セキュリティ認定準拠(53 ページ)を参照してください。

最小パスワード長チェックを設定するには、次の手順を実行します。

## 手順

ステップ1 FXOS CLIから、セキュリティモードに入ります。

scope system

scope security

ステップ2 パスワードの最小の長さを指定します。

set min-password-length min\_length

ステップ3 設定をコミットします。

commit-buffer

# ローカル ユーザ アカウントの作成

手順

- ステップ1 [System] > [User Management] を選択します。
- ステップ2 [Local Users] タブをクリックします。
- ステップ3 [Add User] をクリックして [Add User] ダイアログボックスを開きます。
- ステップ4 ユーザに関して要求される情報を使用して、次のフィールドに値を入力します。

| 名前                       | 説明                                                                                                    |
|--------------------------|----------------------------------------------------------------------------------------------------|
| [User Name] フィールド        | このアカウントにログインするときに使用されるアカウント<br>名。この名前は、固有であり、ユーザアカウント名のガイド<br>ラインと制限を満たしている必要があります(ユーザ名に関<br>するガイドライン (26ページ)を参照)。                                                                     |
|                          | ユーザを保存した後は、ログインIDを変更できません。ユー<br>ザアカウントを削除し、新しいユーザアカウントを作成する<br>必要があります。                                                                                                    |
| [First Name] フィールド       | ユーザの名。このフィールドには、32文字までの値を入力で<br>きます。                                                                                                    |
| [Last Name] フィールド        | ユーザの姓。このフィールドには、32文字までの値を入力で<br>きます。                                                                                                    |
| [Email] フィールド            | ユーザの電子メール アドレス。                                                                                                    |
| [Phone Number] フィールド     | ユーザの電話番号。                                                                                                    |
| [Password] フィールド         | このアカウントに関連付けられているパスワード。パスワー<br>ド強度チェックを有効にした場合は、ユーザパスワードを強<br>固なものにする必要があります。Firepower eXtensible Operating<br>System は強度チェック要件を満たしていないパスワードを拒<br>否します(パスワードに関するガイドライン(27ページ)を<br>参照)。 |
| [Confirm Password] フィールド | 確認のためのパスワードの再入力。                                                                                                    |
| [Account Status] フィールド   | ステータスが [Active] に設定されている場合、ユーザはこの<br>ログイン ID とパスワードを使用して Firepower Chassis Manager<br>と FXOS CLI にログインできます。                                                                            |

| 名前                             | 説明                                                                                                    |
|--------------------------------|----------------------------------------------------------------------------------------------------|
| [User Role] リスト                | ユーザアカウントに割り当てる権限を表すロール(ユーザ<br>ロール (31ページ)を参照)。                                                                                                    |
|                                | すべてのユーザはデフォルトでは読み取り専用ロールが割り<br>当てられます。このロールは選択解除できません。複数のロー<br>ルを割り当てるには、Ctrlを押したまま、目的のロールをク<br>リックします。                                                                  |
|                                | <ul> <li>(注) ユーザロールおよび権限の変更は次回のユーザロ<br/>グイン時に有効になります。ユーザアカウントへの<br/>新しいロールの割り当てや既存のロールの削除を行<br/>うときにユーザがログインしている場合、アクティ<br/>ブなセッションは以前のロールや権限を引き続き使<br/>用します。</li> </ul> |
| [Account Expires] チェックボッ<br>クス | オンにすると、このアカウントは[Expiration Date]フィールド<br>で指定した日付に期限切れになり、それ以降は使用できなく<br>なります。                                                                                            |
|                                | (注) ユーザアカウントに有効期限を設定した後、有効期<br>限なしに再設定することはできません。ただし、ア<br>カウントの有効期限を使用可能な最も遅い日付に設<br>定することは可能です。                                                                         |
| [Expiry Date] フィールド            | アカウントが期限切れになる日付。日付の形式はyyyy-mm-dd<br>です。                                                                                                    |
|                                | このフィールドの終端にあるカレンダーアイコンをクリック<br>するとカレンダーが表示され、それを使用して期限日を選択<br>できます。                                                                                                    |

**ステップ5** [Add] をクリックします。

# ローカル ユーザ アカウントの削除

手順

- ステップ1 [System] > [User Management] を選択します。
- ステップ2 [Local Users] タブをクリックします。
- **ステップ3**削除するユーザアカウントの行で、[Delete]をクリックします。

**ステップ4** [Confirm] ダイアログボックスで、[Yes] をクリックします。

# ローカルユーザアカウントのアクティブ化または非アク ティブ化

ローカルユーザアカウントをアクティブ化または非アクティブ化できるのは、admin権限またはAAA権限を持つユーザのみです。

### 手順

- ステップ1 [System] > [User Management] を選択します。
- ステップ2 [Local Users] タブをクリックします。
- **ステップ3** アクティブ化または非アクティブ化するユーザアカウントの行で、[Edit](鉛筆アイコン)を クリックします。
- ステップ4 [Edit User] ダイアログボックスで、次のいずれかを実行します。
  - ユーザ アカウントをアクティブ化するには、[Account Status] フィールドの [Active] オプ ション ボタンをクリックします。
  - ユーザアカウントを非アクティブ化するには、[Account Status] フィールドの [Inactive] オ プションボタンをクリックします。

admin ユーザアカウントは常にアクティブに設定されます。変更はできません。

ステップ5 [Save] をクリックします。

# ローカル認証されたユーザのパスワード履歴のクリア

#### 手順

ステップ1 セキュリティモードを開始します。

Firepower-chassis # scope security

- ステップ2 指定したユーザアカウントに対してローカル ユーザ セキュリティ モードを開始します。 Firepower-chassis /security # scope local-user user-name
- **ステップ3** 指定したユーザアカウントのパスワード履歴をクリアします。

Firepower-chassis /security/local-user # clear password-history

ステップ4 トランザクションをシステム設定にコミットします。

Firepower-chassis /security/local-user # commit-buffer

## 例

次に、パスワード履歴を消去し、トランザクションを確定する例を示します。

```
Firepower-chassis # scope security
Firepower-chassis /security # scope local-user admin
Firepower-chassis /security/local-user # clear password-history
Firepower-chassis /security/local-user* # commit-buffer
Firepower-chassis /security/local-user #
```

ローカル認証されたユーザのパスワード履歴のクリア

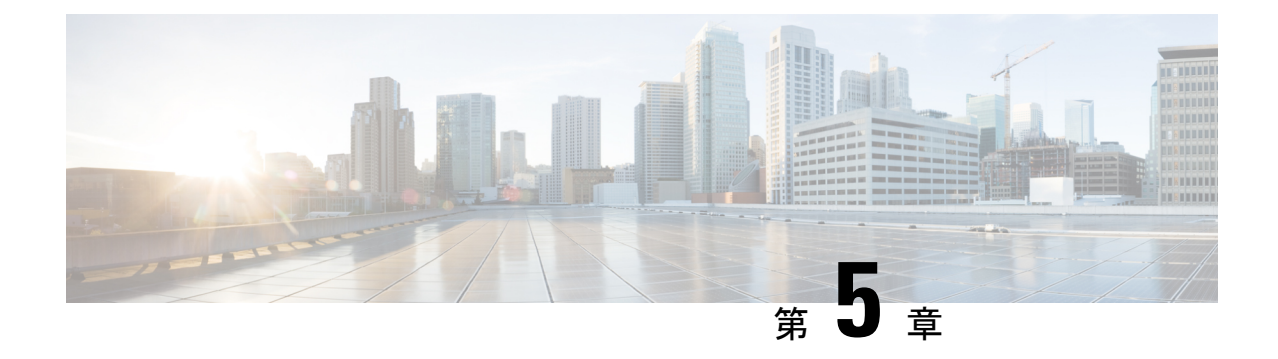

# イメージ管理

- •イメージ管理について (45 ページ)
- Cisco.com からのイメージのダウンロード (46 ページ)
- Firepower セキュリティアプライアンスへのイメージのアップロード (46 ページ)
- •イメージの整合性の確認 (47ページ)
- Firepower eXtensible Operating System プラットフォーム バンドルのアップグレード (47 ページ)
- 論理デバイスのイメージバージョンの更新 (48ページ)
- Firmware アップグレード (50 ページ)

# イメージ管理について

Firepower 4100/9300 シャーシでは2つの基本タイプのイメージを使用します。

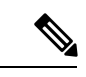

- (注) すべてのイメージに対して、セキュアブートによるデジタル署名と検証が行われます。どのような場合も、イメージを変更しないでください。変更すると、検証エラーになります。
  - プラットフォームバンドル: Firepower プラットフォームバンドルは、Firepower Supervisor およびFirepowerセキュリティモジュール/エンジンで動作する、複数の独立したイメージ の集まりです。プラットフォームバンドルは、Firepower eXtensible Operating Systemのソ フトウェアパッケージです。
  - アプリケーション:アプリケーションイメージは、Firepower 4100/9300 シャーシのセキュ リティモジュール/エンジンに導入するソフトウェアイメージです。アプリケーションイ メージは、Cisco Secure Package ファイル (CSP) として提供されます。これは、論理デバ イス作成時にセキュリティモジュール/エンジンに展開されるまで(または以降の論理デ バイス作成に備えて)スーパーバイザに保存されます。同じアプリケーションイメージ タイプの複数の異なるバージョンを Firepower Supervisor に保存できます。

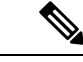

(注) プラットフォーム バンドル イメージと1 つ以上のアプリケーション イメージの両方をアップ グレードする場合、まずプラットフォーム バンドルをアップグレードする必要があります。

# Cisco.com からのイメージのダウンロード

Cisco.com から FXOS およびアプリケーションイメージをダウンロードし、Firepower シャーシ にアップロードすることができます。

### 始める前に

Cisco.com アカウントが必要です。

### 手順

- ステップ1 Web ブラウザを使用して、http://www.cisco.com/go/firepower9300-software または http://www.cisco.com/go/firepower4100-software にアクセスします。 Firepower 4100/9300 シャーシのソフトウェアダウンロードページがブラウザに表示されます。
- **ステップ2** 該当するソフトウェアイメージを見つけて、ローカル コンピュータにダウンロードします。

# Firepower セキュリティ アプライアンスへのイメージの アップロード

FXOS およびアプリケーション イメージをシャーシにアップロードできます。

### 始める前に

アップロードするイメージがローカル コンピュータで使用可能であることを確認してください。

### 手順

ステップ1 [System] > [Updates] を選択します。 [Available Updates] ページに、シャーシで使用可能な Firepower eXtensible Operating System プ ラットフォームバンドルのイメージやアプリケーションのイメージのリストが表示されます。

ステップ2 [Upload Image] をクリックして、[Upload Image] ダイアログボックスを開きます。

- ステップ3 [Choose File] をクリックして対象のファイルに移動し、アップロードするイメージを選択します。
- **ステップ4** [Upload] をクリックします。 選択したイメージが Firepower 4100/9300 シャーシにアップロードされます。
- ステップ5 特定のソフトウェアイメージの場合、イメージのアップロード後にエンドユーザ ライセンス 契約書が表示されます。システム プロンプトに従って、エンド ユーザ ライセンス契約書に同 意します。

# イメージの整合性の確認

イメージの整合性は、新しいイメージが Firepower 4100/9300 シャーシに追加されると自動的に 確認されます。必要な場合に、手動でイメージの整合性を確認するには、次の手順を実行でき ます。

手順

- ステップ1 [System] > [Updates] を選択します。 [Available Updates] ページに、シャーシで使用可能な Firepower eXtensible Operating System プ ラットフォームバンドルのイメージやアプリケーションのイメージのリストが表示されます。
- ステップ2 確認するイメージの [Verify] (チェックマーク アイコン)をクリックします。 システムはイメージの整合性を確認し、[Image Integrity] フィールドにステータスを表示しま す。

# Firepower eXtensible Operating System プラットフォーム バンドルのアップグレード

## 始める前に

プラットフォーム バンドルのソフトウェア イメージを Cisco.com からダウンロードして (Cisco.com からのイメージのダウンロード (46ページ)を参照)、そのイメージを Firepower 4100/9300 シャーシにアップロードします (Firepower セキュリティアプライアンスへのイメー ジのアップロード (46ページ)を参照)。

(注) アップグレードプロセスには通常 20~30 分かかります。

スタンドアロン論理デバイスを実行中の Firepower 9300 または Firepower 4100 シリーズ セキュ リティ アプライアンスをアップグレードしている場合、または シャーシ内クラスタを実行中 の Firepower 9300 セキュリティ アプライアンスをアップグレードしている場合、アップグレー ド中にデバイスを介してトラフィックは通過しません。

シャーシ間クラスタに属する Firepower 9300 または Firepower 4100 シリーズ セキュリティ アプ ライアンスをアップグレードしている場合、アップグレード中にアップグレードされたデバイ スを介してトラフィックは通過しません。ただし、クラスタ内の他のデバイスではトラフィッ クは通過し続けます。

### 手順

- ステップ1 [System] > [Updates] を選択します。 [Available Updates] ページに、シャーシで使用可能な Firepower eXtensible Operating System プ ラットフォームバンドルのイメージやアプリケーションのイメージのリストが表示されます。
- ステップ2 アップグレードする FXOS プラットフォーム バンドルの [Upgrade] をクリックします。

システムは、まずインストールするソフトウェアパッケージを確認します。そして現在インス トールされているアプリケーションと指定したFXOSプラットフォームソフトウェアパッケー ジの間の非互換性を通知します。また既存のセッションを終了することやアップグレードの一 部としてシステムをリブートする必要があることが警告されます。

ステップ3 インストールの続行を確定するには [Yes] を、インストールをキャンセルするには [No] をク リックします。

> Firepower eXtensible Operating System がバンドルを解凍し、コンポーネントをアップグレード またはリロードします。

# 論理デバイスのイメージ バージョンの更新

この手順を使用して、新しいバージョンに ASA アプリケーション イメージをアップグレード するか、Firepower Threat Defense アプリケーション イメージをディザスタ リカバリ シナリオ で使用される新しいスタートアップ バージョンに設定します。

Firepower Chassis Manager または FXOS CLI を使用して Firepower Threat Defense 論理デバイス でスタートアップバージョンを変更しても、アプリケーションはすぐに新しいバージョンに アップグレードされません。論理デバイススタートアップバージョンは、Firepower Threat Defense がディザスタリカバリシナリオで再インストールされるバージョンです。詳細につい ては、Firepower Threat Defense のクラスタメンバのディザスタリカバリ (238ページ)を参照 してください。FTD 論理デバイスの初期作成後には、FTD 論理デバイスを、Firepower Chassis Manager または FXOS CLI を使用してアップグレードすることはありません。FTD 論理デバイ スをアップグレードするには、Firepower Management Center を使用する必要があります。詳細 については、次のサイトにある FirePOWER システムのリリース ノートを参照してください。 http://www.cisco.com/c/en/us/support/security/defense-center/products-release-notes-list.html

さらに、FTD 論理デバイスへの更新は、Firepower Chassis Manager の [Logical Devices] > [Edit] ページおよび [System] > [Updates] ページには反映されないことに注意してください。これら のページで、表示されるバージョンは、FTD 論理デバイスを作成するために使用されたソフト ウェア バージョン (CSP イメージ) を示します。

ASA 論理デバイスでスタートアップ バージョンを変更すると、ASA はこのバージョンにアッ プグレードされ、すべての設定が復元されます。設定に応じて ASA スタートアップ バージョ ンを変更するには、次のワークフローを使用します。

ASA ハイ アベイラビリティ:

- 1. スタンバイ ユニットで論理デバイス イメージ バージョンを変更します。
- 2. スタンバイ ユニットをアクティブにします。
- 3. 他のユニットでアプリケーションバージョンを変更します。

ASA シャーシ間クラスタ:

- 1. スレーブユニットでスタートアップバージョンを変更します。
- 2. スレーブユニットをマスターユニットに変更します。
- 3. 元のマスターユニット(ここではスレーブ)でスタートアップバージョンを変更します。

### 始める前に

論理デバイスに使用するアプリケーション イメージを Cisco.com からダウンロードして (Cisco.com からのイメージのダウンロード(46ページ)を参照)、そのイメージを Firepower 4100/9300 シャーシにアップロードします(Firepower セキュリティアプライアンスへのイメー ジのアップロード(46ページ)を参照)。

プラットフォーム バンドル イメージと1つ以上のアプリケーション イメージの両方をアップ グレードする場合、まずプラットフォーム バンドルをアップグレードする必要があります。

## 手順

ステップ1 [Logical Devices] を選択して [Logical Devices] ページを開きます。 [Logical Devices] ページに、シャーシに設定された論理デバイスのリストが表示されます。論 理デバイスが設定されていない場合は、これを通知するメッセージが代わりに表示されます。

- **ステップ2** 更新する論理デバイスの [Update Version] をクリックして、[Update Image Version] ダイアログ ボックスを開きます。
- ステップ3 [New Version] では、ソフトウェア バージョンを選択します。

ステップ4 [OK] をクリックします。

# Firmware アップグレード

次の手順を使用して、Firepower 4100/9300 シャーシのファームウェアをアップグレードします。

## 手順

| ステップ1         | Web ブラウザを使用して、http://www.cisco.com/go/firepower9300-software または<br>http://www.cisco.com/go/firepower4100-software にアクセスします。<br>Firepower 4100/9300 シャーシのソフトウェアダウンロードページがブラウザに表示されます。 |
|---------------|----------------------------------------------------------------------------------------------------|
| ステップ <b>2</b> | Cisco.com で適切なファームウェア パッケージを見つけ、Firepower 4100/9300 シャーシからア<br>クセス可能なサーバにダウンロードします。                                                                                                   |
| ステップ <b>3</b> | Firepower 4100/9300 シャーシで、ファームウェア モードに入ります。                                                                                                    |
|               | Firepower-chassis # scope firmware                                                                                                    |
| ステップ4         | FXOS ファームウェア イメージを Firepower 4100/9300 シャーシへダウンロードします。                                                                                                    |
|               | Firepower-chassis /firmware # download image URL                                                                                                    |
|               | 次のいずれかの構文を使用してインポートされるファイルの URL を指定します。                                                                                                    |
|               | • ftp:// username@hostname / path                                                                                                    |
|               | • scp:// username@hostname / path                                                                                                    |
|               | • sftp://username@hostname/path                                                                                                    |
|               | • tftp:// hostname : port-num / path                                                                                                    |
| ステップ5         | ダウンロード プロセスをモニタする場合:                                                                                                    |
|               | Firepower-chassis /firmware # show download-task image_name detail                                                                                                    |
| ステップ6         | ダウンロードが完了したら、次のコマンドを入力してファームウェアパッケージの内容を表示<br>できます。                                                                                                    |
|               | Firepower-chassis /firmware # show package image_name expand                                                                                                    |
| ステップ <b>1</b> | 次のコマンドを入力してファームウェア パッケージのバージョン番号を表示できます。                                                                                                    |
|               | Firepower-chassis /firmware # show package                                                                                                    |
|               | このバージョン番号は、以下のステップでファームウェアパッケージをインストールするとき<br>に使用されます。                                                                                                    |

ステップ8 ファームウェア パッケージをインストールする場合:

a) firmware-install モードに入ります。

Firepower-chassis /firmware # scope firmware-install

b) ファームウェア パッケージをインストールします。

Firepower-chassis /firmware/firmware-install # install firmware pack-version number

システムでファームウェアパッケージが確認され、確認プロセスが完了するまでに数分か かることがあると通知されます。

- c) yes と入力し、確認を続行します。 ファームウェア パッケージの確認後、インストール プロセスが完了するまで数分かかる 可能性があることと、システムが更新プロセス中にリブートされることが通知されます。
- d) yesと入力し、インストールを続行します。アップグレードプロセス中にFirepower 4100/9300 シャーシの電源を再投入しないでください。
- ステップ9 アップグレードプロセスをモニタするには、次の手順を実行します。

Firepower-chassis /firmware/firmware-install # show detail

**ステップ10** インストールが完了したら、現在のファームウェアバージョンを表示するために、次のコマン ドを入力することもできます。

Firepower-chassis /firmware/firmware-install # top

Firepower-chassis # scope chassis 1

Firepower-chassis /firmware # show sup version

## 例

次の例では、ファームウェアをバージョン 1.0.10 にアップグレードします。

```
Firepower-chassis# scope firmware
Firepower-chassis /firmware # download image
tftp://10.10.10.1/fxos-k9-fpr9k-firmware.1.0.10.SPA
Firepower-chassis /firmware # show download-task fxos-k9-fpr9k-firmware.1.0.10.SPA detail
Download task:
    File Name: fxos-k9-fpr9k-firmware.1.0.10.SPA
    Protocol: Tftp
    Server: 10.10.10.1
    Port: 0
    Userid:
    Path:
    Downloaded Image Size (KB): 2104
    Time stamp: 2015-12-04T23:51:57.846
    State: Downloading
    Transfer Rate (KB/s): 263.000000
    Current Task: unpacking image fxos-k9-fpr9k-firmware.1.0.10.SPA on primary(
FSM-STAGE: sam: dme: FirmwareDownloaderDownload: UnpackLocal)
Firepower-chassis /firmware # show package fxos-k9-fpr9k-firmware.1.0.10.SPA expand
Package fxos-k9-fpr9k-firmware.1.0.10.SPA:
```

Images:

fxos-k9-fpr9k-fpga.1.0.5.bin fxos-k9-fpr9k-rommon.1.0.10.bin Firepower-chassis /firmware # show package Name Version \_\_\_\_\_ fxos-k9-fpr9k-firmware.1.0.10.SPA 1.0.10 Firepower-chassis /firmware # scope firmware-install Firepower-chassis /firmware/firmware-install # install firmware pack-version 1.0.10 Verifying FXOS firmware package 1.0.10. Verification could take several minutes. Do you want to proceed? (yes/no):yes FXOS SUP ROMMON: Upgrade from 1.0.10 to 1.0.10 FXOS SUP FPGA : Upgrade from 1.04 to 1.05 This operation upgrades SUP firmware on Security Platform. Here is the checklist of things that are recommended before starting the install operation (1) Review current critical/major faults (2) Initiate a configuration backup Attention: The system will be reboot to upgrade the SUP firmware. The upgrade operation will take several minutes to complete. PLEASE DO NOT POWER RECYCLE DURING THE UPGRADE. Do you want to proceed? (yes/no):yes Upgrading FXOS SUP firmware software package version 1.0.10 command executed

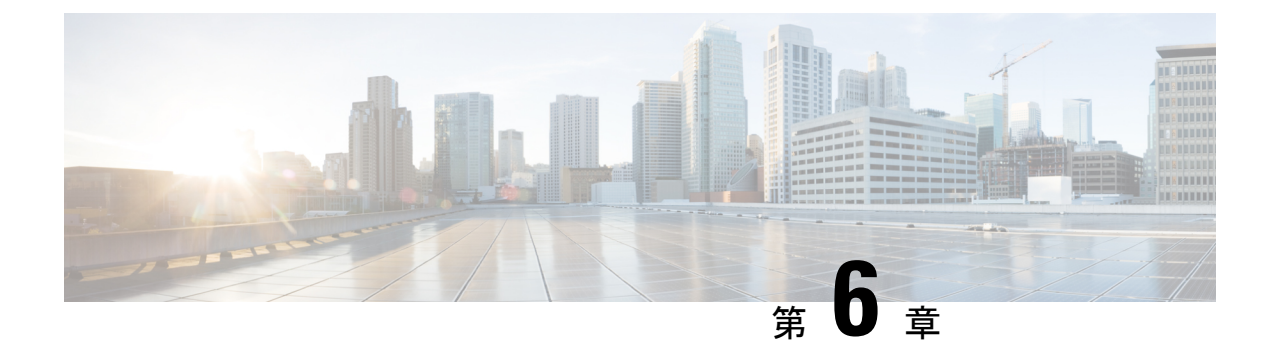

# セキュリティ認定準拠

- ・セキュリティ認定準拠 (53ページ)
- SSH ホスト キーの生成 (54 ページ)
- IPSec セキュア チャネルの設定 (55 ページ)
- •トラストポイントのスタティック CRL の設定 (60ページ)
- •証明書失効リストのチェックについて (61ページ)
- CRL 定期ダウンロードの設定 (66 ページ)
- LDAP キー リング証明書の設定 (68 ページ)
- ・クライアント証明書認証の有効化 (69ページ)

# セキュリティ認定準拠

米国連邦政府機関は、米国防総省およびグローバル認定組織によって確立されたセキュリティ 基準に従う機器とソフトウェアだけを使用することを求められる場合があります。Firepower 4100/9300 シャーシは、これらのセキュリティ認証基準のいくつかに準拠しています。

これらの基準に準拠する機能を有効にするステップについては、次のトピックを参照してください。

- FIPS モードの有効化 (132 ページ)
- ・コモン クライテリア モードの有効化 (133ページ)
- IPSec セキュア チャネルの設定 (55 ページ)
- •トラストポイントのスタティック CRL の設定 (60 ページ)
- •証明書失効リストのチェックについて(61ページ)
- CRL 定期ダウンロードの設定 (66 ページ)
- •NTP サーバ認証の有効化 (89 ページ)
- LDAP キー リング証明書の設定 (68 ページ)
- IP アクセス リストの設定 (133 ページ)

- ・クライアント証明書認証の有効化 (69ページ)
- •最小パスワード長チェックの設定 (39ページ)
- ・ログイン試行の最大回数の設定(37ページ)

(注) これらのトピックは Firepower 4100/9300 シャーシ における認定準拠の有効化についてのみ説 明していることに注意してください。Firepower 4100/9300 シャーシ で認定準拠を有効にして も、接続された論理デバイスにまでそのコンプライアンスは自動的には伝搬されません。

# SSH ホスト キーの生成

FXOS リリース 2.0.1 より以前は、デバイスの初期設定時に作成した既存の SSH ホスト キーが 1024 ビットにハードコードされていました。FIPS およびコモン クライテリア認定に準拠する には、この古いホスト キーを破棄して新しいホスト キーを生成する必要があります。詳細に ついては、FIPS モードの有効化 (132 ページ)またはコモン クライテリア モードの有効化 ( 133 ページ)を参照してください。

古い SSH ホスト キーを破壊し、新しい証明書準拠キーを生成するには、次の手順を実行します。

### 手順

ステップ1 FXOS CLI から、サービス モードに入ります。

scope system

scope services

ステップ2 SSH ホスト キーを削除します。

delete ssh-server host-key

ステップ3 設定をコミットします。

commit-buffer

ステップ4 SSH ホスト キーのサイズを 2048 ビットに設定します。

set ssh-server host-key rsa 2048

ステップ5 設定をコミットします。

commit-buffer

ステップ6 新しい SSH ホスト キーを作成します。

create ssh-server host-key

### commit-buffer

**ステップ1**新しいホストキーのサイズを確認します。

show ssh-server host-key

ホストキーサイズ:2048

# **IPSec** セキュア チャネルの設定

Firepower 4100/9300 シャーシ上で IPSec を設定して、エンドツーエンドのデータ暗号化や、パ ブリック ネットワーク内を移動するデータ パケットに対する認証サービスを提供できます。 このオプションは、システムのコモンクライテリア認定への準拠を取得するさまざまなサービ スの1つです。詳細については、セキュリティ認定準拠 (53 ページ)を参照してください。

 (注) IKE 接続と SA 接続の間で一致する暗号キー強度の適用を設定する場合は、次のようにします (次の手順で sa-strength-enforcement を yes に設定します)。

| SA の適用を有効にする場合 | IKEによりネゴシエートされたキーサイズが、<br>ESP によりネゴシエートされたキー サイズよ<br>り小さい場合、接続は失敗します。                      |
|----------------|--------------------------------------------------------------------------------------------|
|                | IKEによりネゴシエートされたキーサイズが、<br>ESP によりネゴシエートされたキー サイズよ<br>り大きいか等しい場合、SA 適用検査にパスし<br>て、接続は成功します。 |
| SA の適用を無効にした場合 | SA 適用検査にパスし、接続は成功します。                                                                      |

IPSec セキュア チャネルを設定するには、次の手順を実行します。

## 手順

ステップ1 FXOS CLIから、セキュリティモードに入ります。

scope system scope security

**ステップ2** キーリングを作成します。

enter keyring ssp

! create certreq subject-name subject-name ip ip

ステップ3 関連する証明書要求情報を入力します。

enter certreq

- ステップ4 国を設定します。 set country *country*
- ステップ5 DNS を設定します。 set dns *dns*
- ステップ6 電子メールを設定します。 set e-mail *email*
- ステップ7 IP 情報を設定します。 set fi-a-ip *fi-a-ip* set fi-a-ipv6 *fi-a-ipv6* set fi-b-ip *fi-b-ip* set fi-b-ipv6 *fi-b-ipv6* set ipv6 *ipv6*
- **ステップ8** ローカリティを設定します。 set locality *locality*
- ステップ9 組織名を設定します。 set org-name org-name
- ステップ10 組織ユニット名を設定します。 set org-unit-name org-unit-name
- ステップ11 パスワードを設定します。 ! set password
- ステップ12 状態を設定します。 set state state
- ステップ13 certreq のサブジェクト名を設定します。 set subject-name subject-name
- ステップ14 終了します。

exit

- ステップ15 モジュラスを設定します。 set modulus *modulus*
- ステップ16 証明書要求の再生成を設定します。 set regenerate { yes | no }

**ステップ17** トラストポイントを設定します。

#### set trustpoint interca

ステップ18 終了します。

### exit

ステップ19 新しく作成されたトラストポイントを入力します。

#### enter trustpoint interca

ステップ20 証明書署名要求を作成します。

#### set certchain

#### 例:

-----BEGIN CERTIFICATE-----MIIF3TCCA8WgAwIBAgIBADANBgkqhkiG9w0BAQsFADBwMQswCQYDVQQGEwJVUzEL MAkGA1UECAwCQ0ExDDAKBgNVBAcMA1NKQzEOMAwGA1UECgwFQ2lzY28xDTALBgNV dDAeFw0xNjEyMDgxOTMzNTJaFw0yNjEyMDYxOTMzNTJaMHAxCzAJBgNVBAYTAIVTA1UECwwEU1RCVTELMAkGA1UEAwwCQ0ExGjAYBgkqhkiG9w0BCQEWC3NzcEBzc3Au bmV0MIICIjANBgkqhkiG9w0BAQEFAAOCAg8AMIICCgKCAgEA2ukWyMLQuLqTvhq7 zFb3Oz/iyDG/ui6mrLIYn8wE3E39XcXA1/x9IHCmxFKNJdD7EbsggfOuy0Bj+Y4s +uZ1VapBXV/JrAie7bNn3ZYrI29yuyOrIqoi9k9gL/oRBzH18BwBwGHBOz3hGrSK Yc2yhsq9y/6yI3nSuLZm6ybmUKjTa+B4YuhDTz4hl/I9x/J5nbGiab3vLDKss1nO xP9+1+Lc690V18/mNPWdjCjDI+U/L9keYs/rbZdRSeXy9kMae42+4F1RHDJjPcSN Yw1g/gcR2F7QUKRygKckJKXDX2QIiGYSctlSHj18O87o5s/pmQAWWRGkKpfDv3oH cMPgI2T9rC0D8NNcgPXj9PFKfexoGNGwNT085fK3kjgMOdWbdeMG3EihxEEOUPD0 Fdu0HrTM5lvwb+vr5wE9HsAiMJ8UuujmHqH5mlwyy3Me+cEDHo0hLeNs+AFrqEXQ e9S+KZC/dq/9zOLpRsVqSfJsAuVl/QdPDbWShjflE/fP2Wj01PqXywQydzymVvgE wEZaoFg+mlGJm0+q4RDvnpzEviOYNSAGmOkILh5HQ/eYDcxvd0qbORWb31H32yS1 Ila6UTT9+vnND1f838fxvNvr8nyGD2S/LVaxnZlO4jcSIvtdizbbT8u5B4VcLKIC x0vkqjo6RvNZJ52sUaD9C3UodTUCAwEAAaOBgTB/MC8GA1UdHwQoMCYwJKAioCCG Hmh0dHA6Lv8xOTIuMTY4LjQuMjkvcm9vdGNhLmNvbDAdBgNVHO4EFgOU7Jg01A74 ipx8U0APk76pVfYOO5AwHwYDVR0iBBgwFoAU7Jg01A74ipx8U0APk76pVfYOO5Aw DAYDVR0TBAUwAwEB/zANBgkqhkiG9w0BAQsFAAOCAgEAvI8ky2jiXc4wPiMuxIfY W7DRmszPUWQ7edor7yxuCqzHLVFFOwYRudsyXbv7INR3rJ/X1cRQj9+KidWWVxpo pFahRhzYxVZ10DHKIzGTQS3jiHgrF3Z8ohWbL15L7PEDlrxMBoJvabPeQRgTmY/n XZJ7qRYbypO3gUMCaCZ12raJc3/DIpBQ29yweCbUkc9qiHKA0IbnvAxoroHWmBld 94LrJCggfMQTuNJQszJiVVsYJfZ+utlDp2QwfdDv7B0JkwTBjdwRSfotEbc5R18n BNXYHqxuoNMmqbS3KjCLXcH6xIN8t+UkfP89hvJt/fluJ+s/VJSVZWK4tAWvR7wl QngCKRJW6FYpzeyNBctiJ07wO+Wt4e3KhIjJDYvA9hFixWcVGDf2r6QW5BYbgGOK DkHb/gdr/bcdLBKN/PtSJ+prSrpBSaA6rJX8D9UmfhqqN/3f+sS1fM4qWORJc6G2 gAcg7AjEQ/0do512vAI8p8idOg/Wv1O17mavzLpcue05cwMCX9fKxKZZ/+7Pk19Y ZrXS6uMn/CGnViptn0w+uJ1IRj1oulk+/ZyPtBvFHUkFRnhoWj5SMFyds2IaatyI 47N2ViaZBxhU3GICaH+3O+8rs9Kkz9tBZDSnEJVZA6yxaNCVP1bRUO20G3oRTmSx 8iLBjN+BXggxMmG8ssHisgw= -----END CERTIFICATE-----

-----BEGIN CERTIFICATE-----

MIIFqDCCA5CgAwIBAgIBBDANBgkqhkiG9w0BAQsFADBwMQswCQYDVQQGEwJVUzEL MAkGA1UECAwCQ0ExDDAKBgNVBAcMA1NKQzEOMAwGA1UECgwFQ2lzY28xDTALBgNV BAsMBFNUQIUxCzAJBgNVBAMMAkNBMRowGAYJKoZIhvcNAQkBFgtzc3BAc3NwLm51 dDAeFw0xNjEyMTUyMTM0NTRaFw0yNjEyMTMyMTM0NTRaMHwxCzAJBgNVBAYTAIVT MQswCQYDVQQIDAJDQTEPMA0GA1UECgwGbmV3c3RnMRAwDgYDVQQLDAduZXdzdGJ1

MRMwEQYDVQQDDAppbnRlcm0xLWNhMSgwJgYJKoZIhvcNAQkBFhlpbnRlcm0xLWNh QGludGVybTEtY2EubmV0MIICIjANBgkqhkiG9w0BAQEFAAOCAg8AMIICCgKCAgEA wLpNnyEx5I4P8uDoWKWF3IZsegjhLANsodxuAUmhmwKekd0OpZZxHMw1wSO4IBX54itJS0xyXFzPmeptG3OXvNqCcsT+4BXl3DoGgPMULccc4NesHeg2z8+q3SPA6uZh iseWNvKfnUjixbQEBtcrWBiSKnZuOz1cpuBn34gtgeFFoCEXN+EZVpPESiancDVh 8pCPlipc/08ZJ3o9GW2j0eHJN84sguIEDL812ROejQvpmfqGUq11stkIIuh+wB+V VRhUBVG7pV57I6DHeeRp6cDMLXaM3iMTelhdShyo5YUaRJMak/t8kCqhtGXfuLII E2AkxKXeeveR9n6cpQd5JiNzCT/t9IQL/T/CCqMICRXLFpLCS9o5S5O2B6QFgcTZ yKR6hsmwe22wpK8QI7/5oWNXlolb96hHJ7RPbG7RXYqmcLiXY/d2j9/RuNoPJawI hLkfhoIdPA28xInfIB1azCmMmdPcBO6cbUQfCj5hSmk3StVQKgJCjaujz55TGGd1 GjnxDMX9twwz7Ee51895Xmtr24qqaCXJoW/dPhcIIXRdJPMsTJ4yPG0BieuRwd0p i8w/rFwbHzv4C9Fthw1JrRxH1yeHJHrL1ZgJ5txSaVUIgrgVCJaf6/jrRRWoRJwt AzvnzYql2dZPCcEAYgP7JcaQpvdpuDgq++NgBtygiqECAwEAAaNBMD8wDAYDVR0T BAUwAwEB/zAvBgNVHR8EKDAmMCSgIqAghh5odHRwOi8vMTkyLjE2OC40LjI5L2lu dGVybS5jcmwwDQYJKoZIhvcNAQELBQADggIBAG/XujJh5G5UWo+cwTSitAezWbJA h1dAiXZ/OYWZSxkFRliErKdupLqL0ThjnX/wRFfEXbrBQwm5kWAUUDr97D1Uz+2A 8LC5I8SWKXmyf0jUtsnEQbDZb33oVL7yXJk/A0SF0jihpPheMA+YRazalT9xj9KH PE7nHCJMbb2ptrHUyvBrKSYrSeEqOpQU2+otnFyV3rS9aelgVjuaWyaWOc3lZ10i CC2tJvY3NnM56j5iesxUCeY/SZ2/ECXN7RRBViLHmA3gFKmWf3xeNiKkxmJCxOaa UWPC1x2V66I8DG9uUzlWyd79O2dy52aAphAHC6hqlzb6v+gw1Tld7UxaqVd8CD5W ATjNs+ifkJS1h5ERxHjgcurZXOpR+NWpwF+UDzbMXxx+KAAXCI6ltCd8Pb3wOUC3 PKvwEXaIcCcxGx71eRLpWPZFyEoi4N2NGE9OXRjz0K/KERZgNhsIW3bQMjcw3aX6 OXskEuKgsayctnWyxVqNnqvpuz06kqyubh4+ZgGKZ5LNEXYmGNz3oED1rUN636Tw SjGAPHgeROzyTFDixCei6aROlGdP/Hwvb0/+uThIe89g8WZ0djTKFUM8uBO3f+II /cbuyBO1+JrDMq8NkAjxKlJlp1c3WbfCue/qcwtcfUBYZ4i53a56UNF5Ef0rpy/8 B/+07Me/p2y9Luqa -----END CERTIFICATE-----**ENDOFBUF** 

#### ステップ21 証明書署名要求を表示します。

### show certreq

#### 例:

Firepower-chassis#/security/keyring # show certreq Certificate request subject name: SSP Certificate request ip address: 192.168.0.111 Certificate request FI A ip address: 0.0.0.0 Certificate request FI B ip address: 0.0.0.0 Certificate request e-mail name: Certificate request ipv6 address: :: Certificate request FI A ipv6 address: :: Certificate request FI B ipv6 address: :: Certificate request country name: US State, province or county (full name): CA Locality name (eg, city): SJC Organisation name (eg, company): Cisco Organisational Unit Name (eg, section): Sec DNS name (subject alternative name): -----BEGIN CERTIFICATE REQUEST-----

MIICwTCCAakCAQAwVTELMAkGA1UEBhMCVVMxCzAJBgNVBAgMAkNBMQwwCgYDVQQH DANTSkMxDjAMBgNVBAoMBUNpc2NvMQ0wCwYDVQQLDARTVEJVMQwwCgYDVQQDDANT U1AwggEiMA0GCSqGSIb3DQEBAQUAA4IBDwAwggEKAoIBAQDq292Rq3t0laoxPbfE p/ITKr6rxFhPqSSbtm6sXer//VZFiDTWODockDItuf4Kja215mIS0RyvEYVeRgAs wbN459wm0BASd8xCjIhsuHDV7yHu539BnvRW6Q2o+gHeSRwckqjClK/tsIxsPkV0 6OduZYXk2bnsLWs6tNk3uzOIT2Q0FcZ1ET66C8fyyKWTrmvcZjDjkMm2nDFsPlX9 39TYPItDkJE3PocqyaCqmT4uobOuvQeLJh/efkBvwhb4BF8vwzRpHWTdjjU5YnR1 qiR4q7j1RmzVFxCDY3IVP/KDBoa5NyCLEUZECP5QCQFDzIRETZwVOKtxUVG0NIjd K5TxAgMBAAGgJzAlBgkqhkiG9w0BCQ4xGDAWMBQGA1UdEQQNMAuCA1NTUIcEwKgA rjANBgkqhkiG9w0BAQsFAAOCAQEARtRBoInxXkBYNIVeEoFCqKttu3+Hc7UdyoRM 2L2pjx5OHbQICC+8NRVRMYujTnp67BWuUZZl03dGP4/lbN6bC9P3CvkZdKUsJkN0 m1Ye9dgz7MO/KEcosarmoMI9WB8LlweVdt6ycSdJzs9shOxwT6TAZPwL7gq/1ShF RJh6sq5W9p6E0SjYefK62E7MatRjDjS8DXoxj6gfn9DqK15iVpkK2QqT5rneSGj+ R+20TcUnT0h/S5K/bySEM/3U1gFxQCOzbzPuHkj28kXAVczmTxXEkJBFLVduWNo6 DT3u0xImiPR1sqW1jpMwbhC+ZGDtvgKjKHToagup9+8R9IMcBQ== -----END CERTIFICATE REQUEST-----

ステップ22 IPSec モードに入ります。

### scope ipsec

**ステップ23** ログ冗長レベルを設定します。

set log-level log\_level

- ステップ24 IPSec 接続を作成し、入力します。 enter connection connection name
- **ステップ25** IPSec モードをトンネリングまたは伝送のために設定します。 set mode *tunnel or transport*
- **ステップ26** ローカル IP アドレスを設定します。

**set local-addr** *ip\_address* 

- ステップ27 リモート IP アドレスを設定します。 set remote-addr *ip address*
- **ステップ28** トンネル モードを使用している場合、リモート サブネットを設定します。 set remote-subnet *ip/mask*
- ステップ29 (任意)リモート ID を設定します。 set remote-ike-ident remote identity name
- ステップ30 キーリング名を設定します。 set keyring-name name
- **ステップ31** (任意)キーリング パスワードを設定します。

set keyring-passwd passphrase

- ステップ32 (任意) IKE-SA の有効期間を分単位で設定します。
   set ike-rekey-time minutes
   minutes 値には、60 ~ 1440 の範囲内の任意の整数を設定できます。
- ステップ33 (任意)子の SA の有効期間を分単位(30~480分)で設定します。

### set esp-rekey-time minutes

*minutes* 値には、30~480の範囲内の任意の整数を設定できます。

ステップ34 (任意)初期接続中に実行する再送信シーケンスの番号を設定します。set keyringtries retry\_number

retry\_number 値には、1~5の範囲の任意の整数を指定できます。

- ステップ35 (任意)証明書失効リスト検査を、有効または無効にします。 set revoke-policy { relaxed | strict }
- ステップ36 接続を有効にします。 set admin-state enable
- ステップ37 すべての接続をリロードします。

#### reload-conns

- **ステップ38** (任意)既存のトラストポイント名を IPsec に追加します。 create authority *trustpoint\_name*
- ステップ39 IKE 接続と SA 接続との間の、対応する暗号キー強度の適用を設定します。 set sa-strength-enforcement yes\_or\_no

# トラストポイントのスタティック CRL の設定

失効した証明書は、証明書失効リスト(CRL)で保持されます。クライアントアプリケーションは、CRLを使用してサーバの認証を確認します。サーバアプリケーションはCRLを使用して、信頼されなくなったクライアントアプリケーションからのアクセス要求を許可または拒否します。

証明書失効リスト(CRL)情報を使用して、Firepower 4100/9300 シャーシがピア証明書を検証 するように設定できます。このオプションは、システムのコモンクライテリア認定への準拠を 取得するさまざまなサービスの1つです。詳細については、セキュリティ認定準拠(53ページ)を参照してください。

CRL 情報を使用してピア証明書を検証するには、次の手順を実行します。

#### 手順

ステップ1 FXOS CLIから、セキュリティモードに入ります。

#### scope security

ステップ2 トラストポイント モードに入ります。

#### scope trustpoint trustname

ステップ3 取り消しモードに入ります。

#### scope revoke

- ステップ4 CRL ファイルをダウンロードします。 import crl protocol://user id@CA or CRL issuer IP/tmp/DoDCA1CRL1.crl
- **ステップ5** (任意) CRL 情報のインポート プロセスのステータスを表示します。

show import-task detail

ステップ6 CRL 専用の、証明書取り消し方法を設定します。 set certrevokemethod {crl}

# 証明書失効リストのチェックについて

証明書失効リスト(CRL)チェックモードを、IPSec、HTTPSおよびセキュアなLDAP接続で 厳格または緩和に設定できます。

ダイナミック(非スタティック) CRL 情報は、X.509 証明書の CDP 情報から収集され、動的 な CRL 情報を示します。スタティック CRL 情報は、システム管理によって手動でダウンロー ドされ、FXOS システムのローカルな CRL 情報を示します。ダイナミック CRL 情報は、証明 書チェーンの現在処理中の証明書に対してのみ処理されます。スタティック CRL は、ピアの 証明書チェーン全体に適用されます。

セキュアな IPSec、LDAP および HTTPS 接続の証明書失効のチェックを有効または無効にする ステップについては、IPSec セキュア チャネルの設定 (55 ページ)、LDAP プロバイダーの 作成 (121 ページ) およびHTTPS の設定 (114 ページ) を参照してください。

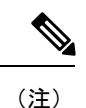

- ・証明書失効のチェックモードが厳格に設定されている場合、スタティックCRLはピア証明書チェーンのレベルが1以上のときにのみ適用されます(たとえば、ピア証明書チェーンにルートCA証明書およびルートCAによって署名されたピア証明書のみが含まれているとき)。
  - IPSec に対してスタティック CRL を設定している場合、[Authority Key Identifier (authkey)] フィールドはインポートされた CRL ファイルに存在している必要があります。そうしな いと、IPSec はそれを無効と見なします。
  - スタティック CRL は、同じ発行元からのダイナミック CRL より優先されます。ピア証明 書を検証するときに、同じ発行者の有効な(決定済みの)スタティック CRL があれば、 ピア証明書の CDP は無視されます。
  - •次のシナリオでは、デフォルトで厳格な CRL チェックが有効になっています。
    - 新しく作成したセキュアな LDAP プロバイダー接続、IPSec 接続、またはクライアン ト証明書エントリ
    - 新しく展開した FXOS シャーシマネージャ(FXOS 2.3.1.x 以降の初期開始バージョン で展開)

次の表は、証明書失効リストのチェックの設定と証明書の検証に応じた接続の結果を示してい ます。

| ローカルスタティック<br>CRLなし                   | LDAP 接続                  | IPSec 接続                 | クライアント証明書認<br>証          |
|---------------------------------------|--------------------------|--------------------------|--------------------------|
| ピア証明書チェーンの<br>チェック                    | 完全な証明書チェーン<br>が必要です      | 完全な証明書チェーン<br>が必要です      | 完全な証明書チェーン<br>が必要です      |
| ピア証明書チェーンの<br>CDP のチェック               | 完全な証明書チェーン<br>が必要です      | 完全な証明書チェーン<br>が必要です      | 完全な証明書チェーン<br>が必要です      |
| ピア証明書チェーンの<br>ルート CA 証明書の<br>CDP チェック | あり                       | 利用不可                     | あり                       |
| ピア証明書チェーンの<br>証明書検証のいずれか<br>の失敗       | 接続に失敗(syslog<br>メッセージあり) | 接続に失敗(syslog<br>メッセージあり) | 接続に失敗(syslog<br>メッセージあり) |
| ピア証明書チェーンの<br>いずれかの失効した証<br>明書        | 接続に失敗(syslog<br>メッセージあり) | 接続に失敗(syslog<br>メッセージあり) | 接続に失敗(syslog<br>メッセージあり) |

表 1: 厳格(ローカルスタティック CRL なし)に設定した証明書失効のチェックモード
I

| ローカルスタティック<br>CRLなし                                                     | LDAP 接続                  | IPSec 接続                                           | クライアント証明書認<br>証          |
|-------------------------------------------------------------------------|--------------------------|----------------------------------------------------|--------------------------|
| 1つのCDPでピア証明<br>書チェーンが欠落して<br>います                                        | 接続に失敗(syslog<br>メッセージあり) | ピア証明書:接続に失<br>敗(syslog メッセージ<br>あり)<br>中間 CA:接続に失敗 | 接続に失敗(syslog<br>メッセージあり) |
| 有効な署名付きピア証<br>明書チェーンの1つの<br>CDP CRL が空です                                | 接続に成功                    | 接続に成功                                              | 接続に失敗(syslog<br>メッセージあり) |
| ピア証明書チェーンの<br>CDPがダウンロードで<br>きません                                       | 接続に失敗(syslog<br>メッセージあり) | ピア証明書:接続に失<br>敗(syslog メッセージ<br>あり)<br>中間 CA:接続に失敗 | 接続に失敗(syslog<br>メッセージあり) |
| 証明書に CDP はあり<br>ますが、CDPサーバが<br>ダウンしています                                 | 接続に失敗(syslog<br>メッセージあり) | ピア証明書:接続に失<br>敗(syslog メッセージ<br>あり)<br>中間 CA:接続に失敗 | 接続に失敗(syslog<br>メッセージあり) |
| 証明書に CDP があ<br>り、サーバはアップし<br>ており、CRL は CDP<br>にありますが、CRLに<br>無効な署名があります | 接続に失敗(syslog<br>メッセージあり) | ピア証明書:接続に失<br>敗(syslog メッセージ<br>あり)<br>中間 CA:接続に失敗 | 接続に失敗(syslog<br>メッセージあり) |

表 2: 厳格(ローカルスタティック CRL あり)に設定した証明書失効のチェックモード

| ローカル スタティック CRL あ<br>り            | LDAP 接続           | IPSec 接続           |
|-----------------------------------|-------------------|--------------------|
| ピア証明書チェーンのチェッ                     | 完全な証明書チェーンが必要     | 完全な証明書チェーンが必要      |
| ク                                 | です                | です                 |
| ピア証明書チェーンの CDP の                  | 完全な証明書チェーンが必要     | 完全な証明書チェーンが必要      |
| チェック                              | です                | です                 |
| ピア証明書チェーンのルート<br>CA 証明書の CDP チェック | あり                | 利用不可               |
| ピア証明書チェーンの証明書                     | 接続に失敗(syslog メッセー | 接続に失敗(syslog メッセージ |
| 検証のいずれかの失敗                        | ジあり)              | あり)                |
| ピア証明書チェーンのいずれ                     | 接続に失敗(syslog メッセー | 接続に失敗(syslog メッセージ |
| かの失効した証明書                         | ジあり)              | あり)                |

| ローカル スタティック CRL あ<br>り                                                                      | LDAP 接続                   | IPSec 接続                                                                     |
|---------------------------------------------------------------------------------------------|---------------------------|------------------------------------------------------------------------------|
| <ol> <li>1つの CDP でピア証明書</li> <li>チェーンが欠落しています</li> <li>(証明書チェーンのレベルは</li> <li>1)</li> </ol> | 接続に成功                     | 接続に成功                                                                        |
| ピア証明書チェーンの1つの<br>CDP CRL が空です(証明書<br>チェーンのレベルは1)                                            | 接続に成功                     | 接続に成功                                                                        |
| ピア証明書チェーンの CDP が<br>ダウンロードできません(証<br>明書チェーンのレベルは 1)                                         | 接続に成功                     | 接続に成功                                                                        |
| 証明書に CDP はありますが、<br>CDP サーバがダウンしていま<br>す (証明書チェーンのレベル<br>は 1)                               | 接続に成功                     | 接続に成功                                                                        |
| 証明書に CDP があり、サーバ<br>はアップしており、CRL は<br>CDP にありますが、CRL に無<br>効な署名があります(証明書<br>チェーンのレベルは1)     | 接続に成功                     | 接続に成功                                                                        |
| ピア証明書チェーンのレベル<br>が1より高くなっています                                                               | 接続に失敗(syslog メッセー<br>ジあり) | CDP と組み合わせて使用する<br>と、接続に成功します<br>CDP がなければ、接続に失敗<br>し、syslogメッセージが表示さ<br>れます |

表 3:緩和(ローカルスタティック CRL なし)に設定した証明書失効のチェックモード

| ローカルスタティック<br>CRL なし                  | LDAP 接続    | IPSec 接続   | クライアント証明書認<br>証 |
|---------------------------------------|------------|------------|-----------------|
| ピア証明書チェーンの<br>チェック                    | 完全な証明書チェーン | 完全な証明書チェーン | 完全な証明書チェーン      |
| ピア証明書チェーンの<br>CDP のチェック               | 完全な証明書チェーン | 完全な証明書チェーン | 完全な証明書チェーン      |
| ピア証明書チェーンの<br>ルート CA 証明書の<br>CDP チェック | あり         | 利用不可       | あり              |

I

| ローカルスタティック<br>CRL なし                                                    | LDAP 接続                  | IPSec 接続                 | クライアント証明書認<br>証          |
|-------------------------------------------------------------------------|--------------------------|--------------------------|--------------------------|
| ピア証明書チェーンの<br>証明書検証のいずれか<br>の失敗                                         | 接続に失敗(syslog<br>メッセージあり) | 接続に失敗(syslog<br>メッセージあり) | 接続に失敗(syslog<br>メッセージあり) |
| ピア証明書チェーンの<br>いずれかの失効した証<br>明書                                          | 接続に失敗(syslog<br>メッセージあり) | 接続に失敗(syslog<br>メッセージあり) | 接続に失敗(syslog<br>メッセージあり) |
| 1つのCDPでピア証明<br>書チェーンが欠落して<br>います                                        | 接続に成功                    | 接続に成功                    | 接続に失敗(syslog<br>メッセージあり) |
| 有効な署名付きピア証<br>明書チェーンの1つの<br>CDP CRL が空です                                | 接続に成功                    | 接続に成功                    | 接続に成功                    |
| ピア証明書チェーンの<br>CDPがダウンロードで<br>きません                                       | 接続に成功                    | 接続に成功                    | 接続に成功                    |
| 証明書に CDP はあり<br>ますが、CDPサーバが<br>ダウンしています                                 | 接続に成功                    | 接続に成功                    | 接続に成功                    |
| 証明書に CDP があ<br>り、サーバはアップし<br>ており、CRL は CDP<br>にありますが、CRLに<br>無効な署名があります | 接続に成功                    | 接続に成功                    | 接続に成功                    |

表 4:緩和(ローカルスタティック CRL あり)に設定した証明書失効のチェックモード

| ローカル スタティック CRL あ<br>り            | LDAP 接続    | IPSec 接続   |
|-----------------------------------|------------|------------|
| ピア証明書チェーンのチェッ<br>ク                | 完全な証明書チェーン | 完全な証明書チェーン |
| ピア証明書チェーンの CDP の<br>チェック          | 完全な証明書チェーン | 完全な証明書チェーン |
| ピア証明書チェーンのルート<br>CA 証明書の CDP チェック | あり         | 利用不可       |

| ローカル スタティック CRL あ<br>り                                                                      | LDAP 接続                   | IPSec 接続                                    |
|---------------------------------------------------------------------------------------------|---------------------------|---------------------------------------------|
| ピア証明書チェーンの証明書<br>検証のいずれかの失敗                                                                 | 接続に失敗(syslog メッセー<br>ジあり) | 接続に失敗(syslog メッセージ<br>あり)                   |
| ピア証明書チェーンのいずれ<br>かの失効した証明書                                                                  | 接続に失敗(syslog メッセー<br>ジあり) | 接続に失敗(syslog メッセージ<br>あり)                   |
| <ol> <li>1つの CDP でピア証明書</li> <li>チェーンが欠落しています</li> <li>(証明書チェーンのレベルは</li> <li>1)</li> </ol> | 接続に成功                     | 接続に成功                                       |
| ピア証明書チェーンの1つの<br>CDP CRL が空です(証明書<br>チェーンのレベルは1)                                            | 接続に成功                     | 接続に成功                                       |
| ピア証明書チェーンの CDP が<br>ダウンロードできません(証<br>明書チェーンのレベルは 1)                                         | 接続に成功                     | 接続に成功                                       |
| 証明書に CDP はありますが、<br>CDP サーバがダウンしていま<br>す (証明書チェーンのレベル<br>は 1)                               | 接続に成功                     | 接続に成功                                       |
| 証明書に CDP があり、サーバ<br>はアップしており、CRL は<br>CDP にありますが、CRL に無<br>効な署名があります(証明書<br>チェーンのレベルは1)     | 接続に成功                     | 接続に成功                                       |
| ピア証明書チェーンのレベル<br>が1より高くなっています                                                               | 接続に失敗(syslog メッセー<br>ジあり) | CDP と組み合わせて使用する<br>と、接続に成功します               |
|                                                                                             |                           | CDP がなければ、接続に失敗<br>し、syslogメッセージが表示さ<br>れます |

# CRL 定期ダウンロードの設定

システムを、CRLを定期的にダウンロードして、証明書の検証に新しいCRLを1~24時間ごとに使用するように設定できます。

この機能とともに、次のプロトコルとインターフェイスを使用できます。

- FTP
- SCP
- SFTP
- TFTP
- USB

- (注)
- SCEP および OCSP はサポートされません。
  - •CRLごとに設定できるのは1つの定期ダウンロードのみです。
  - ・トラストポイントごとにサポートされるのは1つの CRL です。

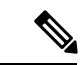

(注)

期間は1時間間隔でのみ設定できます。

CRL 定期ダウンロードを設定するには、次の手順を実行します。

### 始める前に

Firepower 4100/9300 シャーシが、ピア証明書を(CRL) 情報を使用して検証するように設定さ れていることを確認します。詳細については、トラストポイントのスタティック CRL の設定 (60 ページ) を参照してください。

### 手順

ステップ1 FXOS CLIから、セキュリティモードに入ります。

### scope security

ステップ2 トラストポイントモードに入ります。

### scope trustpoint

ステップ3 取り消しモードに入ります。

### scope revoke

ステップ4 取り消し設定を編集します。

### sh config

ステップ5 優先設定を設定します。

例:

set certrevokemethod crl set crl-poll-filename rootCA.crl set crl-poll-path /users/myname set crl-poll-period 1 set crl-poll-port 0 set crl-poll-protocol scp ! set crl-poll-pwd set crl-poll-server 182.23.33.113 set crl-poll-user myname

ステップ6 設定ファイルを終了します。

```
exit
```

ステップ7 (任意)新しい CRL をダウンロードして、新しい設定をテストします。

例:

Firepower-chassis /security/trustpoint/revoke # sh import-task

 Import task:
 File Name Protocol Server
 Port
 Userid
 State

 rootCA.crl Scp
 182.23.33.113
 0
 myname
 Downloading

## LDAP キー リング証明書の設定

Firepower 4100/9300 シャーシ上で TLS 接続をサポートする、セキュアな LDAP クライアント キー リング証明書を設定できます。このオプションは、システムのコモン クライテリア認定 への準拠を取得するさまざまなサービスの1つです。詳細については、セキュリティ認定準拠 (53 ページ)を参照してください。

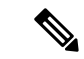

(注) コモン クライテリア モードを有効にする場合は、SSL が有効になっている必要があります。 さらにキー リング証明書を作成するために、サーバ DNS 情報を使用する必要があります。

SSLを LDAP サーバエントリに対して有効にすると、接続の形成時にキーリング情報が参照 され、確認されます。

LDAP サーバ情報は、セキュア LDAP 接続(SSL 使用可能)用の、CC モードの DNS 情報であ る必要があります。

セキュア LDAP クライアントのキー リング証明書を設定するには、次の手順を実行します。

### 手順

ステップ1 FXOS CLIから、セキュリティモードに入ります。

### scope security

ステップ2 LDAP モードに入ります。

scope ldap

- ステップ3 LDAP サーバ モードに入ります。 enter server {server ip|server dns}
- ステップ4 LDAP キー リングを設定します。

set keyring keyring\_name

ステップ5 設定をコミットします。

commit-buffer

## クライアント証明書認証の有効化

HTTPS アクセスのユーザを認証するために、システムにクライアント証明書を LDAP と一緒 に使用させることができます。Firepower 4100/9300 シャーシ上でのデフォルトの認証設定は、 認証ベースです。

(注) 証明書認証が有効である場合、これは HTTPS に許可されている唯一の認証形式です。

証明書失効検査は、FXOS 2.1.1 リリースのクライアント証明書認証機能ではサポートされていません。

この機能を使用するには、クライアント証明書が次の要件を満たしている必要があります。

- ユーザ名が X509 属性 [Subject Alternative Name Email] に含まれている必要があります。
- クライアント証明書は、その証明書をスーパバイザ上のトラストポイントにインポートしているルート CA により署名されている必要があります。

### 手順

ステップ1 FXOS CLI から、サービス モードに入ります。

### scope system

### scope services

**ステップ2** (任意) HTTPS 認証のオプションを表示します。

set https auth-type

例:

Firepower-chassis /system/services # set https auth-type cert-auth Client certificate based authentication cred-auth Credential based authentication

ステップ3 HTTPS 認証をクライアントベースに設定します。

### set https auth-type cert-auth

ステップ4 設定をコミットします。

commit-buffer

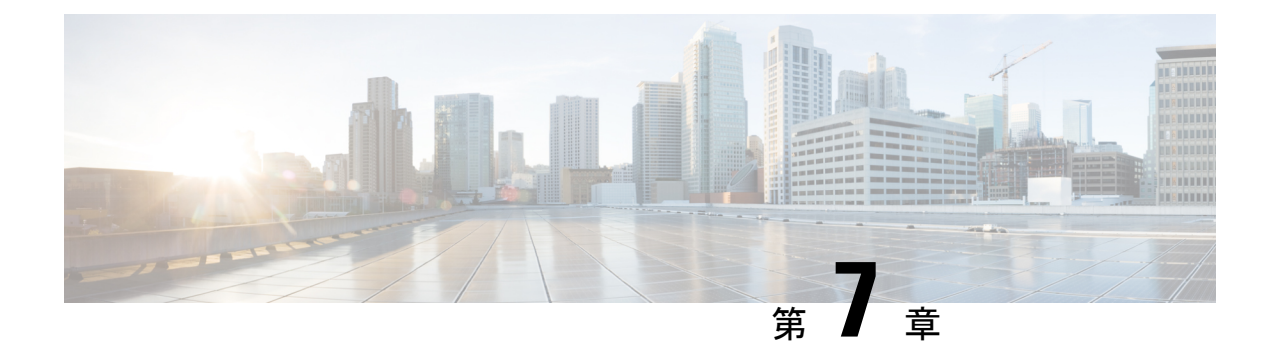

# システム管理

- セッション変更により Firepower Chassis Manager セッションが閉じる場合 (71ページ)
- •管理 IP アドレスの変更 (72 ページ)
- •アプリケーション管理 IP の変更 (74ページ)
- Firepower 4100/9300 シャーシ名の変更 (77 ページ)
- ログイン前バナー(78ページ)
- Firepower 4100/9300 シャーシの再起動 (81 ページ)
- Firepower 4100/9300 シャーシの電源オフ (81 ページ)
- ・工場出荷時のデフォルト設定の復元 (81ページ)
- •トラスト ID 証明書のインストール (82 ページ)

# セッション変更によりFirepowerChassisManagerセッショ ンが閉じる場合

次のようにシステムを変更すると、自動的に Firepower Chassis Manager からログアウトする可能性があります。

- •10分を超えてシステム時刻を変更した場合。
- Firepower Chassis Manager または FXOS CLI を使用してシステムを再起動またはシャット ダウンした場合。
- ・Firepower 4100/9300 シャーシ上の FXOS のバージョンをアップグレードした場合。
- FIPS またはコモン クライテリア モードを有効または無効にした場合。

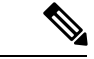

(注) 上記の変更に加えて、一定期間にわたって操作がない場合は自動的にシステムからログアウトします。デフォルトでは、10分間にわたり操作を行わないと自動的にログアウトします。このタイムアウト設定を変更するには、セッションタイムアウトの設定(35ページ)を参照してください。また、セッションがアクティブな場合でも、一定時間の経過後にユーザをシステムからログオフさせるように絶対タイムアウトを設定することもできます。絶対タイムアウトを設定するには、絶対セッションタイムアウトの設定(36ページ)を参照してください。

## 管理IPアドレスの変更

### 始める前に

FXOS CLI から Firepower 4100/9300 シャーシの管理 IP アドレスを変更できます。

(注) 管理 IP アドレスを変更した後、新しいアドレスを使用して Firepower Chassis Manager または FXOS CLI への接続を再確立する必要があります。

#### 手順

- ステップ1 FXOS CLI に接続します(FXOS CLIへのアクセス (10ページ)を参照)。
- ステップ2 IPv4 管理 IP アドレスを設定するには、次の手順を実行します。
  - a) fabric-interconnect a のスコープを設定します。

Firepower-chassis# scope fabric-interconnect a

b) 現在の管理 IP アドレスを表示するには、次のコマンドを入力します。

Firepower-chassis /fabric-interconnect # show

c) 次のコマンドを入力して、新しい管理 IP アドレスとゲートウェイを設定します。

Firepower-chassis /fabric-interconnect # set out-of-band ip *ip\_address* netmask *network\_mask* gw gateway\_ip\_address

d) トランザクションをシステム設定にコミットします。

Firepower-chassis /fabric-interconnect\* # commit-buffer

ステップ3 IPv6 管理 IP アドレスを設定するには、次の手順を実行します。

a) fabric-interconnect a のスコープを設定します。

Firepower-chassis# scope fabric-interconnect a

b) 管理 IPv6 設定のスコープを設定します。

Firepower-chassis /fabric-interconnect # scope ipv6-config

c) 現在の管理 IPv6 アドレスを表示するには、次のコマンドを入力します。

Firepower-chassis /fabric-interconnect/ipv6-config # show ipv6-if

d) 次のコマンドを入力して、新しい管理 IP アドレスとゲートウェイを設定します。

Firepower-chassis/fabric-interconnect/ipv6-config # set out-of-band ipv6 *ipv6\_address* ipv6-prefix *prefix\_length* ipv6-gw *gateway\_address* 

e) トランザクションをシステム設定にコミットします。

Firepower-chassis /fabric-interconnect/ipv6-config\* # commit-buffer

### 例

次の例では、IPv4 管理インターフェイスとゲートウェイを設定します。

```
Firepower-chassis# scope fabric-interconnect a
Firepower-chassis /fabric-interconnect # show
```

```
Fabric Interconnect:
  ID OOB IP Addr
                OOB Gateway OOB Netmask OOB IPv6 Address OOB IPv6 Gateway
Prefix Operability
  _____
                 192.0.2.1 255.255.255.0 ::
   А
     192.0.2.112
                                                          ::
   64
       Operable
Firepower-chassis /fabric-interconnect # set out-of-band ip 192.0.2.111 netmask
255.255.255.0 gw 192.0.2.1
Warning: When committed, this change may disconnect the current CLI session
Firepower-chassis /fabric-interconnect* #commit-buffer
Firepower-chassis /fabric-interconnect #
```

次の例では、IPv6 管理インターフェイスとゲートウェイを設定します。

Firepower-chassis# scope fabric-interconnect a
Firepower-chassis /fabric-interconnect # scope ipv6-config
Firepower-chassis /fabric-interconnect/ipv6-config # show ipv6-if
Management IPv6 Interface:
 IPv6 Address Prefix IPv6 Gateway
 ----- 2001::8998 64 2001::1
Firepower-chassis /fabric-interconnect/ipv6-config # set out-of-band ipv6 2001::8999
ipv6-prefix 64 ipv6-gw 2001::1
Firepower-chassis /fabric-interconnect/ipv6-config\* # commit-buffer
Firepower-chassis /fabric-interconnect/ipv6-config #

## アプリケーション管理 IP の変更

FXOS CLI から Firepower 4100/9300 シャーシに接続されたアプリケーションの管理 IP アドレス は変更できます。そのためには、まず FXOS プラットフォーム レベルで IP 情報を変更し、次 にアプリケーション レベルで IP 情報を変更する必要があります。

(注) Firepower Chassis Manager を使用してこれらの変更を行おうとすると、サービスが中断される 可能性があります。サービスが中断する可能性を避けるために、これらの変更は、FXOS CLI を使用して実行する必要があります。

### 手順

- ステップ1 FXOS CLI に接続します。(FXOS CLIへのアクセス (10ページ) を参照)。
- ステップ2 範囲を論理デバイスにします。

### scope ssa

#### scope logical-device logical\_device\_name

**ステップ3**範囲を管理ブートストラップにし、新しい管理ブートストラップパラメータを設定します。導入間で違いがあることに注意してください。

ASA 論理デバイスのスタンドアロンの設定の場合。

a) 論理デバイスのブートストラップに入ります。

### scope mgmt-bootstrap asa

b) スロットを IP モードにします。

scope ipv4\_or\_6 slot\_number default

- c) (IPv4 のみ) 新しい IP アドレスを設定します。
   set ip ipv4\_address mask network\_mask
- d) (IPv6 のみ) 新しい IP アドレスを設定します。 set ip *ipv6 address* prefix-length *prefix length number*
- e) ゲートウェイアドレスを設定します。
   set gateway gateway ip address
  - 8 10 7\_1\_
- f) 設定をコミットします。 commit-buffer

ASA 論理デバイスのクラスタ設定の場合。

a) クラスタ管理ブートストラップに入ります。

scope cluster-bootstrap asa

- b) (IPv4 のみ) 新しい仮想 IP を設定します。 set virtual ipv4 *ip* address mask network mask
- c) (IPv6 のみ)新しい仮想 IP を設定します。

set virtual ipv6 ipv6\_address prefix-length prefix\_length\_number

- d) 新しい IP プールを設定します。
   set ip pool start ip end ip
- e) ゲートウェイアドレスを設定します。
   set gateway gateway ip address
- f) 設定をコミットします。 commit-buffer

Firepower Threat Defense のスタンドアロン設定およびクラスタ設定の場合。

- a) 論理デバイスのブートストラップに入ります。 scope mgmt-bootstrap *ftd*
- b) スロットを IP モードにします。

scope ipv4\_or\_6 slot\_number firepower

- c) (IPv4 のみ) 新しい IP アドレスを設定します。 set ip *ipv4\_address* mask *network\_mask*
- d) (IPv6のみ)新しい IP アドレスを設定します。

set ip ipv6\_address prefix-length prefix\_length\_number

e) ゲートウェイアドレスを設定します。

set gateway gateway\_ip\_address

f) 設定をコミットします。

### commit-buffer

- (注) クラスタ設定の場合、Firepower 4100/9300 シャーシに接続されているアプリケーションごとに新しい IP アドレスを設定する必要があります。シャーシ間クラスタまたは HA 設定の場合、両方のシャーシでアプリケーションごとにこれらのステップを繰り 返す必要があります。
- ステップ4 アプリケーションごとに管理ブートストラップ情報をクリアします。
  - a) 範囲を ssa モードにします。

### scope ssa

b) 範囲をスロットにします。

### **scope slot** *slot number*

c) 範囲をアプリケーションインスタンスにします。

scope app-instance asa or ftd

d) 管理ブートストラップ情報をクリアします。

clear mgmt-bootstrap

e) 設定をコミットします。

### commit-buffer

ステップ5 アプリケーションを無効にします。

disable

### commit-buffer

- (注) クラスタ設定の場合、Firepower 4100/9300 シャーシに接続されているアプリケーションごとに管理ブートストラップ情報をクリアし、無効にする必要があります。シャーシ間クラスタまたはHA設定の場合、両方のシャーシでアプリケーションごとにこれらのステップを繰り返す必要があります。
- **ステップ6** アプリケーションがオフラインで、スロットが再度オンラインになったときに、アプリケー ションを再度有効にします。
  - a) 範囲を ssa モードに戻します。

### scope ssa

b) 範囲をスロットにします。

scope slot slot\_number

c) 範囲をアプリケーションインスタンスにします。

scope app-instance *asa\_or\_ftd* 

d) アプリケーションを有効にします。

enable

e) 設定をコミットします。

### commit-buffer

(注) クラスタ設定の場合、これらのステップを繰り返して、Firepower 4100/9300 シャーシ に接続されている各アプリケーションを再度有効にします。シャーシ間クラスタまた はHA設定の場合、両方のシャーシでアプリケーションごとにこれらのステップを繰 り返す必要があります。

## Firepower 4100/9300 シャーシ名の変更

### 始める前に

Firepower 4100/9300 シャーシに使用する名前を FXOS CLI から変更することができます。

### 手順

- ステップ1 FXOS CLI に接続します(FXOS CLIへのアクセス(10ページ)を参照)。
- ステップ2 システム モードに入ります。

Firepower-chassis-A# scope system

- ステップ3 現在の名前を表示します。 Firepower-chassis-A /system # show
- ステップ4 新しい名前を構成します。

Firepower-chassis-A /system # set name device\_name

**ステップ5** トランザクションをシステム設定にコミットします。

Firepower-chassis-A /fabric-interconnect\* # commit-buffer

### 例

次の例では、デバイス名を変更します。

```
Firepower-chassis-A# scope system
Firepower-chassis-A /system # set name New-name
Warning: System name modification changes FC zone name and redeploys them non-disruptively
Firepower-chassis-A /system* # commit-buffer
Firepower-chassis-A /system # show
```

Systems: Name Mode System IP Address System IPv6 Address New-name Stand Alone 192.168.100.10 :: New-name-A /system #

## ログイン前バナー

ログイン前バナーでは、ユーザが Firepower Chassis Manager にログインするとシステムにバナー テキストが表示されます。ユーザ名とパスワードのシステムプロンプトの前に、メッセージの 画面で [OK] をクリックする必要があります。ログイン前バナーを設定しないと、システムは ユーザ名とパスワードのプロンプトにすぐに進みます。

ユーザが FXOS CLI にログインすると、設定されている場合はシステムがパスワードのプロンプトの前にログインバナーテキストを表示します。

### ログイン前バナーの作成

### 手順

- ステップ1 FXOS CLI に接続します(FXOS CLIへのアクセス (10ページ)を参照)。
- ステップ2 セキュリティモードを開始します。

Firepower-chassis# scope security

ステップ3 バナー セキュリティ モードに入ります。

Firepower-chassis /security # scope banner

ステップ4 次のコマンドを入力して、ログイン前バナーを作成します。

Firepower-chassis /security/banner # create pre-login-banner

ステップ5 Firepower Chassis Manager または FXOS CLI へのログイン前のユーザに FXOS が表示するメッ セージを指定します。

Firepower-chassis /security/banner/pre-login-banner\* # set message

ログイン前バナー メッセージのテキストを入力するためのダイアログを開始します。

ステップ6 プロンプトで、ログイン前バナー メッセージを入力します。このフィールドには、標準の ASCII 文字を入力できます。複数行のテキストを入力できますが、各行の最大文字数は192 文 字です。行の区切りで Enter キーを押します。

入力内容の次の行に ENDOFBUF と入力し、Enter キーを押して終了します。

[set message] ダイアログをキャンセルするには、Ctrl+C キーを押します。

ステップ1 トランザクションをシステム設定にコミットします。

Firepower-chassis /security/banner/pre-login-banner\* # commit-buffer

#### 例

```
次の例は、ログイン前バナーを作成します。
```

```
Firepower-chassis# scope security
Firepower-chassis /security # scope banner
Firepower-chassis /security/banner # create pre-login-banner
Firepower-chassis /security/banner/pre-login-banner* # set message
Enter lines one at a time. Enter ENDOFBUF to finish. Press ^C to abort.
Enter prelogin banner:
>Welcome to the Firepower Security Appliance
>**Unauthorized use is prohibited**
>ENDOFBUF
Firepower-chassis /security/banner/pre-login-banner* # commit-buffer
Firepower-chassis /security/banner/pre-login-banner #
```

### ログイン前バナーの変更

### 手順

- ステップ1 FXOS CLI に接続します(FXOS CLIへのアクセス(10ページ)を参照)。
- ステップ2 セキュリティモードを開始します。

Firepower-chassis# scope security

ステップ3 バナーセキュリティモードに入ります。

Firepower-chassis /security # scope banner

ステップ4 ログイン前バナーのバナー セキュリティ モードに入ります。

Firepower-chassis /security/banner # scope pre-login-banner

ステップ5 Firepower Chassis Manager または FXOS CLI へのログイン前のユーザに FXOS が表示するメッ セージを指定します。

Firepower-chassis /security/banner/pre-login-banner # set message

ログイン前バナーメッセージのテキストを入力するためのダイアログを開始します。

ステップ6 プロンプトで、ログイン前バナー メッセージを入力します。このフィールドには、標準の ASCII 文字を入力できます。複数行のテキストを入力できますが、各行の最大文字数は 192 文 字です。行の区切りで Enter キーを押します。

入力内容の次の行に ENDOFBUF と入力し、Enter キーを押して終了します。

[set message] ダイアログをキャンセルするには、Ctrl+C キーを押します。

ステップ1 トランザクションをシステム設定にコミットします。

Firepower-chassis /security/banner/pre-login-banner\* # commit-buffer

#### 例

```
次に、ログイン前バナーを変更する例を示します。
```

```
Firepower-chassis# scope security
Firepower-chassis /security # scope banner
Firepower-chassis /security/banner # scope pre-login-banner
Firepower-chassis /security/banner/pre-login-banner # set message
Enter lines one at a time. Enter ENDOFBUF to finish. Press ^C to abort.
Enter prelogin banner:
>Welcome to the Firepower Security Appliance
>**Unauthorized use is prohibited**
>ENDOFBUF
Firepower-chassis /security/banner/pre-login-banner* # commit-buffer
Firepower-chassis /security/banner/pre-login-banner #
```

### ログイン前バナーの削除

手順

- ステップ1 FXOS CLI に接続します(FXOS CLIへのアクセス(10ページ)を参照)。
- ステップ2 セキュリティモードを開始します。

Firepower-chassis# scope security

ステップ3 バナーセキュリティモードに入ります。

Firepower-chassis /security # scope banner

ステップ4 システムからログイン前バナーを削除します。

Firepower-chassis /security/banner # delete pre-login-banner

ステップ5 トランザクションをシステム設定にコミットします。

Firepower-chassis /security/banner\* # commit-buffer

### 例

次に、ログイン前バナーを削除する例を示します。

```
Firepower-chassis# scope security
Firepower-chassis /security # scope banner
Firepower-chassis /security/banner # delete pre-login-banner
Firepower-chassis /security/banner* # commit-buffer
Firepower-chassis /security/banner #
```

## Firepower 4100/9300 シャーシの再起動

手順

- ステップ1 [Overview] を選択して、[Overview] ページを開きます。
- ステップ2 [Overview] ページの右上隅の [Chassis Uptime] の横にある [Reboot] をクリックします。
- ステップ3 [Yes] をクリックして、Firepower 4100/9300 シャーシを電源オフにすることを確認します。 システムはそのシステム上で構成されているすべての論理デバイスをグレースフルにシャット ダウンし、最終的にFirepower 4100/9300 シャーシの電源をオフにして再始動する前に、セキュ リティモジュール/エンジンの電源を個別にオフにします。このプロセスには約15~20分か かります。

### Firepower 4100/9300 シャーシの電源オフ

### 手順

- ステップ1 [Overview] を選択して、[Overview] ページを開きます。
- ステップ2 [Overview] ページの右上隅の [Chassis Uptime] の横にある [Shutdown] をクリックします。
- ステップ3 [Yes] をクリックして、Firepower 4100/9300 シャーシを電源オフにすることを確認します。 システムはそのシステム上で構成されているすべての論理デバイスをグレースフルにシャット ダウンし、最終的に Firepower 4100/9300 シャーシの電源をオフにする前に、セキュリティモ ジュール/エンジンの電源を個別にオフにします。

## 工場出荷時のデフォルト設定の復元

FXOS CLI を使用して Firepower 4100/9300 シャーシを工場出荷時のデフォルト設定に戻すこと ができます。

(注) このプロセスによって、論理デバイス設定を含むすべてのユーザ設定がシャーシから消去されます。この手順が完了したら、Firepower 4100/9300 シャーシのコンソールポートに接続し、セットアップウィザードを使用してシステムを再設定する必要があります(初期設定(6ページ)を参照してください)。

#### 手順

ステップ1 (任意) erase configuration コマンドはシャーシからスマート ライセンス設定を削除しません。スマート ライセンス設定も削除する場合は、次の手順を実行します。

### scope license

### deregister

Firepower 4100/9300 シャーシの登録を解除すると、アカウントからデバイスが削除されます。 デバイスのすべてのライセンス資格と証明書が削除されます。

ステップ2 ローカル管理に接続します。

### connect local-mgmt

**ステップ3** Firepower 4100/9300 シャーシからすべてのユーザ設定を消去し、最初の工場出荷時のデフォルト設定にシャーシを復元するには、次のコマンドを入力します。

### erase configuration

すべてのユーザ設定を消去するかどうかを確認するように求められます。

ステップ4 設定の消去を確認するには、コマンドプロンプトに yes と入力します。 すべてのユーザ設定が Firepower 4100/9300 シャーシから消去された後、システムがリブートし ます。

## トラスト ID 証明書のインストール

初期設定後に、自己署名 SSL 証明書が Firepower 4100/9300 シャーシ Web アプリケーションで 使用するために生成されます。その証明書は自己署名であるため、クライアントブラウザが自 動的に信頼することはありません。新しいクライアントブラウザで Firepower 4100/9300 シャー シ Web インターフェイスに初めてアクセスするときに、ブラウザは SSL 警告をスローして、 ユーザが Firepower 4100/9300 シャーシ にアクセスする前に証明書を受け入れることを要求し ます。FXOS CLI を使用して証明書署名要求 (CSR) を生成し、Firepower 4100/9300 シャーシ で使用する結果の ID 証明書をインストールするには、以下の手順を使用できます。この ID 証 明書により、クライアントブラウザは接続を信頼し、警告なしで Web インターフェイスを起 動できるようになります。

#### 手順

ステップ1 FXOS CLI に接続します。(FXOS CLIへのアクセス (10 ページ) を参照)。

ステップ2 セキュリティモジュールを入力します。

### scope security

**ステップ3** キーリングを作成します。

#### create keyring keyring name

**ステップ4** 秘密キーのモジュラス サイズを設定します。

set modulus size

**ステップ5** 設定をコミットします。

### commit-buffer

ステップ6 CSR フィールドを設定します。証明書は、基本オプション(subject-name など)を指定して生成できます。さらに任意で、ロケールや組織などの情報を証明書に組み込むことができる詳細オプションを指定できます。CSR フィールドを設定する場合、システムにより証明書パスワードの入力が求められることに注意してください。

create certreq certreq subject\_name

password

set country country

set state state

set locality locality

**set org-name** *organization\_name* 

set org-unit-name organization unit name

set subject-name subject\_name

ステップ7 設定をコミットします。

### commit-buffer

- **ステップ8** 認証局に提供する CSR をエクスポートします。認証局は CSR を使用して ID 証明書を作成し ます。
  - a) 完全な CSR を表示します。

### show certreq

b) 「-----BEGIN CERTIFICATE REQUEST-----」から「-----END CERTIFICATE REQUEST-----」 までの出力をコピーします。

#### 例:

```
-----BEGIN CERTIFICATE REQUEST----

MIIC6zCCAdMCAQAwdzELMAkGA1UEBhMCVVMxEzARBgNVBAgMCkNhbG1mb3JuaWEx

ETAPBgNVBAcMCFNhbiBKb3N1MRYwFAYDVQQKDA1DaXNjbyBTeXN0ZW1zMQwwCgYD

VQQLDANUQUMxGjAYBgNVBAMMEWZwNDEyMC50ZXN0LmxvY2FsMIIBIjANBgkqhkiG

9w0BAQEFAAOCAQ8AMIIBCgKCAQEAs00N5gagkfZ2fi4JVEANG+7YGgcHbnUt7LpV

yMCnnKOPJjBwkUMNQA1mQsRQDcbJ232/sK0fMSnyqOL8JzC7itxeVEZRyz7/ax7W

GNveg/XP+zd03nt4GXM63FsrPcPmA7EwgqDSLoShtBEV10hhf4+Nw4pKCZ+eSSkS

JkTB1ZHaKV9bttYg3kf/UEUUgk/EyrVq3B+u2DsooPVq76mTm8BwYMqHbJEv4Pmu

RjWE88yEvVH7JTEij90vxbatjDjVSJHZBURtCanvyBvGuLP/Q/Nmv3Lo3G9ITbL

L5gIYZVatTxp6HTUezH2MIIzOavU6d1tB9rnyxgGth5dPV0dhQIDAQABoc8wLQYJ

KoZIhvcNAQkOMSAWHJACBgNVHREEFTATghFmcDQxMjAuGVzdC5sb2NhbDANBgkq

hkiG9w0BAQsFAAOCAQEAZUfCbwx9vt5aVDcL+tATu5xFE3LA310ck6Gj1Nv6W/6r

jBNLxusYi1rZzCW+CgnvNs4ArqYGyNVBySOavJO/VvQlKfyxxJ10Ikyx3RzEjgK0

zzyoyrG+EZXCS5hira88HuWvE2wEM2wwWNtHWtvcQy55+/hDPD2Bv8pQ0C2zng3I

kLf61dxWf1xAxLzf5J+AuI00CM5HzM9Zm8zRE0WT+xHtLSqAgg/aCuomN9/vEwyU
```

OYfoJMvAqC6AZyUnMfUfCoyuLpLwgkxB0gyaRdnea5RhiGjYQ21DXYDjEXp7rCx9 +6bvDl1n70JCegHdCWtP75SaNyaBEPk00365rTckbw== -----END CERTIFICATE REQUEST-----

ステップ9 certreq モードを終了します。

#### exit

ステップ10 キーリングモードを終了します。

### exit

- ステップ11 認証局の登録プロセスに従って認証局に CSR の出力を提供します。要求が成功すると、認証 局はこの CA の秘密キーを使用してデジタル署名された ID 証明書が返されます。
- ステップ12 (注) FXOS にインポートするすべての ID 証明書は、Base64 形式でなければなりません。 認証局から受信した ID 証明書チェーンの形式が多様である場合は、まずそれを OpenSSL などの SSL ツールを使用して変換する必要があります。

ID 証明書チェーンを保持する新規トラストポイントを作成します。

#### create trustpoint trustpoint name

- ステップ13 画面の指示に従って、手順11で認証局から受信した ID 証明書チェーンを入力します。
  - (注) 中間証明書を使用する認証局の場合は、ルートと中間証明書とを結合させる必要があ ります。テキストファイルで、ルート証明書を一番上にペーストし、それに続いて チェーン内の各中間証明書をペーストします。この場合、すべての BEGIN CERTIFICATE フラグと END CERTIFICATE フラグを含めます。この全体のテキスト ブロックを、トラストポイントにコピーアンドペーストします。

#### set certchain

#### 例:

```
firepower /security/trustpoint* # set certchain
Enter lines one at a time. Enter ENDOFBUF to finish. Press ^C to abort.
Trustpoint Certificate Chain:
>----BEGIN CERTIFICATE-----
>MIICDTCCAbOgAwIBAgIQYIutxPDPw6BOp3uKNgJHZDAKBggqhkjOPQQDAjBTMRUw
>EwYKCZImiZPyLGQBGRYFbG9jYWwxGDAWBgoJkiaJk/IsZAEZFghuYWF1c3RpbjEg
>MB4GA1UEAxMXbmFhdXN0aW4tTkFBVVNUSU4tUEMtQ0EwHhcNMTUwNzI4MTc1NjU2
>WhcNMjAwNzI4MTgwNjU2WjBTMRUwEwYKCZImiZPyLGQBGRYFbG9jYWwxGDAWBgoJ
>kiaJk/IsZAEZFghuYWF1c3RpbjEgMB4GA1UEAxMXbmFhdXN0aW4tTkFBVVNUSU4t
>UEMtQ0EwWTATBgcqhkjOPQIBBggqhkjOPQMBBwNCAASvEA27V1Enq1gMtLkvJ6rx
>GXRpXWIEyuiBM4eQRoqZKnkeJUkm1xmqlubaDHPJ5TMGfJQYszLBRJPq+mdrKcDl
>o2kwZzATBgkrBgEEAYI3FAIEBh4EAEMAQTAOBgNVHQ8BAf8EBAMCAYYwDwYDVR0T
>AQH/BAUwAwEB/zAdBgNVHQ4EFgQUyInbDHPrFwEEBcbxGSgQW7pOVIkwEAYJKwYB
>BAGCNxUBBAMCAQAwCqYIKoZIzj0EAwIDSAAwRQIhAP++QJTUmniB/AxPDDN63Lqy
>18odMDoFTkG4p3Tb/2yMAiAtMYhlsv1gCxsQVOw0xZVRugSdoOak6n7wCjTFX9jr
>RA==
>----END CERTIFICATE----
```

>ENDOFBUF

ステップ14 設定をコミットします。

```
commit-buffer
```

**ステップ15** トラストポイント モードを終了します。

exit

**ステップ16**キーリングモードに入ります。

scope keyring keyring\_name

- **ステップ17** ステップ13で作成されたトラストポイントを、CSRに作成されたキーリングに関連付けます。 set trustpoint *trustpoint name*
- ステップ18 サーバの署名付き ID 証明書をインポートします。

set cert

ステップ19 認証局により提供された ID 証明書の内容をペーストします。

### 例:

Enter lines one at a time. Enter ENDOFBUF to finish. Press ^C to abort.
Keyring certificate:
>-----BEGIN CERTIFICATE-----

>MIIE8DCCBJagAwIBAgITRQAAAArehlUWgiTzvgAAAAAACjAKBggqhkjOPQQDAjBT >MRUwEwYKCZImiZPyLGQBGRYFbG9jYWwxGDAWBgoJkiaJk/IsZAEZFghuYWF1c3Rp >bjEqMB4GA1UEAxMXbmFhdXN0aW4tTkFBVVNUSU4tUEMtQ0EwHhcNMTYwNDI4MTMw >OTU0WhcNMTgwNDI4MTMwOTU0WjB3MQswCQYDVQQGEwJVUzETMBEGA1UECBMKQ2Fs >aWZvcm5pYTERMA8GA1UEBxMIU2FuIEpvc2UxFjAUBgNVBAoTDUNpc2NvIFN5c3R1 >bXMxDDAKBgNVBAsTA1RBQzEaMBgGA1UEAxMRZnA0MTIwLnRlc3QubG9jYWwwggEi >MA0GCSqGSIb3DQEBAQUAA4IBDwAwqqEKAoIBAQCzQ43mBqCR9nZ+Lq1UQA0b7tqa >BwdudS3sulXIwKGco48mMHCRQw1ADWZCxFANxsnbfb+wrR8xKfKo4vwnMLuK3F5U >R1HLPv9rHtYY296D9c/7N3Tee3gZczrcWys9w+YDsTCCoNIuhKG0ERXXSGF/j43D >ikoJn55JKRImRMHVkdopX1u21iDeR/9QRRSCT8TKtWrcH67YOyig9WrvqZObwHBg >yodskS/g+a5GNYTzzIS9XAfs1MSKP06/Ftq2MONVIkdkFRG0Jqe/IG8a4s/9D82a >/cujcb0hNssvmAhhlVq1PGnodNR7MfYwgjM5q9Tp3W0H2ufLGAa2H109XR2FAgMB >AAGjggJYMIICVDAcBgNVHREEFTATghFmcDQxMjAudGVzdC5sb2NhbDAdBgNVHQ4E >FgQU/1WpstiEYExs8D1ZWcuHZwPtu5QwHwYDVR0jBBgwFoAUyInbDHPrFwEEBcbx >GSgQW7pOVIkwgdwGA1UdHwSB1DCB0TCBzqCBy6CByIaBxWxkYXA6Ly8vQ049bmFh >dXN0aW4tTkFBVVNUSU4tUEMtQ0EsQ049bmFhdXN0aW4tcGMsQ049Q0RQLENOPVB1 >YmxpYyUyMEtleSUyMFNlcnZpY2VzLENOPVNlcnZpY2VzLENOPUNvbmZpZ3VyYXRp >b24sREM9bmFhdXN0aW4sREM9bG9jYWw/Y2VydG1maWNhdGVSZXZvY2F0aW9uTG1z >dD9iYXN1P29iamVjdENsYXNzPWNSTERpc3RyaWJ1dGlvb1BvaW50MIHMBggrBgEF >BQcBAQSBvzCBvDCBuQYIKwYBBQUHMAKGgaxsZGFwOi8vL0NOPW5hYXVzdGluLU5B >QVVTVE10LVBDLUNBLENOPUFJQSxDTj1QdWJsaWMlMjBLZXklMjBTZXJ2aWNlcyxD >Tj1TZXJ2aWNlcyxDTj1Db25maWd1cmF0aW9uLERDPW5hYXVzdGluLERDPWxvY2Fs >P2NBQ2VydG1maWNhdGU/YmFzZT9vYmp1Y3RDbGFzcz1jZXJ0aWZpY2F0aW9uQXV0 >aG9yaXR5MCEGCSsGAQQBgjcUAgQUHhIAVwBlAGIAUwBlAHIAdgBlAHIwDgYDVR0P > AQH/BAQDAgWgMBMGA1UdJQQMMAoGCCsGAQUFBwMBMAoGCCqGSM49BAMCA0gAMEUC>IFew7NcJirEtFRvyxjkQ4/dVo2oI6CRB308WQbYHNUu/AiEA7UdObiSJBG/PBZjm >sgoIK60akbjotOTvUdUd9b6K1Uw= >----END CERTIFICATE----

>ENDOFBUF

ステップ20 キーリングモードを終了します。

exit

- ステップ21 セキュリティ モードを終了します。
  - exit

ステップ22 システムモードに入ります。

#### scope system

**ステップ23** サービス モードに入ります。

#### scope services

ステップ24 新しい証明書を使用するように FXOS Web サービスを設定します。

### set https keyring keyring name

ステップ25 設定をコミットします。

### commit-buffer

ステップ26 HTTPS サーバに関連付けられているキーリングを表示します。これにはこの手順の手順3で 作成したキーリングの名前が反映されることになります。画面出力にデフォルトのキーリング 名が表示される場合には、HTTPS サーバはまだ、新しい証明書を使用するように更新されて いません。

### show https

### 例:

```
fp4120 /system/services # show https
Name: https
Admin State: Enabled
Port: 443
Operational port: 443
Key Ring: firepower_cert
Cipher suite mode: Medium Strength
Cipher suite:
ALL:!ADH:!EXPORT40:!EXPORT56:!LOW:!RC4:!MD5:!IDEA:+HIGH:+MEDIUM:+EXP:+eNULL
```

ステップ27 インポートされた証明書の内容を表示し、Certificate Status値がValidと表示されることを確認 します。

### scope security

show keyring keyring name detail

### 例:

```
fp4120 /security # scope security
fp4120 /security # show keyring firepower_cert detail
Keyring firepower cert:
    RSA key modulus: Mod2048
   Trustpoint CA: firepower chain
   Certificate status: Valid
   Certificate:
    Data:
        Version: 3 (0x2)
        Serial Number:
            45:00:00:00:0a:de:86:55:16:82:24:f3:be:00:00:00:00:00:0a
    Signature Algorithm: ecdsa-with-SHA256
        Issuer: DC=local, DC=naaustin, CN=naaustin-NAAUSTIN-PC-CA
        Validity
           Not Before: Apr 28 13:09:54 2016 GMT
            Not After : Apr 28 13:09:54 2018 GMT
        Subject: C=US, ST=California, L=San Jose, O=Cisco Systems, OU=TAC,
```

```
CN=fp4120.test.local
        Subject Public Kev Info:
            Public Key Algorithm: rsaEncryption
                Public-Key: (2048 bit)
                Modulus:
                    00:b3:43:8d:e6:06:a0:91:f6:76:7e:2e:09:54:40:
                    Od:1b:ee:d8:1a:07:07:6e:75:2d:ec:ba:55:c8:c0:
                    a1:9c:a3:8f:26:30:70:91:43:0d:40:0d:66:42:c4:
                    50:0d:c6:c9:db:7d:bf:b0:ad:1f:31:29:f2:a8:e2:
                    fc:27:30:bb:8a:dc:5e:54:46:51:cb:3e:ff:6b:1e:
                    d6:18:db:de:83:f5:cf:fb:37:74:de:7b:78:19:73:
                    3a:dc:5b:2b:3d:c3:e6:03:b1:30:82:a0:d2:2e:84:
                    a1:b4:11:15:d7:48:61:7f:8f:8d:c3:8a:4a:09:9f:
                    9e:49:29:12:26:44:c1:d5:91:da:29:5f:5b:b6:d6:
                    20:de:47:ff:50:45:14:82:4f:c4:ca:b5:6a:dc:1f:
                    ae:d8:3b:28:a0:f5:6a:ef:a9:93:9b:c0:70:60:ca:
                    87:6c:91:2f:e0:f9:ae:46:35:84:f3:cc:84:bd:5c:
                    07:ec:94:c4:8a:3f:4e:bf:16:da:b6:30:e3:55:22:
                    47:64:15:11:b4:26:a7:bf:20:6f:1a:e2:cf:fd:0f:
                    cd:9a:fd:cb:a3:71:bd:21:36:cb:2f:98:08:61:95:
                    5a:b5:3c:69:e8:74:d4:7b:31:f6:30:82:33:39:ab:
                    d4:e9:dd:6d:07:da:e7:cb:18:06:b6:1e:5d:3d:5d:
                    1d:85
                Exponent: 65537 (0x10001)
        X509v3 extensions:
            X509v3 Subject Alternative Name:
                DNS:fp4120.test.local
            X509v3 Subject Key Identifier:
                FF:55:A9:B2:D8:84:60:4C:6C:F0:39:59:59:CB:87:67:03:ED:BB:94
            X509v3 Authority Key Identifier:
                keyid:C8:89:DB:0C:73:EB:17:01:04:05:C6:F1:19:28:10:5B:BA:4E:54:89
            X509v3 CRL Distribution Points:
                Full Name:
                  URI:ldap:///CN=naaustin-NAAUSTIN-PC-CA, CN=naaustin-pc, CN=CDP,
                   CN=Public%20Key%20Services,CN=Services,CN=Configuration,DC=naaustin,
DC=local?certificateRevocationList?base?objectClass=cRLDistributionPoint
            Authority Information Access:
                CA Issuers - URI:ldap:///CN=naaustin-NAAUSTIN-PC-CA,CN=AIA,
                  CN=Public%20Key%20Services, CN=Services, CN=Configuration, DC=naaustin,
                  DC=local?cACertificate?base?objectClass=certificationAuthority
            1.3.6.1.4.1.311.20.2:
                ...W.e.b.S.e.r.v.e.r
            X509v3 Key Usage: critical
                Digital Signature, Key Encipherment
            X509v3 Extended Key Usage:
                TLS Web Server Authentication
    Signature Algorithm: ecdsa-with-SHA256
         30:45:02:20:57:b0:ec:d7:09:8a:b1:2d:15:1b:f2:c6:39:10:
         e3:f7:55:a3:6a:08:e8:24:41:df:4f:16:41:b6:07:35:4b:bf:
         02:21:00:ed:47:4e:6e:24:89:04:6f:cf:05:98:e6:b2:0a:08:
         2b:ad:1a:91:b8:e8:b4:e4:ef:51:d5:1d:f5:be:8a:d5:4c
----BEGIN CERTIFICATE----
MIIE8DCCBJaqAwIBAqITRQAAAArehlUWqiTzvqAAAAAACjAKBqqqhkjOPQQDAjBT
MRUwEwYKCZImiZPyLGQBGRYFbG9jYWwxGDAWBgoJkiaJk/IsZAEZFghuYWF1c3Rp
bjEqMB4GA1UEAxMXbmFhdXN0aW4tTkFBVVNUSU4tUEMtQ0EwHhcNMTYwNDI4MTMw
OTU0WhcNMTqwNDI4MTMwOTU0WjB3MQswCQYDVQQGEwJVUzETMBEGA1UECBMKQ2Fs
aWZvcm5pYTERMA8GA1UEBxMIU2FuIEpvc2UxFjAUBqNVBAoTDUNpc2NvIFN5c3Rl
bXMxDDAKBgNVBAsTA1RBQzEaMBgGA1UEAxMRZnA0MTIwLnRlc3QubG9jYWwwggEi
MA0GCSqGSIb3DQEBAQUAA4IBDwAwggEKAoIBAQCzQ43mBqCR9nZ+Lg1UQA0b7tga
BwdudS3sulXIwKGco48mMHCRQw1ADWZCxFANxsnbfb+wrR8xKfKo4vwnMLuK3F5U
RlHLPv9rHtYY296D9c/7N3Tee3qZczrcWys9w+YDsTCCoNIuhKG0ERXXSGF/j43D
ikoJn55JKRImRMHVkdopX1u21iDeR/9QRRSCT8TKtWrcH67YOyig9WrvqZObwHBg
```

yodskS/g+a5GNYTzzIS9XAfslMSKP06/Ftq2MONVIkdkFRG0Jqe/IG8a4s/9D82a /cujcb0hNssvmAhhlVq1PGnodNR7MfYwgjM5q9Tp3W0H2ufLGAa2Hl09XR2FAgMB AAGjqqJYMIICVDAcBqNVHREEFTATqhFmcDQxMjAudGVzdC5sb2NhbDAdBqNVHQ4E FqQU/1WpstiEYExs8Dl2WcuHZwPtu5QwHwYDVR0jBBgwFoAUyInbDHPrFwEEBcbx  $\tt GSgQW7pOVIkwgdwGA1UdHwSB1DCB0TCBzqCBy6CByIaBxWxkYXA6Ly8vQ049bmFh$ dXN0aW4tTkFBVVNUSU4tUEMtQ0EsQ049bmFhdXN0aW4tcGMsQ049Q0RQLENOPVB1 YmxpYyUyMEtleSUyMFNlcnZpY2VzLENOPVNlcnZpY2VzLENOPUNvbmZpZ3VyYXRp b24sREM9bmFhdXN0aW4sREM9bG9jYWw/Y2VydGlmaWNhdGVSZXZvY2F0aW9uTGlz dD9iYXN1P29iamVjdENsYXNzPWNSTERpc3RyaWJ1dGlvblBvaW50MIHMBggrBgEF BQcBAQSBvzCBvDCBuQYIKwYBBQUHMAKGgaxsZGFwOi8vL0NOPW5hYXVzdGluLU5B QVVTVE10LVBDLUNBLENOPUFJQSxDTj1QdWJsaWM1MjBLZXk1MjBTZXJ2aWN1cyxD Tj1TZXJ2aWNlcyxDTj1Db25maWd1cmF0aW9uLERDPW5hYXVzdGluLERDPWxvY2Fs P2NBQ2VydGlmaWNhdGU/YmFzZT9vYmplY3RDbGFzcz1jZXJ0aWZpY2F0aW9uQXV0 aG9yaXR5MCEGCSsGAQQBgjcUAqQUHhIAVwBlAGIAUwBlAHIAdgBlAHIwDgYDVR0P AQH/BAQDAgWgMBMGA1UdJQQMMAoGCCsGAQUFBwMBMAoGCCqGSM49BAMCA0gAMEUC IFew7NcJirEtFRvyxjkQ4/dVo2oI6CRB308WQbYHNUu/AiEA7UdObiSJBG/PBZjm sgoIK60akbjotOTvUdUd9b6K1Uw= ----END CERTIFICATE----

Zeroized: No

### 次のタスク

新しい信頼できる証明書が存在していることを確認するには、Web ブラウザのアドレスバー に *https://<FQDN or IP>/*と入力して、Firepower Chassis Manager に移動します。

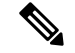

(注)

ブラウザはさらに、アドレスバーの入力内容に照らして証明書のサブジェクト名を確認しま す。証明書が完全修飾ドメイン名に対して発行されている場合、ブラウザでもそのようにアク セスする必要があります。IPアドレスを使用してアクセスすると、信頼できる証明書が使用さ れているとしても、別の SSL エラー(共通名が無効)がスローされます。

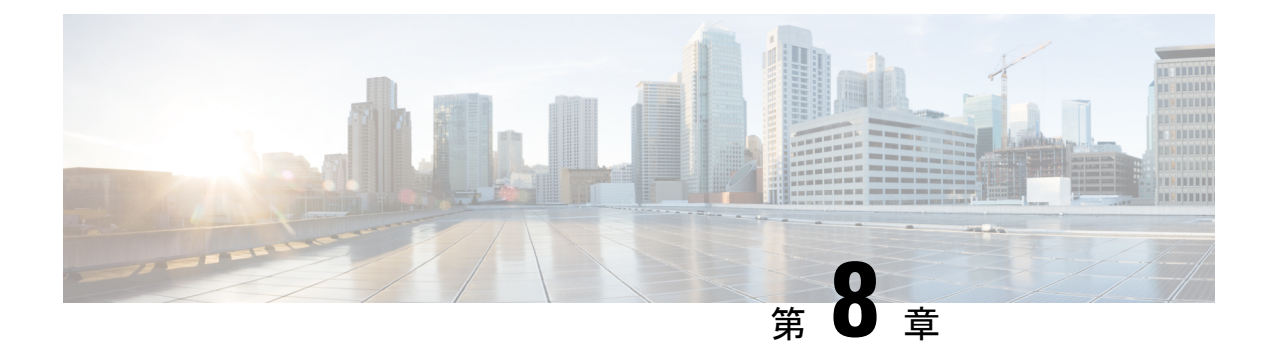

## **Platform Settings**

- •NTP サーバ認証の有効化 (89 ページ)
- •日時の設定 (90ページ)
- •SSHの設定 (93ページ)
- TLS の設定 (94 ページ)
- Telnet の設定 (96 ページ)
- SNMP の設定 (97 ページ)
- HTTPS の設定 (106 ページ)
- •AAAの設定 (118ページ)
- Syslog の設定 (128 ページ)
- DNS サーバの設定 (131 ページ)
- FIPS モードの有効化 (132 ページ)
- ・コモン クライテリア モードの有効化 (133ページ)
- IP アクセス リストの設定 (133 ページ)

## NTP サーバ認証の有効化

NTP サーバ認証を有効にするには、Firepower 4100/9300 シャーシで次の手順を実行します。

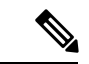

(注)

- •有効にすると、NTP 認証機能は設定済みのすべてのサーバでグローバルに機能します。
  - •NTP サーバ認証では SHA1 のみがサポートされます。
  - ・サーバを認証するには、キー ID とキー値が必要です。キー ID は、メッセージダイジェ ストのコンピューティング時に、使用するキー値をクライアントとサーバの両方に指示す るために使用されます。キー値は、ntp-keygen を使用して導出される固定値です。

### 手順

- ステップ1 ntp 4.2.8p8 をダウンロードします。
- ステップ2 NTP サーバを、ntpd openssl を有効にしてインストールします。
- ステップ3 NTP キー ID とキー値を生成します。

### ntp-keygen -M

これらの生成されたキーは、次の手順に使用します。

- **ステップ4** Firepower 4100/9300 シャーシ に管理者ユーザとしてログインします。
- ステップ5 Platform Settings を選択して、[Platform Settings] ウィンドウを開きます。
- **ステップ6** [Set Time Source] 領域で、Use NTP server ラジオ ボタンをクリックします。
- **ステップ7** 生成された SHA1 文字列とキーで NTP サーバを追加します。
- ステップ8 Save をクリックして、NTP サーバ設定を保存します。
- **ステップ9** Enable ntp-authentication チェックボックスをオンにします。
- ステップ10 Save をクリックします。

### 日時の設定

日付と時刻を手動で設定したり、現在のシステム時刻を表示するには、下記で説明する [NTP] ページの システムのネットワーク タイム プロトコル (NTP) を設定します。

NTPの設定は、Firepower 4100/9300 シャーシとシャーシにインストールされている論理デバイス間で自動的に同期されます。

NTP を使用すると、[Current Time] タブの全体的な同期ステータスを表示できます。または、 [Time Synchronization] タブの [NTP Server] テーブルの [Server Status] フィールドを見ると、設定 済みの各 NTP サーバの同期ステータスを表示できます。システムが特定の NTP サーバと同期 できない場合、[Server Status] の横にある情報アイコンにカーソルを合わせると詳細を確認でき ます。

 <sup>(</sup>注) Firepower 4100/9300 シャーシに Firepower Threat Defense を導入すると、スマート ライセンスが 正しく機能し、デバイス登録に適切なタイムスタンプを確保するように Firepower 4100/9300 シャーシに NTP を設定する必要があります。Firepower 4100/9300 シャーシと Firepower Management Center に同じ NTP サーバを使用する必要があります。

### 設定された日付と時刻の表示

手順

- ステップ1 [Platform Settings] > [NTP] を選択します。
- ステップ2 [Current Time] タブをクリックします。

システムは、デバイスに設定された日付、時刻、タイムゾーンを表示します。

NTP を使用している場合、[Current Time] タブに総合的な同期ステータスを表示することもで きます。設定済みの各 NTP サーバの同期ステータスは、[Time Synchronization] タブにある NTP サーバテーブルの [Server Status] フィールドを見て確認できます。システムが特定の NTP サー バと同期できない場合、[Server Status]の横にある情報アイコンにカーソルを合わせると詳細を 確認できます。

### タイム ゾーンの設定

手順

- ステップ1 [Platform Settings] > [NTP] を選択します。
- ステップ2 [Current Time] タブをクリックします。
- ステップ3 [Time Zone] ドロップダウンリストから、Firepower シャーシの適切なタイムゾーンを選択します。

### NTP を使用した日付と時刻の設定

NTP を利用して階層的なサーバシステムを実現し、ネットワークシステム間の時刻を正確に 同期します。このような精度は、CRLの検証など正確なタイムスタンプを含む場合など、時 刻が重要な操作で必要になります。 最大4台の NTP サーバを設定できます。

(注) FXOS 2.2(2) 以降では NTP バージョン 3 を使用します。

手順

ステップ1 [Platform Settings] > [NTP] を選択します。

ステップ2 [Time Synchronization] タブをクリックします。

- ステップ3 [Set Time Source] で、[Use NTP Server] をクリックします。
- ステップ4 使用する NTP サーバ(最大4台)ごとに、それぞれの IP アドレスまたはホスト名を [NTP Server] フィールドに入力し、[Add] をクリックします。
- **ステップ5** [Save] をクリックします。

Firepower シャーシが、指定した NTP サーバ情報で設定されます。

各サーバの同期ステータスは、NTP サーバテーブルの [Server Status] フィールドを見て確認で きます。システムが特定の NTP サーバと同期できない場合、[Server Status] の横にある情報ア イコンにカーソルを合わせると詳細を確認できます。

(注) システム時刻の変更に10分以上かかると、自動的にログアウトされ、Firepower Chassis Manager への再ログインが必要になります。

### NTP サーバの削除

### 手順

- ステップ1 [Platform Settings] > [NTP] を選択します。
- ステップ2 [Time Synchronization] タブをクリックします。
- **ステップ3** 削除する各 NTP サーバに対して、NTP サーバ テーブルでそのサーバの [Delete] アイコンをク リックします。
- ステップ4 [Save] をクリックします。

### 手動での日付と時刻の設定

ここでは、Firepower シャーシで日付と時刻を手動で設定する方法について説明します。

### 手順

- ステップ1 [Platform Settings] > [NTP] を選択します。
- ステップ2 [Time Synchronization] タブをクリックします。
- **ステップ3** [Set Time Source] で、[Set Time Manually] をクリックします。
- **ステップ4** [Date] ドロップダウンリストをクリックしてカレンダーを表示し、カレンダーで使用できるコントロールを使って日付を設定します。
- **ステップ5**時、分、および AM/PM のそれぞれのドロップダウン リストを使用して時間を指定します。
  - **ヒント** [Get System Time] をクリックすると、Firepower Chassis Manager への接続に使用する システムの設定に一致する日付と時刻を設定できます。

ステップ6 [Save] をクリックします。

指定した日付と時刻が Firepower シャーシに設定されます。

(注) システム時刻の変更に10分以上かかると、自動的にログアウトされ、Firepower Chassis Manager への再ログインが必要になります。

## SSH の設定

次の手順では、Firepower シャーシへの SSH アクセスを有効または無効にする方法、および FXOS シャーシを SSH クライアントとして有効にする方法について説明します。SSH はデフォ ルトでイネーブルになります。

### 手順

- ステップ1 [Platform Settings] > [SSH] > [SSH Server] を選択します。
- ステップ2 Firepower シャーシへの SSH アクセスを有効化するには、[Enable SSH] チェックボックスをオンにします。SSH アクセスをディセーブルにするには、[Enable SSH] チェックボックスをオフにします。
- **ステップ3** サーバの [Encryption Algorithm] について、許可される暗号化アルゴリズムごとにチェックボッ クスをオンにします。
  - (注) コモンクライテリアでは3des-cbcがサポートされていません。FXOSシャーシでコモンクライテリアモードが有効な場合、暗号化アルゴリズムとして3des-cbcを使用することはできません。
- ステップ4 サーバの [Key Exchange Algorithm] として、許可される Diffie-Hellman (DH) キー交換ごとに チェックボックスをオンにします。DH キー交換は、いずれの当事者も単独では決定できない 共有秘密を提供します。キー交換を署名およびホストキーと組み合わせることで、ホスト認証 が実現します。このキー交換方式により、明示的なサーバ認証が可能となります。DH キー交 換の使用方法の詳細については、RFC 4253 を参照してください。
- **ステップ5** サーバの [Mac Algorithm] について、許可される整合性アルゴリズムごとにチェックボックス をオンにします。
- **ステップ6** サーバの [Host Key] について、RSA キー ペアのモジュラス サイズを入力します。

モジュラス値(ビット単位)は、1024 ~ 2048 の範囲内の 8 の倍数です。指定するキー係数の サイズが大きいほど、RSA キーペアの生成にかかる時間は長くなります。値は 2048 にするこ とをお勧めします。

ステップ7 サーバの [Volume Rekey Limit] に、FXOS がセッションを切断するまでにその接続で許可され るトラフィックの量を KB 単位で設定します。

- ステップ8 サーバの [Time Rekey Limit] では、FXOS がセッションを切断する前に SSH セッションがアイ ドル状態を続けられる長さを分単位で設定します。
- **ステップ9** [Save] をクリックします。
- ステップ10 [SSH Client] タブをクリックして、FXOS シャーシの SSH クライアントをカスタマイズします。
- **ステップ11** [Strict Host Keycheck] について、[enable]、[disable]、または [prompt] を選択して、SSH ホスト キー チェックを制御します。
  - enable: FXOS が認識するホストファイルにそのホストキーがまだ存在しない場合、接続 は拒否されます。FXOS CLIでシステムスコープまたはサービススコープの enter ssh-host コマンドを使用して、手動でホストを追加する必要があります。
  - prompt:シャーシにまだ保存されていないホストキーを許可または拒否するように求められます。
  - disable: (デフォルト)シャーシは過去に保存されたことがないホストキーを自動的に許可します。
- **ステップ12** クライアントの[Encryption Algorithm]について、許可される暗号化アルゴリズムごとにチェッ クボックスをオンにします。
  - (注) コモンクライテリアでは3des-cbcがサポートされていません。FXOSシャーシでコモンクライテリアモードが有効な場合、暗号化アルゴリズムとして3des-cbcを使用することはできません。
- ステップ13 クライアントの [Key Exchange Algorithm] について、許可される Diffie-Hellman (DH) キー交換ごとにチェックボックスをオンにします。DH キー交換では、いずれの当事者も単独では決定できない共有秘密を使用します。キー交換を署名およびホストキーと組み合わせることで、ホスト認証が実現します。このキー交換方式により、明示的なサーバ認証が可能となります。DH キー交換の使用方法の詳細については、RFC 4253 を参照してください。
- **ステップ14** クライアントの[Mac Algorithm]について、許可される整合性アルゴリズムごとにチェックボックスをオンにします。
- ステップ15 クライアントの [Volume Rekey Limit] に、FXOS がセッションを切断する前にその接続で許可 されるトラフィックの量を KB 単位で設定します。
- ステップ16 クライアントの[Time Rekey Limit] について、FXOS がセッションを切断する前に SSH セッションがアイドルであることができる時間を分単位で設定します。
- ステップ17 [Save] をクリックします。

## TLS の設定

Transport Layer Security (TLS) プロトコルは、互いに通信する2つのアプリケーションの間で プライバシーとデータの整合性を確保します。FXOSシャーシと外部デバイスとの通信で許容 する最小TLSバージョンは、FXOS CLIを使用して設定できます。新しいバージョンのTLSで は通信のセキュリティを強化できる一方、古いバージョンの TLS では古いアプリケーション との後方互換性を維持できます。

たとえば、FXOS シャーシで設定されている最小 TLS バージョンが v1.1 の場合、クライアン トブラウザが v1.0 だけを実行するように設定されていると、クライアントは HTTPS を使用し て FXOS Chassis Manager との接続を開くことができません。したがって、ピアアプリケーショ ンと LDAP サーバを適切に設定する必要があります。

次の手順で、FXOSシャーシと外部デバイス間の通信で許容する最小TSLバージョンを設定、 表示する方法を説明します。

(注)

・FXOS 2.3(1) リリースの時点では、FXOS シャーシのデフォルト最小TLS バージョンはv1.1 です。

### 手順

ステップ1 システム モードに入ります。

Firepower-chassis# scope system

**ステップ2**システムで使用できる TLS バージョンのオプションを表示します。

Firepower-chassis /system # set services tls-ver

### 例:

```
Firepower-chassis /system #
Firepower-chassis /system # set services tls-ver
    v1_0 v1.0
    v1_1 v1.1
    v1_2 v1.2
```

ステップ3 最小 TLS バージョンを設定します。

Firepower-chassis /system # set services tls-ver version

### 例:

```
Firepower-chassis /system #
Firepower-chassis /system # set services tls-ver v1_2
```

ステップ4 設定をコミットします。

Firepower-chassis /system # commit-buffer

ステップ5 システムで設定されている最小 TLS バージョンを表示します。

Firepower-chassis /system # scope services

Firepower-chassis /system/services # show

例:

```
Firepower-chassis /system/services # show
Name: ssh
```

```
Admin State: Enabled
    Port: 22
Kex Algo: Diffie Hellman Group1 Sha1, Diffie Hellman Group14 Sha1
Mac Algo: Hmac Sha1, Hmac Sha1 96, Hmac Sha2 512, Hmac Sha2 256
Encrypt Algo: 3des Cbc, Aes256 Cbc, Aes128 Cbc, Aes192 Cbc, Aes256 Ctr, Aes128 Ctr, Ae
s192 Ctr
Auth Algo: Rsa
   Host Key Size: 2048
Volume: None Time: None
Name: telnet
    Admin State: Disabled
    Port: 23
Name: https
    Admin State: Enabled
    Port: 443
    Operational port: 443
    Key Ring: default
    Cipher suite mode: Medium Strength
    Cipher suite: ALL:!ADH:!EXPORT40:!EXPORT56:!LOW:!RC4:!MD5:!IDEA:+HIGH:+MEDIU
M:+EXP:+eNULL
    Https authentication type: Cert Auth
    Crl mode: Relaxed
TLS:
    TLS version: v1.2
```

## Telnet の設定

次の手順では、Firepower シャーシへの Telnet アクセスを有効化またはディセーブルにする方 法について説明します。Telnet はデフォルトでディセーブルです。

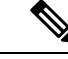

(注) 現在は、CLI を使用した Telnet 設定のみ可能です。

手順

ステップ1 システム モードに入ります。

Firepower-chassis # scope system

ステップ2 システム サービス モードを開始します。

Firepower-chassis /system # scope services

- **ステップ3** Firepower シャーシへの Telnet アクセスを設定するには、次のいずれかを実行します。
  - Firepower シャーシへの Telnet アクセスを許可するには、次のコマンドを入力します。 Firepower-chassis /system/services # enable telnet-server
  - Firepower シャーシへの Telnet アクセスを禁止するには、次のコマンドを入力します。 Firepower-chassis /system/services # disable telnet-server

ステップ4 トランザクションをシステム設定にコミットします。

Firepower /system/services # commit-buffer

### 例

次に、Telnet を有効にし、トランザクションをコミットする例を示します。

```
Firepower-chassis# scope system
Firepower-chassis /system # scope services
Firepower-chassis /services # enable telnet-server
Firepower-chassis /services* # commit-buffer
Firepower-chassis /services #
```

### SNMP の設定

Firepowerシャーシに簡易ネットワーク管理プロトコル (SNMP) を設定するには、[SNMP]ページを使用します。詳細については、次のトピックを参照してください。

### SNMP の概要

簡易ネットワーク管理プロトコル(SNMP)は、SNMPマネージャとエージェント間の通信用 メッセージフォーマットを提供する、アプリケーションレイヤプロトコルです。SNMPでは、 ネットワーク内のデバイスのモニタリングと管理に使用する標準フレームワークと共通言語が 提供されます。

SNMP フレームワークは3つの部分で構成されます。

- SNMPマネージャ:SNMPを使用してネットワークデバイスのアクティビティを制御し、 モニタリングするシステム。
- SNMP エージェント: Firepower シャーシ内のソフトウェア コンポーネントで、Firepower シャーシのデータを維持し、必要に応じてそのデータを SNMP マネージャに送信します。 Firepower シャーシには、エージェントと一連の MIB が含まれています。SNMP エージェ ントを有効にし、マネージャとエージェント間のリレーションシップを作成するには、 Firepower Chassis Manager または FXOS CLI で SNMP を有効にし、設定します。
- 管理情報ベース(MIB): SNMP エージェント上の管理対象オブジェクトのコレクション。

Firepower シャーシは、SNMPv1、SNMPv2c、および SNMPv3 をサポートします。SNMPv1 お よび SNMPv2c はどちらも、コミュニティベース形式のセキュリティを使用します。SNMP は 次のように定義されています。

- RFC 3410 (http://tools.ietf.org/html/rfc3410)
- RFC 3411 (http://tools.ietf.org/html/rfc3411)

- RFC 3412 (http://tools.ietf.org/html/rfc3412)
- RFC 3413 (http://tools.ietf.org/html/rfc3413)
- RFC 3414 (http://tools.ietf.org/html/rfc3414)
- RFC 3415 (http://tools.ietf.org/html/rfc3415)
- RFC 3416 (http://tools.ietf.org/html/rfc3416)
- RFC 3417 (http://tools.ietf.org/html/rfc3417)
- RFC 3418 (http://tools.ietf.org/html/rfc3418)
- RFC 3584 (http://tools.ietf.org/html/rfc3584)

### **SNMP** 通知

SNMPの重要な機能の1つは、SNMPエージェントから通知を生成できることです。これらの 通知では、要求をSNMPマネージャから送信する必要はありません。通知は、不正なユーザ認 証、再起動、接続の切断、隣接ルータとの接続の切断、その他の重要なイベントを表示しま す。

Firepower シャーシは、トラップまたはインフォームとして SNMP 通知を生成します。SNMP マネージャはトラップ受信時に確認応答を送信せず、Firepower シャーシはトラップが受信さ れたかどうかを確認できないため、トラップの信頼性はインフォームよりも低くなります。イ ンフォーム要求を受信する SNMP マネージャは、SNMP応答プロトコルデータユニット (PDU) でメッセージの受信を確認応答します。Firepower シャーシが PDU を受信しない場合、イン フォーム要求を再送できます。

### SNMP セキュリティ レベルおよび権限

SNMPv1、SNMPv2c、およびSNMPv3 はそれぞれ別のセキュリティモデルを表します。セキュ リティモデルは選択されたセキュリティレベルと組み合わされ、SNMP メッセージの処理中 に適用されるセキュリティメカニズムを決定します。

セキュリティレベルは、SNMPトラップに関連付けられているメッセージを表示するために必要な特権を決定します。権限レベルは、開示されないようメッセージを保護する必要があるか、またはメッセージを認証する必要があるかどうかを決定します。サポートされるセキュリティレベルは、セキュリティモデルが設定されているかによって異なります。SNMPセキュリティレベルは、次の権限の1つ以上をサポートします。

- [noAuthNoPriv]: 認証なし、暗号化なし
- [authNoPriv]:認証あり、暗号化なし
- [authPriv]:認証あり、暗号化あり

SNMPv3では、セキュリティモデルとセキュリティレベルの両方が提供されています。セキュリティモデルは、ユーザおよびユーザが属するロールを設定する認証方式です。セキュリティ
レベルとは、セキュリティモデル内で許可されるセキュリティのレベルです。セキュリティ モデルとセキュリティレベルの組み合わせにより、SNMPパケット処理中に採用されるセキュ リティメカニズムが決まります。

## SNMP セキュリティ モデルとレベルのサポートされている組み合わせ

次の表に、セキュリティモデルとレベルの組み合わせの意味を示します。

表 5: SNMP セキュリティ モデルおよびセキュリティ レベル

| モデ<br>ル | レベル          | 認証              | 暗号<br>化 | 結果                                                                                                    |
|---------|--------------|-----------------|---------|----------------------------------------------------------------------------------------------------|
| v1      | noAuthNoPriv | コミュニティストリ<br>ング | 未対<br>応 | コミュニティストリングの照合を使用して<br>認証します。                                                                                |
| v2c     | noAuthNoPriv | コミュニティストリ<br>ング | 未対<br>応 | コミュニティストリングの照合を使用して<br>認証します。                                                                                |
| v3      | noAuthNoPriv | ユーザ名            | 未対<br>応 | ユーザ名の照合を使用して認証します。                                                                                           |
| v3      | authNoPriv   | HMAC-SHA        | なし      | HMAC Secure Hash Algorithm (SHA) に基<br>づいて認証します。                                                             |
| v3      | authPriv     | HMAC-SHA        | DES     | HMAC-SHA アルゴリズムに基づいて認証<br>します。データ暗号規格(DES)の56ビッ<br>ト暗号化、および暗号ブロック連鎖<br>(CBC) DES(DES-56)標準に基づいた認<br>証を提供します。 |

### SNMPv3 セキュリティ機能

SNMPv3は、ネットワーク経由のフレームの認証と暗号化を組み合わせることによって、デバイスへのセキュアアクセスを実現します。SNMPv3は、設定済みユーザによる管理動作のみを許可し、SNMPメッセージを暗号化します。SNMPv3ユーザベースセキュリティモデル(USM)はSNMPメッセージレベルセキュリティを参照し、次のサービスを提供します。

- メッセージの完全性:メッセージが不正な方法で変更または破壊されていないことを保証 します。また、データシーケンスが、通常発生するものよりも高い頻度で変更されていな いことを保証します。
- メッセージ発信元の認証:受信データを発信したユーザのアイデンティティが確認されたことを保証します。
- ・メッセージの機密性および暗号化:不正なユーザ、エンティティ、プロセスに対して情報 を利用不可にしたり開示しないようにします。

## SNMP サポート

Firepower シャーシは SNMP の次のサポートを提供します。

#### MIBのサポート

Firepower シャーシは MIB への読み取り専用アクセスをサポートします。

利用可能な特定の MIB の詳細とその入手場所については、『Cisco FXOS MIB Reference Guide』 を参照してください。

### SNMPv3 ユーザの認証プロトコル

Firepowerシャーシは、SNMPv3ユーザのHMAC-SHA-96 (SHA) 認証プロトコルをサポートします。

### SNMPv3 ユーザの AES プライバシー プロトコル

Firepower シャーシは、SNMPv3 メッセージ暗号化用のプライバシー プロトコルの1つとして Advanced Encryption Standard (AES)を使用し、RFC 3826 に準拠しています。

プライバシーパスワード (privオプション)では、SNMPセキュリティ暗号化方式としてDES または 128 ビット AES を選択できます。AES-128 の設定を有効化して、SNMPv3 ユーザのプ ライバシー パスワードを含めると、Firepower シャーシはそのプライバシー パスワードを使用 して 128 ビット AES キーを生成します。AES プライバシー パスワードは最小で 8 文字です。 パスフレーズをクリア テキストで指定する場合、最大 64 文字を指定できます。

### SNMP のイネーブル化および SNMP プロパティの設定

- ステップ1 [Platform Settings] > [SNMP] を選択します。
- ステップ2 [SNMP] 領域で、次のフィールドに入力します。

| 名前                         | 説明                                                                      |
|----------------------------|-------------------------------------------------------------------------|
| [Admin State] チェックボック<br>ス | SNMP が有効化かディセーブルか。システムに SNMP サーバ<br>との統合が含まれる場合にだけこのサービスをイネーブルに<br>します。 |
| [Port] フィールド               | Firepower シャーシが SNMP ホストと通信するためのポート。<br>デフォルト ポートは変更できません。              |

| 名前                             | 説明                                                                                                    |
|--------------------------------|----------------------------------------------------------------------------------------------------|
| [Community/Username] フィー<br>ルド | SNMPv1およびv2のポーリングに使用するコミュニティ文字<br>列。                                                                                                    |
|                                | このフィールドはSNMP v3 には適用されないことに注意して<br>ください。                                                                                                    |
|                                | <ol> <li>1~32文字の英数字文字列を入力します。@(アットマーク)、\(バックスラッシュ)、"(二重引用符)、?(疑問符)<br/>または空欄スペースは使用しないでください。デフォルトは<br/>publicです。</li> </ol>                                                  |
|                                | [Community/Username] フィールドがすでに設定されている場合、空白フィールドの右側のテキストは [Set: Yes] を読み取る<br>ことに注意してください。[Community/Username] フィールド<br>に値が入力されていない場合、空白フィールドの右側のテキ<br>ストは [Set: No] を読み取ります。 |
| [システム管理者名(System               | SNMP 実装の担当者の連絡先。                                                                                                    |
| Administrator Name)] フィー<br>ルド | 電子メールアドレス、名前、電話番号など、255文字までの<br>文字列を入力します。                                                                                                    |
| [Location] フィールド               | SNMP エージェント(サーバ)が実行するホストの場所。                                                                                                    |
|                                | 最大 510 文字の英数字を入力します。                                                                                                    |

**ステップ3** [Save] をクリックします。

### 次のタスク

SNMP トラップおよびユーザを作成します。

## SNMP トラップの作成

- ステップ1 [Platform Settings] > [SNMP] を選択します。
- ステップ2 [SNMP Traps] 領域で、[Add] をクリックします。
- ステップ3 [Add SNMP Trap] ダイアログボックスで、次のフィールドに値を入力します。

| 名前                | 説明                                                       |
|-------------------|----------------------------------------------------------|
| [Host Name] フィールド | Firepower シャーシからのトラップを受信する SNMP ホストの<br>ホスト名または IP アドレス。 |

I

| 名前                             | 説明                                                                                                    |
|--------------------------------|----------------------------------------------------------------------------------------------------|
| [Community/Username] フィー<br>ルド | Firepower シャーシが SNMP ホストに送信するトラップに含める SNMP v1 または v2 コミュニティ名あるいは SNMP v3 ユー<br>ザ名。これは、SNMP サービスに設定されたコミュニティま<br>たはユーザ名と同じである必要があります。 |
|                                | 1~32文字の英数字文字列を入力します。@(アットマーク)、\(バックスラッシュ)、"(二重引用符)、?(疑問符)または空欄スペースは使用しないでください。                                                       |
| [Port] フィールド                   | Firepower シャーシが SNMP ホストとのトラップの通信に使用<br>するポート。                                                                                       |
|                                | 1~65535の整数を入力します。                                                                                                    |
| [Version] フィールド                | トラップに使用される SNMP バージョンおよびモデル。次の<br>いずれかになります。                                                                                         |
|                                | • V1                                                                                                    |
|                                | • V2                                                                                                    |
|                                | • V3                                                                                                    |
| [Type] フィールド                   | バージョンとして [V2] または [V3] を選択した場合に、送信<br>するトラップのタイプ。次のいずれかになります。                                                                        |
|                                | • Traps                                                                                                    |
|                                | • nforms                                                                                                    |
| [v3 Privilege] フィールド           | バージョンとして [V3] を選択した場合に、トラップに関連付<br>ける権限。次のいずれかになります。                                                                                 |
|                                | • [Auth]:認証あり、暗号化なし                                                                                                    |
|                                | ・[Noauth] : 認証なし、暗号化なし                                                                                                    |
|                                | • [Priv] : 認証あり、暗号化あり                                                                                                    |

**ステップ4** [OK] をクリックして、[Add SNMP Trap] ダイアログボックスを閉じます。 ステップ5 [Save] をクリックします。

## SNMP トラップの削除

手順

- ステップ1 [Platform Settings] > [SNMP] を選択します。
- **ステップ2** [SNMP Traps] 領域で、削除するトラップに対応するテーブルの行の [Delete] アイコンをクリックします。

## SNMPv3 ユーザの作成

- ステップ1 [Platform Settings] > [SNMP] を選択します。
- ステップ2 [SNMP Users] 領域で、[Add] をクリックします。
- ステップ3 [Add SNMP User] ダイアログボックスで、次のフィールドに値を入力します。

| 名前                         | 説明                                                                                                    |
|----------------------------|----------------------------------------------------------------------------------------------------|
| [Name] フィールド               | SNMP ユーザに割り当てられるユーザ名。                                                                                   |
|                            | 32 文字まで入力します。名前の先頭は文字である必要があり<br>ます。有効な文字は、文字、数字、_(アンダースコア)で<br>す。.(ピリオド)、@(アットマーク)、-(ハイフン)も<br>指定できます。 |
| [Auth Type] フィールド          | 許可タイプ:SHA                                                                                               |
| [Use AES-128] チェックボック<br>ス | オンにすると、このユーザにAES-128暗号化が使用されます。                                                                         |

| 名前                       | 説明                                                                                                    |
|--------------------------|----------------------------------------------------------------------------------------------------|
| [Password] フィールド         | このユーザのパスワード。                                                                                                    |
|                          | Firepower eXtensible Operating System では、次の要件を満たさないパスワードは拒否されます。                                                                                                    |
|                          | <ul> <li>8~80文字を含む。</li> </ul>                                                                                                    |
|                          | <ul> <li>含められるのは、文字、数字、および次の文字のみです。</li> </ul>                                                                                                    |
|                          | ~`!@#%^&*()+{}[] \:;'''<,>./                                                                                                    |
|                          | • 次の記号を含まない。\$(ドル記号)、? (疑問符)、<br>「=」 (等号)。                                                                                                    |
|                          | ・5つ以上の異なる文字を含める必要があります。                                                                                                    |
|                          | <ul> <li>・連続するインクリメントまたはデクリメントの数字また<br/>は文字をたくさん含めないでください。たとえば、<br/>「12345」は4つ、「ZYXW」は3つ文字列が続いていま<br/>す。このような文字の合計数が特定の制限を超えると(通<br/>常は約4~6回発生)、簡素化チェックに失敗します。</li> </ul> |
|                          | (注) 連続するインクリメントまたはデクリメント文字列の間に連続しないインクリメントまたはデクリメント文字列が含まれても、文字数はリセットされません。たとえば、abcd&!21はパスワードチェックに失敗しますが、abcd&!25は失敗しません。                                                |
| [Confirm Password] フィールド | 確認のためのパスワードの再入力。                                                                                                    |

 

| 名前                                  | 説明                                                                                                    |
|-------------------------------------|----------------------------------------------------------------------------------------------------|
| [Privacy Password] フィールド            | このユーザのプライバシー パスワード。                                                                                                    |
|                                     | Firepower eXtensible Operating System では、次の要件を満たさないパスワードは拒否されます。                                                                                                    |
|                                     | <ul> <li>8~80文字を含む。</li> </ul>                                                                                                    |
|                                     | <ul> <li>・含められるのは、文字、数字、および次の文字のみです。</li> </ul>                                                                                                    |
|                                     | ~`!@#%^&*()+{}[] \:;"'<,>./                                                                                                    |
|                                     | • 次の記号を含まない。\$(ドル記号)、? (疑問符)、<br>「=」 (等号)。                                                                                                    |
|                                     | ・5 つ以上の異なる文字を含める必要があります。                                                                                                    |
|                                     | <ul> <li>・連続するインクリメントまたはデクリメントの数字または文字をたくさん含めないでください。たとえば、「12345」は4つ、「ZYXW」は3つ文字列が続いています。このような文字の合計数が特定の制限を超えると(通常は約4~6回発生)、簡素化チェックに失敗します。</li> </ul>                            |
|                                     | <ul> <li>(注) 連続するインクリメントまたはデクリメント文<br/>字列の間に連続しないインクリメントまたはデ<br/>クリメント文字列が含まれても、文字数はリ<br/>セットされません。たとえば、abcd&amp;!21はパス<br/>ワードチェックに失敗しますが、abcd&amp;!25 は<br/>失敗しません。</li> </ul> |
| [Confirm Privacy Password]<br>フィールド | 確認のためのプライバシーパスワードの再入力。                                                                                                    |

- ステップ4 [OK] をクリックして、[Add SNMP User] ダイアログボックスを閉じます。
- ステップ5 [Save] をクリックします。

## SNMPv3 ユーザの削除

- ステップ1 [Platform Settings] > [SNMP] を選択します。
- ステップ2 [SNMP Users] 領域で、削除するユーザに対応するテーブルの行の [Delete] アイコンをクリックします。

## HTTPS の設定

ここでは、Firepower 4100/9300 シャーシ で HTTPS を設定する方法を説明します。

 (注) Firepower Chassis Manager または FXOS CLI を使用して HTTPS ポートを変更できます。他の HTTPS の設定はすべて、FXOS CLI を使用してのみ設定できます。

## 証明書、キー リング、トラスト ポイント

HTTPS は、公開キーインフラストラクチャ(PKI)を使用してクライアントのブラウザと Firepower 4100/9300 シャーシなどの2つのデバイス間でセキュアな通信を確立します。

### 暗号キーとキー リング

各 PKI デバイスは、内部キー リングに非対称の Rivest-Shamir-Adleman (RSA) 暗号キーのペ ア (1つはプライベート、もう1つはパブリック)を保持します。いずれかのキーで暗号化さ れたメッセージは、もう一方のキーで復号化できます。暗号化されたメッセージを送信する場 合、送信者は受信者の公開キーで暗号化し、受信者は独自の秘密キーを使用してメッセージを 復号化します。送信者は、独自の秘密キーで既知のメッセージを暗号化(「署名」とも呼ばれ ます)して公開キーの所有者を証明することもできます。受信者が該当する公開キーを使用し てメッセージを正常に復号化できる場合は、送信者が対応する秘密キーを所有していることが 証明されます。暗号キーの長さはさまざまであり、通常の長さは 512 ビット ~ 2048 ビットで す。通常、長いキーは短いキーよりもより安全です。FXOS では最初に 2048 ビットのキーペ アを含むデフォルトのキーリングが提供されます。そして、追加のキーリングを作成できま す。

クラスタ名が変更されたり、証明書が期限切れになったりした場合は、デフォルトのキーリン グ証明書を手動で再生成する必要があります。

#### 証明書

セキュアな通信を準備するには、まず2つのデバイスがそれぞれのデジタル証明書を交換しま す。証明書は、デバイスの ID に関する署名済み情報とともにデバイスの公開キーを含むファ イルです。暗号化された通信をサポートするために、デバイスは独自のキーペアと独自の自己 署名証明書を生成できます。リモートユーザが自己署名証明書を提示するデバイスに接続する 場合、ユーザはデバイスの ID を簡単に検証することができず、ユーザのブラウザは最初に認 証に関する警告を表示します。デフォルトでは、FXOSにはデフォルトのキーリングからの公 開キーを含む組み込みの自己署名証明書が含まれます。

### トラストポイント

FXOSに強力な認証を提供するために、デバイスのIDを証明する信頼できるソース(つまり、 トラストポイント)からサードパーティ証明書を取得し、インストールできます。サードパー ティ証明書は、発行元トラストポイント(ルート認証局(CA)、中間CA、またはルートCA につながるトラストチェーンの一部となるトラストアンカーのいずれか)によって署名され ます。新しい証明書を取得するには、FXOSで証明書要求を生成し、トラストポイントに要求 を送信する必要があります。

C)

```
重要
```

証明書は、Base64 エンコード X.509 (CER) フォーマットである必要があります。

### キーリングの作成

FXOS は、デフォルトキーリングを含め、最大8個のキーリングをサポートします。

#### 手順

ステップ1 セキュリティモードを開始します。

Firepower-chassis # scope security

ステップ2 キーリングを作成し、名前を付けます。

Firepower-chassis # create keyring keyring-name

ステップ3 SSL キーのビット長を設定します。

Firepower-chassis # set modulus {mod1024 | mod1536 | mod2048 | mod512}

ステップ4 トランザクションをコミットします。

Firepower-chassis # commit-buffer

### 例

次の例は、1024 ビットのキー サイズのキー リングを作成します。 Firepower-chassis# scope security Firepower-chassis /security # create keyring kr220 Firepower-chassis /security/keyring\* # set modulus mod1024 Firepower-chassis /security/keyring\* # commit-buffer Firepower-chassis /security/keyring #

### 次のタスク

このキーリングの証明書要求を作成します。

## デフォルト キー リングの再生成

クラスタ名が変更されたり、証明書が期限切れになったりした場合は、デフォルトのキーリン グ証明書を手動で再生成する必要があります。

#### 手順

ステップ1 セキュリティモードを開始します。

Firepower-chassis # scope security

- **ステップ2** デフォルト キー リングでキー リング セキュリティ モードに入ります。 Firepower-chassis /security # scope keyring default
- **ステップ3** デフォルトキーリングを再生成します。

Firepower-chassis /security/keyring # set regenerate yes

**ステップ4** トランザクションをコミットします。

Firepower-chassis # commit-buffer

#### 例

次に、デフォルトキーリングを再生成する例を示します。

```
Firepower-chassis# scope security
Firepower-chassis /security # scope keyring default
Firepower-chassis /security/keyring* # set regenerate yes
Firepower-chassis /security/keyring* # commit-buffer
Firepower-chassis /security/keyring #
```

## キーリングの証明書要求の作成

### 基本オプション付きのキー リングの証明書要求の作成

手順

ステップ1 セキュリティモードを開始します。

Firepower-chassis # scope security

Firepower-chassis /security # scope keyring keyring-name

**ステップ3** 指定された IPv4 または IPv6 アドレス、またはファブリック インターコネクトの名前を使用して証明書要求を作成します。証明書要求のパスワードを入力するように求められます。

Firepower-chassis /security/keyring # create certreq {ip [*ipv4-addr* | *ipv6-v6*] | subject-name name}

**ステップ4** トランザクションをコミットします。

Firepower-chassis /security/keyring/certreq # commit-buffer

ステップ5 コピーしてトラストアンカーまたは認証局に送信可能な証明書要求を表示します。

Firepower-chassis /security/keyring # show certreq

### 例

次の例では、基本オプション付きのキーリングについて IPv4 アドレスで証明書要求を 作成して表示します。

```
Firepower-chassis# scope security
Firepower-chassis /security # scope keyring kr220
Firepower-chassis /security/keyring # create certreq ip 192.168.200.123 subject-name
sjc04
Certificate request password:
Confirm certificate request password:
Firepower-chassis /security/keyring* # commit-buffer
Firepower-chassis /security/keyring # show certreq
Certificate request subject name: sjc04
Certificate request ip address: 192.168.200.123
Certificate request e-mail name:
Certificate request country name:
State, province or county (full name):
Locality (eg, city):
Organization name (eg, company):
Organization Unit name (eg, section):
Request:
----BEGIN CERTIFICATE REQUEST----
MIIBfTCB5wIBADARMQ8wDQYDVQQDEwZzYW1jMDQwqZ8wDQYJKoZIhvcNAQEBBQAD
gY0AMIGJAoGBALpKn1t8qMZO4UGqILKFXQQc2c8b/vW2rnRF80PhKbhghLA1YZ1F
JqcYEG5Y11+vgohLBTd45s0GC8m4RTLJWHo4SwccAUXQ5Zngf45YtX1WsylwUWV4
0re/zgTk/WCd56RfOBvWR2Dtztu2pGA14sd761zLxt29K7R8mzj6CAUVAgMBAAGg
LTArBgkqhkiG9w0BCQ4xHjAcMBoGA1UdEQEB/wQQMA6CBnNhbWMwNIcECsEiXjAN
BgkqhkiG9w0BAQQFAAOBgQCsxN0qUHYGFoQw56RwQueLTNPnrndqUwuZHUO03Teg
nhsyu4satpyiPqVV9viKZ+spvc6x5PWIcTWqHhH8BimOb/00KuG8kwfIGGsEDlAv
TTYvUP+BZ9OFiPbRIA718S+V8ndXr1HejiQGxlDNqoN+odCXPc5kjoXD01ZTL09H
BA==
----END CERTIFICATE REQUEST----
```

Firepower-chassis /security/keyring #

### 次のタスク

・証明書要求のテキストを BEGIN および END 行を含めてコピーし、ファイルに保存します。キーリングの証明書を取得するため、証明書要求を含むファイルをトラストアンカーまたは認証局に送信します。

 トラストポイントを作成し、トラストアンカーから受け取ったトラストの証明書の証明 書チェーンを設定します。

### 詳細オプション付きのキー リングの証明書要求の作成

### 手順

| ステップ1          | セキュリティモードを開始します。                                                                                                    |
|----------------|----------------------------------------------------------------------------------------------------|
|                | Firepower-chassis # scope security                                                                                      |
| ステップ <b>2</b>  | キー リングのコンフィギュレーション モードに入ります。                                                                                            |
|                | Firepower-chassis /security # scope keyring keyring-name                                                                |
| ステップ <b>3</b>  | 証明書要求を作成します。                                                                                                    |
|                | Firepower-chassis /security/keyring # create certreq                                                                    |
| ステップ4          | 会社が存在している国の国コードを指定します。                                                                                                  |
|                | Firepower-chassis /security/keyring/certreq* # set country country name                                                 |
| ステップ5          | 要求に関連付けられたドメイン ネーム サーバ(DNS)アドレスを指定します。                                                                                  |
|                | Firepower-chassis /security/keyring/certreq* # set dns DNS Name                                                         |
| ステップ6          | 証明書要求に関連付けられた電子メール アドレスを指定します。                                                                                          |
|                | Firepower-chassis /security/keyring/certreq* # set e-mail E-mail name                                                   |
| ステップ <b>1</b>  | Firepower 4100/9300 シャーシの IP アドレスを指定します。                                                                                |
|                | Firepower-chassis /security/keyring/certreq* # set ip {certificate request ip-address certificate request ip6-address } |
| ステップ8          | 証明書を要求している会社の本社が存在する市または町を指定します。                                                                                        |
|                | Firepower-chassis /security/keyring/certreq* # set locality locality name (eg, city)                                    |
| ステップ <b>9</b>  | 証明書を要求している組織を指定します。                                                                                                    |
|                | Firepower-chassis /security/keyring/certreq* # set org-name organization name                                           |
| ステップ 10        | 組織ユニットを指定します。                                                                                                    |
|                | Firepower-chassis /security/keyring/certreq* # set org-unit-name organizational unit name                               |
| ステップ 11        | 証明書要求に関するオプションのパスワードを指定します。                                                                                             |
|                | Firepower-chassis /security/keyring/certreq* # set password certificate request password                                |
| ステップ <b>12</b> | 証明書を要求している会社の本社が存在する州または行政区分を指定します。                                                                                     |

Firepower-chassis /security/keyring/certreq\* # set state state, province or county

| ステップ13  | Firepower 4100/9300 シャーシ の完全修飾ドメイン名を指定します。                                               |  |
|---------|------------------------------------------------------------------------------------------|--|
|         | Firepower-chassis /security/keyring/certreq* # set subject-name certificate request name |  |
| ステップ14  | トランザクションをコミットします。                                                                        |  |
|         | Firepower-chassis /security/keyring/certreq # commit-buffer                              |  |
| ステップ 15 | コピーしてトラストアンカーまたは認証局に送信可能な証明書要求を表示します。                                                    |  |
|         | Firepower-chassis /security/keyring # show certreq                                       |  |

### 例

次の例では、詳細オプション付きのキーリングについてIPv4アドレスで証明書要求を 作成して表示します。

```
Firepower-chassis# scope security
Firepower-chassis /security # scope keyring kr220
Firepower-chassis /security/keyring # create certreq
Firepower-chassis /security/keyring/certreq* # set ip 192.168.200.123
Firepower-chassis /security/keyring/certreq* # set subject-name sjc04
Firepower-chassis /security/keyring/certreq* # set country US
Firepower-chassis /security/keyring/certreq* # set dns bg1-samc-15A
Firepower-chassis /security/keyring/certreg* # set email test@cisco.com
Firepower-chassis /security/keyring/certreq* # set locality new york city
Firepower-chassis /security/keyring/certreq* # set org-name "Cisco Systems"
Firepower-chassis /security/keyring/certreq* # set org-unit-name Testing
Firepower-chassis /security/keyring/certreq* # set state new york
Firepower-chassis /security/keyring/certreg* # commit-buffer
Firepower-chassis /security/keyring/certreq # show certreq
Certificate request subject name: sjc04
Certificate request ip address: 192.168.200.123
Certificate request e-mail name: test@cisco.com
Certificate request country name: US
State, province or county (full name): New York
Locality name (eg, city): new york city
Organization name (eg, company): Cisco
Organization Unit name (eg, section): Testing
Request:
----BEGIN CERTIFICATE REQUEST----
MIIBfTCB5wIBADARMQ8wDQYDVQQDEwZzYW1jMDQwgZ8wDQYJKoZIhvcNAQEBBQAD
gY0AMIGJAoGBALpKn1t8qMZO4UGqILKFXQQc2c8b/vW2rnRF80PhKbhghLA1YZ1F
JqcYEG5Y11+vqohLBTd45s0GC8m4RTLJWHo4SwccAUXQ5Znqf45YtX1WsylwUWV4
Ore/zgTk/WCd56RfOBvWR2Dtztu2pGA14sd761zLxt29K7R8mzj6CAUVAgMBAAGg
LTArBgkqhkiG9w0BCQ4xHjAcMBoGA1UdEQEB/wQQMA6CBnNhbWMwNIcECsEiXjAN
BgkqhkiG9w0BAQQFAAOBgQCsxN0qUHYGFoQw56RwQueLTNPnrndqUwuZHUO03Teg
nhsyu4satpyiPqVV9viKZ+spvc6x5PWIcTWgHhH8BimOb/0OKuG8kwfIGGsEDlAv
TTYvUP+BZ90FiPbRIA718S+V8ndXr1HejiQGx1DNqoN+odCXPc5kjoXD01ZTL09H
BA==
----END CERTIFICATE REQUEST----
```

Firepower-chassis /security/keyring/certreq #

#### 次のタスク

- ・証明書要求のテキストを BEGIN および END 行を含めてコピーし、ファイルに保存します。キーリングの証明書を取得するため、証明書要求を含むファイルをトラストアンカーまたは認証局に送信します。
- トラストポイントを作成し、トラストアンカーから受け取ったトラストの証明書の証明 書チェーンを設定します。

### トラスト ポイントの作成

手順

ステップ1 セキュリティ モードを開始します。

Firepower-chassis # scope security

ステップ2 トラストポイントを作成します。

Firepower-chassis /security # create trustpoint name

ステップ3 このトラストポイントの証明書情報を指定します。

Firepower-chassis /security/trustpoint # set certchain [certchain]

コマンドで証明書情報を指定しない場合、ルート認証局(CA)への認証パスを定義するトラ ストポイントのリストまたは証明書を入力するように求められます。入力内容の次の行に、 ENDOFBUF と入力して終了します。

重要 証明書は、Base64 エンコード X.509(CER)フォーマットである必要があります。

**ステップ4** トランザクションをコミットします。

Firepower-chassis /security/trustpoint # commit-buffer

#### 例

次の例は、トラストポイントを作成し、トラストポイントに証明書を提供します。

```
Firepower-chassis# scope security
Firepower-chassis /security # create trustpoint tPoint10
Firepower-chassis /security/trustpoint* # set certchain
Enter lines one at a time. Enter ENDOFBUF to finish. Press ^C to abort.
Trustpoint Certificate Chain:
> -----BEGIN CERTIFICATE-----
> MIIDMDCCApmgAwIBAgIBADANBgkqhkiG9w0BAQQFADB0MQswCQYDVQQGEwJVUzEL
> BxMMU2FuIEpvc2UsIENBMRUwEwYDVQQKEwxFeGFtcGxlIEluYy4xEzARBgNVBAST
> ClRlc3QgR3JvdXAxGTAXBgNVBAMTEHRlc3QuZXhhbXBsZS5jb20xHzAdBgkqhkiG
> 9w0BCQEWEHVzZXJAZXhhbXBsZS5jb20wgZ8wDQYJKoZIhvcNAQEBBQADgY0AMIGJ
```

> AoGBAMZw4nTepNIDhVzb0j7Z2Je4xAG56zmSHRMQeOGHemdh66u2/XAoLx7YCcYU

```
> ZqAMivyCsKqb/6CjQtsofvtrmC/eAehuK3/SINv7wd6Vv2pBt6ZpXqD4VBNKOND1
> GMbkPayVlQjbG4MD2dx2+H8EH3LMtdZrgKvPxPTE+bF5wZVNAgMBAAGgJTAjBgkq
> hkiG9w0BCQcxFhMUQSBjaGFsbGVuZ2UgcGFzc3dvcmQwDQYJKoZIhvcNAQEFBQAD
> gYEAG61CaJoJaVMhzCl90306Mg51zq1zXcz75+VFj2I6rH9asckCld3mkOVx5gJU
> Ptt5CVQpNqNLdvbDPSsXretysOhqHmp9+CLv8FDuy1CDYfuaLtv1WvfhevskV0j6
> jtcEMyZ+f7+3yh421ido3nO4MIGeBgNVHSMEgZYwgZOAFLlNjtcEMyZ+f7+3yh42
> 1 ido 3 nO4 o X i kd j B0 MQ swCQYDVQQGEwJVU z ELMA kGA 1 UECBMCQ0 E x FDA SBg NVB A c T A show that the second second secon
> C1NhbnRhIENsYXJhMRswGQYDVQQKExJOdW92YSBTeXN0ZW1zIEluYy4xFDASBgNV
> BAsTC0VuZ21uZWVyaW5nMQ8wDQYDVQQDEwZ0ZXN0Q0GCAQAwDAYDVR0TBAUwAwEB
> /zANBgkqhkiG9w0BAQQFAAOBgQAhWaRwXNR6B4g6Lsnr+fptHv+WVhB5fKqGQqXc
> wR4pYiO4z42/j9Ijenh75tCKMhW51az8copP1EBmOcyuhf5C6vasrenn1ddkkYt4
> PR0vxGc40whuiozBolesmsmjBbedUCwQgdFDWhDIZJwK5+N3x/kfa2EHU6id1avt
> 4YL5Jg==
> -----END CERTIFICATE-----
> ENDOFBUF
Firepower-chassis /security/trustpoint* # commit-buffer
Firepower-chassis /security/trustpoint #
```

#### 次のタスク

トラストアンカーまたは認証局からキーリング証明書を取得し、キーリングにインポートします。

### キー リングへの証明書のインポート

#### 始める前に

- キーリング証明書の証明書チェーンを含むトラストポイントを設定します。
- トラストアンカーまたは認証局からキーリング証明書を取得します。

### 手順

ステップ1 セキュリティモードを開始します。

Firepower-chassis # scope security

- **ステップ2** 証明書を受け取るキー リングでコンフィギュレーション モードに入ります。 Firepower-chassis /security # scope keyring keyring-name
- **ステップ3** キー リング証明書の取得元のトラスト アンカーまたは認証局に対しトラスト ポイントを指定します。

Firepower-chassis /security/keyring # set trustpoint name

ステップ4 キーリング証明書を入力してアップロードするためのダイアログを起動します。

Firepower-chassis /security/keyring # set cert

プロンプトで、トラストアンカーまたは認証局から受け取った証明書のテキストを貼り付けます。証明書の次の行に ENDOFBUF と入力して、証明書の入力を完了します。

重要 証明書は、Base64 エンコード X.509(CER)フォーマットである必要があります。

**ステップ5** トランザクションをコミットします。

Firepower-chassis /security/keyring # commit-buffer

### 例

```
次に、トラストポイントを指定し、証明書をキーリングにインポートする例を示しま
す。
Firepower-chassis# scope security
Firepower-chassis /security # scope keyring kr220
Firepower-chassis /security/keyring # set trustpoint tPoint10
Firepower-chassis /security/keyring* # set cert
Enter lines one at a time. Enter ENDOFBUF to finish. Press ^C to abort.
Keyring certificate:
> ----BEGIN CERTIFICATE----
> MIIB/zCCAWgCAQAwgZkxCzAJBgNVBAYTAlVTMQswCQYDVQQIEwJDQTEVMBMGA1UE
> BxMMU2Fu1Epvc2Us1ENBMRUwEwYDVQQKEwxFeGFtcGx11E1uYy4xEzARBqNVBAsT
> ClRlc3QgR3JvdXAxGTAXBgNVBAMTEHRlc3QuZXhhbXBsZS5jb20xHzAdBgkqhkiG
> 9w0BCQEWEHVzZXJAZXhhbXBsZS5jb20wgZ8wDQYJKoZIhvcNAQEBBQADgY0AMIGJ
> AoGBAMZw4nTepNIDhVzb0j7Z2Je4xAG56zmSHRMQeOGHemdh66u2/XAoLx7YCcYU
> ZgAMivyCsKgb/6CjQtsofvtrmC/eAehuK3/SINv7wd6Vv2pBt6ZpXgD4VBNKOND1
> GMbkPayVlQjbG4MD2dx2+H8EH3LMtdZrgKvPxPTE+bF5wZVNAgMBAAGgJTAjBgkq
> hkiG9w0BCQcxFhMUQSBjaGFsbGVuZ2UgcGFzc3dvcmQwDQYJKoZIhvcNAQEFBQAD
> gYEAG61CaJoJaVMhzCl90306Mg51zq1zXcz75+VFj2I6rH9asckCld3mkOVx5gJU
> Ptt5CVQpNgNLdvbDPSsXretysOhqHmp9+CLv8FDuy1CDYfuaLtvlWvfhevskV0j6
> mK3Ku+YiORnv6DhxrOoqau8r/hyI/L4317IPN1HhOi3oha4=
> ----END CERTIFICATE-----
> ENDOFBUF
Firepower-chassis /security/keyring* # commit-buffer
Firepower-chassis /security/keyring #
```

### 次のタスク

キーリングを使用して HTTPS サービスを設定します。

### HTTPS の設定

### À

注意 HTTPS で使用するポートとキー リングの変更を含め、HTTPS の設定を完了した後、トランザ クションを保存またはコミットするとすぐに、現在のすべての HTTP および HTTPS セッショ ンは警告なく閉じられます。

#### 手順

ステップ1 システム モードに入ります。

Firepower-chassis# scope system

ステップ2 システム サービス モードを開始します。

Firepower-chassis /system # scope services

ステップ3 HTTPS サービスを有効にします。

Firepower-chassis /system/services # enable https

- **ステップ4** (任意) HTTPS 接続で使用されるポートを指定します。 Firepower-chassis /system/services # **set https port** *port-num*
- **ステップ5** (任意) HTTPS に対して作成したキー リングの名前を指定します。 Firepower-chassis /system/services # set https keyring *keyring-name*
- **ステップ6** (任意) ドメインで使用される暗号スイートセキュリティのレベルを指定します。

Firepower-chassis /system/services # **set https cipher-suite-mode** *cipher-suite-mode* には、以下のいずれかのキーワードを指定できます。

- high-strength
- medium-strength
- low-strength
- ・custom:ユーザ定義の暗号スイート仕様の文字列を指定できます。
- **ステップ7** (任意) cipher-suite-mode が custom に設定されている場合は、ドメインに対してカスタム レベルの暗号スイート セキュリティを指定します。

Firepower-chassis /system/services # set https cipher-suite cipher-suite-spec-string

*cipher-suite-spec-string* は最大 256 文字で構成できます。これは OpenSSL 暗号スイート仕様に準拠する必要があります。次を除き、スペースや特殊文字は使用できません。! (感嘆符)、+ (プラス記号)、- (ハイフン)、および: (コロン)。詳細については、 http://httpd.apache.org/docs/2.0/mod/mod ssl.html#sslciphersuite を参照してください。

たとえば、FXOS がデフォルトとして使用する中強度仕様の文字列は次のようになります。 ALL: **!ADH: !EXPORT56: !LOW: RC4+RSA: +HIGH: +MEDIUM: +EXP: +eNULL** 

- (注) cipher-suite-mode は custom 以外に設定されている場合、このオプションは無視され ます。
- ステップ8 (任意) 証明書失効リスト検査を、有効または無効にします。

set revoke-policy { relaxed | strict }

**ステップ9** トランザクションをシステム設定にコミットします。

Firepower-chassis /system/services # commit-buffer

#### 例

次の例では、HTTPSをイネーブルにし、ポート番号を443に設定し、キーリング名を kring7984に設定し、暗号スイートのセキュリティレベルを[high]に設定し、トランザ クションをコミットします。

```
Firepower-chassis# scope system
Firepower-chassis /system # scope services
Firepower-chassis /system/services # enable https
Firepower-chassis /system/services* # set https port 443
Warning: When committed, this closes all the web sessions.
Firepower-chassis /system/services* # set https keyring kring7984
Firepower-chassis /system/services* # set https cipher-suite-mode high
Firepower-chassis /system/services* # commit-buffer
Firepower-chassis /system/services #
```

### HTTPS ポートの変更

HTTPS サービスは、デフォルトでポート 443 で有効化になります。HTTPS をディセーブルに することはできませんが、HTTPS 接続に使用するポートは変更できます。

#### 手順

- ステップ1 [Platform Settings] > [HTTPS] を選択します。
- ステップ2 HTTPS 接続に使用するポートを [Port] フィールドに入力します。1~65535 の整数を指定しま す。このサービスは、デフォルトでポート 443 でイネーブルになります。
- ステップ3 [Save] をクリックします。

指定した HTTPS ポートが Firepower シャーシに設定されます。

HTTPS ポートを変更すると、現在のすべての HTTPS セッションが閉じられます。ユーザは、 次のように新しいポートを使用して再度 Firepower Chassis Manager にログインする必要があり ます。

https://<chassis\_mgmt\_ip\_address>:<chassis\_mgmt\_port>

<chassis\_mgmt\_ip\_address>は、初期設定時に入力した Firepower シャーシの IP アドレスまたは ホスト名で、<chassis mgmt port> は設定が完了した HTTPS ポートです。

### キーリングの削除

手順

ステップ1 セキュリティモードを開始します。

#### Firepower-chassis # scope security

ステップ2 名前付きのキーリングを削除します。

Firepower-chassis /security # delete keyring name

**ステップ3** トランザクションをコミットします。

Firepower-chassis /security # commit-buffer

### 例

```
次の例では、キーリングを削除します。
```

```
Firepower-chassis# scope security
Firepower-chassis /security # delete keyring key10
Firepower-chassis /security* # commit-buffer
Firepower-chassis /security #
```

## トラスト ポイントの削除

### 始める前に

トラストポイントがキーリングによって使用されていないことを確認してください。

### 手順

ステップ1 セキュリティモードに入ります。

Firepower-chassis# scope security

ステップ2 指定したトラストポイントを削除します。

Firepower-chassis /security # delete trustpoint name

**ステップ3** トランザクションをコミットします。

Firepower-chassis /security # commit-buffer

### 例

次に、トラストポイントを削除する例を示します。

```
Firepower-chassis# scope security
Firepower-chassis /security # delete trustpoint tPoint10
Firepower-chassis /security* # commit-buffer
Firepower-chassis /security #
```

### HTTPS の無効化

手順

ステップ1 システム モードに入ります。

Firepower-chassis# scope system

ステップ2 システム サービス モードを開始します。

Firepower-chassis /system # scope services

ステップ3 HTTPS サービスを無効にします。

Firepower-chassis /system/services # disable https

ステップ4 トランザクションをシステム設定にコミットします。

Firepower-chassis /system/services # commit-buffer

### 例

次に、HTTPSをディセーブルにし、トランザクションをコミットする例を示します。

```
Firepower-chassis# scope system
Firepower-chassis /system # scope services
Firepower-chassis /system/services # disable https
Firepower-chassis /system/services* # commit-buffer
Firepower-chassis /system/services #
```

## AAA の設定

ここでは、認証、認可、アカウンティングについて説明します。詳細については、次のトピッ クを参照してください。

### AAAについて

AAAは、コンピュータリソースへのアクセスを制御し、ポリシーを使用し、使用率を評価することでサービス課金に必要な情報を提供する、一連のサービスです。これらの処理は、効果的なネットワーク管理およびセキュリティにとって重要です。

### 認証

認証はユーザを特定する方法です。アクセスが許可されるには、ユーザは通常、有効なユーザ 名と有効なパスワードが必要です。AAA サーバは、データベースに保存されている他のユー ザ クレデンシャルとユーザの認証資格情報を比較します。クレデンシャルが一致する場合、 ユーザはネットワークへのアクセスが許可されます。クレデンシャルが一致しない場合は、認 証は失敗し、ネットワーク アクセスは拒否されます。

シャーシへの管理接続を認証するように Firepower 4100/9300 シャーシ を設定できます。これ には、次のセッションが含まれます。

- HTTPS
- SSH
- ・シリアル コンソール

### 認可

許可はポリシーを適用するプロセスです。どのようなアクティビティ、リソース、サービスに 対するアクセス許可をユーザが持っているのかを判断します。ユーザが認証されると、その ユーザはさまざまなタイプのアクセスやアクティビティを認可される可能性があります。

#### アカウンティング

アカウンティングは、アクセス時にユーザが消費したリソースを測定します。これには、シス テム時間またはセッション中にユーザが送受信したデータ量などが含まれます。アカウンティ ングは、許可制御、課金、トレンド分析、リソース使用率、キャパシティプランニングのアク ティビティに使用されるセッションの統計情報と使用状況情報のログを通じて行われます。

#### 認証、認可、アカウンティング間の相互作用

認証だけで使用することも、認可およびアカウンティングとともに使用することもできます。 認可では必ず、ユーザの認証が最初に済んでいる必要があります。アカウンティングだけで使 用することも、認証および認可とともに使用することもできます。

#### AAA サーバ

AAA サーバは、アクセス制御に使用されるネットワーク サーバです。認証は、ユーザを識別 します。認可は、認証されたユーザがアクセスする可能性があるリソースとサービスを決定す るポリシーを実行します。アカウンティングは、課金と分析に使用される時間とデータのリ ソースを追跡します。

### ローカル データベースのサポート

Firepower シャーシは、ユーザプロファイルを取り込むことができるローカルデータベースを 維持します。AAA サーバの代わりにローカルデータベースを使用して、ユーザ認証、認可、 アカウンティングを提供することもできます。

### LDAP プロバイダーの設定

### LDAP プロバイダーのプロパティの設定

このタスクで設定するプロパティが、このタイプのすべてのプロバイダー接続のデフォルト設定です。個々のプロバイダーにいずれかのプロパティの設定が含まれている場合、Firepower eXtensible Operating System でその設定が使用され、デフォルト設定は無視されます。

Active Directory を LDAP サーバとして使用している場合は、Active Directory サーバで Firepower eXtensible Operating System にバインドするユーザアカウントを作成します。このアカウントには、期限切れにならないパスワードを設定します。

- ステップ1 [Platform Settings] > [AAA] を選択します。
- ステップ2 [LDAP] タブをクリックします。
- ステップ3 [Properties] 領域で、次のフィールドに値を入力します。

| 名前                | 説明                                                                                                    |
|-------------------|----------------------------------------------------------------------------------------------------|
| [Timeout] フィールド   | LDAP データベースへの問い合わせがタイム アウトするまで<br>の秒数。                                                                                                    |
|                   | 1~60秒の整数を入力します。デフォルト値は 30 秒です。<br>このプロパティは必須です。                                                                                                    |
| [Attribute] フィールド | ユーザロールとロケールの値を保管する LDAP 属性。このプロパティは、常に、名前と値のペアで指定されます。システムは、ユーザレコードで、この属性名と一致する値を検索します。                                                                                                    |
| [Base DN] フィールド   | リモート ユーザがログインし、システムがそのユーザ名に基<br>づいてユーザの DN の取得を試みるときに、サーバが検索を<br>開始する LDAP 階層内の特定の識別名。ベース DN の長さは、<br>最大 255 文字から CN=\$userid の長さを引いた長さに設定する<br>ことができます。\$userid により、LDAP 認証を使用して<br>Firepower シャーシにアクセスしようとするリモートユーザが<br>識別されます。 |
|                   | このプロパティは必須です。このタブでベース DN を指定し<br>ない場合、定義する LDAP プロバイダーごとに1つずつ指定<br>する必要があります。                                                                                                    |

| 名前             | 説明                                                                 |
|----------------|--------------------------------------------------------------------|
| [Filter] フィールド | LDAP 検索は、定義したフィルタと一致するユーザ名に限定<br>されます。                             |
|                | このプロパティは必須です。このタブでフィルタを指定しない場合、定義する LDAP プロバイダーごとに1つずつ指定する必要があります。 |

ステップ4 [Save] をクリックします。

#### 次のタスク

LDAP プロバイダーを作成します。

### LDAP プロバイダーの作成

Firepower eXtensible Operating System では、最大 16 の LDAP プロバイダーをサポートします。

### 始める前に

Active Directory を LDAP サーバとして使用している場合は、Active Directory サーバで Firepower eXtensible Operating System にバインドするユーザアカウントを作成します。このアカウントには、期限切れにならないパスワードを設定します。

- ステップ1 [Platform Settings] > [AAA] を選択します。
- **ステップ2** [LDAP] タブをクリックします。
- ステップ3 追加する LDAP プロバイダーごとに、次の手順を実行します。
  - a) [LDAP Providers] 領域で、[Add] をクリックします。
  - b) [Add LDAP Provider] ダイアログボックスで、次のフィールドに値を入力します。

| 名前                                       | 説明                                                                                                    |
|------------------------------------------|----------------------------------------------------------------------------------------------------|
| [Hostname/FDQN (or IP<br>Address)] フィールド | LDAP プロバイダーのホスト名または IP アドレス。SSL が<br>イネーブルの場合、このフィールドは、LDAP データベー<br>スのセキュリティ証明書内の通常名 (CN) と正確に一致し<br>ている必要があります。 |

| 名前                        | 説明                                                                                                    |
|---------------------------|----------------------------------------------------------------------------------------------------|
| [Order] フィールド             | Firepower eXtensible Operating System でこのプロバイダーを<br>ユーザの認証に使用する順序。                                                                                                    |
|                           | 1~16の範囲の整数を入力します。または、Firepower<br>Chassis Manager または FXOS CLI で定義されている他のプ<br>ロバイダーに基づいて、次に使用できる順序を Firepower<br>eXtensible Operating System で自動的に割り当てるには、<br>lowest-available または 0 (ゼロ)を入力します。                                                                                         |
| [Bind DN] フィールド           | ベース DN のすべてのオブジェクトに対する読み取り権限<br>と検索権限を持つ、LDAP データベース アカウントの識別<br>名(DN)。                                                                                                    |
|                           | サポートされるストリングの最大長は 255 文字(ASCII)<br>です。                                                                                                    |
| [Base DN] フィールド           | リモートユーザがログインし、システムがそのユーザ名に<br>基づいてユーザの DN の取得を試みるときに、サーバが検<br>索を開始する LDAP 階層内の特定の識別名。ベース DN の<br>長さは、最大 255 文字 + CN=\$userid の長さに設定すること<br>ができます。\$userid により、LDAP 認証を使用して<br>Firepower Chassis Manager または FXOS CLI にアクセスしよ<br>うとするリモート ユーザが識別されます。<br>デフォルトのベース DN が [LDAP] タブで設定されていな |
| [Port] フィールド              | い場合は、この値か必要です。<br>Firepower Chassis Manager または FXOS CLI が LDAP データ<br>ベースと通信するために使用されるポート。標準ポート番<br>号は 389 です。                                                                                                    |
| [Enable SSL] チェックボック<br>ス | このチェックボックスをオンにすると、LDAP データベー<br>スとの通信に暗号化が必要になります。このチェックボッ<br>クスをオフにすると、認証情報はクリアテキストで送信さ<br>れます。<br>LDAP では STARTTLS が使用されます。これにより、ポー<br>ト 389 を使用した暗号化通信が可能になります。                                                                                                    |
| [Filter] フィールド            | LDAP 検索は、定義したフィルタと一致するユーザ名に制限されます。                                                                                                    |
|                           | デフォルトのフィルタが [LDAP] タブで設定されていない<br>場合は、この値が必要です。                                                                                                    |

| 名前                  | 説明                                                                                                    |
|---------------------|----------------------------------------------------------------------------------------------------|
| [Attribute] フィールド   | ユーザロールとロケールの値を保管するLDAP属性。この<br>プロパティは、常に、名前と値のペアで指定されます。シ<br>ステムは、ユーザレコードで、この属性名と一致する値を<br>検索します。<br>デフォルトの属性が [LDAP] タブで設定されていない場合<br>は、この値が必要です。 |
| [Key] フィールド         | [Bind DN] フィールドで指定した LDAP データベースアカ<br>ウントのパスワード。標準 ASCII 文字を入力できます。た<br>だし、「§」(セクション記号)、「?」(疑問符)、「=」<br>(等号)は除きます。                                 |
| [Confirm Key] フィールド | 確認のための LDAP データベース パスワードの再入力。                                                                                                    |
| [Timeout] フィールド     | LDAP データベースへの問い合わせがタイム アウトするま<br>での秒数。                                                                                                    |
|                     | 1~60秒の整数を入力するか、0(ゼロ)を入力して[LDAP]<br>タブで指定したグローバルタイムアウト値を使用します。<br>デフォルトは 30 秒です。                                                                    |
| [Vendor] フィールド      | この選択により、LDAP プロバイダーやサーバの詳細を提<br>供するベンダーが識別されます。                                                                                                    |
|                     | • LDAP プロバイダーが Microsoft Active Directory の場合<br>は、[MS-AD] を選択します。                                                                                 |
|                     | ・LDAP プロバイダーが Microsoft Active Directory でない<br>場合は、[Open LDAP] を選択します。                                                                            |
|                     | デフォルトは [Open LDAP] です。                                                                                                    |

c) [OK] をクリックして、[Add LDAP Provider] ダイアログボックスを閉じます。

- **ステップ4** [Save] をクリックします。
- ステップ5 (任意)証明書失効リスト検査を有効にします。

Firepower-chassis /security/ldap/server # set revoke-policy {strict | relaxed}

(注) この設定は、SSL 接続が使用可能である場合にのみ有効です。

### LDAP プロバイダーの削除

手順

- ステップ1 [Platform Settings] > [AAA] を選択します。
- ステップ2 [LDAP] タブをクリックします。
- ステップ3 [LDAP Providers] 領域で、削除する LDAP プロバイダーに対応するテーブルの行の [Delete] ア イコンをクリックします。

### RADIUS プロバイダーの設定

### RADIUS プロバイダーのプロパティの設定

このタスクで設定するプロパティが、このタイプのすべてのプロバイダー接続のデフォルト設定です。個々のプロバイダーにいずれかのプロパティの設定が含まれている場合、Firepower eXtensible Operating System でその設定が使用され、デフォルト設定は無視されます。

#### 手順

ステップ1 [Platform Settings] > [AAA] を選択します。

ステップ2 [RADIUS] タブをクリックします。

ステップ3 [Properties] 領域で、次のフィールドに値を入力します。

| 名前              | 説明                                       |
|-----------------|------------------------------------------|
| [Timeout] フィールド | RADIUS データベースへの問い合わせがタイム アウトするま<br>での秒数。 |
|                 | 1~60秒の整数を入力します。デフォルト値は5秒です。              |
|                 | このプロパティは必須です。                            |
| [Retries] フィールド | 要求が失敗したと見なされるまでの接続の再試行の回数。               |

ステップ4 [Save] をクリックします。

次のタスク

RADIUS プロバイダーを作成します。

### RADIUS プロバイダーの作成

Firepower eXtensible Operating System では、最大 16 の RADIUS プロバイダーをサポートしま す。

- ステップ1 [Platform Settings] > [AAA] を選択します。
- **ステップ2** [RADIUS] タブをクリックします。
- ステップ3 追加する RADIUS プロバイダーごとに、次の手順を実行します。
  - a) [RADIUS Providers] 領域で、[Add] をクリックします。
    - b) [Add RADIUS Provider] ダイアログボックスで、次のフィールドに値を入力します。

| 名前                                       | 説明                                                                                                    |
|------------------------------------------|----------------------------------------------------------------------------------------------------|
| [Hostname/FDQN (or IP<br>Address)] フィールド | RADIUS プロバイダーが存在する場所のホスト名または IP<br>アドレス。                                                                                                    |
| [Order] フィールド                            | Firepower eXtensible Operating System でこのプロバイダーを<br>ユーザの認証に使用する順序。                                                                                                    |
|                                          | 1~16の範囲の整数を入力します。または、Firepower<br>Chassis Manager または FXOS CLI で定義されている他のプ<br>ロバイダーに基づいて、次に使用できる順序を Firepower<br>eXtensible Operating System で自動的に割り当てるには、<br>lowest-available または 0 (ゼロ)を入力します。 |
| [Key] フィールド                              | データベースの SSL 暗号キー。                                                                                                    |
| [Confirm Key] フィールド                      | 確認のための SSL 暗号キーの再入力。                                                                                                    |
| [Authorization Port] フィール<br>ド           | Firepower Chassis Manager または FXOS CLI が RADIUS デー<br>タベースと通信するために使用されるポート。有効な範囲<br>は1~65535 です。標準ポート番号は 1700 です。                                                                                |
| [Timeout] フィールド                          | RADIUS データベースへの問い合わせがタイムアウトする<br>までの秒数。                                                                                                    |
|                                          | 1~60秒の整数を入力するか、0(ゼロ)を入力して<br>[RADIUS] タブで指定したグローバル タイムアウト値を使<br>用します。デフォルトは5秒です。                                                                                                    |
| [Retries] フィールド                          | 要求が失敗したと見なされるまでの接続の再試行の回数。                                                                                                    |
|                                          | 必要に応じて、0~5の整数を入力します。値を指定しな<br>い場合、Firepower Chassis Manager は [RADIUS] タブに指定<br>した値を使用します。                                                                                                    |

c) [OK] をクリックして、[Add RADIUS Provider] ダイアログボックスを閉じます。

**ステップ4** [Save] をクリックします。

### RADIUS プロバイダーの削除

手順

- ステップ1 [Platform Settings] > [AAA] を選択します。
- ステップ2 [RADIUS] タブをクリックします。
- ステップ3 [RADIUS Providers]領域で、削除する RADIUS プロバイダーに対応するテーブルの行の [Delete] アイコンをクリックします。

## TACACS+ プロバイダーの設定

### TACACS+ プロバイダーのプロパティの設定

このタスクで設定するプロパティが、このタイプのすべてのプロバイダー接続のデフォルト設定です。個々のプロバイダーにいずれかのプロパティの設定が含まれている場合、Firepower eXtensible Operating System でその設定が使用され、デフォルト設定は無視されます。

#### 手順

- ステップ1 [Platform Settings] > [AAA] を選択します。
- ステップ2 [TACACS] タブをクリックします。
- ステップ3 [Properties] 領域で、次のフィールドに値を入力します。

| 名前              | 説明                                          |
|-----------------|---------------------------------------------|
| [Timeout] フィールド | タイムアウトになるまで TACACS+ データベースとの接続が<br>試みられる秒数。 |
|                 | 1~60秒の整数を入力します。デフォルト値は5秒です。                 |
|                 | このプロパティは必須です。                               |

ステップ4 [Save] をクリックします。

次のタスク

TACACS+ プロバイダーを作成します。

### TACACS+ プロバイダーの作成

Firepower eXtensible Operating System では、最大 16 の TACACS+ プロバイダーをサポートしま す。

手順

- ステップ1 [Platform Settings] > [AAA] を選択します。
- ステップ2 [TACACS] タブをクリックします。
- ステップ3 追加する TACACS+ プロバイダーごとに、次の手順を実行します。
  - a) [TACACS Providers] 領域で、[Add] をクリックします。
    - b) [Add TACACS Provider] ダイアログボックスで、次のフィールドに値を入力します。

| 名前                                       | 説明                                                                                                    |
|------------------------------------------|----------------------------------------------------------------------------------------------------|
| [Hostname/FDQN (or IP<br>Address)] フィールド | TACACS+ プロバイダーが存在する場所のホスト名または<br>IP アドレス。                                                                                                    |
| [Order] フィールド                            | Firepower eXtensible Operating System でこのプロバイダーを<br>ユーザの認証に使用する順序。                                                                                                    |
|                                          | 1~16の範囲の整数を入力します。または、Firepower<br>Chassis Manager または FXOS CLI で定義されている他のプ<br>ロバイダーに基づいて、次に使用できる順序を Firepower<br>eXtensible Operating System で自動的に割り当てるには、<br>lowest-available または 0 (ゼロ)を入力します。 |
| [Key] フィールド                              | データベースの SSL 暗号キー。                                                                                                    |
| [Confirm Key] フィールド                      | 確認のための SSL 暗号キーの再入力。                                                                                                    |
| [Port] フィールド                             | Firepower Chassis Manager または FXOS CLI が TACACS+<br>データベースと通信するために使用するポート。                                                                                                    |
|                                          | 1~65535の整数を入力します。デフォルトポートは49で<br>す。                                                                                                    |
| [Timeout] フィールド                          | タイムアウトになるまで TACACS+ データベースとの接続<br>が試みられる秒数。                                                                                                    |
|                                          | 1~60秒の整数を入力するか、0(ゼロ)を入力して<br>[TACACS+] タブで指定したグローバル タイムアウト値を<br>使用します。デフォルトは5秒です。                                                                                                    |

c) [OK] をクリックして、[Add TACACS Provider] ダイアログボックスを閉じます。

ステップ4 [Save] をクリックします。

### TACACS+ プロバイダーの削除

手順

- ステップ1 [Platform Settings] > [AAA] を選択します。
- **ステップ2** [TACACS] タブをクリックします。
- ステップ3 [TACACS Providers] 領域で、削除する TACACS+ プロバイダーに対応するテーブルの行の [Delete] アイコンをクリックします。

## Syslog の設定

システム ロギングは、デバイスから syslog デーモンを実行するサーバへのメッセージを収集 する方法です。中央の syslog サーバへロギングは、ログおよびアラートの集約に役立ちます。 syslog サービスは、シンプル コンフィギュレーション ファイルに従って、メッセージを受信 してファイルに保存するか、出力します。この形式のロギングは、保護された長期的な保存場 所をログに提供します。ログは、ルーチントラブルシューティングおよびインシデント処理の 両方で役立ちます。

- ステップ1 [Platform Settings] > [Syslog] を選択します。
- ステップ2 ローカル宛先を設定します。
  - a) [Local Destinations] タブをクリックします。
  - b) [Local Destinations] タブで、次のフィールドに値を入力します。

| 名前                  | 説明                                                                                                    |
|---------------------|----------------------------------------------------------------------------------------------------|
| [Console] セクション     |                                                                                                    |
| [Admin State] フィールド | Firepower シャーシでコンソールに syslog メッセージが表示<br>されるかどうか。                                                                                                 |
|                     | syslog メッセージをログに追加するだけでなく、コンソー<br>ルにも表示する場合は、[Enable] チェックボックスをオン<br>にします。[Enable] チェックボックスをオフにすると、syslog<br>メッセージはログに追加されますが、コンソールには表示<br>されません。 |

| 名前                      | 説明                                                                                                    |
|-------------------------|----------------------------------------------------------------------------------------------------|
| [Level] フィールド           | [Console - Admin State] の [Enable] チェックボックスをオン<br>にした場合は、コンソールに表示するメッセージの最も低<br>いレベルを選択します。Firepower シャーシのコンソールに<br>はそのレベル以上のメッセージが表示されます。次のいず<br>れかになります。 |
|                         | • Alorts                                                                                                    |
|                         | Critical                                                                                                    |
|                         |                                                                                                    |
| [Monitor] セクション         |                                                                                                    |
| [Admin State] フィールド     | Firepower シャーシでモニタに syslog メッセージが表示され<br>るかどうか。                                                                                                    |
|                         | syslog メッセージをログに追加するだけでなく、モニタに<br>も表示する場合は、[Enable] チェックボックスをオンにし<br>ます。[Enable] チェックボックスをオフにすると、syslog<br>メッセージはログに追加されますが、モニタには表示され<br>ません。              |
| [Level] ドロップダウン リス<br>ト | [Monitor - Admin State]の[Enable] チェックボックスをオン<br>にした場合は、モニタに表示するメッセージの最も低いレ<br>ベルを選択します。モニタにはそのレベル以上のメッセー<br>ジが表示されます。次のいずれかになります。                          |
|                         | • Emergencies                                                                                                    |
|                         | • Alerts                                                                                                    |
|                         |                                                                                                    |
|                         | • Errors                                                                                                    |
|                         | • warmings                                                                                                    |
|                         | • Information                                                                                                    |
|                         | - Information                                                                                                    |
|                         | • Debugging                                                                                                    |

c) [Save] をクリックします。

ステップ3 リモート宛先を設定します。

- a) [Remote Destinations] タブをクリックします。
- b) [Remote Destinations] タブで、Firepower シャーシによって生成されたメッセージを保存で きる最大3つの外部ログについて、次のフィールドに入力します。

syslog メッセージをリモート宛先に送信することで、外部 syslog サーバで利用可能なディ スク領域に応じてメッセージをアーカイブし、保存後にロギングデータを操作できます。 たとえば、特定タイプの syslog メッセージがログに記録されたり、ログからデータが抽出 されてレポート用の別のファイルにその記録が保存されたり、あるいはサイト固有のスク リプトを使用して統計情報が追跡されたりした場合に、特別なアクションが実行されるよ うに指定できます。

| 名前                              | 説明                                                                              |
|---------------------------------|---------------------------------------------------------------------------------|
| [Admin State] フィールド             | syslog メッセージをリモートログファイルに保存する場合<br>は、[Enable] チェックボックスをオンにします。                   |
| [Level] ドロップダウン リスト             | システムに保存するメッセージの最も低いレベルを選択し<br>ます。リモートファイルにそのレベル以上のメッセージが<br>保存されます。次のいずれかになります。 |
|                                 | • Emergencies                                                                   |
|                                 | • Alerts                                                                        |
|                                 | • Critical                                                                      |
|                                 | • Errors                                                                        |
|                                 | • Warnings                                                                      |
|                                 | • Notifications                                                                 |
|                                 | • Information                                                                   |
|                                 | • Debugging                                                                     |
| [Hostname/IP Address] フィー<br>ルド | リモート ログ ファイルが存在するホスト名または IP アド<br>レス。                                           |
|                                 | <ul><li>(注) IPアドレスではなくホスト名を使用する場合は、<br/>DNS サーバを設定する必要があります。</li></ul>          |

L

| 名前                         | 説明                                                                  |
|----------------------------|---------------------------------------------------------------------|
| [Facility] ドロップダウン リ<br>スト | ファイルメッセージのベースとして使用する syslog サーバ<br>のシステムログ機能を選択します。次のいずれかになりま<br>す。 |
|                            | • local0                                                            |
|                            | • local1                                                            |
|                            | • local2                                                            |
|                            | • local3                                                            |
|                            | • local4                                                            |
|                            | • local5                                                            |
|                            | • local6                                                            |
|                            | • Local7                                                            |

c) [Save] をクリックします。

ステップ4 ローカル送信元を設定します。

- a) [Local Sources] タブをクリックします。
- b) [Local Sources] タブで、次のフィールドに値を入力します。

| 名前                                    | 説明                                                                                            |
|---------------------------------------|-----------------------------------------------------------------------------------------------|
| [障害管理状態(Faults Admin<br>State)] フィールド | システム障害ロギングを有効化するかどうか。[Enable]<br>チェックボックスをオンにすると、Firepower シャーシはす<br>べてのシステム障害をログに記録します。      |
| [Audits Admin State] フィール<br>ド        | 監査ロギングを有効化するかどうか。[Enable] チェックボッ<br>クスをオンにすると、Firepower シャーシはすべての監査ロ<br>グイベントをログに記録します。       |
| [Events Admin State] フィール<br>ド        | システムイベントロギングを有効化するかどうか。[Enable]<br>チェックボックスをオンにすると、Firepower シャーシはす<br>べてのシステム イベントをログに記録します。 |

c) [Save] をクリックします。

# DNS サーバの設定

システムでホスト名の IP アドレスへの解決が必要な場合は、DNS サーバを指定する必要があ ります。たとえば、DNS サーバを設定していないと、Firepower シャーシで設定を行うときに、 www.cisco.com などの名前を使用できません。サーバの IP アドレスを使用する必要があり、 IPv4 または IPv6 アドレスのいずれかを使用できます。最大 4 台の DNS サーバを設定できます。

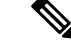

(注) 複数の DNS サーバを設定する場合、システムによるサーバの検索順はランダムになります。 ローカル管理コマンドが DNS サーバの検索を必要とする場合、3 台の DNS サーバのみをラン ダムに検索します。

#### 手順

- ステップ1 [Platform Settings] > [DNS] を選択します。
- ステップ2 [Enable DNS Server] チェックボックスをオンにします。
- **ステップ3** 追加する DNS サーバ(最大4台)ごとに、それぞれの IP アドレスを [DNS Server] フィールド に入力し、[Add] をクリックします。
- ステップ4 [Save] をクリックします。

## **FIPS** モードの有効化

Firepower 4100/9300 シャーシで FIPS モードを有効にするには、次の手順を実行します。

#### 手順

- ステップ1 Firepower 4100/9300 シャーシ に管理者ユーザとしてログインします。
- ステップ2 Platform Settings を選択して、[Platform Settings] ウィンドウを開きます。
- ステップ3 FIPS/CC mode を選択して、[FIPS and Common Criteria] ウィンドウを開きます。
- ステップ4 FIPS の Enable チェックボックスをオンにします。
- ステップ5 Save をクリックして、設定を保存します。
- ステップ6 プロンプトに従ってシステムをリブートします。

### 次のタスク

FXOS リリース 2.0.1 より以前は、デバイスの最初の設定時に作成した SSH ホスト キーが 1024 ビットにハード コードされていました。FIPS およびコモン クライテリア認定要件に準拠する には、この古いホスト キーを破棄し、SSH ホスト キーの生成 (54ページ) で詳細を説明す る手順を使用して新しいホストキーを生成する必要があります。これらの追加手順を実行しな いと、FIPS モードを有効にしてデバイスをリブートした後に、SSH を使用してスーパバイザ に接続できなくなります。FXOS 2.0.1 以降を使用して初期設定を行った場合は、新しいホスト キーを生成する必要はありません。

# コモン クライテリア モードの有効化

Firepower 4100/9300 シャーシ上でコモン クライテリア モードを有効にするには、次の手順を 実行します。

手順

- **ステップ1** Firepower 4100/9300 シャーシ に管理者ユーザとしてログインします。
- ステップ2 Platform Settings を選択して、[Platform Settings] ウィンドウを開きます。
- ステップ3 FIPS/CC mode を選択して、[FIPS and Common Criteria] ウィンドウを開きます。
- ステップ4 コモン クライテリアの Enable チェックボックスをオンにします。
- ステップ5 Save をクリックして、設定を保存します。
- ステップ6 プロンプトに従ってシステムをリブートします。

次のタスク

FXOS リリース 2.0.1 より以前は、デバイスの最初の設定時に作成した SSH ホスト キーが 1024 ビットにハード コードされていました。FIPS およびコモン クライテリア認定要件に準拠する には、この古いホスト キーを破棄し、SSH ホスト キーの生成 (54 ページ) で詳細を説明す る手順を使用して新しいホスト キーを生成する必要があります。これらの追加手順を実行しな いと、コモン クライテリア モードを有効にしてデバイスをリブートした後に、SSH を使用し てスーパバイザに接続できなくなります。FXOS 2.0.1 以降を使用して初期設定を行った場合 は、新しいホスト キーを生成する必要はありません。

## **IP** アクセス リストの設定

デフォルトでは、Firepower 4100/9300 シャーシはローカル Web サーバへのすべてのアクセス を拒否します。IP アクセス リストを、各 IP ブロックの許可されるサービスのリストを使用し て設定する必要があります。

IP アクセス リストは、次のプロトコルをサポートします。

- HTTPS
- SNMP
- SSH

IPアドレス (v4またはv6) の各ブロックで、最大25個の異なるサブネットを各サービスに対して設定できます。サブネットを0、プレフィックスを0と指定すると、サービスに無制限にアクセスできるようになります。

### 手順

- ステップ1 Firepower 4100/9300 シャーシ に管理者ユーザとしてログインします。
- ステップ2 Platform Settings を選択し、[Platform Settings] ページを開きます。
- ステップ3 Access List を選択し、[Access List] 領域を開きます。
- ステップ4 この領域で、[IP Access List] にリストされている IPv4 および IPv6 アドレスを表示、追加、削除できます。

IPv4 ブロックを追加するには、有効な IPv4 IP アドレスとプレフィックスの長さ  $(0 \sim 32)$  を 入力し、プロトコルを選択する必要があります。

IPv6ブロックを追加するには、有効な IPv6 IP アドレスとプレフィックスの長さ(0~128)を 入力し、プロトコルを選択する必要があります。
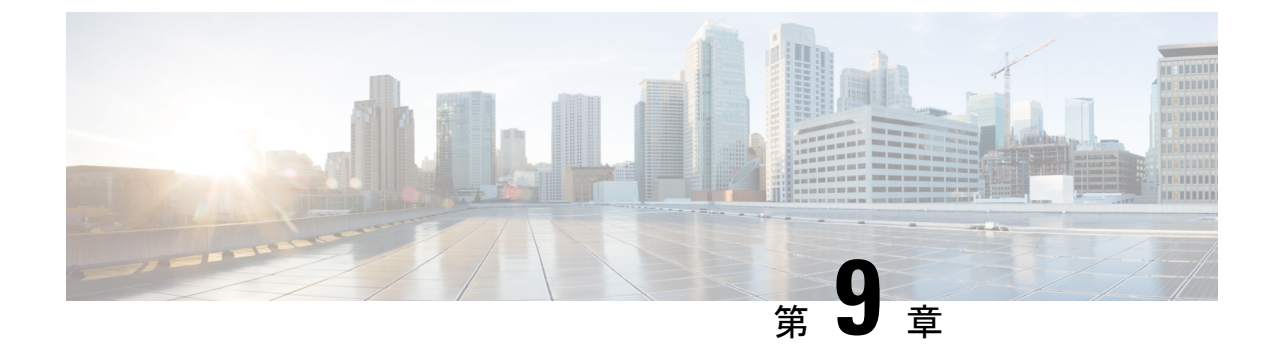

# インターフェイス管理

- Firepower インターフェイスについて (135 ページ)
- Firepower インターフェイスに関する注意事項と制約事項 (138ページ)
- ・インターフェイスの設定(139ページ)
- モニタリングインターフェイス (143ページ)
- •インターフェイスの履歴 (144ページ)

# Firepower インターフェイスについて

Firepower 4100/9300 シャーシは、物理インターフェイスおよび Ether Channel (ポートチャネル) インターフェイスをサポートします。Ether Channel のインターフェイスには、同じタイプのメ ンバインターフェイスを最大で 16 個含めることができます。

## シャーシ管理インターフェイス

シャーシ管理インターフェイスは、SSH または Firepower Chassis Manager で FXOS シャーシの 管理に使用されます。このインターフェイスは [MGMT] として [Interfaces] タブの上部に表示 されます。[Interfaces] タブでは、このインターフェイスの有効と無効を切り替えられるだけで す。このインターフェイスは、アプリケーション管理の論理デバイスに割り当てる管理タイプ のインターフェイスから分離されています。

このインターフェイスのパラメータを設定するには、CLIから設定する必要があります。管理 IP アドレスの変更 (72ページ)も参照してください。このインターフェイスについての情報 を FXOS CLI で表示するには、ローカル管理に接続し、管理ポートを表示します。

### Firepower # connect local-mgmt

Firepower(local-mgmt) # show mgmt-port

物理ケーブルまたは SFP モジュールが取り外されている場合や mgmt-port shut コマンドが実 行されている場合でも、シャーシ管理インターフェイスは稼働状態のままである点に注意して ください。

## インターフェイス タイプ

各インターフェイスは、次のいずれかのタイプになります。

- Data: データインターフェイスは論理デバイス間で共有できません。
- Mgmt:管理インターフェイスを使用してアプリケーションインスタンスを管理します。
   外部ホストにアクセスするために1つまたは複数の論理デバイスで共有できます。論理デバイスはこのインターフェイスを介して、インターフェイスを共有する他の論理デバイスと通信することはできません。各論理デバイスには、管理インターフェイスを1つだけ割り当てることができます。個別のシャーシ管理インターフェイスについては、シャーシ管理インターフェイス(135ページ)を参照してください。

FTDアプリケーションでは、物理的な管理インターフェイスは、診断論理インターフェイスと管理論理インターフェイス間で共有されます。管理論理インターフェイスはデバイスの他のインターフェイスから切り離されています。これは、Firepower Management Center にデバイスを設定し、登録するために使用されます。独自のローカル認証、IPアドレス、およびスタティックルーティングを使用します。Firepower Management Center 構成ガイドの「System Configuration」の章にある「Management Interfaces」のセクションを参照してください。

診断論理インターフェイスは残りのデータインターフェイスとともに、FMCの[Devices]> [Device Management] > [Interfaces] 画面で構成できます。診断インターフェイスの使用は オプションです。診断インターフェイスは管理トラフィックのみを許可し、トラフィック のスルーは許可しません。

- Firepowerイベント:このインターフェイスはFTDデバイスのセカンダリ管理インターフェ イスです。このインターフェイスを使用するには、FTDCLIでIPアドレスなどのパラメー タを設定する必要があります。たとえば、イベント(Webイベントなど)から管理トラ フィックを分類できます。Firepower Management Center 構成ガイドの「System Configuration」 の章にある「Management Interfaces」のセクションを参照してください。Firepower イベン トインターフェイスは、外部ホストにアクセスするために1つまたは複数の論理デバイス で共有できます。論理デバイスはこのインターフェイスを介してインターフェイスを共有 する他の論理デバイスと通信することはできません。
- Cluster: クラスタ化された論理デバイスに使用する特別なインターフェイスタイプです。
   このタイプは、ユニット間のクラスタ通信用にクラスタ制御リンクに自動的に割り当てられます。デフォルトでは、クラスタ制御リンクは48番のポートチャネル上に自動的に作成されます。

## ハードウェア バイパス ペア

FTD の場合、Firepower 9300 および 4100 シリーズの特定のインターフェイス モジュールを使用して、ハードウェア バイパス 機能を有効にします。ハードウェア バイパスにより、停電中のインライン インターフェイス ペア間でトラフィックが流れ続けます。この機能は、ソフトウェアまたはハードウェア障害の発生時にネットワーク接続を維持するために使用できます。

ハードウェア バイパス 機能は、FTD アプリケーション内で設定されます。これらのインター フェイスをハードウェア バイパス ペアとして使用する必要はありません。これらは、ASA と FTD アプリケーションの両方について通常のインターフェイスとして使用できます。ハード ウェア バイパス 対応のインターフェイスをブレークアウト ポート用に設定することはできな いため注意してください。ハードウェアバイパス 機能を使用するには、ポートを EtherChannel として設定しないでください。そうでない場合は、これらのインターフェイスを通常のイン ターフェイス モードの EtherChannel メンバとして含めることができます。

FTD は、以下のモデルの特定のネットワーク モジュールのインターフェイス ペアで ハード ウェア バイパス をサポートします。

- Firepower 9300
- Firepower 4100 シリーズ

これらのモデルでサポートされている ハードウェア バイパス ネットワーク モジュールは以下 のとおりです。

- FirePOWER 6 ポート 1G SX FTW ネットワーク モジュール シングルワイド (FPR-NM-6X1SX-F)
- FirePOWER 6 ポート 10G SR FTW ネットワーク モジュール シングルワイド (FPR-NM-6X10SR-F)
- FirePOWER 6 ポート 10G LR FTW ネットワーク モジュール シングルワイド (FPR-NM-6X10LR-F)
- FirePOWER 2 ポート 40G SR FTW ネットワーク モジュール シングルワイド (FPR-NM-2X40G-F)
- Firepower 8 ポート 1G Copper FTW ネットワーク モジュール シングルワイド (FPR-NM-8X1G-F)

ハードウェアバイパスでは以下のポートペアのみ使用できます。

- ・1 と 2
- ・3 と 4
- •5 2 6
- •7および8

## ジャンボ フレーム サポート

Firepower4100/9300 シャーシは、デフォルトで有効になっているジャンボフレームをサポート します。Firepower4100/9300 シャーシにインストールされた特定の論理デバイスのジャンボフ レームサポートを有効にするには、論理デバイスのインターフェイスに適切な MTU の設定を 構成する必要があります。 Firepower 4100/9300 シャーシのアプリケーションでサポートされている最大 MTU は、9184 です。

## Firepower Threat Defense のインライン セット リンク ステートの伝達

インラインセットはワイヤ上のバンプのように動作し、2つのインターフェイスを一緒にバインドし、既存のネットワークに組み込みます。この機能によって、隣接するネットワークデバイスの設定がなくても、任意のネットワーク環境にシステムをインストールすることができます。インラインインターフェイスはすべてのトラフィックを無条件に受信しますが、これらのインターフェイスで受信されたすべてのトラフィックは、明示的にドロップされない限り、インラインセットの外部に再送信されます。

FTD アプリケーションでインライン セットを設定し、リンク ステート伝達を有効にすると、 FTD はインライン セット メンバーシップを FXOS シャーシに送信します。リンク ステート伝 達により、インラインセットのインターフェイスの1つが停止した場合、シャーシは、インラ イン インターフェイス ペアの2番目のインターフェイスも自動的に停止します。停止したイ ンターフェイスが再び起動すると、2番目のインターフェイスも自動的に起動します。つまり、 1つのインターフェイスのリンクステートが変化すると、シャーシはその変化を検知し、その 変化に合わせて他のインターフェイスのリンクステートを更新します。ただし、シャーシから リンク ステートの変更が伝達されるまで最大4秒かかります。障害状態のネットワークデバ イスを避けてトラフィックを自動的に再ルーティングするようルータが設定された復元力の高 いネットワーク環境では、リンク ステート伝播が特に有効です。

# Firepowerインターフェイスに関する注意事項と制約事項

#### インライン セット FTD

- 物理インターフェイス(通常かつブレークアウト ポート)と Etherchannel のサポート。
- リンクステートの伝達はサポートされます。

ハードウェア バイパス

- •FTD をサポート。ASA の通常のインターフェイスとして使用できます。
- FTD はインライン セットを含むハードウェア バイパスのみをサポートします。
- ハードウェア バイパス 対応のインターフェイスをブレークアウト ポート用に設定することはできません。
- ハードウェアバイパスインターフェイスを EtherChannel に含めたり、ハードウェアバイパスに使用することはできません。EtherChannel で通常のインターフェイスとして使用できます。

#### デフォルトの MAC アドレス

デフォルトの MAC アドレスの割り当ては、インターフェイスのタイプによって異なります。

- 物理インターフェイス:物理インターフェイスは、Burned-in MAC Address を使用します。
- EtherChannel: EtherChannelの場合は、そのチャネルグループに含まれるすべてのインターフェイスが同じMACアドレスを共有します。この機能によって、EtherChannelはネットワークアプリケーションとユーザに対してトランスペアレントになります。ネットワークアプリケーションやユーザから見えるのは1つの論理接続のみであり、個々のリンクのことは認識しないからです。ポートチャネルインターフェイスは、プールからの一意のMACアドレスを使用します。インターフェイスのメンバーシップは、MACアドレスには影響しません。

# インターフェイスの設定

デフォルトでは、物理インターフェイスは無効になっています。インターフェイスを有効に し、EtherChannels、インターフェイス プロパティを編集して、ブレークアウト ポートを設定 できます。

## インターフェイスの有効化または無効化

各インターフェイスの[Admin State]を有効または無効に切り替えることができます。デフォル トでは、物理インターフェイスは無効になっています。

#### 手順

ステップ1 [Interfaces] を選択して [Interfaces] ページを開きます。

[Interfaces] ページでは、上部に現在インストールされているインターフェイスが視覚的に表示 され、下部の表にそれらのリストが表示されます。

**ステップ2** インターフェイスを有効にするには、[disabled] スライダ(○■) をクリックします。これ で、[enabled] スライダ(**○**□) に変わります。

[Yes] をクリックして、変更を確認します。視覚的に表示された対応するインターフェイスが グレーからグリーンに変わります。

**ステップ3** インターフェイスを無効にするには、[enabled]スライダ (**▽**) をクリックします。これで、 [disabled] スライダ (**○**) に変わります。

> [Yes] をクリックして、変更を確認します。視覚的に表示された対応するインターフェイスが グリーンからグレーに変わります。

## 物理インターフェイスの設定

インターフェイスを物理的に有効および無効にすること、およびインターフェイスの速度と デュプレックスを設定することができます。インターフェイスを使用するには、インターフェ イスをFXOSで物理的に有効にし、アプリケーションで論理的に有効にする必要があります。

#### 始める前に

すでに EtherChannel のメンバーであるインターフェイスは個別に変更できません。
 EtherChannel に追加する前に、設定を行ってください。

#### 手順

ステップ1 [Interfaces] を選択して [Interfaces] ページを開きます。

[Interfaces]ページには、ページの上部に現在インストールされているインターフェイスが視覚的に表示され、下の表にはインストールされているインターフェイスのリストが示されています。

- ステップ2 編集するインターフェイスの行の[Edit]をクリックし、[Edit Interface]ダイアログボックスを開きます。
- ステップ3 インターフェイスをイネーブルにするには、[Enable] チェックボックスをオンにします。イン ターフェイスをディセーブルにするには、[Enable] チェックボックスをオフにします。
- ステップ4 インターフェイスの [Type] を次から選択します。[Data]、[Mgmt]、[Firepower-eventing]、または [Cluster]。

[Cluster] タイプは選択しないでください。デフォルトでは、Cluster Control Link はポートチャ ネル 48 に自動的に作成されます。

- **ステップ5** (任意) [Speed] ドロップダウン リストからインターフェイスの速度を選択します。
- ステップ6 (任意) インターフェイスで [Auto Negotiation] がサポートされている場合は、[Yes] または [No] オプション ボタンをクリックします。
- **ステップ7** (任意) [Duplex] ドロップダウン リストからインターフェイスのデュプレックスを選択します。
- ステップ8 [OK] をクリックします。

### **EtherChannel**(ポート チャネル)の追加

EtherChannel (別名ポートチャネル) には、同じタイプのメンバーインターフェイスを最大16 個含めることができます。リンク集約制御プロトコル (LACP) では、2 つのネットワーク デ バイス間でリンク集約制御プロトコルデータユニット (LACPDU) を交換することによって、 インターフェイスが集約されます。 各メンバインターフェイスが LACP 更新を送受信するように、Firepower 4100/9300 シャーシは Etherchannel をアクティブ LACP モードでしかサポートしません。アクティブ EtherChannel は、 アクティブまたはパッシブ EtherChannel と接続を確立できます。LACP トラフィックを最小に する必要がある場合以外は、アクティブ モードを使用する必要があります。

LACP では、ユーザが介入しなくても、EtherChannel へのリンクの自動追加および削除が調整 されます。また、コンフィギュレーションの誤りが処理され、メンバインターフェイスの両端 が正しいチャネル グループに接続されていることがチェックされます。

Firepower 4100/9300 シャーシが EtherChannel を作成すると、EtherChannel は [Suspended] 状態に なり、物理リンクがアップしても論理デバイスに割り当てるまでそのままになります。 EtherChannel は次のような状況でこの [Suspended] 状態になります。

- EtherChannel がスタンドアロン論理デバイスのデータまたは管理インターフェイスとして 追加された
- EtherChannel がクラスタの一部である論理デバイスの管理インターフェイスまたは Cluster Control Link として追加された
- EtherChannelがクラスタの一部である論理デバイスのデータインターフェイスとして追加 され、少なくとも1つのユニットがクラスタに参加している

EtherChannel は論理デバイスに割り当てるまで動作しないことに注意してください。EtherChannel が論理デバイスから削除された場合や論理デバイスが削除された場合は、EtherChannel が [Suspended] 状態に戻ります。

#### 手順

**ステップ1** [Interfaces] を選択して、[Interfaces] ページを開きます。

[Interfaces] ページでは、上部に現在インストールされているインターフェイスが視覚的に表示 され、下部の表にそれらのリストが表示されます。

- **ステップ2** インターフェイス テーブルの上にある [Add Port Channel] をクリックして、[Add Port Channel] ダイアログボックスを開きます。
- **ステップ3** [Port Channel ID] フィールドに、ポート チャネルの ID を入力します。有効な値は、1 ~ 47 で す。

クラスタ化した論理デバイスを導入すると、ポートチャネル 48 はクラスタ制御リンク用に予 約されます。クラスタ制御リンクにポートチャネル 48 を使用しない場合は、別の ID で EtherChannelを設定し、インターフェイスにクラスタタイプを選択できます。インターフェイ スをクラスタ EtherChannel に割り当てないでください。

- ステップ4 ポートチャネルを有効化するには、[Enable]チェックボックスをオンにします。ポートチャネ ルをディセーブルにするには、[Enable]チェックボックスをオフにします。
- **ステップ5** インターフェイスの [タイプ (Type)]を次から選択します。[Data]、[Mgmt]、 [Firepower-eventing]、または [Cluster]。

デフォルトの代わりに、このポートチャネルを Cluster Control Link として使用する場合以外 は、[Cluster] タイプを選択しないでください。

- **ステップ6** ドロップダウン リストでメンバ インターフェイスの [Admin Speed] を設定します。
- ステップ7 [Admin Duplex]、[Full Duplex] または [Half Duplex] を設定します。
- ステップ8 ポート チャネルにインターフェイスを追加するには、[Available Interface] リストでインター フェイスを選択し、[Add Interface] をクリックしてそのインターフェイスを [Member ID] リス トに移動します。同じタイプと速度の最大 16 のインターフェイスを追加できます。
  - ヒント 複数のインターフェイスを一度に追加できます。複数の個別インターフェイスを選択 するには、Ctrlキーを押しながら目的のインターフェイスをクリックします。一連の インターフェイスを選択するには、その範囲の最初のインターフェイスを選択し、 Shiftキーを押しながら最後のインターフェイスをクリックして選択します。
- **ステップ9** ポートチャネルからインターフェイスを削除するには、[Member ID]リストでそのインターフェ イスの右側にある [Delete] ボタンをクリックします。
- ステップ10 [OK] をクリックします。

## ブレークアウト ケーブルの設定

Firepower 4100/9300 シャーシで使用するブレークアウトケーブルを設定するには、次の手順に 従います。ブレークアウト ケーブルを使用すると、1 つの 40 Gbps ポートの代わりに 4 つの 10 Gbps ポートを実装できます。

#### 始める前に

ハードウェア バイパス 対応のインターフェイスをブレークアウト ポート用に設定することは できません。

#### 手順

ステップ1 [Interfaces] を選択して [Interfaces] ページを開きます。

[Interfaces] ページでは、上部に現在インストールされているインターフェイスが視覚的に表示 され、下部の表にそれらのリストが表示されます。

ブレークアウトケーブルに対応できるインターフェイスが、現在そのように設定されていない 場合は、そのインターフェイスの行に [Breakout Port] アイコンが表示されます。ブレークアウ トケーブルを使用するように設定されているインターフェイスの場合、個々のブレークアウト インターフェイスが別々にリストされます(例:イーサネット 2/1/1、2/1/2、2/1/3、2/1/4)。

- ステップ2 1 つの 40 Gbps インターフェイスを 4 つの 10 Gbps インターフェイスに変換するには、次の手順 を実行します。
  - a) 変換するインターフェイスの [Breakout Port] アイコンをクリックします。

[Breakout Port Creation] ダイアログボックスが開いて、続行の確認を求められ、シャーシの リブートについての警告が表示されます。

- b) 確認のために [Yes] をクリックします。
   Firepower シャーシがリブートし、指定したインターフェイスが4つの10 Gbps インターフェイスに変換されます。
- ステップ3 4 つの 10 Gbps ブレークアウト インターフェイスを 1 つの 40 Gbps インターフェイスに再度変 換するには、次の手順を実行します。
  - a) いずれかのブレークアウトインターフェイスの [Delete] をクリックします。

統行を確認するダイアログボックスが開いて、4つのブレークアウトインターフェイスが すべて削除されてシャーシがリブートされることを警告します。

b) 確認のために [Yes] をクリックします。

Firepower シャーシがリブートし、指定したインターフェイスが1つの40 Gbps インターフェイスに変換されます。

# モニタリング インターフェイス

Firepower Chassis Manager の [Interfaces] ページから、シャーシにインストールされているイン ターフェイスのステータスの表示、インターフェイスのプロパティの編集、インターフェイス の有効化または無効化、ポート チャネルの作成を行えます。

[Interfaces] ページは、次の2つのセクションから構成されています。

 上部のセクションには、Firepower シャーシにインストールされているインターフェイス が視覚的に表示されます。いずれかのインターフェイスにカーソルを合わせると、そのイ ンターフェイスに関する追加情報が表示されます。

インターフェイスは現在のステータスを示すために色分けされています。

- 緑色:インターフェイスはインストール済みで、有効になっています。
- ダークグレイ:そのインターフェイスはインストールされていますが、無効になっています。
- •赤色:インターフェイスの動作状態に問題があります。
- 淡い灰色: インターフェイスがインストールされていません。

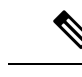

(注) ポートチャネルのポートとして機能するインターフェイスは、このリストに表示されません。

下部のセクションには、[All Interfaces] と[ハードウェアバイパス]の2つのタブが含まれています。[All Interfaces] タブ:インターフェイスごとに、インターフェイスを有効または無効にできます。[Edit] をクリックすると、インターフェイスのプロパティ(速度やインターフェイス タイプなど)を編集することもできます。ハードウェアバイパスについては、ハードウェアバイパスペア(136ページ)を参照してください。

 (注) ポート チャネル 48 クラスタ タイプのインターフェイスは、メン バインターフェイスが含まれていない場合は、[Operation State]を [Failed] と表示します。シャーシ内クラスタリングの場合、この EtherChannel はメンバインターフェイスを必要としないため、こ の動作状態は無視して構いません。

# インターフェイスの履歴

| 機能名                                   | プラットフォーム リリース | 機能情報                                                                                                    |
|---------------------------------------|---------------|----------------------------------------------------------------------------------------------------|
| FTD インライン セットでの<br>EtherChannel のサポート | 2.1(1)        | FTD インライン セットで Etherchannel<br>を使用できるようになりました。                                                                                                    |
|                                       |               | サポートされるプラットフォーム:<br>Firepower 4100/9300 FTD                                                                                                    |
| FTD のインライン セット リンク ス<br>テート伝達サポート     | 2.0(1)        | FTD アプリケーションでインライン<br>セットを設定し、リンクステート伝達<br>を有効にすると、FTD はインライン<br>セットメンバーシップをFXOS シャー<br>シに送信します。リンクステート伝達<br>により、インラインセットのインター<br>フェイスの1つが停止した場合、<br>シャーシは、インラインインターフェ<br>イスペアの2番目のインターフェイス<br>も自動的に停止します。<br>サポートされるプラットフォーム:<br>Firepower 4100/9300 FTD |

I

| 機能名                                  | プラットフォーム リリース | 機能情報                                                                                                    |
|--------------------------------------|---------------|----------------------------------------------------------------------------------------------------|
| ハードウェア バイパス ネットワーク<br>モジュールのサポート FTD | 2.0(1)        | ハードウェアバイパスは、停電時にト<br>ラフィックがインラインインターフェ<br>イスペア間で流れ続けることを確認し<br>ます。この機能は、ソフトウェアまた<br>はハードウェア障害の発生時にネット<br>ワーク接続を維持するために使用でき<br>ます。<br>新規/変更された Firepower Management<br>Center 画面:                                                                                                    |
|                                      |               | [Devices] > [Device Management] ><br>[Interfaces] > [Edit Physical Interface]                                                                                                    |
|                                      |               | サポートされるプラットフォーム:<br>Firepower 4100/9300 FTD                                                                                                    |
| FTD の Firepower イベント タイプイン<br>ターフェイス | 1.1.4         | FTD で使用するために、Firepower イ<br>ベントとしてインターフェイスを指定<br>できます。このインターフェイスは、<br>FTD デバイスのセカンダリ管理イン<br>ターフェイスです。このインターフェ<br>イスを使用するには、FTD CLIで IP ア<br>ドレスなどのパラメータを設定する必<br>要があります。たとえば、イベント<br>(Web イベントなど)から管理トラ<br>フィックを分類できます。Firepower<br>Management Center 構成ガイドの<br>「System Configuration」の章にある<br>「Management Interfaces」のセクション<br>を参照してください。<br>新規/変更された [Firepower Chassis<br>Manager] 画面:<br>[Interfaces] > [All Interfaces] > [Type]<br>サポートされるプラットフォーム:<br>Firepower 4100/9300 FTD |

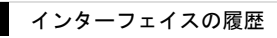

I

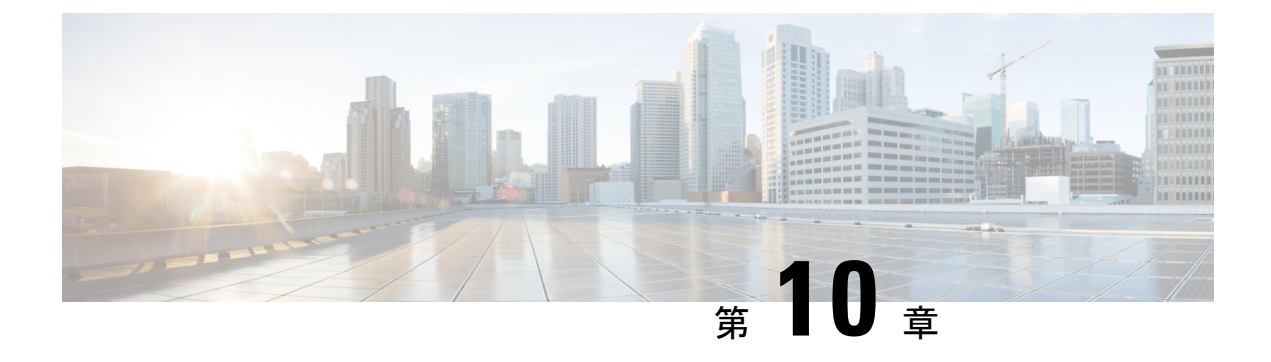

# 論理デバイス

- ・
   論理デバイスについて

   (147 ページ)
- ・論理デバイスの要件と前提条件 (148ページ)
- ・論理デバイスに関する注意事項と制約事項(150ページ)
- •スタンドアロン論理デバイスの追加 (156ページ)
- •ハイアベイラビリティペアの追加 (160ページ)
- ・クラスタの追加 (161ページ)
- Radware DefensePro の設定 (177 ページ)
- ・論理デバイスの管理 (183ページ)
- [Logical Devices]  $\sim \vec{\mathcal{Y}}$  (190  $\sim \vec{\mathcal{Y}}$ )
- ・サイト間クラスタリングの例 (193ページ)
- ・論理デバイスの履歴 (196ページ)

# 論理デバイスについて

論理デバイスでは、1つのアプリケーションインスタンス(ASA または Firepower Threat Defense のいずれか)および1つのオプションデコレータアプリケーション(Radware DefensePro)を 実行し、サービス チェーンを形成できます。

論理デバイスを追加する場合は、アプリケーションインスタンスタイプとバージョンを定義 し、インターフェイスを割り当て、アプリケーション設定に送信されるブートストラップ設定 を構成することもできます。

(注) Firepower 9300の場合、シャーシ内のすべてのモジュールに同じアプリケーションインスタン スタイプ(ASAまたはFirepower Threat Defense)をインストールする必要があります。現時点 では、他のタイプはサポートされていません。モジュールでは、異なるバージョンのアプリ ケーションインスタンスタイプを実行できます。

## スタンドアロン論理デバイスとクラスタ化論理デバイス

次の論理デバイス タイプを追加することができます。

- スタンドアロン:スタンドアロン論理デバイスはスタンドアロンユニットまたはハイア ベイラビリティペアのユニットとして動作します。
- クラスタ:クラスタ化論理デバイスを使用すると複数のユニットをグループ化することで、単一デバイスのすべての利便性(管理、ネットワークへの統合)を提供し、同時に複数デバイスによるスループットの向上と冗長性を実現できます。Firepower 9300 などの複数のモジュールデバイスが、シャーシ内クラスタリングをサポートします。Firepower 9300のすべての3つのモジュールアプリケーションインスタンスは、1つの論理デバイスに属しています。

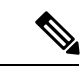

(注) Firepower 9300 の場合、すべてのモジュールがクラスタに属している必要があります。1つのセキュリティモジュールにスタンドアロン論理デバイスを作成し、残り2つのセキュリティモジュールを使用してクラスタを作成することはできません。

## 論理デバイスの要件と前提条件

要件と前提条件については、次のセクションを参照してください。

## クラスタリングの要件と前提条件

クラスタ モデルのサポート

- Firepower 9300 の ASA:シャーシ内、シャーシ間、およびサイト間クラスタリングでサポート。
- Firepower 4100 シリーズの ASA:シャーシ間およびシャーシ内クラスタリングでサポート。
- ・Firepower 9300の FTD:シャーシ内およびシャーシ間クラスタリングでサポート。
- ・Firepower 4100 シリーズの FTD:シャーシ間クラスタリングでサポート。
- Radware DefensePro: ASA によるシャーシ内クラスタリングでサポート。
- Radware DefensePro: FTD によるシャーシ内クラスタリングでサポート。

シャーシ間のクラスタリング ハードウェアおよびソフトウェアの要件

クラスタ内のすべてのシャーシ:

- Firepower4100シリーズ: すべてのシャーシが同一モデルである必要があります。Firepower 9300: すべてのセキュリティモジュールは同じタイプである必要があります。各シャーシ に異なる数のセキュリティモジュールをインストールできますが、すべての空のスロット を含め、シャーシのすべてのモジュールをクラスタに含める必要があります。
- ・イメージアップグレード時を除き、同じFXOSソフトウェアを実行する必要があります。
- クラスタに割り当てるインターフェイスは、管理インターフェイス、EtherChannel、アクティブインターフェイス、スピード、デュプレックスなど、同じインターフェイス構成を含める必要があります。同じインターフェイス ID の容量が一致し、インターフェイスが同じスパンド EtherChannel に内に問題なくバンドルできる限り、シャーシに異なるタイプのネットワークモジュールを使用できます。シャーシ間クラスタリングでは、すべてのデータインターフェイスを EtherChannel とする必要があります。(インターフェイス モジュールの追加または削除、あるいは EtherChannel の設定などにより)クラスタリングを有効にした後に FXOS でインターフェイスを変更した場合は、各シャーシで同じ変更を行います(スレーブユニットから始めて、マスターで終わります)。
- 同じNTPサーバを使用する必要があります。Firepower Threat Defenseのため、Firepower Management Center は同じNTPサーバを使用する必要があります。手動で時間を設定しないでください。
- ASA: 各 FXOS シャーシは、License Authority またはサテライト サーバに登録されている 必要があります。スレーブユニットに追加費用はかかりません。 永続ライセンスを予約 するには、シャーシごとに個別のライセンスを購入する必要があります。Firepower Threat Defense では、すべてのライセンスは Firepower Management Center で処理されます。

#### シャーシ間クラスタリングのスイッチ要件

- Firepower 4100/9300 シャーシのクラスタリングを設定する前に、スイッチの設定を完了し、シャーシからスイッチまですべての EtherChannel を良好に接続してください。
- サポートされているスイッチのリストについては、「Cisco FXOS Compatibility」を参照してください。

#### サイト間クラスタリング用の Data Center Interconnect のサイジング

次の計算と同等の帯域幅をクラスタ制御リンクトラフィック用にData Center Interconnect (DCI) に確保する必要があります。

# of cluster members per site

2

× cluster control link size per member

メンバの数が各サイトで異なる場合、計算には大きい方の値を使用します。DCIの最小帯域幅は、1つのメンバに対するクラスタ制御リンクのサイズ未満にすることはできません。

次に例を示します。

- •4サイトの2メンバの場合。
  - •合計4クラスタメンバ

- •各サイト2メンバ
- ・メンバあたり 5 Gbps クラスタ制御リンク

予約する DCI 帯域幅 = 5 Gbps (2/2 x 5 Gbps)。

- •3 サイトの6メンバの場合、サイズは増加します。
  - •合計6クラスタメンバ
  - サイト1は3メンバ、サイト2は2メンバ、サイト3は1メンバ
  - ・メンバあたり 10 Gbps クラスタ制御リンク

予約する DCI 帯域幅 = 15 Gbps (3/2 x 10 Gbps)。

- •2サイトの2メンバの場合。
  - •合計2クラスタメンバ
  - •各サイト1メンバ
  - メンバあたり 10 Gbps クラスタ制御リンク

予約する DCI 帯域幅 = 10 Gbps (1/2 x 10 Gbps = 5 Gbps、ただし最小帯域幅がクラスタ制御 リンク (10 Gbps) のサイズ未満になってはなりません)。

# 論理デバイスに関する注意事項と制約事項

ガイドラインと制限事項については、以下のセクションを参照してください。

## 一般的なガイドラインと制限事項

#### ファイアウォール モード

FTD のブートストラップ設定でファイアウォール モードをルーテッドまたはトランスペアレントに設定することができます。ASA の場合、展開後に、ファイアウォール モードをトランスペアレントに変更することができます。ASA のトランスペアレントファイアウォールモードへの変更(185ページ)を参照してください。

#### ハイ アベイラビリティ

- アプリケーション設定内でハイアベイラビリティを設定します。
- ・任意のデータインターフェイスをフェールオーバーリンクおよびステートリンクとして 使用できます。
- ・詳細については、ハイアベイラビリティのためのアプリケーション設定ガイドの章を参照 してください。

#### コンテキスト モード

- •マルチ コンテキスト モードは ASA でのみサポートされています。
- •展開後に、ASA のマルチ コンテキスト モードを有効にします。

## クラスタリング ガイドラインと制限事項

#### シャーシ間クラスタリングのスイッチ

- ASR 9006 では、非デフォルト MTU を設定する場合は、ASR インターフェイス MTU をクラスタ デバイス MTU より 14 バイト大きく設定します。そうしないと、mtu-ignore オプションを使用しない限り、OSPF 隣接関係(アジャセンシー)ピアリングの試行が失敗する可能性があります。クラスタ デバイス MTU は、ASR *IPv4* MTU と一致する必要があります。
- クラスタ制御リンクインターフェイスのスイッチでは、クラスタユニットに接続される スイッチポートに対してスパニングツリーPortFastをイネーブルにすることもできます。
   このようにすると、新規ユニットの参加プロセスを高速化できます。
- スイッチ上のスパンド EtherChannel のバンドリングが遅いときは、スイッチの個別イン ターフェイスに対して LACP 高速レートをイネーブルにできます。Nexus シリーズなど一 部のスイッチでは、インサービス ソフトウェア アップグレード(ISSU)を実行する際に LACP 高速レートがサポートされないことに注意してください。そのため、クラスタリン グで ISSU を使用することは推奨されません。
- スイッチでは、EtherChannel ロードバランシング アルゴリズム source-dest-ip または source-dest-ip-port (Cisco Nexus OS および Cisco IOS の port-channel load-balance コマン ドを参照)を使用することをお勧めします。クラスタのデバイスにトラフィックを不均一 に配分する場合があるので、ロードバランス アルゴリズムでは vlan キーワードを使用し ないでください。
- スイッチの EtherChannel ロードバランシング アルゴリズムを変更すると、スイッチの EtherChannel インターフェイスは一時的にトラフィックの転送を停止し、スパニングツリー プロトコルが再始動します。トラフィックが再び流れ出すまでに、少し時間がかかります。
- クラスタ制御リンクパスのスイッチでは、L4チェックサムを検証しないようにする必要があります。クラスタ制御リンク経由でリダイレクトされたトラフィックには、正しいL4チェックサムが設定されていません。L4チェックサムを検証するスイッチにより、トラフィックがドロップされる可能性があります。
- ポートチャネルバンドルのダウンタイムは、設定されているキープアライブインターバルを超えてはなりません。
- Supervisor 2T EtherChannel では、デフォルトのハッシュ配信アルゴリズムは適応型です。
   VSS 設計での非対称トラフィックを避けるには、クラスタデバイスに接続されているポートチャネルでのハッシュアルゴリズムを固定に変更します。

#### router(config)# port-channel id hash-distribution fixed

アルゴリズムをグローバルに変更しないでください。VSS ピア リンクに対しては適応型 アルゴリズムを使用できます。

#### シャーシ間クラスタリングの EtherChannel

- スイッチ接続用に、EtherChannel モードをアクティブに設定します。クラスタ制御リンクであっても、Firepower 4100/9300 シャーシではオン モードはサポートされません。
- FXOS EtherChannel にはデフォルトで [fast] に設定されている LACP レートがあります。 Nexus シリーズなど一部のスイッチでは、インサービス ソフトウェア アップグレード (ISSU) を実行する際に LACP 高速レートがサポートされないため、クラスタリングで ISSU を使用することは推奨されません。
- 15.1(1)S2 より前の Catalyst 3750-X Cisco IOS ソフトウェア バージョンでは、クラスタユニットはスイッチ スタックに EtherChannel を接続することをサポートしていませんでした。デフォルトのスイッチ設定では、クラスタユニット EtherChannel がクロス スタック に接続されている場合、マスタースイッチの電源がオフになると、残りのスイッチに接続 されている EtherChannel は起動しません。互換性を高めるため、stack-mac persistent timer コマンドを設定して、十分なリロード時間を確保できる大きな値、たとえば8分、0(無制限) などを設定します。または、15.1(1)S2 など、より安定したスイッチ ソフトウェア バージョンにアップグレードできます。
- スパンドEtherChannel とデバイスローカル EtherChannel のコンフィギュレーション:スパンド EtherChannel と デバイスローカル EtherChannel に対してスイッチを適切に設定します。
  - スパンド EtherChannel: クラスタユニットスパンド EtherChannel (クラスタのすべてのメンバに広がる)の場合は、複数のインターフェイスが結合されてスイッチ上の単一の EtherChannel となります。各インターフェイスがスイッチ上の同じチャネルグループ内にあることを確認してください。

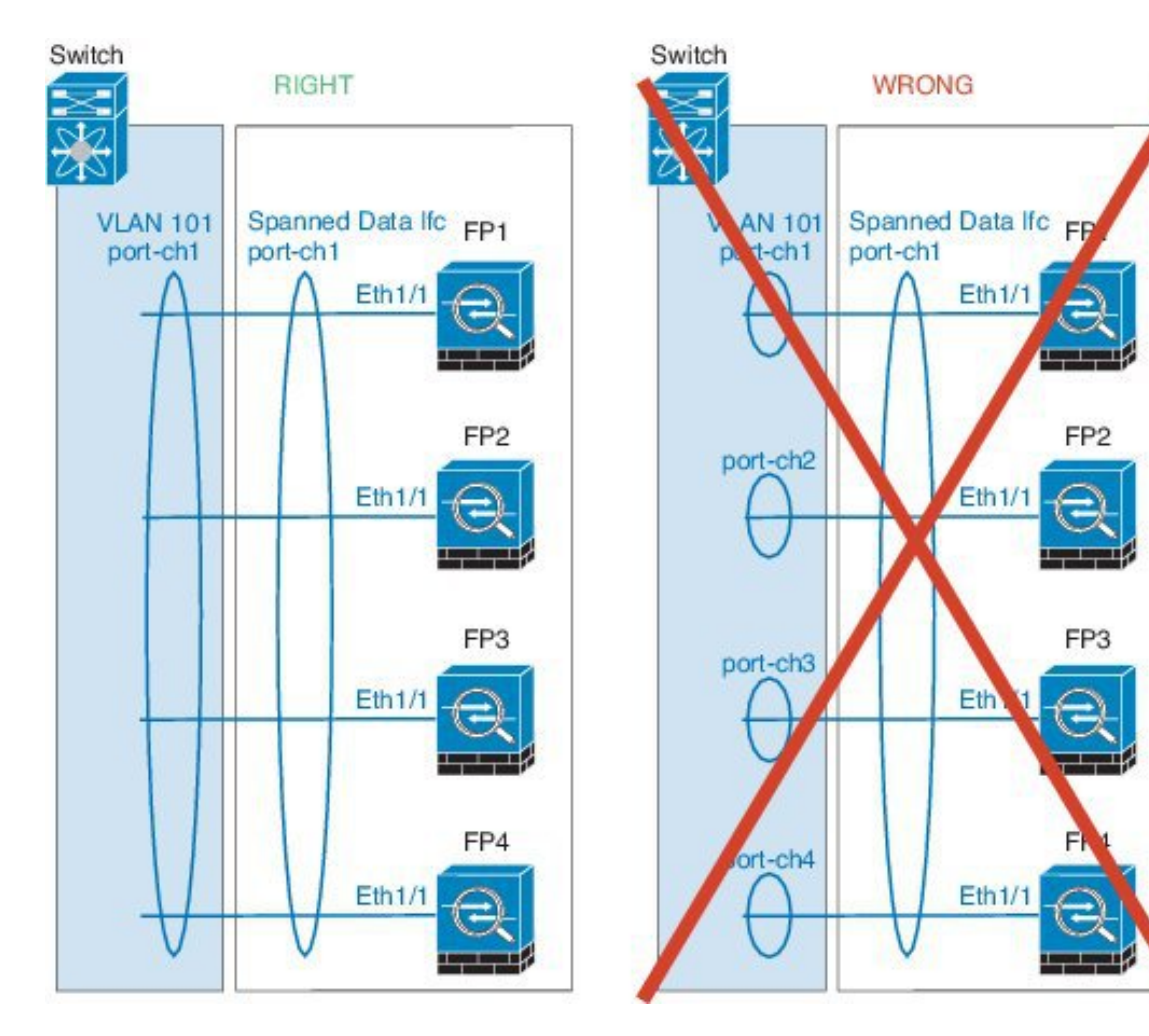

 デバイス ローカル EtherChannel: クラスタ ユニット デバイス ローカル EtherChannel (クラスタ制御リンク用に設定された EtherChannel もこれに含まれます)は、それぞれ独立した EtherChannel としてスイッチ上で設定してください。スイッチ上で複数の クラスタ ユニット EtherChannel を結合して1つの EtherChannel としないでください。

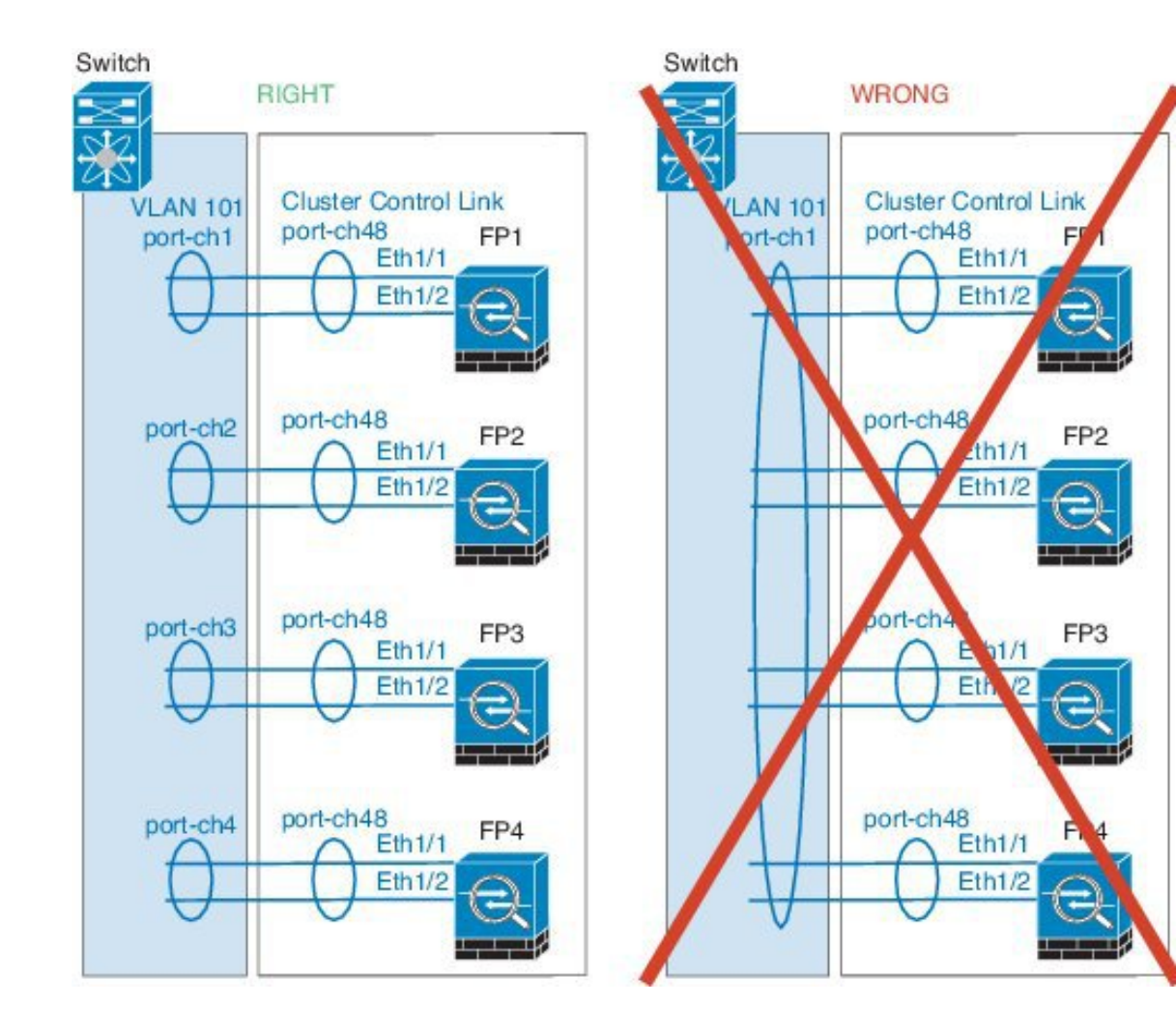

#### サイト間クラスタリング

サイト間クラスタリングについては、次のガイドラインを参照してください。

- クラスタ制御リンクの遅延が、ラウンドトリップ時間(RTT) 20 ms 未満である必要があります。
- クラスタ制御リンクは、順序の異常やパケットのドロップがない信頼性の高いものである 必要があります。たとえば、専用リンクを使用する必要があります。
- ・接続の再分散を設定しないでください。異なるサイトのクラスタメンバには接続を再分散 できません。
- クラスタの実装では、着信接続用の複数のサイトでメンバが区別されません。したがって、特定の接続に対する接続のロールが複数のサイトにまたがる場合があります。これは想定されている動作です。ただし、ディレクタローカリゼーションを有効にすると、接続オーナーと同じサイトからローカルディレクタ権限が常に選択されます(サイトIDに応じて)。また、元のオーナーに障害が発生するとローカルディレクタは同じサイトの新しいオーナーを選択します(注:サイト間でトラフィックが非対称で、元のオーナーに障害

が発生した後もリモート サイトから継続的なトラフィックがある場合、リモート サイト のユニットが re-hosting ウィンドウ内でデータ パケットを受信する場合はこのリモート サ イトのユニットが新しいオーナーとなることがあります)。

- ディレクタ ローカリゼーションでは、次のトラフィック タイプのローカリゼーションを サポートしていません。NAT または PAT のトラフィック、SCTP がインスペクションを 行うトラフィック、オーナーのフラグメンテーション クエリ。
- ・トランスペアレントモードの場合、内部ルータと外部ルータのペア間にクラスタを配置すると(AKAノースサウス挿入)、両方の内部ルータが同じMACアドレスを共有し、両方の外部ルータが同じMACアドレスを共有する必要があります。サイト1のクラスタメンバがサイト2のメンバに接続を転送するとき、宛先MACアドレスは維持されます。MACアドレスがサイト1のルータと同じである場合にのみ、パケットはサイト2のルータに到達します。
- トランスペアレントモードの場合、内部ネットワーク間のファイル用に各サイトのデータ ネットワークとゲートウェイルータ間にクラスタを配置すると(AKA イーストウェスト 挿入)、各ゲートウェイルータは、HSRP などの First Hop Redundancy Protocol (FHRP) を使用して、各サイトで同じ仮想 IP および MAC アドレスの宛先を提供します。データ VLAN は、オーバーレイトランスポート仮想化(OTV)または同様のものを使用してサ イト全体にわたって拡張されます。ローカルゲートウェイルータ宛てのトラフィックが DCI経由で他のサイトに送信されないようにするには、フィルタを作成する必要がありま す。ゲートウェイルータが1つのサイトで到達不能になった場合、トラフィックが正常に 他のサイトのゲートウェイに到達できるようにフィルタを削除する必要があります。
- ・スパンド EtherChannel を使用したルーテッドモードでは、サイト固有の MAC アドレスを 設定します。OTV または同様のものを使用してサイト全体にデータ VLAN を拡張します。 グローバル MAC アドレス宛てのトラフィックが DCI 経由で他のサイトに送信されないよ うにするには、フィルタを作成する必要があります。クラスタが1つのサイトで到達不能 になった場合、トラフィックが正常に他のサイトのクラスタユニットに到達できるように フィルタを削除する必要があります。ダイナミックルーティングは、サイト間クラスタが 拡張セグメントのファースト ホップ ルータとして機能する場合はサポートされません。

#### その他のガイドライン

- ・ 冗長性を持たせるため、VSS または vPC に EtherChannel を接続することを推奨します。
- シャーシ内では、スタンドアロンモードで一部のシャーシセキュリティモジュールをクラスタ化し、他のセキュリティモジュールを実行することはできません。クラスタ内にすべてのセキュリティモジュールを含める必要があります。

### デフォルト

クラスタ制御リンクはポート チャネル 48 を使用します。

# スタンドアロン論理デバイスの追加

スタンドアロン論理デバイスは単独またはハイ アベイラビリティ ユニットとして使用できま す。ハイアベイラビリティの使用率の詳細については、ハイアベイラビリティペアの追加( 160ページ)を参照してください。

## スタンドアロン ASA の追加

スタンドアロンの論理デバイスは、単独またはハイ アベイラビリティ ペアで動作します。 Firepower 9300 などの複数のモジュールデバイスでは、クラスタまたはスタンドアロンデバイ スを導入できます。クラスタはすべてのモジュールを使用する必要があるため、たとえば、2 モジュール クラスタと単一のスタンドアロンデバイスをうまく組み合わせることはできませ ん。

Firepower 4100/9300 シャーシからルーテッドファイアウォール モード ASA を展開できます。 ASA をトランスペアレントファイアウォールモードに変更するには、この手順を完了し、ASA のトランスペアレントファイアウォールモードへの変更(185ページ)を参照してください。

マルチコンテキストモードの場合、最初に論理デバイスを展開してから、ASAアプリケーションでマルチコンテキストモードを有効にする必要があります。

#### 始める前に

 ・論理デバイスに使用するアプリケーションイメージを Cisco.com からダウンロードして
 (Cisco.com からのイメージのダウンロード(46 ページ)を参照)、そのイメージを
 Firepower 4100/9300 シャーシにアップロードします(Firepower セキュリティアプライア
 ンスへのイメージのアップロード(46 ページ)を参照)。

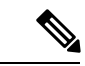

- (注) シャーシ内のすべてのモジュールに同じアプリケーションインス タンスタイプ(ASAまたはFirepower Threat Defense)をインス トールする必要があります。現時点では、他のアプリケーション タイプはサポートされていません。モジュールは特定のアプリ ケーションタイプの異なるバージョンを実行できますが、すべて のモジュールを同じタイプのアプリケーションインスタンスとし て設定する必要があります。
- ・論理デバイスで使用する管理インターフェイスを設定します。管理インターフェイスが必要です。この管理インターフェイスは、シャーシの管理のみに使用されるシャーシ管理インターフェイスと同じではありません(シャーシ管理インターフェイスは、[Interfaces]タブの上部に[MGMT]として表示されます)。

### 手順

| ステップ1                   | [Logical Devices] を選択します。                                                                                                    |
|-------------------------|----------------------------------------------------------------------------------------------------|
|                         | [Logical Devices] ページに、シャーシ上にある論理デバイスのリストが表示されます。                                                                                                    |
| <b>ステップ</b> 2           | $[Add Device] \dot{s} \dot{f} ] = \dot{f}$                                                                                                    |
| ~ / / / / 2             | [Add Device] ダイアログボックスが表示されます。                                                                                                    |
| ステップ <b>3</b>           | 「Device Name」に論理デバイスの名前を入力します。                                                                                                    |
|                         | この名前は、Firepower4100/9300シャーシスーパバイザが管理設定を行ってインターフェイス<br>を割り当てるために使用します。これはセキュリティモジュール/エンジン設定で使用される<br>デバイス名ではありません。                                                                                                    |
| ステップ4<br>ステップ5<br>ステップ6 | [Template] では、[Cisco Adaptive Security Appliance] を選択します。<br>[Image Version] を選択します。                                                                                                    |
| ステップ <b>1</b>           | $[OK] \hat{r} \hat{r} \hat{r} \hat{r} \hat{r} \hat{r} \hat{r} \hat{r}$                                                                                                    |
|                         | [Provisioning - <i>device name</i> ] ウィンドウが表示されます。                                                                                                    |
| ステップ 8<br>ステップ 9        | [Data Ports] 領域を展開し、デバイスに割り当てるポートをそれぞれクリックします。<br>画面中央のデバイス アイコンをクリックします。                                                                                                    |
|                         | 初期ブートストラップ設定を設定できるダイアログボックスが表示されます。これらの設定は、初期導入専用、またはディザスタ リカバリ用です。通常の運用では、アプリケーション<br>CLIの設定でほとんどの値を変更できます。                                                                                                    |
| ステップ 10                 | <ul> <li>[General Information] タブで、次の手順を実行します。</li> <li>a) (Firepower 9300 などの複数のモジュールデバイスの場合) [Security Module Selection] の下で、この論理デバイスに使用するセキュリティ モジュールをクリックします。</li> <li>b) [Management Interface] を選択します。</li> <li>c) 管理インターフェイスを選択します。[Address Type]、[IPv4 only]、[IPv6 only]、または [IPv4 and IPv6]。</li> <li>d) [Management IP] アドレスを設定します。</li> <li>e) ネットワークマスクまたはプレフィックス長を入力します。</li> <li>f) ネットワークゲートウェイアドレスを入力します。</li> </ul> |
| ステップ 11                 | [Settings] タブをクリックします。                                                                                                    |
| ステップ <b>12</b>          | 管理者ユーザの [Password] を入力して確認し、パスワードを有効にします。                                                                                                    |
|                         | 事前設定されている ASA 管理者ユーザおよびイネーブル パスワードはパスワードの回復時に<br>役立ちます。FXOSアクセスが可能な場合、管理者ユーザパスワードを忘れたときにリセット<br>できます。                                                                                                    |

ステップ13 [OK] をクリックして、設定ダイアログボックスを閉じます。

ステップ14 [Save] をクリックします。

シャーシは、指定したソフトウェアバージョンをダウンロードし、指定したセキュリティモ ジュール/エンジンにブートストラップ設定と管理インターフェイス設定をプッシュすること で、論理デバイスを導入します。

**ステップ15** 論理デバイスを導入後、デバイスの前に配置される DDoS 検出および緩和サービスとして、 サードパーティの Radware DefensePro 仮想プラットフォームをインストールできます。Radware DefensePro について (177 ページ)を参照してください。

### スタンドアロン Firepower Threat Defense の追加

スタンドアロンの論理デバイスは、単独またはハイ アベイラビリティ ペアで動作します。 Firepower 9300 などの複数のモジュールデバイスでは、クラスタまたはスタンドアロンデバイ スを導入できます。クラスタはすべてのモジュールを使用する必要があるため、たとえば、2 モジュール クラスタと単一のスタンドアロンデバイスをうまく組み合わせることはできませ ん。

#### 始める前に

 論理デバイスに使用するアプリケーションイメージを Cisco.com からダウンロードして (Cisco.com からのイメージのダウンロード(46ページ)を参照)、そのイメージを Firepower 4100/9300 シャーシにアップロードします(Firepower セキュリティアプライア ンスへのイメージのアップロード(46ページ)を参照)。

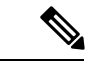

- (注) シャーシ内のすべてのモジュールに同じアプリケーションインス タンスタイプ(ASA または Firepower Threat Defense)をインス トールする必要があります。現時点では、他のアプリケーション タイプはサポートされていません。モジュールは特定のアプリ ケーションタイプの異なるバージョンを実行できますが、すべて のモジュールを同じタイプのアプリケーションインスタンスとし て設定する必要があります。
- ・論理デバイスで使用する管理インターフェイスを設定します。管理インターフェイスが必要です。この管理インターフェイスは、シャーシの管理のみに使用されるシャーシ管理インターフェイスと同じではありません(シャーシ管理インターフェイスは、[Interfaces]タブの上部に[MGMT]として表示されます)。
- また、少なくとも1つのデータ型インターフェイスを設定する必要があります。必要に応じて、すべてのイベントのトラフィック(Webイベントなど)を運ぶ firepower-eventing インターフェイスも作成できます。詳細については、インターフェイスタイプ(136ページ)を参照してください。

### 手順

| ステップ1          | [Logical Devices] を選択します。                                                                                                    |
|----------------|----------------------------------------------------------------------------------------------------|
|                | [Logical Devices] ページに、シャーシ上にある論理デバイスのリストが表示されます。                                                                                                    |
| ステップ <b>2</b>  | [Add Device] をクリックします。                                                                                                    |
|                | [Add Device] ダイアログボックスが表示されます。                                                                                                    |
| ステップ <b>3</b>  | [Device Name] に論理デバイスの名前を入力します。                                                                                                    |
|                | この名前は、Firepower4100/9300シャーシスーパバイザが管理設定を行ってインターフェイス<br>を割り当てるために使用します。これはセキュリティ モジュール/エンジン設定で使用される<br>デバイス名ではありません。                                                                                                    |
| ステップ4<br>ステップ5 | [Template] では、[Cisco Firepower Threat Defense] を選択します。<br>[Image Version] を選択します。                                                                                                    |
| ステップ6          | [Device Mode] では、[Standalone] オプション ボタンをクリックします。                                                                                                    |
| ステップ <b>1</b>  | [OK] をクリックします。                                                                                                    |
|                | [Provisioning - <i>device name</i> ] ウィンドウが表示されます。                                                                                                    |
| ステップ8          | [Data Ports] 領域を展開し、デバイスに割り当てるインターフェイスをそれぞれクリックしま<br>す。                                                                                                    |
|                | ハードウェアバイパス対応のポートは次のアイコンで表示されます: 🖾。ハードウェアバイ<br>パスペアの両方のインターフェイスとも割り当てられていない場合、割り当てが意図的である<br>ことを確認する警告メッセージが表示されます。ハードウェアバイパス 機能を使用する必要<br>はないため、単一のインターフェイスを割り当てることができます。                                                                                                    |
| ステップ9          | 画面中央のデバイス アイコンをクリックします。                                                                                                    |
|                | 初期ブートストラップ設定を設定できるダイアログボックスが表示されます。これらの設定<br>は、初期導入専用、またはディザスタ リカバリ用です。通常の運用では、アプリケーション<br>CLIの設定でほとんどの値を変更できます。                                                                                                    |
| ステップ10         | <ul> <li>[General Information] タブで、次の手順を実行します。</li> <li>a) (Firepower 9300 などの複数のモジュールデバイスの場合) [Security Module Selection] の下で、この論理デバイスに使用するセキュリティモジュールをクリックします。</li> <li>b) [Management Interface] を選択します。</li> <li>c) 管理インターフェイスを選択します。[Address Type]、[IPv4 only]、[IPv6 only]、または[IPv4 and IPv6]。</li> <li>d) [Management IP] アドレスを設定します。</li> <li>e) ネットワークマスクまたはプレフィックス長を入力します。</li> <li>f) ネットワークゲートウェイアドレスを入力します。</li> </ul> |
| ステップ 11        | [Settings] タブで、次の手順を実行します。                                                                                                    |

- a) [Registration Key] フィールドで、登録時に Firepower Management Center と デバイス間で共 有するキーを入力します。
- b) [Password] フィールドにデバイスのパスワードを入力します。
- c) [Firepower Management Center IP] フィールドに、管理 Firepower Management Center の IP ア ドレスを入力します。
- d) [Search Domains] フィールドに、デバイスの検索ドメインのカンマ区切りのリストを入力 します。
- e) [Firewall Mode]、[Transparent]、または [Routed] を選択します。
- f) [DNS Servers] フィールドに、使用するデバイスの DNS サーバのカンマ区切りのリストを 入力します。
- g) [Fully Qualified Hostname] フィールドに、脅威防御デバイスの完全修飾名を入力します。
- h) Firepower イベントの送信に使用する [Eventing Interface] を選択します。指定しない場合は、 管理インターフェイスが使用されます。

Firepower イベントに使用するインターフェイスを指定するには、インターフェイスを *firepower-eventing* インターフェイスとして設定する必要があります。詳細については、 Firepower インターフェイスについて (135ページ)を参照してください。

- ステップ12 [Agreement] タブで、エンドユーザ ライセンス(EULA)を読んで、同意します。
- ステップ13 [OK] をクリックして、設定ダイアログボックスを閉じます。
- ステップ14 [Save] をクリックします。

シャーシは、指定したソフトウェア バージョンをダウンロードし、指定したセキュリティモ ジュール/エンジンにブートストラップ設定と管理インターフェイス設定をプッシュすること で、論理デバイスを導入します。

**ステップ15** 論理デバイスを導入後、デバイスの前に配置される DDoS 検出および緩和サービスとして、 サードパーティの Radware DefensePro 仮想プラットフォームをインストールできます。Radware DefensePro について (177 ページ)を参照してください。

# ハイ アベイラビリティ ペアの追加

Firepower Threat Defense または ASA ハイ アベイラビリティ(フェールオーバーとも呼ばれる) は、FXOS ではなく、アプリケーション内で設定します。ただし、ハイ アベイラビリティの シャーシを準備するには、次の手順を参照してください。

#### 始める前に

ハイアベイラビリティシステム要件については、ハイアベイラビリティのアプリケーション設定ガイドの章を参照してください。

手順

- **ステップ1** 各論理デバイスは個別のシャーシ上にある必要があります。Firepower 9300 のシャーシ内のハ イ アベイラビリティは推奨されず、サポートされない可能性があります。
- ステップ2 各論理デバイスに同一のインターフェイスを割り当てます。
- **ステップ3**フェールオーバーリンクとステートリンクに対して1つまたは2つのデータインターフェイ スを割り当てます。

これらのインターフェイスは、2つのシャーシ間でハイアベイラビリティトラフィックを交換 します。統合されたフェールオーバーリンクとステートリンクには、10GBのデータインター フェイスを使用することを推奨します。使用可能なインターフェイスがあれば、別のフェール オーバーおよびステートのリンクを使用できます。ステートリンクには、ほとんどの帯域幅が 必要です。フェールオーバーリンクまたはステートリンクに管理タイプのインターフェイス を使用することはできません。同じネットワークセグメント上で他のデバイスをフェールオー バーインターフェイスとして使用せずに、シャーシ間でスイッチを使用することをお勧めしま す。

- ステップ4 論理デバイスでハイアベイラビリティを有効にします。
- **ステップ5** ハイアベイラビリティを有効にした後にインターフェイスを変更する必要がある場合は、スタンバイユニットを最初に変更し、次にアクティブユニットを変更します。
  - (注) ASA の場合、FXOS でインターフェイスを削除すると(たとえば、ネットワークモジュールの削除、EtherChannelの削除、または EtherChannelへのインターフェイスの 再割り当てなど)、必要な調整を行うことができるように、ASA 設定では元のコマンドが保持されます。設定からインターフェイスを削除すると、幅広い影響が出る可能性があります。ASA OS の古いインターフェイス設定は手動で削除できます。

# クラスタの追加

クラスタリングを利用すると、複数のデバイスをグループ化して1つの論理デバイスとするこ とができます。クラスタは、単一デバイスのすべての利便性(管理、ネットワークへの統合) を備える一方で、複数デバイスによって高いスループットおよび冗長性を達成します。複数の モジュールを含む Firepower 9300 は、1 つのシャーシ内のすべてのモジュールをクラスタにグ ループ化する、シャーシ内クラスタリングをサポートします。複数のシャーシをまとめてグ ループ化する、シャーシ間クラスタリングも使用できます。シャーシ間クラスタリングは、 Firepower 4100 シリーズなどの単一モジュール デバイスの唯一のオプションです。

## Firepower 4100/9300 シャーシでのクラスタリングについて

クラスタは、単一の論理ユニットとして機能する複数のデバイスから構成されます。Firepower 4100/9300 シャーシにクラスタを展開すると、以下の処理が実行されます。

- ユニット間通信用のクラスタ制御リンク(デフォルトのポート チャネル 48)を作成します。シャーシ内クラスタリングでは(Firepower 9300のみ)、このリンクは、クラスタ通信にFirepower 9300バックプレーンを使用します。シャーシ間クラスタリングでは、シャーシ間通信のために、このEtherChannelに物理インターフェイスを手動で割り当てる必要があります。
- アプリケーション内のクラスタブートストラップコンフィギュレーションを作成します。

クラスタを展開すると、クラスタ名、クラスタ制御リンクインターフェイス、およびその 他のクラスタ設定を含む各ユニットに対して、最小限のブートストラップ構成が Firepower 4100/9300 シャーシスーパーバイザからプッシュされます。 クラスタリング環境をカスタ マイズする場合、ブートストラップコンフィギュレーションの一部は、アプリケーション 内でユーザが設定できます。

スパンドインターフェイスとして、クラスタにデータインターフェイスを割り当てます。

シャーシ内クラスタリングでは、スパンドインターフェイスは、シャーシ間クラスタリン グのように EtherChannel に制限されません。Firepower 9300 スーパーバイザは共有インター フェイスの複数のモジュールにトラフィックをロードバランシングするために内部で EtherChannel テクノロジーを使用するため、スパンドモードではあらゆるタイプのデータ インターフェイスが機能します。シャーシ間クラスタリングでは、すべてのデータイン ターフェイスでスパンド EtherChannel を使用します。

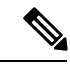

- (注) 管理インターフェイス以外の個々のインターフェイスはサポート されていません。
- 管理インターフェイスをクラスタ内のすべてのユニットに指定します。

ここでは、クラスタリングの概念と実装について詳しく説明します。

### 標準出荷単位とセカンダリ単位の役割

クラスタのメンバーの1つが標準出荷単位です。標準出荷単位は自動的に決定されます。他の すべてのメンバーはセカンダリ単位です。

すべてのコンフィギュレーション作業は標準出荷単位でのみ実行する必要があります。コン フィギュレーションはその後、セカンダリ単位に複製されます。

### クラスタ制御リンク

クラスタ制御リンクは、ポートチャネル 48 インターフェイスを使用して自動的に作成されま す。シャーシ間クラスタリングでは、このインターフェイスにメンバインターフェイスはあり ません。シャーシ間クラスタリングでは、EtherChannel に1つ以上のインターフェイスを追加 する必要があります。このクラスタタイプのEtherChannel は、シャーシ内クラスタリング用の クラスタ通信に Firepower 9300 バックプレーンを使用します。

2メンバシャーシ間クラスタの場合、シャーシと別のシャーシとの間をクラスタ制御リンクで 直接接続しないでください。インターフェイスを直接接続した場合、一方のユニットで障害が 発生すると、クラスタ制御リンクが機能せず、他の正常なユニットも動作しなくなります。ス イッチを介してクラスタ制御リンクを接続した場合は、正常なユニットについてはクラスタ制 御リンクは動作を維持します。

クラスタ制御リンク トラフィックには、制御とデータの両方のトラフィックが含まれます。

#### シャーシ間クラスタリングのクラスタ制御リンクのサイズ

可能であれば、各シャーシの予想されるスループットに合わせてクラスタ制御リンクをサイジ ングする必要があります。そうすれば、クラスタ制御リンクが最悪のシナリオを処理できま す。

クラスタ制御リンクトラフィックの内容は主に、状態アップデートや転送されたパケットで す。クラスタ制御リンクでのトラフィックの量は常に変化します。転送されるトラフィックの 量は、ロードバランシングの有効性、または中央集中型機能のための十分なトラフィックがあ るかどうかによって決まります。次に例を示します。

- NAT では接続のロードバランシングが低下するので、すべてのリターントラフィックを 正しいユニットに再分散する必要があります。
- メンバーシップが変更されると、クラスタは大量の接続の再分散を必要とするため、一時 的にクラスタ制御リンクの帯域幅を大量に使用します。

クラスタ制御リンクの帯域幅を大きくすると、メンバーシップが変更されたときの収束が高速 になり、スループットのボトルネックを回避できます。

(注)

クラスタに大量の非対称(再分散された)トラフィックがある場合は、クラスタ制御リンクの サイズを大きくする必要があります。

#### シャーシ間クラスタリングのクラスタ制御リンク冗長性

次の図は、仮想スイッチングシステム(VSS)または仮想ポートチャネル(vPC)環境でクラ スタ制御リンクとして EtherChannel を使用する方法を示します。EtherChannel のすべてのリン クがアクティブです。スイッチが VSS または vPC の一部である場合は、同じ EtherChannel 内 の Firepower 4100/9300 シャーシインターフェイスをそれぞれ、VSS または vPC 内の異なるス イッチに接続できます。スイッチインターフェイスは同じ EtherChannel ポートチャネル イン ターフェイスのメンバです。複数の個別のスイッチが単一のスイッチのように動作するからで す。この EtherChannel は、スパンド EtherChannel ではなく、デバイスローカルであることに注 意してください。

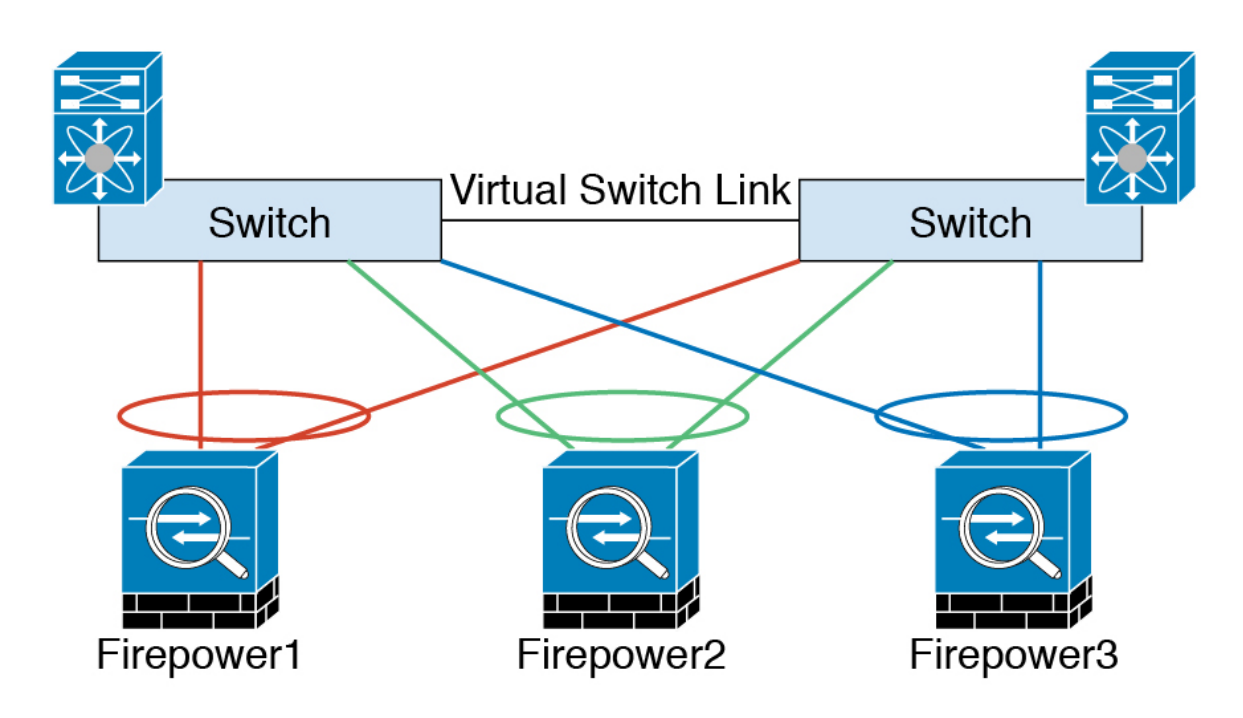

#### シャーシ間クラスタリングのクラスタ制御リンクの信頼性

クラスタ制御リンクの機能を保証するには、ユニット間のラウンドトリップ時間(RTT)が20 ms 未満になるようにします。この最大遅延により、異なる地理的サイトにインストールされ たクラスタメンバとの互換性が向上します。遅延を調べるには、ユニット間のクラスタ制御リ ンクで ping を実行します。

クラスタ制御リンクは、順序の異常やパケットのドロップがない信頼性の高いものである必要 があります。たとえば、サイト間の導入の場合、専用リンクを使用する必要があります。

#### クラスタ制御リンク ネットワーク

Firepower 4100/9300 シャーシは、シャーシ ID およびスロット ID (127.2.*chassis\_id.slot\_id*) に 基づいて、各ユニットのクラスタ制御リンクインターフェイス IP アドレスを自動生成します。 この IP アドレスは、FXOS でもアプリケーション内でも手動で設定できません。クラスタ制御 リンクネットワークには、ユニット間のルータを含めることはできません。レイヤ2スイッチ ングのみが許可されます。サイト間トラフィックには、オーバーレイ トランスポート仮想化 (OTV) を使用することをお勧めします。

### 管理ネットワーク

すべてのユニットを単一の管理ネットワークに接続することを推奨します。このネットワークは、クラスタ制御リンクとは別のものです。

### 管理インターフェイス

管理タイプのインターフェイスをクラスタに割り当てる必要があります。このインターフェイ スはスパンドインターフェイスではなく、特別な個別インターフェイスです。管理インター フェイスによって各単位に直接接続できます。 ASA の場合は、メインクラスタ IP アドレスはそのクラスタの固定アドレスであり、常に現在 の標準出荷単位に属します。アドレス範囲も設定して、現在の標準出荷単位を含む各単位がそ の範囲内のローカルアドレスを使用できるようにする必要があります。このメインクラスタ IP アドレスによって、管理アクセスのアドレスが一本化されます。標準出荷単位が変更される と、メインクラスタ IP アドレスは新しい標準出荷単位に移動するので、クラスタの管理をシー ムレスに続行できます。ローカル IP アドレスは、ルーティングに使用され、トラブルシュー ティングにも役立ちます。たとえば、クラスタを管理するにはメインクラスタ IP アドレスに 接続します。このアドレスは常に、現在の標準出荷単位に関連付けられています。個々のメン バを管理するには、ローカル IP アドレスに接続します。TFTP や syslog などの発信管理トラ フィックの場合、標準出荷単位を含む各単位は、ローカル IP アドレスを使用してサーバに接 続します。

Firepower Threat Defense では、同じネットワークの各単位に管理 IP アドレスを割り当てます。 各単位を FMCに追加するときは、次の IP アドレスを使用します。

### スパンド EtherChannel

シャーシあたり1つ以上のインターフェイスをグループ化して、クラスタのすべてのシャーシ に広がる EtherChannel とすることができます。EtherChannel によって、チャネル内の使用可能 なすべてのアクティブインターフェイスのトラフィックが集約されます。スパンドEtherChannel は、ルーテッドとトランスペアレントのどちらのファイアウォールモードでも設定できます。 ルーテッドモードでは、EtherChannel は単一の IP アドレスを持つルーテッドインターフェイ スとして設定されます。トランスペアレント モードでは、IP アドレスはブリッジグループメ ンバーではなく BVI に割り当てられます。EtherChannel は初めから、ロードバランシング機能 を基本的動作の一部として備えています。

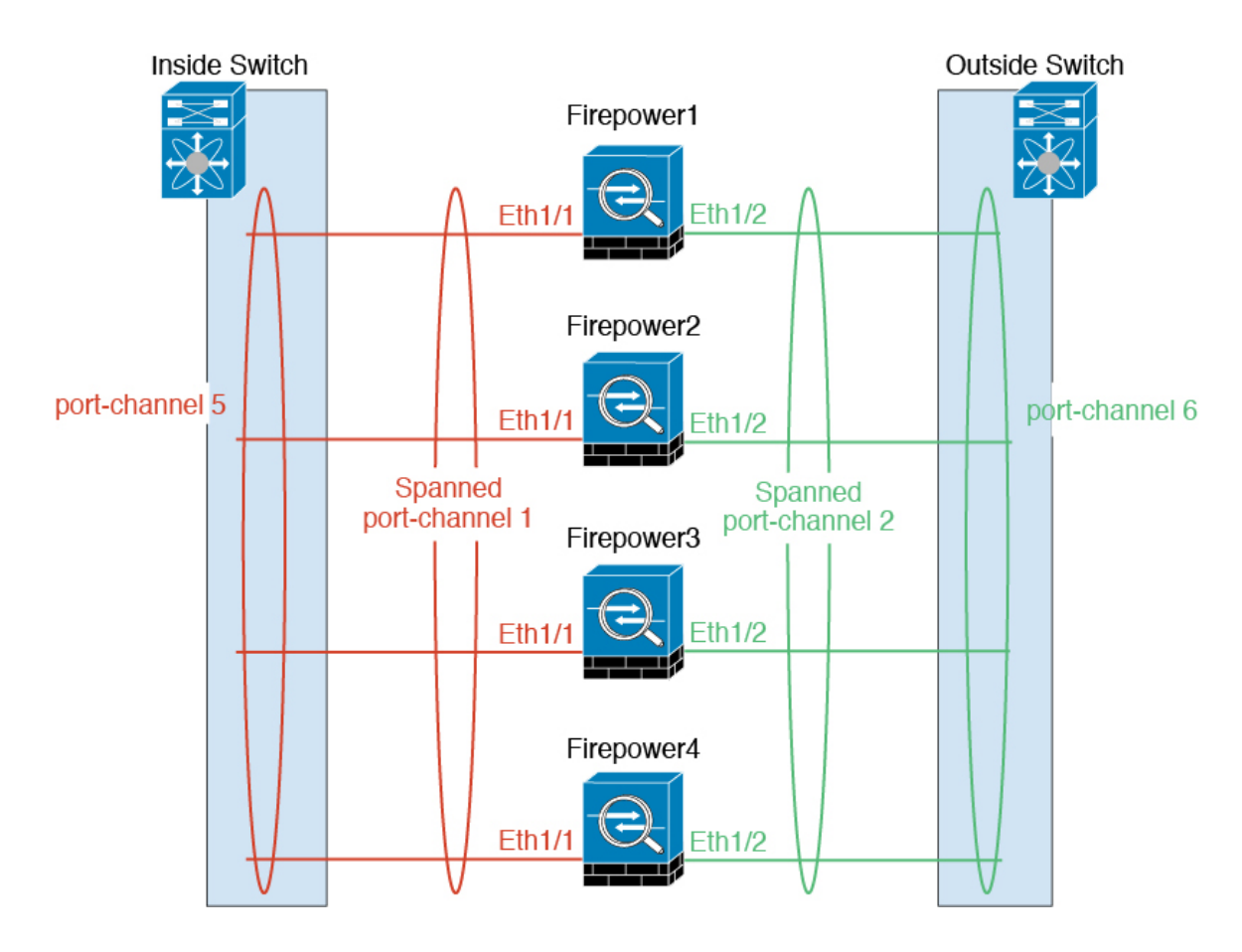

### サイト間クラスタリング

サイト間インストールの場合、次の推奨ガイドラインに従う限り、クラスタリングを利用でき ます。

各クラスタシャーシを個別のサイト ID に属するように設定できます。

サイト ID は、サイト固有の MAC アドレスおよび IP アドレスと連動します。クラスタから送 信されたパケットは、サイト固有の MAC アドレスおよび IP アドレスを使用するのに対し、ク ラスタで受信したパケットは、グローバル MAC アドレスおよび IP アドレスを使用します。こ の機能により、MAC フラッピングの原因となる 2 つの異なるポートで両方のサイトから同じ グローバル MAC アドレスをスイッチが学習するのを防止します。代わりに、スイッチはサイ トの MAC アドレスのみを学習します。サイト固有の MAC アドレスおよび IP アドレスは、ス パンド EtherChannel のみを使用したルーテッド モードでサポートされます。

サイトIDは、LISPインスペクションを使用したフローモビリティの有効化、データセンター のサイト間クラスタリングのパフォーマンス向上とラウンドトリップ時間の遅延短縮のための ディレクタローカリゼーションの有効化、およびトラフィックフローのバックアップオーナー が常にオーナーとは異なるサイトに存在する接続に対するサイト冗長性の有効化のためにも使 用されます。

サイト間クラスタリングの詳細については、以下の項を参照してください。

- Data Center Interconnect のサイジング: クラスタリングの要件と前提条件 (148 ページ)
- ・サイト間のガイドライン: クラスタリングガイドラインと制限事項 (151ページ)
- ・サイト間での例:サイト間クラスタリングの例(193ページ)

### ASA クラスタの追加

単独の Firepower 9300 シャーシをシャーシ内クラスタとして追加することも、複数のシャーシ をシャーシ間クラスタリングに追加することもできます。シャーシ間クラスタリングでは、各 シャーシを別々に設定します。1つのシャーシにクラスタを追加したら、導入を簡単にするた め、ブートストラップ設定を最初のシャーシから次のシャーシにコピーし、

### ASAクラスタの作成

Firepower 4100/9300 シャーシにクラスタを展開します。

マルチコンテキストモードの場合、最初に論理デバイスを展開してから、ASAアプリケーションでマルチコンテキストモードを有効にする必要があります。

Firepower 4100/9300 シャーシからルーテッドファイアウォール モード ASA を展開できます。 ASA をトランスペアレントファイアウォールモードに変更するには、初期導入を完了し、ASA CLI 内でファイアウォール モードを変更します。

#### 始める前に

- モジュールがインストールされていない場合でも、Firepower 9300 シャーシの3つすべてのモジュールスロットでクラスタリングを有効にする必要があります。3つすべてのモジュールを設定していないと、クラスタは機能しません。
- [Interfaces] タブで、ポート チャネル 48 クラスタ タイプのインターフェイスは、メンバイ ンターフェイスが含まれていない場合は、[Operation State] を [failed] と表示します。シャー シ内クラスタリングの場合、この EtherChannel はメンバインターフェイスを必要としない ため、この動作状態は無視して構いません。

#### 手順

ステップ1 クラスタを展開する前に、1 つ以上のデータ タイプのインターフェイスまたは EtherChannel (ポートチャネルとも呼ばれる)を追加します。EtherChannel (ポートチャネル)の追加 (140 ページ)または物理インターフェイスの設定 (140ページ)を参照してください。 また、データインターフェイスはクラスタを展開した後でも、そのクラスタに追加できます。 シャーシ間クラスタリングでは、全データインターフェイスは1つ以上のメンバインターフェ イスを持つ EtherChannel である必要があります。各シャーシに同じ EtherChannel を追加しま す。 ステップ2 管理タイプのインターフェイスまたは EtherChannel を追加します。EtherChannel (ポート チャ ネル)の追加 (140ページ) または物理インターフェイスの設定 (140ページ) を参照してく ださい。

シャーシ間クラスタリングの場合、各シャーシに同じ管理インターフェイスを追加します。管理インターフェイスが必要です。この管理インターフェイスは、シャーシの管理のみに使用される([Interfaces]タブの上部に[MGMT]として表示される)シャーシ管理インターフェイスと同じではありません。

ステップ3 シャーシ間クラスタリングでは、ポートチャネル48にメンバーインターフェイスを追加し、 クラスタ制御リンクとして使用します。

メンバインターフェイスを含めないと、論理デバイスを展開したときに、Firepower Chassis Managerでこのクラスタがシャーシ内クラスタとみなされ、[Chassis ID] フィールドが表示され ません。各シャーシに同じメンバインターフェイスを追加します。

- ステップ4 [Logical Devices] を選択します。 [Logical Devices] ページに、シャーシ上にある論理デバイスのリストが表示されます。
- **ステップ5** [Add Device] をクリックします。 [Add Device] ダイアログボックスが表示されます。
- **ステップ6** [Device Name] に論理デバイスの名前を入力します。

この名前は、Firepower 4100/9300 シャーシスーパバイザが管理設定を行ってインターフェイス を割り当てるために使用します。これはセキュリティモジュール/エンジン設定で使用される デバイス名ではありません。

- ステップ7 [Template] では、[Cisco Adaptive Security Appliance] を選択します。
- ステップ8 [ASA Image Version] を選択します。
- **ステップ9** [Device Mode] では、[Cluster] オプション ボタンをクリックします。
- **ステップ10** [Create New Cluster] ラジオ ボタンをクリックします。
- ステップ11 [OK] をクリックします。

スタンドアロンデバイスを設定している場合は、新しいクラスタに置き換えるように求められ ます。[Provisioning - device name] ウィンドウが表示されます。

デフォルトでは、すべてのインターフェイスがクラスタに割り当てられます。

**ステップ12** 画面中央のデバイス アイコンをクリックします。

[ASA Configuration] ダイアログボックスが [Cluster Information] タブが選択された状態で表示されます。

- **ステップ13** [Chassis ID] フィールドに、シャーシ ID を入力します。クラスタの各シャーシに固有の ID を 使用する必要があります。
- ステップ14 サイト間クラスタリングの場合、[Site ID] フィールドに、このシャーシのサイト ID を1~8 の範囲で入力します。

ステップ15 [Cluster Key] フィールドで、クラスタ制御リンクの制御トラフィック用の認証キーを設定します。

共有秘密は、1~63 文字の ASCII 文字列です。共有秘密は、キーを生成するために使用され ます。このオプションは、データパストラフィック(接続状態アップデートや転送されるパ ケットなど)には影響しません。データパストラフィックは、常にクリアテキストとして送 信されます。

ステップ16 [Cluster Group Name] を設定します。これはセキュリティ モジュール設定のクラスタ グループ 名です。

名前は1~38 文字の ASCII 文字列であることが必要です。

- **ステップ17** [Management Interface] をクリックして、先に作成した管理インターフェイスを選択します。
- ステップ18 管理インターフェイスの [Address Type] を選択します。

この情報は、セキュリティモジュール設定で管理インターフェイスを設定するために使用されます。

a) [Management IP Pool] フィールドに、開始アドレスと終了アドレスをハイフンで区切って入 力し、ローカル IP アドレスのプールを設定します。このうちの1つがインターフェイス用 に各クラスタ ユニットに割り当てられます。

最低でも、クラスタ内のユニット数と同じ数のアドレスが含まれるようにしてください。 Firepower 9300 の場合、すべてのモジュール スロットが埋まっていないとしても、シャー シごとに3 つのアドレスを含める必要があることに注意してください。クラスタを拡張す る予定の場合は、アドレスを増やします。現在のマスターユニットに属する仮想 IP アド レス(メイン クラスタ IP アドレスと呼ばれる)は、このプールの一部ではありません。 必ず、同じネットワークの IP アドレスの1 つをメイン クラスタ IP アドレス用に確保して ください。IPv4 アドレスと IPv6 アドレス(どちらか一方も可)を使用できます。

- b) ネットワークマスクまたはプレフィックス長を入力します。
- c) ネットワーク ゲートウェイを入力します。
- d) 仮想 IP アドレスを入力します。

この IP アドレスは、クラスタ プール アドレスと同じネットワーク上に存在している必要 がありますが、プールに含まれていてはなりません。

- ステップ19 [Settings] タブをクリックします。
- ステップ20 管理者ユーザの [Password] を入力して確認し、パスワードを有効にします。

事前設定されている ASA 管理者ユーザはパスワードの回復時に役立ちます。FXOS アクセス ができる場合、管理者ユーザ パスワードを忘れたときにリセットできます。

- ステップ21 [OK] をクリックして、[ASA Configuration] ダイアログボックスを閉じます。
- **ステップ22** [Save] をクリックします。

Firepower 4100/9300 シャーシスーパバイザは、指定したソフトウェアバージョンをダウンロードし、各セキュリティモジュールにクラスタブートストラップ コンフィギュレーションと管理インターフェイス設定をプッシュすることで、クラスタを展開します。

ステップ23 シャーシ間クラスタリングでは、クラスタに次のシャーシを追加します。

- a) 最初のシャーシの Firepower Chassis Manager で、右上の [Show Cluster Details] アイコンをク リックして、表示されるクラスタ設定をコピーします。
- b) 次のシャーシの Firepower Chassis Manager に接続し、この手順に従って論理デバイスを追加します。
- c) [Join an Existing Cluster] を選択します。
- d) [Copy config] チェック ボックスをクリックして、[OK] をクリックします。このチェック ボックスをオフにする場合は、手動で最初のシャーシの設定に一致するように設定を入力 する必要があります。
- e) [Copy Cluster Details] ボックスに、最初のシャーシのクラスタ設定を貼り付け、[OK] をク リックします。
- f) 画面中央のデバイスアイコンをクリックします。クラスタ情報は大半は事前に入力済みで すが、次の設定は変更する必要があります。
  - Chassis ID: 一意のシャーシ ID を入力します。
  - Site ID: 正しいサイト ID を入力します。
  - Cluster Key: (事前に入力されていない)同じクラスタキーを入力します。

[OK] をクリックします。

g) [Save] をクリックします。

**ステップ24** マスター ユニット ASA に接続して、クラスタリング設定をカスタマイズします。

### クラスタ メンバの追加

ASA クラスタ メンバを追加または置き換えます。

(注) この手順は、シャーシの追加または置換にのみ適用されます。クラスタリングがすでに有効に なっている Firepower 9300 にモジュールを追加または置換する場合、モジュールは自動的に追 加されます。

#### 始める前に

- 既存のクラスタに、この新しいメンバ用の管理 IP アドレスプール内で十分な IP アドレス が割り当てられているようにしてください。それ以外の場合は、この新しいメンバを追加 する前に、各シャーシ上の既存のクラスタブートストラップ設定を編集する必要がありま す。この変更により論理デバイスが再起動します。
- インターフェイスの設定は、新しいシャーシでの設定と同じである必要があります。
マルチコンテキストモードでは、最初のクラスタメンバのASAアプリケーションでマルチコンテキストモードを有効にします。追加のクラスタメンバはマルチコンテキストモード設定を自動的に継承します。

#### 手順

- **ステップ1** 既存のクラスタ シャーシ Firepower Chassis Manager で、[Logical Devices] を選択して [Logical Devices] ページを開きます。
- **ステップ2** 右上の[Show Configuration]アイコン(
  <sup>(」)</sup>)をクリックして、表示されるクラスタの設定をコ ピーします。
- ステップ3 新しいシャーシの Firepower Chassis Manager に接続して、[Add Device] をクリックします。
- ステップ4 [Device Name]には、論理デバイスの名前を指定します。
- **ステップ5** [Template] では、[Cisco Adaptive Security Appliance] を選択します。
- ステップ6 [Image Version] では、ASA のソフトウェア バージョンを選択します。
- **ステップ7** [Device Mode] では、[Cluster] オプション ボタンをクリックします。
- **ステップ8** [Join an Existing Cluster] を選択します。
- ステップ9 [Copy config] チェック ボックスをクリックして、[OK] をクリックします。このチェックボックスをオフにする場合は、手動で最初のシャーシの設定に一致するように設定を入力する必要があります。
- ステップ10 [Copy Cluster Details] ボックスに、最初のシャーシのクラスタ設定を貼り付け、[OK] をクリックします。
- **ステップ11** 画面中央のデバイス アイコンをクリックします。クラスタ情報は大半は事前に入力済みですが、次の設定は変更する必要があります。
  - Chassis ID: 一意のシャーシ ID を入力します。
  - Site ID: 正しいサイト ID を入力します。
  - Cluster Key: (事前に入力されていない)同じクラスタキーを入力します。

[OK] をクリックします。

**ステップ12** [Save] をクリックします。

### Firepower Threat Defense Cluster の追加

単独の Firepower 9300 シャーシをシャーシ内クラスタとして追加することも、複数のシャーシ をシャーシ間クラスタリングに追加することもできます。シャーシ間クラスタリングでは、各 シャーシを別々に設定します。1つのシャーシにクラスタを追加したら、導入を簡単にするた め、ブートストラップ設定を最初のシャーシから次のシャーシにコピーし、次のシャーシにほ ぼ同じ設定を入力します。

#### Firepower Threat Defense クラスタの作成

クラスタは、Firepower 4100/9300 シャーシスーパバイザから簡単に展開できます。すべての初 期設定が各ユニットに自動的に生成されます。シャーシ間クラスタリングでは、各シャーシを 別々に設定します。展開を容易にするために、1 つのシャーシにクラスタを展開し、その後、 最初のシャーシから次のシャーシにブートストラップコンフィギュレーションをコピーできま す。

#### 始める前に

- モジュールがインストールされていない場合でも、Firepower 9300 シャーシの3つすべてのモジュールスロットでクラスタリングを有効にする必要があります。3つすべてのモジュールを設定していないと、クラスタは機能しません。
- [Interfaces] タブで、ポート チャネル 48 クラスタ タイプのインターフェイスは、メンバイ ンターフェイスが含まれていない場合は、[Operation State] を [failed] と表示します。シャー シ内クラスタリングの場合、この EtherChannel はメンバインターフェイスを必要としない ため、この動作状態は無視して構いません。

#### 手順

**ステップ1** クラスタを展開する前に、1つ以上のデータタイプのインターフェイスまたは EtherChannel (ポートチャネルとも呼ばれる)を追加します。

導入後にもクラスタにデータインターフェイスを追加できます。

シャーシ間クラスタリングでは、全データインターフェイスは1つ以上のメンバインターフェ イスを持つ EtherChannel である必要があります。各シャーシに同じ EtherChannel を追加しま す。

**ステップ2** 管理タイプのインターフェイスまたは EtherChannel を追加します。

シャーシ間クラスタリングの場合、各シャーシに同じ管理インターフェイスを追加します。管理インターフェイスが必要です。この管理インターフェイスは、シャーシの管理のみに使用される([Interfaces]タブの上部に[MGMT]として表示される)シャーシ管理インターフェイスと同じではありません。

**ステップ3** シャーシ間クラスタリングでは、ポートチャネル48にメンバーインターフェイスを追加し、 クラスタ制御リンクとして使用します。

メンバインターフェイスを含めないと、論理デバイスを展開したときに、Firepower Chassis Managerでこのクラスタがシャーシ内クラスタとみなされ、[Chassis ID] フィールドが表示され ません。各シャーシに同じメンバインターフェイスを追加します。

#### **ステップ4** (任意) Firepower-eventing インターフェイスを追加します。

このインターフェイスは、FTD デバイスのセカンダリ管理インターフェイスです。このイン ターフェイスを使用するには、FTD CLI で IP アドレスなどのパラメータを設定する必要があ ります。たとえば、イベント(Web イベントなど)から管理トラフィックを分類できます。 Firepower Threat Defense コマンドリファレンスの configure network コマンドを参照してくだ さい。

シャーシ間クラスタリングの場合、各シャーシに同じイベントインターフェイスを追加しま す。

**ステップ5** [Logical Devices] を選択します。

[Logical Devices] ページに、シャーシ上にある論理デバイスのリストが表示されます。

- **ステップ6** [Add Device] をクリックします。 [Add Device] ダイアログボックスが表示されます。
- **ステップ7** [Device Name] に論理デバイスの名前を入力します。

この名前は、Firepower4100/9300シャーシスーパバイザが管理設定を行ってインターフェイス を割り当てるために使用します。これはセキュリティモジュール/エンジン設定で使用される デバイス名ではありません。

- **ステップ8** [Template] には、[Cisco Firepower Threat Defense] を選択します。
- ステップ9 Firepower Threat Defense の [Image Version] を選択します。
- ステップ10 [Device Mode] では、[Cluster] オプション ボタンをクリックします。
- ステップ11 [Create New Cluster] ラジオ ボタンをクリックします。
- ステップ12 [OK] をクリックします。

スタンドアロンデバイスを設定している場合は、新しいクラスタに置き換えるように求められます。[Provisioning - device name] ウィンドウが表示されます。

シャーシ間クラスタリングの場合、デフォルトですべてのインターフェイスがクラスタに割り 当てられています。ハードウェアバイパス対応ポートは次のアイコンのように表示されます: つ。ハードウェアバイパスペアの両方のインターフェイスとも割り当てられていない場合、 割り当てが意図的であることを確認する警告メッセージが表示されます。ハードウェアバイパ ス機能を使用する必要はないため、必要に応じて単一のインターフェイスを割り当てることが できます。 ハードウェア バイパス ポートは、EtherChannel のメンバーとしてサポートされな いため、シャーシ間クラスタリングではサポートされません。

ステップ13 画面中央のデバイス アイコンをクリックします。

[Cisco Firepower Threat Defense Configuration] ダイアログボックスが表示されます。

- ステップ14 [Cluster Information] タブで、次の手順を実行します。
  - a) [Chassis ID] フィールドに、シャーシ ID を入力します。クラスタの各シャーシに固有の ID を使用する必要があります。
  - b) サイト間クラスタリングの場合は、[Site ID] フィールドにこのシャーシのサイト ID (1~
     8) を入力します。この機能は、Firepower Management Center FlexConfig 機能を使用した場合にのみ構成可能です。
  - c) [Cluster Key] フィールドで、クラスタ制御リンクの制御トラフィックの認証キーを設定します。

共有秘密は、1~63文字のASCII文字列です。共有秘密は、キーを生成するために使用されます。このオプションは、データパストラフィック(接続状態アップデートや転送されるパケットなど)には影響しません。データパストラフィックは、常にクリアテキストとして送信されます。

d) [Cluster Group Name] を設定します。これは、論理デバイス設定のクラスタ グループ名です。

名前は1~38 文字の ASCII 文字列であることが必要です。

e) [Management Interface] ドロップダウンリストから、論理デバイスで使用する管理インター フェイスを選択します。

ハードウェア バイパス 対応のインターフェイスをマネジメント インターフェイスとして 割り当てると、割り当てが意図的であることを確認する警告メッセージが表示されます。

- ステップ15 [Settings] タブで、次の手順を実行します。
  - a) [Registration Key] フィールドに、登録時に Firepower Management Center とクラスタメンバー 間で共有するキーを入力します。
  - b) [Password] フィールドに、クラスタの管理者ユーザのパスワードを入力します。
  - c) [Firepower Management Center IP] フィールドに、管理 Firepower Management Center の IP ア ドレスを入力します。
  - d) [Search Domains] フィールドに、管理ネットワークの検索ドメインのカンマ区切りのリストを入力します。
  - e) [Firewall Mode] ドロップダウン リストから、[Transparent] または [Routed] を選択します。
  - f) [DNS Servers]フィールドに、FTDデバイスがその管理ネットワーク上で使用する必要がある DNS サーバのカンマ区切りのリストを入力します。
  - g) [Fully Qualified Hostname] フィールドに、FTD デバイスの完全修飾名を入力します。
  - h) [Eventing Interface] ドロップダウンリストから、Firepower イベントを送信するインターフェ イスを選択します。指定しない場合は、管理インターフェイスが使用されます。

Firepowerイベントに使用する別のインターフェイスを指定するには、*firepower-eventing*インターフェイスとしてインターフェイスを設定する必要があります。ハードウェアバイパス対応のインターフェイスをEventingインターフェイスとして割り当てると、割り当てが意図的であることを確認する警告メッセージが表示されます。

- ステップ16 [Interface Information] タブで、クラスタ内の各セキュリティモジュールの管理 IP アドレスを設定します。[Address Type] ドロップダウンリストからアドレスのタイプを選択し、セキュリティモジュールごとに次の手順を実行します。
  - (注) モジュールがインストールされていない場合でも、シャーシの3つすべてのモジュール スロットで IP アドレスを設定する必要があります。3つすべてのモジュールを設定していないと、クラスタは機能しません。
  - a) [Management IP] フィールドで、IP アドレスを設定します。

モジュールごとに同じネットワークの IP アドレスを指定します。

b) ネットワークマスクまたはプレフィックス長を入力します。

c) **ネットワーク ゲートウェイ** アドレスを入力します。

- **ステップ17** [Agreement] タブで、エンド ユーザ ライセンス契約(EULA)を読み、これに同意します。
- **ステップ18** [OK] をクリックして、[Cisco Firepower Threat Defense Configuration] ダイアログボックスを閉じます。
- **ステップ19** [Save] をクリックします。

Firepower 4100/9300 シャーシスーパバイザは、指定したソフトウェアバージョンをダウンロードし、各セキュリティモジュールにクラスタブートストラップ コンフィギュレーションと管理インターフェイス設定をプッシュすることで、クラスタを展開します。

- **ステップ20** シャーシ間クラスタリングでは、クラスタに次のシャーシを追加します。

  - b) 次のシャーシの Firepower Chassis Manager に接続し、この手順に従って論理デバイスを追加します。
  - c) [Join an Existing Cluster] を選択します。
  - d) [Copy config] チェック ボックスをクリックして、[OK] をクリックします。このチェック ボックスをオフにする場合は、手動で最初のシャーシの設定に一致するように設定を入力 する必要があります。
  - e) [Copy Cluster Details] ボックスに、最初のシャーシのクラスタ設定を貼り付け、[OK] をク リックします。
  - f) 画面中央のデバイスアイコンをクリックします。クラスタ情報は大半は事前に入力済みで すが、次の設定は変更する必要があります。
    - Chassis ID: 一意のシャーシ ID を入力します。
    - Site ID: サイト間クラスタリングの場合、このシャーシのサイト ID (1~8) を入力 します。この機能は、Firepower Management Center FlexConfig 機能を使用した場合に のみ構成可能です。
    - Cluster Key: (事前に入力されていない)同じクラスタキーを入力します。
    - Management IP: 各モジュールの管理アドレスを、他のクラスタメンバーと同じネットワーク上に存在する一意の IP アドレスとなるように変更します。

[OK] をクリックします。

- g) [Save] をクリックします。
- **ステップ21** 管理 IP アドレスを使用して各ユニットを個別に Firepower Management Center に追加し、それ らを Web インターフェイスでクラスタにグループ化します。

すべてのクラスタユニットは、Firepower Management Center に追加する前に、FXOS で正常な 形式のクラスタ内に存在している必要があります。

#### クラスタ メンバの追加

既存のクラスタ内の FTD クラスタ メンバを追加または置き換えます。

Ø

(注) この手順におけるFXOSの手順は、新しいシャーシの追加のみに適用されます。クラスタリン グがすでに有効になっている Firepower 9300 に新しいモジュールを追加する場合、モジュール は自動的に追加されます。ただし、Firepower Management Center に新しいモジュールを追加す る必要があります。Firepower Management Center の手順までスキップします。

#### 始める前に

- ・置き換える場合は、Firepower Management Center から古いクラスタメンバを削除する必要 があります。新しいユニットに置き換えると、Firepower Management Center 上の新しいデ バイスとみなされます。
- •インターフェイスの設定は、新しいシャーシでの設定と同じである必要があります。

#### 手順

- **ステップ1** 既存のクラスタ シャーシ Firepower Chassis Manager で、[Logical Devices] を選択して [Logical Devices] ページを開きます。
- **ステップ2** 右上の[Show Configuration]アイコン(L<sup>1</sup>) をクリックして、表示されるクラスタの設定をコ ピーします。
- ステップ3 新しいシャーシの Firepower Chassis Manager に接続して、[Add Device] をクリックします。
- ステップ4 [Device Name] に論理デバイスの名前を入力します。
- **ステップ5** [Template] では、[Cisco Firepower Threat Defense] を選択します。
- ステップ6 [Image Version] では、FTD ソフトウェア バージョンを選択します。
- **ステップ7** [Device Mode] では、[Cluster] オプション ボタンをクリックします。
- **ステップ8** [Join an Existing Cluster] を選択します。
- ステップ9 [Copy config] チェック ボックスをクリックして、[OK] をクリックします。このチェックボックスをオフにする場合は、手動で最初のシャーシの設定に一致するように設定を入力する必要があります。
- ステップ10 [Copy Cluster Details] ボックスに、最初のシャーシのクラスタ設定を貼り付け、[OK] をクリックします。
- **ステップ11** 画面中央のデバイス アイコンをクリックします。クラスタ情報は大半は事前に入力済みですが、次の設定は変更する必要があります。
  - Chassis ID: 一意のシャーシ ID を入力します。

- Site ID: サイト間クラスタリングの場合、このシャーシのサイト ID (1~8) を入力します。この機能は、Firepower Management Center FlexConfig 機能を使用した場合にのみ構成可能です。
- Cluster Key: (事前に入力されていない)同じクラスタキーを入力します。
- Management IP: 各モジュールの管理アドレスを、他のクラスタメンバと同じネットワー ク上に存在する一意の IP アドレスとなるように変更します。

[OK] をクリックします。

- ステップ12 [Save] をクリックします。
- ステップ13 Firepower Management Center で、[Devices] > [Device Management] を選択してから [Add] > [Add Device] を選択して、新しい論理デバイスを追加します。
- **ステップ14** [Add] > [Add Cluster] を選択します。
- **ステップ15** ドロップダウン リストから現在の [Master] デバイスを選択します。

クラスタにすでに含まれているマスターデバイスを選択した場合、既存のクラスタの名前が自動入力され、[Slave Devices] ボックスに選択可能なすべてのスレーブ デバイスが表示されます。これには、FMC に追加したばかりの新しいユニットが含まれます。

ステップ16 [Add] をクリックし、次に [Deploy] をクリックします。

クラスタは新しいメンバを追加して更新されます。

# Radware DefensePro の設定

Cisco Firepower 4100/9300 シャーシは、単一ブレードで複数のサービス(ファイアウォール、 サードパーティの DDoS アプリケーションなど)をサポートできます。これらのアプリケー ションとサービスは、リンクされて、サービス チェーンを形成します。

### Radware DefensePro について

現在サービスされているサービス チェーン コンフィギュレーションでは、サードパーティ製のRadware DefensePro 仮想プラットフォームをASA ファイアウォールの手前、または Firepower Threat Defense の手前で実行するようにインストールできます。Radware DefensePro は、Firepower 4100/9300 シャーシに分散型サービス妨害(DDoS)の検出と緩和機能を提供する KVM ベース の仮想プラットフォームです。Firepower 4100/9300 シャーシでサービス チェーンが有効になる と、ネットワークからのトラフィックは主要な ASA または Firepower Threat Defense ファイア ウォールに到達する前に DefensePro 仮想プラットフォームを通過する必要があります。

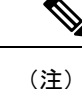

- Radware DefensePro 仮想プラットフォームは、*Radware vDP*(仮想 DefensePro)、またはシンプルに vDP と呼ばれることがあります。
  - Radware DefensePro 仮想プラットフォームは、リンクデコレータと呼ばれることもあります。

### Radware DefensePro の前提条件

Radware DefensePro を Firepower 4100/9300 シャーシに導入する前に、etc/UTC タイムゾーンで NTPサーバを使用するように Firepower 4100/9300 シャーシを構成する必要があります。Firepower 4100/9300 シャーシの日付と時刻の設定の詳細については、日時の設定(90ページ)を参照し てください。

# サービス チェーンのガイドライン

#### モデル

- Radware DefensePro(vDP)プラットフォームは、次のセキュリティアプライアンスのASA でサポートされています。
  - Firepower 9300
  - Firepower 4120: このプラットフォームでは、CLIを使用して Radware DefensePro を導入する必要があります。Firepower Chassis Manager は、この機能をサポートしていません。
  - Firepower 4140: このプラットフォームでは、CLIを使用して Radware DefensePro を導入する必要があります。Firepower Chassis Manager は、この機能をサポートしていません。
  - Firepower 4150
- Radware DefensePro プラットフォームは、次のセキュリティ アプライアンスの Firepower Threat Defense でサポートされています。
  - Firepower 9300
  - Firepower 4110:論理デバイスと同時にデコレータを導入する必要があります。デバイスにすでに論理デバイスが設定された後で、デコレータをインストールすることはできません。
  - Firepower 4120:論理デバイスと同時にデコレータを導入する必要があります。デバイスにすでに論理デバイスが設定された後で、デコレータをインストールすることはできません。
  - Firepower 4140

• Firepower 4150

その他のガイドライン

- ・サービス チェーンは、シャーシ内クラスタ コンフィギュレーションではサポートされて いません。ただし、Radware DefensePro (vDP) アプリケーションは、シャーシ内クラスタ シナリオのスタンドアロン コンフィギュレーションに導入できます。
- DefensePro アプリケーションは最大3つのセキュリティモジュールの個別のインスタンス として動作できます。

## スタンドアロンの論理デバイスでの Radware DefensePro の設定

Radware DefensePro をスタンドアロン ASA または Firepower Threat Defense 論理デバイスの前に ある単一のサービス チェーンにインストールするには、次の手順に従います。

```
(注)
```

Firepower 4120 または 4140 セキュリティ アプライアンス上で ASA の前に Radware vDP をイン ストールする場合、FXOS CLI を使用してデコレータを展開する必要があります。Radware DefensePro を、Firepower 4100 デバイス上で ASA の前にあるサービス チェーンにインストー ルして設定する方法の詳細な CLI 手順については、『FXOS CLI Configuration Guide』を参照し てください。

#### 始める前に

- vDPイメージを Cisco.com からダウンロードして(Cisco.com からのイメージのダウンロード (46 ページ)を参照)、そのイメージを Firepower 4100/9300 シャーシにアップロード します(Firepower セキュリティ アプライアンスへのイメージのアップロード (46 ページ)を参照)。
- Radware DefensePro アプリケーションは、シャーシ内クラスタのスタンドアロン構成で導入できます。シャーシ内クラスタリングについては、シャーシ内クラスタの Radware DefensePro の設定(180ページ)を参照してください。

#### 手順

- ステップ1 vDP で別の管理インターフェイスを使用する場合は、物理インターフェイスの設定(140ページ)に従ってインターフェイスを有効にし、そのタイプが mgmt になるように設定してください。そうしない場合、アプリケーション管理インターフェイスを共有できます。
- ステップ2 [Logical Devices] を選択して [Logical Devices] ページを開きます。

[Logical Devices]ページに、シャーシに設定されている論理デバイスのリストが表示されます。 論理デバイスが設定されていない場合は、これを通知するメッセージが表示されます。

- **ステップ4** [Decorators]領域で、[vDP]を選択します。[Radware: Virtual DefensePro Configuration] ウィンド ウが表示されます。[General Information] タブで、次のフィールドを設定します。
- ステップ5 Firepower 4100/9300 シャーシに複数の vDP バージョンをアップロードしている場合は、[Version] ドロップダウンから使用するバージョンを選択します。
- ステップ6 リソース構成可能な Radware DefensePro アプリケーションがある場合は、[Resource Profile] ドロップダウンの下に、サポートされているリソースプロファイルのリストが表示されます。デバイスに割り当てるリソース プロファイルを選択してください。リソース プロファイルを選択しない場合、デフォルトの設定が使用されます。
- **ステップ7** [Management Interface] ドロップダウンで、この手順のステップ1 で作成した管理インターフェ イスを選択します。
- ステップ8 デフォルトの[Address Type] ([IPv4 only]、[IPv6 only]、または[IPv4 and IPv6]) を選択します。
- ステップ9 前のステップで選択した [Address Type] に基づいて次のフィールドを設定します。
  - a) [Management IP] フィールドで、ローカル IP アドレスを設定します。
  - b) IPv4 のみ: ネットワーク マスクを入力します。

IPv6 のみ: **プレフィックス長**を入力します。

- c) ネットワークゲートウェイアドレスを入力します。
- **ステップ10** デバイスに割り当てる各データ ポートの横にあるチェックボックスをクリックします。
- ステップ11 [OK] をクリックします。
- **ステップ12** [Save] をクリックします。

Firepower eXtensible Operating System は、指定したソフトウェアバージョンをダウンロードし、 指定したセキュリティモジュールにブートストラップコンフィギュレーションと管理インター フェイス設定をプッシュすることで、論理デバイスを導入します。

#### 次のタスク

DefenseProアプリケーションのパスワードを設定します。パスワードを設定するまでは、アプ リケーションはオンラインにならないことに注意してください。詳細については、cisco.com に用意されている『Radware DefensePro DDoS Mitigation User Guide』を参照してください。

### シャーシ内クラスタの Radware DefensePro の設定

Radware DefensePro イメージをインストールして ASA または Firepower Threat Defense シャーシ 内クラスタの前にサービス チェーンを設定するには、次の手順に従います。

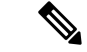

(注) サービス チェーンは、シャーシ内クラスタ コンフィギュレーションではサポートされていません。ただし、Radware DefensePro アプリケーションは、シャーシ内クラスタ シナリオのスタンドアロン コンフィギュレーションに導入できます。

#### 始める前に

vDPイメージを Cisco.com からダウンロードして(Cisco.com からのイメージのダウンロード(46ページ)を参照)、そのイメージを Firepower 4100/9300 シャーシにアップロードします(Firepower セキュリティ アプライアンスへのイメージのアップロード(46ページ)を参照)。

#### 手順

- ステップ1 vDP で別の管理インターフェイスを使用する場合は、物理インターフェイスの設定(140ページ)に従ってインターフェイスを有効にし、そのタイプが mgmt になるように設定してください。そうしない場合、アプリケーション管理インターフェイスを共有できます。
- **ステップ2** ASA または Firepower Threat Defense シャーシ内クラスタを設定します(ASA クラスタの作成 (167 ページ) またはFirepower Threat Defense クラスタの作成 (172 ページ) を参照)。

シャーシ内クラスタを設定する手順の最後で [Save] をクリックする前に、以下のステップに 従ってクラスタに vDP デコレータを追加しておく必要があります。

- **ステップ3** [Decorators] 領域で、[vDP] を選択します。[Radware: Virtual DefensePro Configuration] ダイアロ グボックスが表示されます。[General Information] タブで、次のフィールドを設定します。
- **ステップ4** Firepower 4100/9300 シャーシ に複数の vDP バージョンをアップロードした場合は、使用する vDP バージョンを [Version] ドロップダウンで選択します。
- ステップ5 リソース構成可能な Radware DefensePro アプリケーションがある場合は、[Resource Profile] ドロップダウンの下に、サポートされているリソースプロファイルのリストが表示されます。デバイスに割り当てるリソース プロファイルを選択してください。リソース プロファイルを選択しない場合、デフォルトの設定が使用されます。
- **ステップ6** [Management Interface] ドロップダウンで管理インターフェイスを選択します。
- **ステップ7** vDPデコレータに割り当てる各データポートの横にあるチェックボックスをクリックします。
- **ステップ8** [Interface Information] タブをクリックします。
- ステップ9 使用する [Address Type] ([IPv4 only]、[IPv6 only]、または [IPv4 and IPv6]) を選択します。
- ステップ10 各セキュリティモジュールで、次のフィールドを設定します。表示されるフィールドは、前の ステップで選択した [Address Type] により異なります。
  - a) [Management IP] フィールドで、ローカル IP アドレスを設定します。
  - b) IPv4 のみ:ネットワークマスクを入力します。
     IPv6 のみ:プレフィックス長を入力します。
  - c) **ネットワーク ゲートウェイ** アドレスを入力します。
    - Cisco Firepower 4100/9300 FXOS Firepower Chassis Manager 2.3(1) コンフィギュレーション ガイド

- ステップ11 [OK] をクリックします。
- ステップ12 [Save] をクリックします。

Firepower eXtensible Operating System は、指定したソフトウェアバージョンをダウンロードし、 指定したセキュリティモジュールにブートストラップコンフィギュレーションと管理インター フェイス設定をプッシュすることで、論理デバイスを導入します。

- ステップ13 [Logical Devices] を選択して [Logical Devices] ページを開きます。
- ステップ14 設定された論理デバイスのリストをスクロールしてvDPのエントリを表示します。[Management IP]列に示されている属性を確認します。
  - [CLUSTER-ROLE] 要素の DefensePro インスタンスが「unknown」と表示される場合は、 vDP クラスタの作成を完了するために、DefensePro アプリケーションを入力してマスター IP アドレスを設定する必要があります。
  - [CLUSTER-ROLE] 要素の DefensePro インスタンスが「*primary*」または「*secondary*」と表示される場合は、アプリケーションはオンラインで、クラスタ化されています。

#### 次のタスク

DefensePro アプリケーションのパスワードを設定します。パスワードを設定するまでは、アプ リケーションはオンラインにならないことに注意してください。詳細については、cisco.com に用意されている『Radware DefensePro DDoS Mitigation User Guide』を参照してください。

## UDP/TCP ポートのオープンと vDP Web サービスの有効化

Radware APSolute Vision Manager インターフェイスは、さまざまな UDP/TCP ポートを使用して Radware vDP のアプリケーションと通信します。vDP のアプリケーション が APSolute Vision Manager と通信するために、これらのポートがアクセス可能でありファイアウォールによって ブロックされないことを確認します。オープンする特定のポートの詳細については、APSolute Vision ユーザ ガイドの次の表を参照してください。

Ports for APSolute Vision Server-WBM Communication and Operating System

• Communication Ports for APSolute Vision Server with Radware Devices

Radware APSolute Vision で FXOS シャーシ内に配置される Virtual DefensePro アプリケーション を管理するために、FXOS CLI を使用して vDP Web サービスを有効にする必要があります。

#### 手順

ステップ1 FXOS CLIから、vDPのアプリケーションインスタンスに接続します。

connect module *slot* console connect vdp ステップ2 vDP Web サービスを有効化します。

#### manage secure-web status set enable

ステップ3 vDP アプリケーションのコンソールを終了して FXOS モジュール CLI に戻ります。 Ctrl]

# 論理デバイスの管理

論理デバイスを削除し、ASA をトランスペアレント モードに変換し、インターフェイス コン フィギュレーションを変更し、既存の論理デバイスで他のタスクを実行できます。

### アプリケーションのコンソールへの接続

次の手順に従ってアプリケーションのコンソールに接続します。

#### 手順

ステップ1 モジュール CLI に接続します。

connect module slot number console

複数のセキュリティモジュールをサポートしないデバイスのセキュリティエンジンに接続するには、*slot number*として1を使用します。

#### 例:

```
Firepower# connect module 1 console
Telnet escape character is '~'.
Trying 127.5.1.1...
Connected to 127.5.1.1.
Escape character is '~'.
```

CISCO Serial Over LAN: Close Network Connection to Exit

Firepower-module1>

ステップ2 アプリケーションのコンソールに接続します。デバイスの適切なコマンドを入力します。

#### connect asa

connect ftd

connect vdp name

例:

Firepower-module1> connect asa

```
Connecting to asa(asal) console... hit Ctrl + A + D to return to bootCLI [...] asa>
```

#### 例:

```
Firepower-modulel> connect ftd
Connecting to ftd(ftd-native) console... enter exit to return to bootCLI
>
```

ステップ3 アプリケーション コンソールを終了して FXOS モジュール CLI に移動します。

- •ASA: Ctrl-a, d と入力
- ・FTD:Ctrl-a,dと入力
- •vDP: Ctrl-],. と入力

トラブルシューティングのために FXOS モジュールの CLI を使用する場合があります。

ステップ4 FXOS CLI のスーパバイザレベルに戻ります。

a) ~と入力

Telnet アプリケーションに切り替わります。

b) Telnet アプリケーションを終了するには、次を入力します。 telnet>quit

#### 例

次に、セキュリティモジュール1の ASA に接続してから、FXOS CLI のスーパバイザ レベルに戻る例を示します。

Firepower# connect module 1 console Telnet escape character is '~'. Trying 127.5.1.1... Connected to 127.5.1.1. Escape character is '~'.

CISCO Serial Over LAN: Close Network Connection to Exit

```
Firepower-module1>connect asa
asa> ~
telnet> quit
Connection closed.
Firepower#
```

### 論理デバイスの削除

手順

ステップ1 [Logical Devices] を選択して [Logical Devices] ページを開きます。

[Logical Devices] ページに、シャーシに設定された論理デバイスのリストが表示されます。論 理デバイスが設定されていない場合は、これを通知するメッセージが代わりに表示されます。

- ステップ2 削除する論理デバイスの [Delete] をクリックします。
- ステップ3 [Yes] をクリックして、論理デバイスの削除を確定します。
- ステップ4 [Yes] をクリックして、アプリケーション設定の削除を確定します。

# 論理デバイスに関連付けられていないアプリケーションインスタンスの削除

論理デバイスを削除すると、その論理デバイスのアプリケーション設定も削除するかどうかが 尋ねられます。アプリケーション設定を削除しない場合、そのアプリケーションインスタンス が削除されるまで、別のアプリケーションを使用して論理デバイスを作成することはできませ ん。セキュリティモジュール/エンジンが論理デバイスとすでに関連付けられていない場合は、 アプリケーションインスタンスを削除するために以下の手順を使用できます。

#### 手順

ステップ1 [Logical Devices] を選択して、[Logical Devices] ページを開きます。

[Logical Devices] ページに、シャーシに設定された論理デバイスのリストが表示されます。論 理デバイスが設定されていない場合は、これを通知するメッセージが代わりに表示されます。 論理デバイスのリストの下に、論理デバイスに関連付けられていないアプリケーションインス タンスのリストが表示されます。

- **ステップ2** 削除するアプリケーション インスタンスの [Delete] をクリックします。
- ステップ3 [Yes] をクリックして、このアプリケーションインスタンスを削除することを確認します。

## ASA のトランスペアレント ファイアウォール モードへの変更

Firepower 4100/9300 シャーシのルーテッドファイアウォール モード ASA のみを導入できま す。ASA をトランスペアレントファイアウォールモードに変更するには、初期導入を完了し、 ASA CLI 内でファイアウォール モードを変更します。スタンドアロン ASA の場合、ファイア ウォールモードを変更すると設定が消去されるため、Firepower 4100/9300 シャーシから設定を 再導入して、ブートストラップ設定を回復する必要があります。ASA はトランスペアレント モードのままで、ブートストラップ設定が機能した状態になっています。クラスタ化された ASAの場合、設定は消去されないため、FXOSからブートストラップ設定を再導入する必要は ありません。

#### 手順

- ステップ1 アプリケーションのコンソールへの接続(183ページ)に従って、ASA コンソールに接続しま す。クラスタの場合、プライマリ ユニットに接続します。フェールオーバーペアの場合、ア クティブ ユニットに接続します。
- ステップ2 コンフィギュレーションモードに入ります。

#### enable

#### configure terminal

デフォルトでは、イネーブルパスワードは空白です。

**ステップ3** ファイアウォール モードをトランスペアレントに設定します。

#### firewall transparent

ステップ4 設定を保存します。

#### write memory

クラスタまたはフェールオーバーペアの場合、この設定はセカンダリユニットに複製されま す。

asa(config)# firewall transparent asa(config)# write memory Building configuration... Cryptochecksum: 9f831dfb 60dffa8c 1d939884 74735b69

3791 bytes copied in 0.160 secs [OK] asa(config)# Beginning configuration replication to Slave unit-1-2 End Configuration Replication to slave.

asa(config)#

**ステップ5** Firepower Chassis Manager の [Logical Devices] ページで、[Edit] アイコンをクリックして ASA を 編集します。

[Provisioning] ページが表示されます。

**ステップ6** デバイスのアイコンをクリックして、ブートストラップ設定を編集します。設定の値を変更し、[OK] をクリックします。

少なくとも1つのフィールド([Password] フィールドなど)の値を変更する必要があります。 ブートストラップ設定の変更に関する警告が表示されます。[Yes] をクリックします。 ステップ7 [Restart Now] をクリックして、ASA に設定を再導入します。シャーシ間クラスタまたはフェー ルオーバーペアの場合、各シャーシでステップ5~7を繰り返してブートストラップ設定を再 導入します。

> シャーシ/セキュリティモジュールがリロードし、ASA が再度稼働するまで数分待ちます。 ASAは、これでブートストラップ設定が機能するようになりますが、トランスペアレントモードのままです。

# Firepower Threat Defense 論理デバイスのインターフェイスの変更

Firepower Threat Defense 論理デバイスでは、インターフェイスの割り当てや割り当て解除、または管理インターフェイスの置き換えを行うことができます。その後、Firepower Management Center でインターフェイス設定を同期できます。

#### 始める前に

- 物理インターフェイスの設定(140ページ)およびEtherChannel(ポートチャネル)の追加(140ページ)に従って、インターフェイスを設定し、EtherChannelを追加します。
- ・論理デバイスに影響を与えず、かつ Firepower Management Center での同期を必要とせず
   に、割り当てられた EtherChannel のメンバーシップを編集できます。
- ・すでに割り当てられているインターフェイスをEtherChannelに追加するには(たとえば、 デフォルトではすべてのインターフェイスがクラスタに割り当てられます)、まず論理デ バイスからインターフェイスの割り当てを解除し、次にEtherChannelにインターフェイス を追加する必要があります。新しいEtherChannelの場合、デバイスにEtherChannelを割り 当てることができます。
- ・管理インターフェイスまたは Firepower イベント インターフェイスを管理 EtherChannel に 置き換えるには、未割り当てのデータメンバー インターフェイスが少なくとも1つある EtherChannel を作成し、現在の管理インターフェイスをその EtherChannel に置き換える必 要があります。Firepower Threat Defense デバイスがリブートし(管理インターフェイスを 変更するとリブートします)、Firepower Management Center で設定を同期すると、(現在 未割り当ての)管理インターフェイスも EtherChannel に追加できます。
- クラスタリングや高可用性のため、Firepower Management Center で設定を同期する前に、 すべてのユニットでインターフェイスを追加または削除していることを確認してください。最初にスレーブ/スタンバイユニットでインターフェイスを変更してから、マスター /アクティブユニットで変更することをお勧めします。新しいインターフェイスは管理上 ダウンした状態で追加されるため、インターフェイスモニタリングに影響を及ぼさないこ とに注意してください。

#### 手順

ステップ1 Firepower Chassis Manager で、[Logical Devices] を選択します。

- **ステップ2** 右上にある [Edit] アイコンをクリックして、その論理デバイスを編集します。
- **ステップ3** [Data Ports] 領域でデータ インターフェイスの選択を解除して、そのインターフェイスの割り 当てを解除します。
- ステップ4 [Data Ports] 領域で新しいデータ インターフェイスを選択して、そのインターフェイスを割り 当てます。
- **ステップ5** 次のように、管理インターフェイスまたはイベントインターフェイスを置き換えます。 これらのタイプのインターフェイスでは、変更を保存するとデバイスがリブートします。
  - a) ページ中央のデバイスアイコンをクリックします。
  - b) [General/Cluster Information] タブで、ドロップダウンリストから新しい[Management Interface] を選択します。
  - c) [Settings] タブで、ドロップダウンリストから新しい [Eventing Interface] を選択します。
  - d) [OK] をクリックします。

管理インターフェイスの IP アドレスを変更した場合は、Firepower Management Center でデバイ スの IP アドレスも変更する必要があります。[Devices] > [Device Management] > [Device/Cluster] と移動します。[Management] 領域で、ブートストラップ設定アドレスと一致するように IP ア ドレスを設定します。

- **ステップ6** [Save] をクリックします。
- ステップ7 Firepower Management Center にログインします。
- ステップ8 [Devices] > [Device Management] の順に選択し、FTD デバイスの編集アイコン ( $\checkmark$ ) をクリックします。[Interfaces] タブがデフォルトで選択されています。
- ステップ9 [Interfaces] タブの左上にある [Sync Interfaces from device] ボタンをクリックします。
- **ステップ10** [Save] をクリックします。

これで、[Deploy]をクリックして割り当てられているデバイスにポリシーを展開できます。変更を展開するまで、変更は有効ではありません。

### ASA 論理デバイスのインターフェイスの変更

ASA 論理デバイスでは、管理インターフェイスの割り当て、割り当て解除、または置き換えを 行うことができます。ASDM は、新しいインターフェイスを自動的に検出します。

#### 始める前に

- ・物理インターフェイスの設定(140ページ)およびEtherChannel(ポートチャネル)の追加(140ページ)に従って、インターフェイスを設定し、EtherChannelを追加します。
- ・論理デバイスに影響を与えずに、割り当てられた EtherChannelのメンバーシップを編集できます。
- ・すでに割り当てられているインターフェイスをEtherChannelに追加するには(たとえば、 デフォルトではすべてのインターフェイスがクラスタに割り当てられます)、まず論理デ

バイスからインターフェイスの割り当てを解除し、次にEtherChannel にインターフェイス を追加する必要があります。新しいEtherChannel の場合、デバイスにEtherChannel を割り 当てることができます。

- FXOSで割り当てられたインターフェイスを削除すると(たとえば、ネットワークモジュールの削除、EtherChannelの削除、または割り当てられたインターフェイスの EtherChannel への再割り当てなど)、必要な調整を行うことができるように、ASA 設定では元のコマンドが保持されます。設定からインターフェイスを削除すると、幅広い影響が出る可能性があります。ASA OS の古いインターフェイス設定は手動で削除できます。
- 管理インターフェイスを管理 EtherChannel に置き換えるには、未割り当てのデータメン バーインターフェイスが少なくとも1つある EtherChannel を作成し、現在の管理インター フェイスをその EtherChannel に置き換える必要があります。ASA がリロードし(管理イン ターフェイスを変更するとリロードします)、(現在未割り当ての)管理インターフェイ スも EtherChannel に追加できます。
- クラスタリングまたはフェールオーバーのために、必ずすべてのユニットでインターフェイスを追加または削除します。最初にスレーブ/スタンバイユニットでインターフェイスを変更してから、マスター/アクティブユニットで変更することをお勧めします。新しいインターフェイスは管理上ダウンした状態で追加されるため、インターフェイスモニタリングに影響を及ぼしません。

#### 手順

- ステップ1 Firepower Chassis Manager で、[Logical Devices] を選択します。
- ステップ2 右上にある [Edit] アイコンをクリックして、その論理デバイスを編集します。
- **ステップ3** [Data Ports] 領域でデータ インターフェイスの選択を解除して、そのインターフェイスの割り 当てを解除します。
- ステップ4 [Data Ports] 領域で新しいデータ インターフェイスを選択して、そのインターフェイスを割り 当てます。
- ステップ5 次のように、管理インターフェイスを置き換えます。

このタイプのインターフェイスでは、変更を保存するとデバイスがリロードします。

- a) ページ中央のデバイス アイコンをクリックします。
- b) [General/Cluster Information] タブで、ドロップダウンリストから新しい [Management Interface] を選択します。
- c) [OK] をクリックします。

**ステップ6** [Save] をクリックします。

### 論理デバイスのブートストラップ設定の変更または回復

論理デバイスのブートストラップ設定は、変更することができます。変更した後、直ちに新し い設定を使用してアプリケーションを再起動することも、変更を保存しておいて後で新しい設 定を使用してアプリケーション インスタンスを再起動することもできます。

#### 手順

- ステップ1 Firepower Chassis Manager で、[Logical Devices] を選択します。
- ステップ2 右上にある [Edit] アイコンをクリックして、その論理デバイスを編集します。
- **ステップ3**ページ中央のデバイスアイコンをクリックします。
- ステップ4 必要に応じて論理デバイスの設定を変更します。
- ステップ5 [OK] をクリックします。
- ステップ6 [Restart Now]をクリックして、変更を保存すると同時にアプリケーションインスタンスを再起動します。アプリケーションインスタンスを再起動せずに変更を保存するには、[Restart Later] をクリックします。
  - (注) [Restart Later] を選択した場合、アプリケーションインスタンスを再起動する準備が 整ってから、[Logical Devices] ページで [Restart Instance] をクリックしてアプリケー ションインスタンスを再起動できます。

# [Logical Devices] ページ

Firepower Chassis Manager の [Logical Devices] ページを使用して、論理デバイスを作成、編集、 削除します。[Logical Devices] ページには、各 Firepower 4100/9300 シャーシ セキュリティ モ ジュール/エンジンにインストールされている論理デバイスの情報エリアが含まれています。

各論理デバイス エリアのヘッダーには次の情報が含まれています。

- ・論理デバイスの一意の名前。
- ・
   論理デバイスのモード(スタンドアロンまたはクラスタ)。
- [Status]: 論理デバイスの状態を示します。
  - [ok]: 論理デバイスの設定は完了しています。
  - [incomplete-configuration]: 論理デバイス設定は未完了です。

各論理デバイス エリアには次の情報が含まれています。

- [Security Module]: セキュリティモジュールを示します。
- [Ports]: アプリケーションインスタンスに割り当てられたポートを示します。

- •[Application]: セキュリティモジュールで実行しているアプリケーションを示します。
- [Version]: セキュリティモジュールで実行しているアプリケーションのソフトウェアバー ジョン番号を示します。

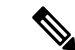

- (注) FTD の論理デバイスへの更新は Firepower Management Center を使用して行います。Firepower Chassis Manager の [Logical Devices] > [Edit] および [System] > [Updates] ページには反映されません。これらのページで、表示されるバージョンは、FTD 論理デバイスを作成するために使用されたソフトウェアバージョン (CSPイメージ)を示します。
- [Management IP]:論理デバイス管理 IP として割り当てられているローカル IP アドレスを示します。
- •[Gateway]:アプリケーションインスタンスに割り当てられているネットワークゲートウェ イアドレスを示します。
- [Management Port]:アプリケーションインスタンスに割り当てられている管理ポートを示します。
- [Status]:アプリケーションインスタンスの状態を示します。
  - •[Online]:アプリケーションは実行中であり、動作しています。
  - •[Offline]:アプリケーションは停止され、使用できません。
  - [Installing]:アプリケーションのインストールを実行しています。
  - [Not Installed]: アプリケーションがインストールされていません。
  - •[Install Failed]:アプリケーションのインストールに失敗しました。
  - [Starting]:アプリケーションを起動しています。
  - [Start Failed]: アプリケーションの起動に失敗しました。
  - •[Started]:アプリケーションは正常に開始し、アプリケーションエージェントのハートビートを待機しています。
  - •[Stopping]:アプリケーションは停止処理中です。
  - [Stop Failed]: アプリケーションをオフラインにできませんでした。
  - [Not Responding]: アプリケーションは応答不能です。
  - [Updating]: アプリケーション ソフトウェアの更新が進行中です。
  - [Update Failed]:アプリケーション ソフトウェアの更新に失敗しました。
  - •[Update Succeeded]:アプリケーション ソフトウェアの更新に成功しました。

• [Unsupported]: このインストール済みアプリケーションはサポートされていません。

セキュリティモジュールが存在しないか障害状態の場合は、その情報がステータスフィールドに表示されます。情報アイコンにカーソルを合わせると、障害に関する詳細情報が表示されます。セキュリティモジュールの障害について詳しくは、FXOS セキュリティモジュール/セキュリティエンジンについて(199ページ)を参照してください。

• [Attributes]:現在実行中のアプリケーションインスタンスの追加属性を示します。

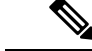

- (注) アプリケーションのブートストラップ設定を変更した後、直ちに アプリケーションインスタンスを起動しなければ、[Attributes] フィールドには現在実行中のアプリケーションに関する情報が表 示され、アプリケーションを再起動するまで変更は反映されません。
- [Cluster Operation Status]:アプリケーションインスタンスに割り当てられている管理 URL を示します。
- [Management IP/Firepower Management IP]: アプリケーションインスタンスに割り当て られている管理 IP アドレスを示します。
- •[Cluster Role]:アプリケーションインスタンス、マスターまたはスレーブのクラスタ ロールを示します。
- •[HA Role]:アプリケーションインスタンス、アクティブまたはスタンバイのハイア ベイラビリティロールを示します。
- [Management URL]:アプリケーションインスタンスに割り当てられている管理アプ リケーションの URL を示します。
- •[UUID]: アプリケーションインスタンスの汎用一意識別子を示します。

Firepower Chassis Manager の [Logical Devices] ページから、論理デバイスに対して次の機能を実行できます。

- [Refresh]: [Logical Devices] ページに表示されている情報が更新されます。
- [Add Device]:論理デバイスを作成できます。
- [Edit]:既存の論理デバイスを編集できます。
- •[Update Version]:論理デバイス上のソフトウェアをアップグレードまたはダウングレード できます。
- [Delete]:論理デバイスが削除されます。
- [Show Configuration]:ダイアログボックスが開き、論理デバイスまたはクラスタの構成情報が JSON 形式で表示されます。クラスタに含める追加デバイスを作成する際は、この構成情報をコピーして使用できます。

- [Enable/Disable]: アプリケーションインスタンスが有効化/無効化されます。
- •[Upgrade/Downgrade]:アプリケーションインスタンスをアップグレード/ダウングレード できます。
- [Restart Instance]:アプリケーションインスタンスを再起動できます。デバイスのブートストラップ情報を変更した後、アプリケーションインスタンスをまだ再起動していない場合、[Restart Instance]をクリックすることで、既存の管理ブートストラップ情報をクリアし、新しいブートストラップ情報を使用してアプリケーションインスタンスを再起動できます。
- •[Go To Device Manager]:アプリケーションインスタンスに定義されている Firepower Management Center または ASDM へのリンクを提示します。

# サイト間クラスタリングの例

次の例ではサポートされるクラスタの導入を示します。

# スパンド EtherChannel トランスペアレント モード ノースサウス サイト間の例

次の例では、内部ルータと外部ルータの間に配置された(ノースサウス挿入)2つのデータセンターのそれぞれに2つのクラスタメンバがある場合を示します。クラスタメンバは、DCI 経由のクラスタ制御リンクによって接続されています。各サイトのクラスタメンバは、内部および外部のスパンドEtherChannelsを使用してローカルスイッチに接続します。各 EtherChannel は、クラスタ内のすべてのシャーシにスパンされます。

各データセンターの内部ルータと外部ルータは OSPF を使用し、トランスペアレント ASA を 通過します。MAC とは異なり、ルータの IP はすべてのルータで一意です。DCI に高コスト ルートを割り当てることにより、特定のサイトですべてのクラスタ メンバがダウンしない限 り、トラフィックは各データセンター内に維持されます。クラスタが非対称型の接続を維持す るため、ASA を通過する低コストのルートは、各サイトで同じブリッジ グループを横断する 必要があります。1つのサイトのすべてのクラスタメンバに障害が発生した場合、トラフィッ クは各ルータから DCI 経由で他のサイトのクラスタ メンバに送られます。

各サイトのスイッチの実装には、次のものを含めることができます。

・サイト間 VSS/vPC:このシナリオでは、データセンター1に1台のスイッチをインストールし、データセンター2に別のスイッチをインストールします。1つのオプションとして、 各データセンターのクラスタユニットはローカルスイッチだけに接続し、VSS/vPCトラフィックはDCIを経由します。この場合、接続のほとんどの部分は各データセンターに対してローカルに維持されます。オプションとして、DCIが余分なトラフィック量を処理できる場合、各ユニットをDCI経由で両方のスイッチに接続できます。この場合、トラフィックは複数のデータセンターに分散されるため、DCIを非常に堅牢にするためには不可欠です。  各サイトのローカルVSS/vPC:スイッチの冗長性を高めるには、各サイトに2つの異なる VSS/vPCペアをインストールできます。この場合、クラスタユニットは、両方のローカ ルスイッチだけに接続されたデータセンター1のシャーシおよびこれらのローカルスイッ チに接続されたデータセンター2のシャーシとはスパンド EtherChannel を使用しますが、 スパンド EtherChannel は基本的に「分離」しています。各ローカル VSS/vPC は、スパン ド EtherChannel をサイトローカルの EtherChannel として認識します。

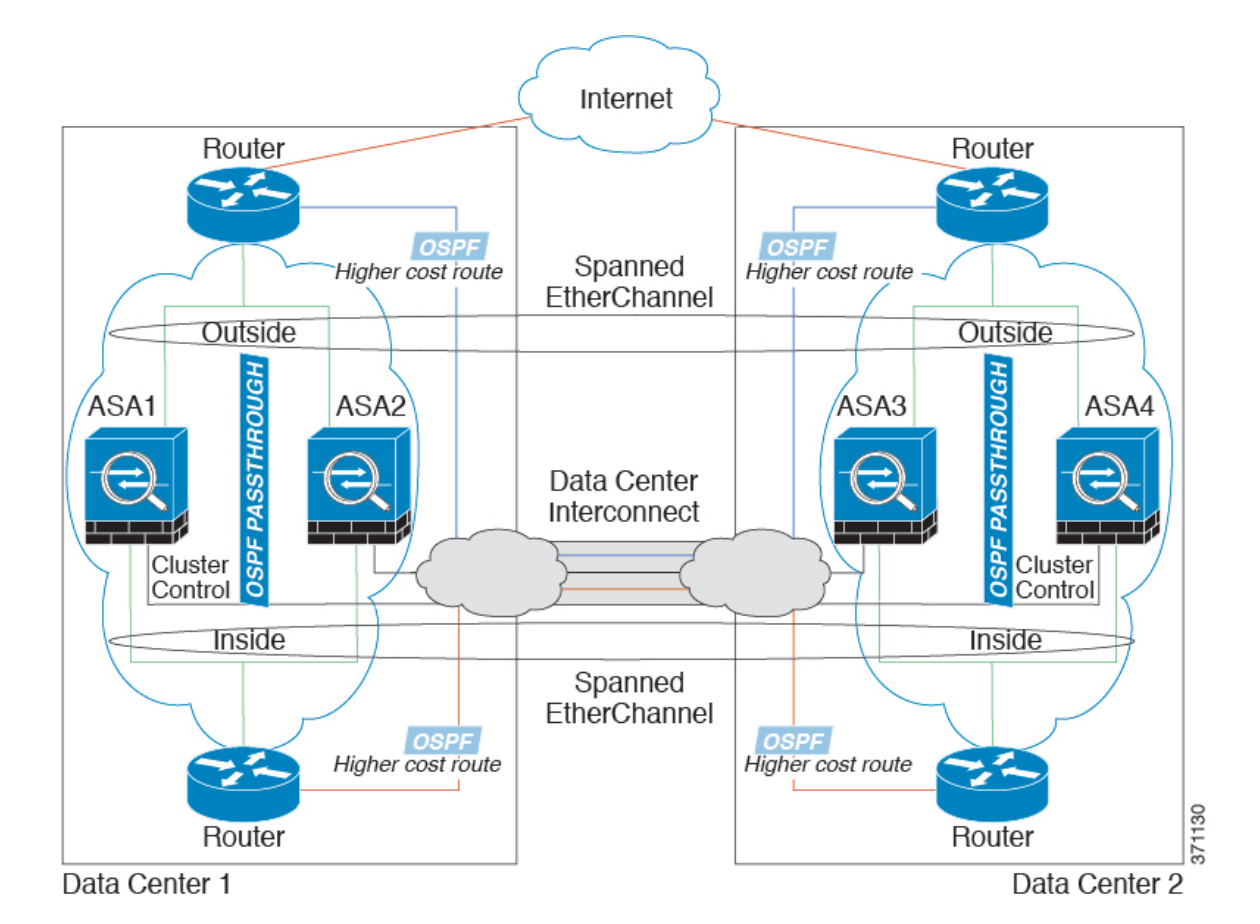

スパンド EtherChannel トランスペアレント モード イーストウェスト サイト間の例

> 次の例では、各サイトのゲートウェイ ルータと2 つの内部ネットワーク(アプリケーション ネットワークと DB ネットワーク)間に配置された(イーストウェスト挿入)2 つのデータセ ンターのそれぞれに2 つのクラスタメンバがある場合を示します。クラスタメンバは、DCI 経由のクラスタ制御リンクによって接続されています。各サイトのクラスタメンバは、内部お よび外部のアプリケーションネットワークとDBネットワークの両方にスパンド Ether Channels を使用してローカルスイッチに接続します。各 Ether Channel は、クラスタ内のすべてのシャー シにスパンされます。

各サイトのゲートウェイルータは、HSRPなどのFHRPを使用して、各サイトで同じ宛先の仮 想MACアドレスとIPアドレスを提供します。予期せぬMACアドレスのフラッピングを避け るために推奨されている方法は、ゲートウェイルータの実際のMACアドレスをASA MAC アドレステーブルに静的に追加することです。これらのエントリがないと、サイト1のゲート ウェイがサイト2のゲートウェイと通信する場合に、そのトラフィックがASAを通過して、 内部インターフェイスからサイト2に到達しようとして、問題が発生する可能性があります。 データ VLAN は、オーバーレイトランスポート仮想化(OTV)(または同様のもの)を使用 してサイト間に拡張されます。トラフィックがゲートウェイルータ宛てである場合にトラフィッ クが DCIを通過して他のサイトに送信されないようにするには、フィルタを追加する必要があ ります。1つのサイトのゲートウェイルータが到達不能になった場合、トラフィックが他のサ イトのゲートウェイに送信されるようにフィルタを削除する必要があります。

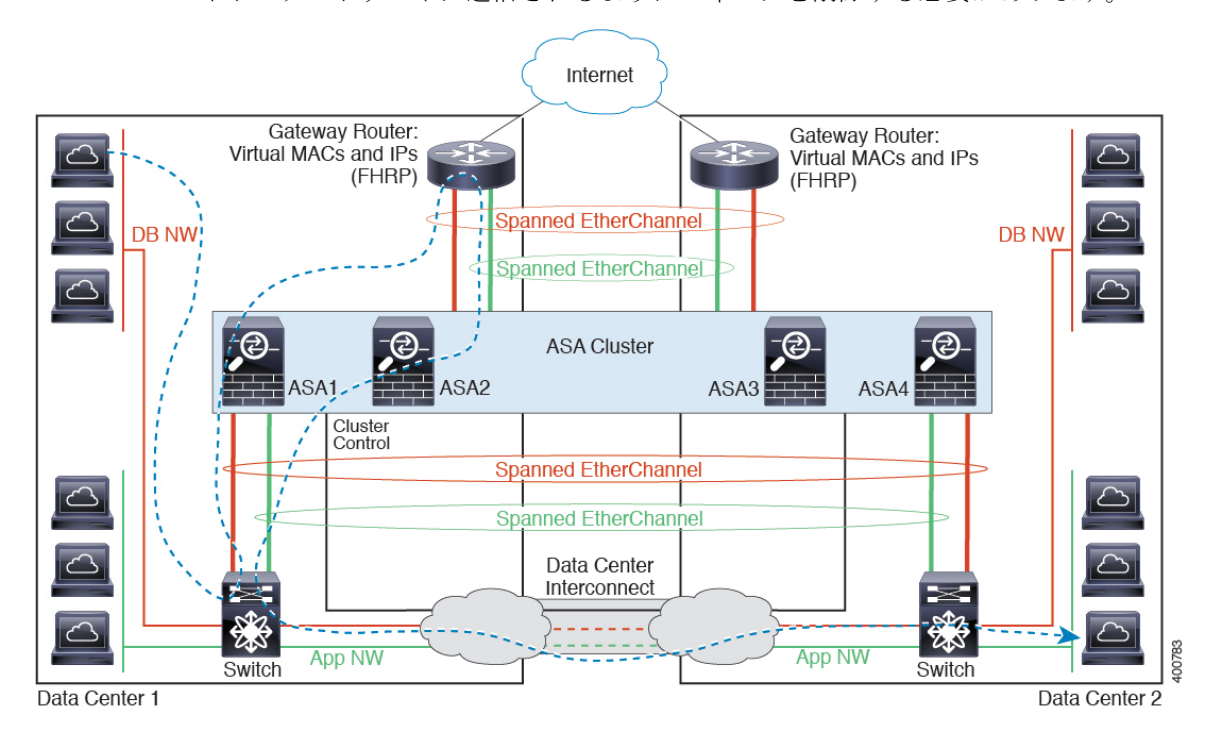

vPC/VSS オプションについては、スパンド EtherChannel トランスペアレント モード ノースサ ウス サイト間の例 (193 ページ)を参照してください。

I

# 論理デバイスの履歴

| 機能名                                                | プラットフォーム リリース | 機能情報                                                                                                    |
|----------------------------------------------------|---------------|----------------------------------------------------------------------------------------------------|
| Firepower 4100/9300 シャーシ 上の ASA<br>のサイト間クラスタリングの改善 | 2.1(1)        | ASA クラスタを展開すると、それぞれ<br>の Firepower 4100/9300 シャーシのサイ<br>ト ID を設定できます。以前は、ASA<br>アプリケーション内でサイト ID を設<br>定する必要がありました。この新機能<br>により初期展開が簡単になります。<br>ASA 構成内でサイト ID を設定するこ<br>とはできないことに注意してくださ<br>い。また、サイト間クラスタリングと<br>の互換性を高めるために、安定性とパ<br>フォーマンスに関する複数の改善が含<br>まれる ASA 9.7(1) および FXOS 2.1.1<br>にアップグレードすることを推奨しま<br>す。<br>次の画面が変更されました。[Logical<br>Devices] > [Configuration] |
| 6つのFTDモジュールのシャーシ間ク<br>ラスタリング                       | 2.1(1)        | FTDのシャーシ間クラスタリングを有<br>効化できます。最大6つのシャーシに<br>最大6つのモジュールを含めることが<br>できます。<br>次の画面が変更されました。[Logical<br>Devices] > [Configuration]                                                                                                    |
| Firepower 9300 の FTD でのシャーシ内<br>クラスタリング サポート       | 1.1.4         | Firepower 9300 が FTD アプリケーショ<br>ンでシャーシ内クラスタリングをサ<br>ポートするようになりました。<br>次の画面が変更されました。[Logical<br>Devices] > [Configuration]                                                                                                    |
| 6つのASAモジュールのシャーシ間ク<br>ラスタリング                       | 1.1.3         | ASAのシャーシ間クラスタリングが実<br>現されました。最大6つのシャーシに<br>最大6つのモジュールを含めることが<br>できます。<br>次の画面が変更されました。[Logical<br>Devices] > [Configuration]                                                                                                    |

I

| 機能名                         | プラットフォーム リリース | 機能情報                                                                                                    |
|-----------------------------|---------------|----------------------------------------------------------------------------------------------------|
| Cisco ASA のシャーシ内クラスタリン<br>グ | 1.1.1         | Firepower 9300 シャーシ内のすべての<br>ASA セキュリティ モジュールをクラ<br>スタ化できるようになりました。<br>次の画面が導入されました。[Logical<br>Devices] > [Configuration] |

論理デバイスの履歴

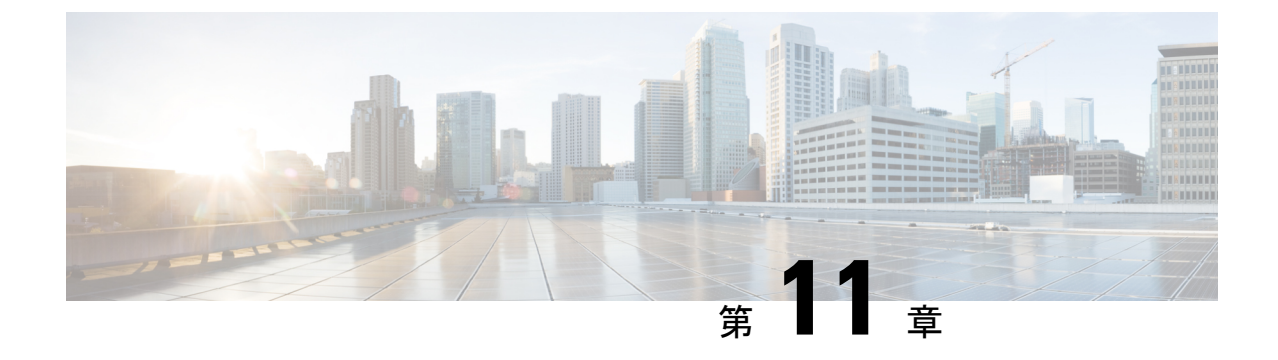

# セキュリティ モジュール/エンジン管理

- FXOS セキュリティモジュール/セキュリティエンジンについて (199ページ)
- セキュリティ モジュールの使用停止/再稼働 (201 ページ)
- ・セキュリティ モジュール/エンジンの確認応答 (202 ページ)
- ・セキュリティモジュール/エンジンのリセット (202ページ)
- ・セキュリティモジュール/エンジンの再初期化 (203 ページ)
- ネットワークモジュールのオフラインまたはオンラインの切り替え(204ページ)
- ・インストールされているモジュール/エンジンの電源オン/オフ (205ページ)

# FXOS セキュリティ モジュール/セキュリティ エンジンについて

Firepower Chassis Manager の [Security Modules/Security Engine] ページから、セキュリティモ ジュール/エンジンのステータスを表示したり、セキュリティモジュール/エンジンに対してさ まざまな機能を実行したりできます。

[Security Modules/Security Engine] ページに次の情報が表示されます。

- [Hardware State]: セキュリティモジュール/エンジンのハードウェアの状態を表示します。
  - •[Up]: セキュリティモジュール/エンジンに正常に電源が投入され、ハードウェア障害は見られません。
  - [Booting Up]: セキュリティモジュール/エンジンに電源投入中です。
  - [Down]: セキュリティモジュール/エンジンに電源が投入されていないか、ハードウェ ア障害によってセキュリティモジュール/エンジンが正常に起動できません。
  - [Unassociated]: セキュリティモジュール/エンジンには、関連付けられている論理デ バイスがありません。
  - [Mismatch]: セキュリティモジュールが使用停止となっているか、新しいセキュリ ティモジュールがスロットにインストールされていませんでした。再稼働または確認 応答機能を使用して、セキュリティモジュールを機能している状態に戻します。

• [Empty]:スロットにセキュリティモジュールは取り付けられていません。

- [Service State]: セキュリティモジュール/エンジンのソフトウェアの状態を表示します。
  - [Not-available]: セキュリティモジュールはシャーシのスロットから取り外されています。セキュリティモジュールを再度取り付けて、通常の動作状態に戻します。
  - •[Offline]: セキュリティモジュール/エンジンはインストールされていますが、使用が 停止されて電源がオフになっているか、この時点では電源投入中になっています。
  - •[Online]:セキュリティモジュール/エンジンはインストールされており、通常の動作 モードになっています。
  - [Not Responding]: セキュリティモジュール/エンジンは応答不能です。
  - [Token Mismatch]:以前に設定したもの以外のセキュリティモジュールがシャーシス ロットにインストールされていることを示します。これは、ソフトウェアのインス トールエラーが原因である可能性もあります。再初期化機能を使用して、セキュリ ティモジュールを機能している状態に戻します。
  - [Online]:セキュリティモジュール/エンジンは障害状態にあります。障害状態の原因についての詳細情報を得るには、システム障害リストを確認してください。障害の情報アイコンにカーソルを合わせて、詳細情報を表示することもできます。

セキュリティモジュールの障害

- [Failsafe Mode]:セキュリティモジュールは、フェイルセーフモードになっています。このモードでは、アプリケーションの起動がブロックされます。セキュリティモジュールに接続すると、トラブルシューティングを行ったり、フェイルセーフモードを無効にしたりできます。アプリケーションインスタンスを削除することもできます。
- [HDD Error]: セキュリティ モジュールで、ディスク ドライブ エラーが発生しました。ディスク ドライブが存在することを確認してください。エラーが解消されない場合は、障害のあるディスク ドライブを交換します。
- [Filesystem Error]: セキュリティモジュール上のディスクパーティションに互換性が ありません。セキュリティモジュールを再起動することで回復できる場合がありま す。それでも障害が解消されない場合は、外部デバイスにデータをバックアップして からスロットを再初期化してください。
- [Format Failure]: セキュリティモジュールのディスクドライブを自動的にフォーマットできませんでした。セキュリティモジュールを再初期化して再フォーマットしてください。
- [Power]: セキュリティモジュール/エンジンの電源ステータスを表示します。
  - •[On]: [Power off/on]機能を使用して、セキュリティモジュール/エンジンの電源ステー タスを切り替えます。

- •[Off]: [Power off/on]機能を使用して、セキュリティモジュール/エンジンの電源ステー タスを切り替えます。
- [Application]: セキュリティモジュール/エンジンにインストールされている論理デバイス のタイプを表示します。

Firepower Chassis Manager の [Security Modules/Security Engine] ページから、セキュリティモ ジュール/エンジンに対して次の機能を実行できます。

- [Decommission/Recommission](セキュリティモジュールのみ):セキュリティモジュールを使用停止にすると、セキュリティモジュールはメンテナンスモードに設定されます。
   また、特定の障害状態を修正するために、セキュリティモジュールを使用停止にしてから
   再稼働することもできます。セキュリティモジュールの使用停止/再稼働(201ページ)を
   参照してください。
- [Acknowledge]:新たにインストールされたセキュリティモジュールをオンラインにしま す。セキュリティモジュール/エンジンの確認応答(202ページ)を参照してください。
- [Power Cycle]: セキュリティモジュール/エンジンを再起動します。セキュリティモジュー ル/エンジンのリセット (202ページ)を参照してください。
- [Reinitialize]:セキュリティモジュール/エンジンのハードディスクを再フォーマットし、 導入済みのすべてのアプリケーションや設定をセキュリティモジュール/エンジンから削 除し、システムを再起動します。論理デバイスがセキュリティモジュール/エンジンに設 定されている場合は、再初期化が完了すると、Firepower eXtensible Operating System はア プリケーションソフトウェアをインストールし、論理デバイスを再度導入し、アプリケー ションを自動的に起動します。セキュリティモジュール/エンジンの再初期化(203ペー ジ)を参照してください。

A

警告 セキュリティ モジュール/エンジンのすべてのアプリケーション データが再初期化時に削除されます。セキュリティ モジュール/ エンジンを再初期化する前に、すべてのアプリケーションデータ をバックアップしておいてください。

• [Power off/on]: セキュリティモジュール/エンジンの電源状態を切り替えます。インストールされているモジュール/エンジンの電源オン/オフ (205ページ)を参照してください。

# セキュリティ モジュールの使用停止/再稼働

セキュリティモジュールを使用停止にすると、セキュリティモジュールオブジェクトが設定 から削除され、そのセキュリティモジュールは管理対象外になります。セキュリティモジュー ル上で実行していた論理デバイスやソフトウェアは非アクティブになります。

セキュリティモジュールの使用を一時的に中止する場合に、セキュリティモジュールを使用 停止にできます。また、セキュリティモジュールを再起動してもエラー状態が修正されない場 合は、使用停止を試してから、セキュリティモジュールを再稼働させることで、セキュリティ モジュールを再初期化しなくてもエラー状態を修正できるかどうかを確認できます。

#### 手順

- ステップ1 [Security Modules] を選択して、[Security Modules] ページを開きます。
- **ステップ2** セキュリティモジュールを使用停止にするには、そのセキュリティモジュールの[Decommission] をクリックします。

セキュリティモジュールを再稼働にするには、そのセキュリティモジュールの[Recommission] をクリックします。

**ステップ3** [Yes] をクリックして、指定したセキュリティモジュールを使用停止または再稼働することを 確認します。

# セキュリティ モジュール/エンジンの確認応答

新しいセキュリティモジュールがシャーシに取り付けられた後、または既存のモジュールが異 なる製品ID (PID)を持つモジュールで交換された後、セキュリティモジュールを確認応答し てからでなければ、そのモジュールを使用することはできません。

セキュリティモジュールのステータスが [mismatch] または [token mismatch] として示されてい る場合、スロットに取り付けたセキュリティモジュールのデータが、そのスロットに以前イン ストールされたデータと一致していないことを意味します。セキュリティモジュールに既存の データがあり、新しいスロットでそのデータを使用する(つまり、そのセキュリティモジュー ルは不注意で誤ったスロットに取り付けられたのではない)場合は、論理デバイスを展開する 前に、セキュリティモジュールを再初期化する必要があります。

#### 手順

- ステップ1 [Security Modules/Security Engine] を選択して、[Security Modules/Security Engine] ページを開きます。
- ステップ2 確認応答するセキュリティモジュール/エンジンの [Acknowledge] をクリックします。
- **ステップ3** [Yes]をクリックして、指定したセキュリティモジュール/エンジンに確認応答することを確認します。

# セキュリティ モジュール/エンジンのリセット

セキュリティ モジュール/エンジンの電源の再投入を行うには、次の手順に従います。

#### 手順

- ステップ1 [Security Modules/Security Engine] を選択して、[Security Modules/Security Engine] ページを開き ます。
- ステップ2 リセットするセキュリティモジュール/エンジンの [Power Cycle] をクリックします。
- ステップ3 次のいずれかを実行します。
  - [Safe Power Cycle] をクリックして、システムに、指定のセキュリティモジュール/エンジンをリセットする前に、セキュリティモジュール/エンジンで実行するアプリケーションがシャットダウンするのを最大で5分間待機させます。
  - システムに、指定のセキュリティモジュール/エンジンの電源をすぐにリセットさせるには、[Power Cycle Immediately]をクリックします。

# セキュリティ モジュール/エンジンの再初期化

セキュリティモジュール/エンジンを再初期化すると、セキュリティモジュール/エンジンの ハードディスクがフォーマットされ、インストールされているすべてのアプリケーションイ ンスタンス、設定、およびデータが削除されます。論理デバイスがセキュリティモジュール/ エンジンに設定されている場合は、再初期化が完了すると、FXOSはアプリケーションソフト ウェアを再インストールし、論理デバイスを再度導入して、アプリケーションを自動的に起動 します。

注意 セキュリティモジュール/エンジンのすべてのアプリケーションデータが再初期化時に削除されます。セキュリティモジュール/エンジンを再初期化する前に、すべてのアプリケーションデータをバックアップしておいてください。

#### 手順

- ステップ1 [Security Modules/Security Engine] を選択して、[Security Modules/Security Engine] ページを開きます。
- ステップ2 再初期化するセキュリティモジュール/エンジンの [Reinitialize] をクリックします。
- **ステップ3** [Yes]をクリックして、指定したセキュリティモジュール/エンジンを再初期化することを確認 します。

セキュリティモジュール/エンジンが再起動し、そのセキュリティモジュールのすべてのデー タが削除されます。このプロセスには数分かかることがあります。

# ネットワークモジュールのオフラインまたはオンライン の切り替え

CLI コマンドを使ってネットワークモジュールをオフラインにしたりオンラインに戻したりするには、次の手順を実行します。この方法は、モジュールのオンライン挿入や削除(OIR)を実行する場合などに使用されます。

 (注) ネットワークモジュールを取り外して交換する場合は、お使いのデバイスに該当するインストールガイドの中で、メンテナンスとアップグレードの章にある指示に従ってください。 https://www.cisco.com/c/en/us/support/security/firepower-ngfw/products-installation-guides-list.htmlを参照してください。

#### 手順

ステップ1 次のコマンドを使用して / fabric-interconnect モードに入った後、オフラインにする対象のモジュールの / card モードに入ります。

scope fabric-interconnect a
scope card ID

- ステップ2 show detail コマンドを使用すると、このカードに関する、現在のステータスなどの情報を表示することができます。
- **ステップ3** モジュールをオフラインにするには、次のコマンドを入力します。

#### set adminstate offline

ステップ4 commit-buffer コマンドを入力して、設定の変更内容を保存します。

再度 show detail コマンドを使用すると、モジュールがオフラインであることを確認できます。

ステップ5 ネットワーク モジュールをオンラインに戻すには、次のコマンドを入力します。

set adminstate online commit-buffer

#### 例

```
FP9300-A# scope fabric-interconnect a
FP9300-A /fabric-interconnect # scope card 2
FP9300-A /fabric-interconnect/card # show detail
Fabric Card:
    Id: 2
```

Description: Firepower 4x40G QSFP NM Number of Ports: 16 State: Online Vendor: Cisco Systems, Inc. Model: FPR-NM-4X40G HW Revision: 0 Serial (SN): JAD191601DE Perf: N/A Admin State: Online Power State: Online Presence: Equipped Thermal Status: N/A Voltage Status: N/A FP9300-A /fabric-interconnect/card # set adminstate offline FP9300-A /fabric-interconnect/card\* # commit-buffer FP9300-A /fabric-interconnect/card # show detail Fabric Card: Id: 2 Description: Firepower 4x40G QSFP NM Number of Ports: 16 State: Offline Vendor: Cisco Systems, Inc. Model: FPR-NM-4X40G HW Revision: 0 Serial (SN): JAD191601DE Perf: N/A Admin State: Offline Power State: Off Presence: Equipped Thermal Status: N/A Voltage Status: N/A FP9300-A /fabric-interconnect/card #

# インストールされているモジュール/エンジンの電源オン/ オフ

セキュリティモジュールまたはネットワークモジュールの電源をオン/オフにするには、次の 手順に従います。

#### 手順

- ステップ1 [Security Modules/Security Engine] を選択して、[Security Modules/Security Engine] ページを開きます。
- ステップ2 セキュリティモジュール/エンジンの電源をオフにするには、次のようにします。
  - a) そのセキュリティモジュール/エンジンの [Power off] をクリックします。
  - b) 次のいずれかを実行します。
    - [Safe Power Off] をクリックして、システムに、指定のセキュリティモジュール/エンジンの電源をオフにする前に、セキュリティモジュール/エンジンで実行するアプリケーションがシャットダウンするのを最大で5分間待機させます。

 システムに、指定のセキュリティモジュール/エンジンの電源をすぐにオフにさせる には、[Power Off Immediately]をクリックします。

ステップ3 セキュリティモジュール/エンジンの電源をオンにするには、次のようにします。

- a) そのセキュリティモジュール/エンジンの [Power on] をクリックします。
- b) [Yes] をクリックして、指定したセキュリティモジュール/エンジンの電源をオンにすることを確認します。
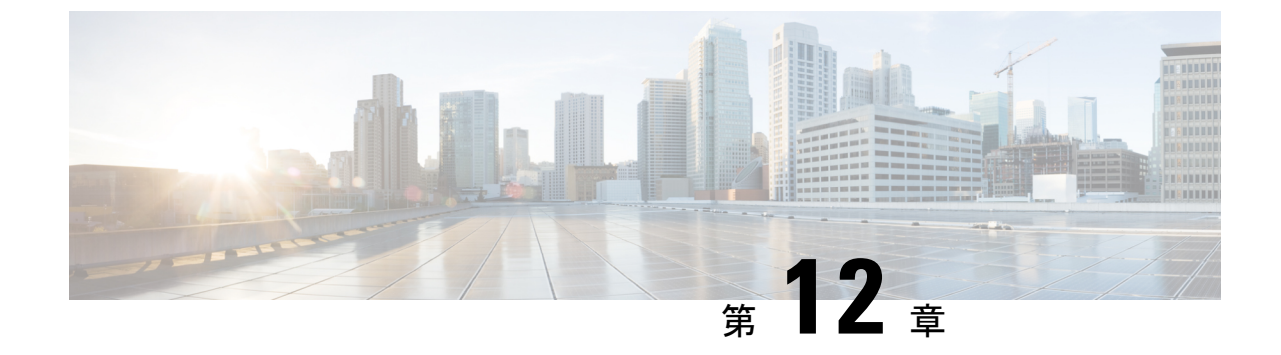

# コンフィギュレーションのインポート/エ クスポート

- コンフィギュレーションのインポート/エクスポートについて (207ページ)
- FXOS コンフィギュレーション ファイルのエクスポート (208 ページ)
- ・自動設定エクスポートのスケジューリング (209ページ)
- ・設定エクスポートリマインダの設定(210ページ)
- ・コンフィギュレーションファイルのインポート (211ページ)

# コンフィギュレーションのインポート/エクスポートにつ いて

Firepower 4100/9300 シャーシの論理デバイスとプラットフォームのコンフィギュレーション設定を含む XML ファイルをリモートサーバまたはローカルコンピュータにエクスポートするコンフィギュレーションのエクスポート機能を使用できます。そのコンフィギュレーションファイルを後でインポートして Firepower 4100/9300 シャーシに迅速にコンフィギュレーション設定を適用し、よくわかっている構成に戻したり、システム障害から回復させたりすることができます。

#### 注意事項および制約事項

- コンフィギュレーションファイルの内容は、修正しないでください。コンフィギュレーションファイルが変更されると、そのファイルを使用するコンフィギュレーションインポートが失敗する可能性があります。
- 用途別のコンフィギュレーション設定は、コンフィギュレーションファイルに含まれていません。用途別の設定やコンフィギュレーションを管理するには、アプリケーションが提供するコンフィギュレーションバックアップツールを使用する必要があります。
- Firepower 4100/9300 シャーシへのコンフィギュレーションのインポート時、Firepower 4100/9300 シャーシのすべての既存のコンフィギュレーション (論理デバイスを含む) は

削除され、インポートファイルに含まれるコンフィギュレーションに完全に置き換えられ ます。

- コンフィギュレーションファイルのエクスポート元と同じ Firepower 4100/9300 シャーシ だけにコンフィギュレーションファイルをインポートすることをお勧めします。
- インポート先の Firepower 4100/9300 シャーシのプラットフォーム ソフトウェア バージョンは、エクスポートしたときと同じバージョンになるはずです。異なる場合は、インポート操作の成功は保証されません。シスコは、Firepower 4100/9300 シャーシをアップグレードしたりダウングレードしたりするたびにバックアップ設定をエクスポートすることを推奨します。
- インポート先のFirepower 4100/9300 シャーシでは、エクスポートしたときと同じスロット に同じネットワークモジュールがインストールされている必要があります。
- インポート先の Firepower 4100/9300 シャーシでは、インポートするエクスポート ファイルに定義されているすべての論理デバイスに、正しいソフトウェア アプリケーションイメージがインストールされている必要があります。
- インポートするコンフィギュレーションファイルに、そのアプリケーションにエンドユー ザライセンス契約書(EULA)がある論理デバイスが含まれていると、コンフィギュレー ションをインポートする前に、そのアプリケーションの EULA が Firepower 4100/9300 シャーシで受け入れられている必要があります。受け入れられていない場合、操作は失敗 します。
- ・既存のバックアップファイルが上書きされるのを回避するには、バックアップ操作時に ファイル名を変更するか、既存のファイルを別の場所にコピーしてください。

## FXOS コンフィギュレーション ファイルのエクスポート

エクスポート設定機能を使用して、Firepower 4100/9300 シャーシの論理デバイスとプラット フォーム構成設定を含む XML ファイルをリモートサーバまたはローカルコンピュータにエク スポートします。

エクスポート機能の使用に関する重要な情報については、「コンフィギュレーションのイン ポート/エクスポートについて」を参照してください。

#### 手順

- ステップ1 [System] > [Configuration] > [Export] の順に選択します。
- ステップ2 コンフィギュレーションファイルをローカル コンピュータにエクスポートするには、[Export Locally] をクリックします。 コンフィギュレーションファイルが作成され、ブラウザによって、ファイルがデフォルトのダ ウンロード場所に自動的にダウンロードされるか、またはファイルを保存するようプロンプト が表示されます。

- ステップ3 コンフィギュレーションファイルを設定済みのリモート サーバにエクスポートするには、使 用するリモート構成の [Export] をクリックします。
  - コンフィギュレーションファイルが作成され、指定の場所にエクスポートされます。
- **ステップ4** コンフィギュレーション ファイルを新しいリモート サーバにエクスポートするには、次の操作を行います。
  - a) [On-Demand Export] の下で、[Add On-Demand Configuration] をクリックします。
  - b) リモートサーバとの通信で使用するプロトコルを選択します。選択できるプロトコルは、 FTP、TFTP、SCP、またはSFTPのいずれかです。
  - c) バックアップファイルを格納する場所のホスト名または IP アドレスを入力します。サーバ、ストレージアレイ、ローカルドライブ、または Firepower 4100/9300 シャーシがネットワーク経由でアクセス可能な任意の読み取り/書き込みメディアなどを指定できます。

IP アドレスではなくホスト名を使用する場合、DNS サーバを設定する必要があります。

- d) デフォルト以外のポートを使用する場合は、[Port]フィールドにポート番号を入力します。
- e) リモート サーバにログインするためのユーザ名を入力します。プロトコルが TFTP の場合、このフィールドは適用されません。
- f) リモート サーバのユーザ名のパスワードを入力します。プロトコルが TFTP の場合、この フィールドは適用されません。
- g) [Location] フィールドに、ファイル名を含むコンフィギュレーションファイルをエクスポートする場所のフルパスを入力します。ファイル名を省略すると、エクスポート手順によって、ファイルに名前が割り当てられます。
- h) [OK] をクリックします。
   リモート構成はオンデマンドエクスポートテーブルに追加されます。
- i) 使用するリモート構成の [Export] をクリックします。
   コンフィギュレーション ファイルが作成され、指定の場所にエクスポートされます。

## 自動設定エクスポートのスケジューリング

スケジュールされたエクスポート機能を使用して、Firepower 4100/9300 シャーシの論理デバイ スとプラットフォーム構成設定を含む XML ファイルをリモート サーバまたはローカル コン ピュータにエクスポートします。エクスポートは、毎日、毎週、または2週間ごとに実行され るようにスケジュールできます。設定のエクスポートは、スケジュールされたエクスポート機 能がいつ有効になるかに基づき、スケジュールに従って実行されます。そのため、たとえば週 ごとのスケジュールされたエクスポートが水曜日の午後 10 時に有効になる場合、システムは 新しいエクスポートを水曜日の午後 10 時ごとに開始します。

エクスポート機能の使用に関する重要な情報については、「コンフィギュレーションのイン ポート/エクスポートについて」を参照してください。 手順

- ステップ1 [System] > [Configuration] > [Export] の順に選択します。
- **ステップ2** [Schedule Export] をクリックします。 [Configure Scheduled Export] ダイアログボックスが表示されます。
- ステップ3 リモートサーバとの通信で使用するプロトコルを選択します。選択できるプロトコルは、FTP、 TFTP、SCP、または SFTP のいずれかです。
- **ステップ4** スケジュールされたエクスポートを有効にするには、[Enable] チェックボックスをオンにしま す。
  - (注) このチェックボックスを使用して、スケジュールされたエクスポートを後から有効または無効にできます。ただし、スケジュールされたエクスポートを有効または無効にするには、もう一度パスワードを指定する必要があります。
- ステップ5 バックアップファイルを格納する場所のホスト名または IP アドレスを入力します。サーバ、 ストレージアレイ、ローカル ドライブ、または Firepower 4100/9300 シャーシがネットワーク 経由でアクセス可能な任意の読み取り/書き込みメディアなどを指定できます。

IP アドレスではなくホスト名を使用する場合、DNS サーバを設定する必要があります。

- **ステップ6** デフォルト以外のポートを使用する場合は、[Port] フィールドにポート番号を入力します。
- **ステップ7** リモートサーバにログインするためのユーザ名を入力します。プロトコルがTFTPの場合、このフィールドは適用されません。
- **ステップ8** リモートサーバのユーザ名のパスワードを入力します。プロトコルがTFTPの場合、このフィー ルドは適用されません。
- **ステップ9** [Location] フィールドに、ファイル名を含むコンフィギュレーション ファイルをエクスポート する場所のフル パスを入力します。ファイル名を省略すると、エクスポート手順によって、 ファイルに名前が割り当てられます。
- ステップ10 設定を自動的にエクスポートするスケジュールを選択します。これは、[Daily]、[Weekly]、または[BiWeekly]のいずれかにできます。
- ステップ11 [OK] をクリックします。 スケジュールされたエクスポートが作成されます。スケジュールされたエクスポートを有効に すると、システムは、指定の場所に、選択したスケジュールに従ってコンフィギュレーション ファイルを自動的にエクスポートします。

## 設定エクスポートリマインダの設定

設定エクスポートが特定の日数実行されていないときにシステムにエラーを生成させるには、 エクスポート リマインダ機能を使用します。

#### 手順

- ステップ1 [System] > [Configuration] > [Export] の順に選択します。
- ステップ2 設定エクスポート リマインダを有効にするには、[Reminder to trigger an export]の下のチェック ボックスをオンにします。
- ステップ3 最後に設定エクスポートが実行されてからリマインダエラーを生成するまでシステムが待機す る期間を、1~365の範囲の日数で入力します。
- ステップ4 [Save Reminder] をクリックします。

# コンフィギュレーション ファイルのインポート

設定のインポート機能を使用して、Firepower 4100/9300 シャーシからエクスポートした構成設定を適用できます。この機能を使用して、既知の良好な構成に戻したり、システム障害を解決したりできます。インポート機能の使用に関する重要な情報については、「コンフィギュレーションのインポート/エクスポートについて」を参照してください。

#### 手順

- ステップ1 [System] > [Configuration] > [Import] の順に選択します。
- **ステップ2** ローカルのコンフィギュレーション ファイルからインポートする場合は、次の操作を行います。
  - a) [Choose File] をクリックし、インポートするコンフィギュレーション ファイルを選択します。
  - b) [Import] をクリックします。
     操作の続行を確認するダイアログボックスが開き、シャーシの再起動についての警告が表示されます。
  - c) [Yes] をクリックして、指定したコンフィギュレーション ファイルをインポートします。
     既存の設定が削除され、インポートしたファイルの設定が Firepower 4100/9300 シャーシに
     適用されます。インポート中にブレークアウトポートの設定が変更された場合は、Firepower 4100/9300 シャーシの再起動が必要になります。
- **ステップ3** 設定済みのリモート サーバからコンフィギュレーション ファイルをインポートする場合は、 次の操作を行います。
  - a) リモートインポートテーブルで、使用するリモート構成の [Import] をクリックします。 操作の続行を確認するダイアログボックスが開き、シャーシの再起動についての警告が表示されます。
  - b) [Yes] をクリックして、指定したコンフィギュレーション ファイルをインポートします。
     既存の設定が削除され、インポートしたファイルの設定が Firepower 4100/9300 シャーシに 適用されます。インポート中にブレークアウトポートの設定が変更された場合は、Firepower 4100/9300 シャーシの再起動が必要になります。

- **ステップ4** 新しいリモート サーバからコンフィギュレーション ファイルをインポートする場合は、次の 操作を行います。
  - a) [Remote Import] の下にある [Add Remote Configuration] をクリックします。
  - b) リモート サーバとの通信で使用するプロトコルを選択します。選択できるプロトコル は、FTP、TFTP、SCP、または SFTP のいずれかです。
  - c) デフォルト以外のポートを使用する場合は、[Port] フィールドにポート番号を入力しま す。
  - d) バックアップファイルが格納されている場所のホスト名または IP アドレスを入力します。サーバ、ストレージアレイ、ローカルドライブ、または Firepower 4100/9300 シャーシがネットワーク経由でアクセス可能な任意の読み取り/書き込みメディアなどを指定できます。

IPアドレスではなくホスト名を使用する場合、DNSサーバを設定する必要があります。

- e) リモート サーバにログインするためのユーザ名を入力します。プロトコルが TFTP の場合、このフィールドは適用されません。
- f) リモート サーバのユーザ名のパスワードを入力します。プロトコルが TFTP の場合、このフィールドは適用されません。
- g) [File Path] フィールドに、コンフィギュレーション ファイルのフル パスをファイル名を 含めて入力します。
- h) [Save] をクリックします。 リモート構成がリモートインポート テーブルに追加されます。
- i) 使用するリモート構成の [Import] をクリックします。 操作の続行を確認するダイアログボックスが開き、シャーシの再起動についての警告が 表示されます。
- j) [Yes]をクリックして、指定したコンフィギュレーションファイルをインポートします。
   既存の設定が削除され、インポートしたファイルの設定が Firepower 4100/9300 シャーシ
   に適用されます。インポート中にブレークアウトポートの設定が変更された場合は、
   Firepower 4100/9300 シャーシの再起動が必要になります。

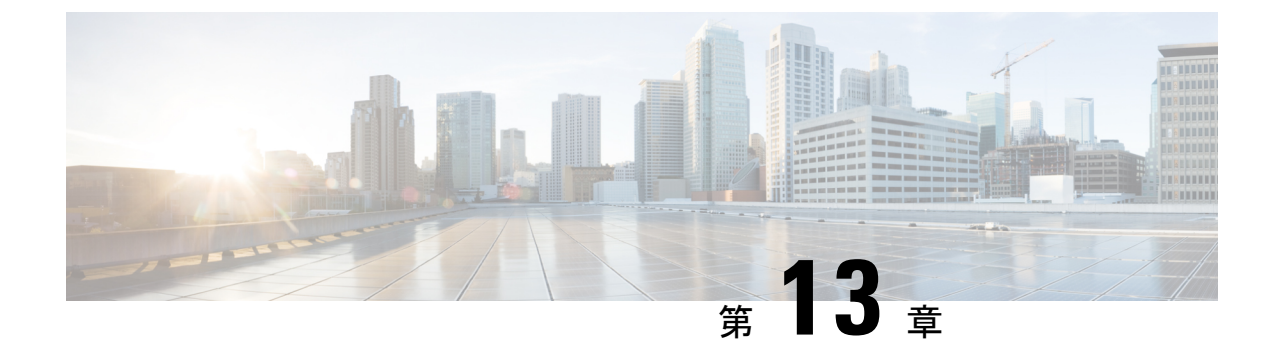

# トラブルシューティング

- •パケットキャプチャ(213ページ)
- •ネットワーク接続のテスト (219ページ)
- ・ポートチャネルステータスの確認 (221ページ)
- ソフトウェア障害からの回復 (223 ページ)
- •破損ファイルシステムの回復(228ページ)
- Firepower Threat Defense のクラスタ メンバのディザスタ リカバリ (238 ページ)

## パケット キャプチャ

パケット キャプチャ ツールは、接続と設定の問題のデバッグや、Firepower 4100/9300 シャー シを通過するトラフィックフローの理解に使用できる価値ある資産です。パケットキャプチャ ツールを使用すると、Firepower 4100/9300 シャーシの特定のインターフェイスを通過するトラ フィックについてログを記録できます。

複数のパケット キャプチャ セッションを作成でき、各セッションで複数のインターフェイス のトラフィックをキャプチャできます。パケットキャプチャセッションに含まれる各インター フェイス用に、個別のパケット キャプチャ (PCAP) ファイルが作成されます。

## バックプレーン ポート マッピング

Firepower 4100/9300 シャーシでは、内部バックプレーン ポートに次のマッピング ポートを使用します。

| セキュリティ モジュール                   | ポート マッピング    | 説明               |
|--------------------------------|--------------|------------------|
| セキュリティ モジュール 1/セ<br>キュリティ エンジン | Ethernet1/9  | Internal-Data0/0 |
| セキュリティ モジュール 1/セ<br>キュリティ エンジン | Ethernet1/10 | Internal-Data0/1 |
| セキュリティモジュール2                   | Ethernet1/11 | Internal-Data0/0 |

| セキュリティモジュール  | ポート マッピング    | 説明               |
|--------------|--------------|------------------|
| セキュリティモジュール2 | Ethernet1/12 | Internal-Data0/1 |
| セキュリティモジュール3 | Ethernet1/13 | Internal-Data0/0 |
| セキュリティモジュール3 | Ethernet1/14 | Internal-Data0/1 |

## パケット キャプチャの注意事項および制限事項

パケットキャプチャツールには、次の制限事項があります。

- ・キャプチャできるのは最大 100 Mbps までです。
- ・パケットキャプチャセッションの使用に使用可能な十分な記憶域がなくても、パケットキャプチャセッションを作成できます。パケットキャプチャセッションを開始する前に、使用可能な十分な記憶域があることを確認する必要があります。
- 複数のアクティブなパケットキャプチャセッションはサポートされません。
- 内部スイッチの入力の段階でのみキャプチャされます。
- 内部スイッチが認識できないパケット(セキュリティグループタグ、ネットワークサービス ヘッダーパケットなど)にはフィルタの効果がありません。
- EtherChannel 全体のパケットをキャプチャできません。ただし、論理デバイスに割り当てられている EtherChannel の場合、EtherChannel のメンバインターフェイスごとにパケットをキャプチャできます。
- キャプチャセッションがアクティブな間は、PCAPファイルをコピーしたり、エクスポートできません。
- パケットキャプチャセッションを削除すると、そのセッションに関連するすべてのパケットキャプチャファイルも削除されます。

## パケット キャプチャ セッションの作成または編集

#### 手順

ステップ1 [Tools] > [Packet Capture] の順に選択します。

[Capture Session] タブに、現在設定されているパケット キャプチャ セッションのリストが表示 されます。パケット キャプチャ セッションが現在設定されていなければ、代わりにそのこと を示すメッセージが表示されます。

ステップ2 次のいずれかを実行します。

- パケットキャプチャセッションを作成するには、[Capture Session] ボタンをクリックします。
- 既存のパケットキャプチャセッションを編集するには、そのセッションの [Edit] ボタン をクリックします。

ウィンドウの左側では、特定のアプリケーションインスタンスを選択し、そのインスタンスの 表記を表示します。この表示は、パケットをキャプチャするインターフェイスを選択するため に使用されます。ウィンドウの右側にパケットキャプチャセッションを定義するためのフィー ルドが含まれています。

- **ステップ3** ウィンドウの左側で、パケットをキャプチャするアプリケーションインスタンスの名前をク リックします。
- **ステップ4** トラフィックをキャプチャするインターフェイスをクリックします。選択したインターフェイ スにチェックマークを表示します。
- **ステップ5** 論理デバイスからバックプレーンポート上で送信されるトラフィックをキャプチャするには、 次の操作を行います。
  - a) アプリケーション インスタンスを示すボックスをクリックします。

[Capture On]、[Application Port]、および [Application Capture Direction] フィールドは、 [Configure Packet Capture Session] ウィンドウの右側で利用可能になります。

- b) トラフィックをキャプチャするバックプレーン ポートを選択するか、[Capture On] ドロッ プダウン リストから [All Backplane Ports] を選択します。
- ステップ6 [Session Name] フィールドにパケット キャプチャ セッションの名前を入力します。
- ステップ7 [Buffer Size] リストからあらかじめ定義された値の1つを選択するか、[Custom in MB] を選択 してから目的のバッファ サイズを入力して、パケット キャプチャ セッションに使用するバッ ファ サイズを指定します。指定するバッファ サイズは1~2048 MB にする必要があります。
- ステップ8 [Snap Length]フィールドに、キャプチャするパケットの長さを指定します。有効値は64~9006 バイトです。デフォルトのスナップ長は1518 バイトです。
- **ステップ9** このパケット キャプチャ セッションを実行したときに、既存の PCAP ファイルを上書きする か、または PCAP ファイルにデータを追加するかを指定します。
- **ステップ10** アプリケーションインスタンスと特定のインターフェイス間のトラフィックをキャプチャする には、次の操作を行います。
  - a) 論理デバイスを表すボックスをクリックします。
  - b) [Capture On] ドロップダウンリストから、アプリケーションタイプ([asa] など)を選択します。
  - c) 受信または送信トラフィックをキャプチャする [Application Port] を選択します。
  - d) 論理デバイスから指定したインターフェイスに向かうトラフィックのみキャプチャするには、[Application Capture Direction]の横にある [Egress Packets] オプションをクリックします。
  - e) 指定したインターフェイスで送信または受信するトラフィックをキャプチャするには、 [Application Capture Direction] の横にある [All Packets] オプションをクリックします。
- **ステップ11** キャプチャしたトラフィックをフィルタリングするには、次の操作を行います。

a) [Capture Filter] フィールドの [Apply Filters] オプションをクリックします。 フィルタを設定するための一連のフィールドが示されます。

b) フィルタを作成する必要がある場合、[Create Filter] をクリックします。

[Create Packet Filter] ダイアログボックスが表示されます。詳細については、パケットキャプチャのためのフィルタの設定(216ページ)を参照してください。

- c) [Apply] ドロップダウン リストから、使用するフィルタを選択します。
- d) [To] ドロップダウン リストからフィルタを適用するインターフェイスを選択します。
- e) 追加のフィルタを適用するには、[Apply Another Filter] をクリックしてから上記の追加の フィルタを適用するステップを繰り返します。
- ステップ12 次のいずれかを実行します。
  - このパケットキャプチャセッションを保存してすぐ実行するには、[Save and Run]ボタン をクリックします。このオプションは、他のパケットキャプチャセッションが現在実行 されていない場合のみ使用できます。
  - このパケットキャプチャセッションを後で実行できるように保存するには、[Save]ボタンをクリックします。

[Capture Session] タブに作成された他のセッションとともにセッションが一覧表示されます。 [Save and Run] を選択した場合、パケット キャプチャ セッションは、パケットをキャプチャし ます。セッションから PCAP ファイルをダウンロードする前にキャプチャを停止する必要があ ります。

## パケット キャプチャのためのフィルタの設定

パケット キャプチャ セッションに含まれるトラフィックを制限するためにフィルタを作成で きます。パケット キャプチャ セッションの作成中にどのインターフェイスが特定のフィルタ を使用するかを選択できます。

(注) 現在実行中のパケット キャプチャ セッションに適用されているフィルタを変更または削除す る場合、そのセッションを無効にしてから再度有効にするまでは実行されません。

#### 手順

ステップ1 [Tools] > [Packet Capture] の順に選択します。

[Capture Session] タブに、現在設定されているパケット キャプチャ セッションのリストが表示 されます。パケット キャプチャ セッションが現在設定されていなければ、代わりにそのこと を示すメッセージが表示されます。 ステップ2 次のいずれかを実行します。

- ・フィルタを作成するには、[Add Filter] ボタンをクリックします。
- ・既存のフィルタを編集するには、そのフィルタの [Edit] ボタンをクリックします。

[Create or Edit Packet Filter] ダイアログボックスが表示されます。

- ステップ3 [Filter Name] フィールドにパケット キャプチャ フィルタの名前を入力します。
- ステップ4 特定のプロトコルをフィルタリングするには、[Protocol] リストから選択するか、または[Custom] を選択して目的のプロトコルを入力します。カスタム プロトコルは 10 進形式(0~255)の IANA によって定義されたプロトコルである必要があります。
- ステップ5 特定の EtherType をフィルタリングするには、[EtherType] リストから選択するか、または [Custom] を選択して目的の EtherType を入力します。カスタム EhterType は 10 進形式の IANA によって定義された EtherType である必要があります(たとえば、IPv4=2048、IPv6=34525、 ARP=2054、SGT=35081)。
- ステップ6 内部 VLAN (ポートに入力する時の VLAN ID) または外部 VLAN (Firepower 4100/9300 シャー シによって追加された VLAN ID) に基づいてトラフィックをフィルタリングするには、指定 されたフィールドに VLAN ID を入力します。
- **ステップ7**特定の送信元または宛先のトラフィックをフィルタリングするには、IPアドレスとポートを入力するか、または特定の送信元または宛先フィールドに MAC アドレスを入力します。
  - (注) IPv4 または IPv6 アドレスを使用してフィルタリングできますが、同じパケット キャ プチャ セッションでの両方によるフィルタリングはできません。
- **ステップ8** [Save] をクリックしてフィルタを保存します。

[Filter List] タブに他の作成されたフィルタとともにフィルタがリスト表示されます。

## パケット キャプチャ セッションの開始または停止

手順

ステップ1 [Tools] > [Packet Capture] の順に選択します。

[Capture Session] タブに、現在設定されているパケット キャプチャ セッションのリストが表示 されます。パケット キャプチャ セッションが現在設定されていなければ、代わりにそのこと を示すメッセージが表示されます。

- ステップ2 パケット キャプチャ セッションを開始するには、そのセッションの [Enable Session] ボタンを クリックし、次に確認のために [Yes] をクリックします。
  - (注) 別のセッションの実行中は、パケットキャプチャセッションを開始できません。

セッションに含まれるインターフェイスの PCAP ファイルがトラフィックの収集を開始しま す。セッションがセッション データを上書きするように設定されている場合、既存の PCAP データは消去されます。そうでない場合、データは(もしあれば)既存のファイルに追加され ます。

パケットキャプチャセッションの実行中は、トラフィックをキャプチャするにつれて個々の PCAPファイルのファイルサイズが増加します。バッファのサイズ制限に達すると、システム がパケットの廃棄を開始し、廃棄カウントフィールドの値が増加します。

**ステップ3** パケットキャプチャセッションを停止するには、そのセッションの [Disable Session] ボタンを クリックし、次に確認のために [Yes] をクリックします。

> セッションが無効になった後、PCAPファイルをダウンロードできます(パケットキャプチャ ファイルのダウンロード(218ページ)を参照)。

## パケット キャプチャ ファイルのダウンロード

セッションからローカルコンピュータにパケットキャプチャ(PCAP)ファイルをダウンロー ドできます。これでネットワークパケットアナライザを使用して分析できるようになります。

#### 手順

ステップ1 [Tools] > [Packet Capture] の順に選択します。

[Capture Session] タブに、現在設定されているパケット キャプチャ セッションのリストが表示 されます。パケット キャプチャ セッションが現在設定されていなければ、代わりにそのこと を示すメッセージが表示されます。

- ステップ2 パケット キャプチャ セッションから特定のインターフェイスの PCAP ファイルをダウンロー ドするには、そのインターフェイスに対応する [Download] ボタンをクリックします。
  - (注) パケット キャプチャ セッションの実行中は PCAP ファイルをダウンロードできません。

ブラウザによって、指定したPCAPファイルがデフォルトのダウンロード場所に自動的にダウ ンロードされるか、またはファイルを保存するように求められます。

## パケット キャプチャ セッションの削除

個々のパケットキャプチャセッションは、現在実行していなければ削除できます。非アクティ ブ パケット キャプチャ セッションは、いずれも削除できます。 手順

ステップ1 [Tools] > [Packet Capture] の順に選択します。

[Capture Session] タブに、現在設定されているパケット キャプチャ セッションのリストが表示 されます。パケット キャプチャ セッションが現在設定されていなければ、代わりにそのこと を示すメッセージが表示されます。

- **ステップ2**特定のパケットキャプチャセッションを削除するには、そのセッションの対応する [Delete] ボタンをクリックします。
- ステップ3 すべての非アクティブパケットキャプチャセッションを削除するには、パケットキャプチャ セッションのリストの上にある [Delete All Sessions] ボタンをクリックします。

## ネットワーク接続のテスト

#### 始める前に

基本的なネットワーク接続をテストする目的で、ネットワーク上の別のデバイスのホスト名ま たは IPv4 アドレスを使って ping を実行するには、ping コマンドを使用します。ネットワーク 上の別のデバイスのホスト名または IPv6 アドレスを使って ping を実行するには、ping6 コマ ンドを使用します。

ネットワーク上の別のデバイスに至るルートを、そのホスト名または IPv4 アドレスを使って トレースするには、traceroute コマンドを使用します。ネットワーク上の別のデバイスに至る ルートを、そのホスト名または IPv6 アドレスを使ってトレースするには、traceroute6 コマン ドを使用します。

- ping コマンドおよび ping6 コマンドは、local-mgmt モードで使用可能です。
- ping コマンドは module モードでも使用できます。
- traceroute コマンドおよび traceroute6 コマンドは、local-mgmt モードで使用可能です。
- traceroute コマンドは module モードでも使用できます。

#### 手順

- ステップ1 次のコマンドのいずれか1つを入力することにより、local-mgmt モードまたは module モード に接続します。
  - connect local-mgmt
  - connect module module-IDconsole

FP9300-A# connect local-mgmt FP9300-A(local-mgmt)#

**ステップ2** 基本的なネットワーク接続をテストする目的で、ネットワーク上の別のデバイスのホスト名ま たは IPv4 アドレスを使って ping を実行します。

ping {hostname | IPv4\_address} [count number\_packets ] | [deadline seconds ] | [interval seconds ] | [packet-size bytes ]

例:

この例は、ネットワーク上の別のデバイスに対して ping 接続を 12 回実行する方法を示しています。

```
FP9300-A(local-mgmt)# ping 198.51.100.10 count 12
PING 198.51.100.10 (198.51.100.10) from 203.0.113.5 eth0: 56(84) bytes of data.
64 bytes from 198.51.100.10: icmp_seq=1 ttl=61 time=0.264 ms
64 bytes from 198.51.100.10: icmp_seq=2 ttl=61 time=0.219 ms
64 bytes from 198.51.100.10: icmp_seq=3 ttl=61 time=0.234 ms
64 bytes from 198.51.100.10: icmp_seq=4 ttl=61 time=0.216 ms
64 bytes from 198.51.100.10: icmp_seq=5 ttl=61 time=0.216 ms
64 bytes from 198.51.100.10: icmp_seq=7 ttl=61 time=0.223 ms
64 bytes from 198.51.100.10: icmp_seq=7 ttl=61 time=0.221 ms
64 bytes from 198.51.100.10: icmp_seq=9 ttl=61 time=0.221 ms
64 bytes from 198.51.100.10: icmp_seq=10 ttl=61 time=0.224 ms
64 bytes from 198.51.100.10: icmp_seq=10 ttl=61 time=0.224 ms
64 bytes from 198.51.100.10: icmp_seq=10 ttl=61 time=0.261 ms
64 bytes from 198.51.100.10: icmp_seq=10 ttl=61 time=0.261 ms
64 bytes from 198.51.100.10: icmp_seq=10 ttl=61 time=0.261 ms
64 bytes from 198.51.100.10: icmp_seq=10 ttl=61 time=0.224 ms
64 bytes from 198.51.100.10: icmp_seq=10 ttl=61 time=0.261 ms
64 bytes from 198.51.100.10: icmp_seq=10 ttl=61 time=0.261 ms
64 bytes from 198.51.100.10: icmp_seq=10 ttl=61 time=0.261 ms
64 bytes from 198.51.100.10: icmp_seq=12 ttl=61 time=0.261 ms
64 bytes from 198.51.100.10: icmp_seq=12 ttl=61 time=0.261 ms
64 bytes from 198.51.100.10: icmp_seq=12 ttl=61 time=0.261 ms
64 bytes from 198.51.100.10: icmp_seq=12 ttl=61 time=0.261 ms
64 bytes from 198.51.100.10: icmp_seq=12 ttl=61 time=0.261 ms
64 bytes from 198.51.100.10: icmp_seq=12 ttl=61 time=0.261 ms
64 bytes from 198.51.100.10: icmp_seq=12 ttl=61 time=0.261 ms
64 bytes from 198.51.100.10: icmp_seq=12 ttl=61 time=0.261 ms
64 bytes from 198.51.100.10: icmp_seq=12 ttl=61 time=0.261 ms
64 bytes from 198.51.100.10: icmp_seq=12 ttl=61 time=0.261 ms
64 bytes from 198.51.100.10: icmp_seq=12 ttl=61 time=0.261 ms
64 bytes from 198.51.100.10: icmp_seq=12 ttl=61 time=0.261 ms
64 bytes from 198.51.100.10: icmp_seq=12 ttl=61 time=0.261 ms
64 bytes from 198.51.100.10: icmp_seq=12 ttl=61 time=0.261
```

12 packets transmitted, 12 received, 0% packet loss, time 11104ms rtt min/avg/max/mdev = 51.005/51.062/51.164/0.064 ms

FP9300-A(local-mgmt)#

ステップ3 ネットワーク上の別のデバイスに至るルートを、そのホスト名または IPv4 アドレスを使って トレースします。

**traceroute** { *hostname* | *IPv4* address }

#### 例:

FP9300-A(local-mgmt)# traceroute 198.51.100.10
traceroute to 198.51.100.10 (198.51.100.10), 30 hops max, 40 byte packets
1 198.51.100.57 (198.51.100.57) 0.640 ms 0.737 ms 0.686 ms
2 net1-gw1-13.cisco.com (198.51.100.101) 2.050 ms 2.038 ms 2.028 ms
3 net1-sec-gw2.cisco.com (198.51.100.201) 0.540 ms 0.591 ms 0.577 ms
4 net1-fp9300-19.cisco.com (198.51.100.108) 0.336 ms 0.267 ms 0.289 ms
FP9300-A(local-mgmt)#

ステップ4 (任意) local-mgmt モードを終了して最上位モードに戻るには、exit を入力します。

## ポート チャネル ステータスの確認

現在定義されているポートチャネルのステータスを判別するには、次の手順を実行します。

手順

ステップ1 次のコマンドを入力して /eth-uplink/fabric モードを開始します。

- scope eth-uplink
- scope fabric {a | b}

#### 例:

```
FP9300-A# scope eth-uplink
FP9300-A /eth-uplink # scope fabric a
FP9300-A /eth-uplink/fabric #
```

ステップ2 現在のポート チャネルとそれぞれの管理状態および動作状態のリストを表示するには、show port-channel コマンドを入力します。

#### 例:

FP9300-A /eth-uplink/fabric # show port-channel

| Port | : Cł | nannel:       |                |            |       |
|------|------|---------------|----------------|------------|-------|
|      | Poi  | ct Channel Id | Name           | Port Type  | Admin |
| Sta  | ate  | Oper State    | State Reason   |            |       |
|      |      |               |                |            |       |
|      | 1.0  |               |                |            |       |
|      | 10   |               | Port-channell0 | Data       | Enabl |
| ed   |      | Failed        | No operationa  | al members |       |
|      | 11   |               | Port-channel11 | Data       | Enabl |
| ed   |      | Failed        | No operationa  | al members |       |
|      | 12   |               | Port-channel12 | Data       | Disab |
| led  |      | Admin Down    | Administrativ  | zely down  |       |
|      | 48   |               | Port-channel48 | Cluster    | Enabl |
| ed   |      | Up            |                |            |       |
|      |      |               |                |            |       |

-

FP9300-A /eth-uplink/fabric #

**ステップ3** 個々のポート チャネルとポートに関する情報を表示するには、次のコマンドを入力して /port-channel モードを開始します。

#### • scope port-channel ID

例:

```
FP9300-A /eth-uplink/fabric/port-channel # top
FP9300-A# connect fxos
Cisco Firepower Extensible Operating System (FX-OS) Software
TAC support: http://www.cisco.com/tac
Copyright (c) 2002-2017, Cisco Systems, Inc. All rights reserved.
```

The copyrights to certain works contained in this software are

ステップ4 指定したポート チャネルのステータス情報を表示するには、show コマンドを入力します。

例:

FP9300-A /eth-uplink/fabric/port-channel # **show** 

FP9300-A /eth-uplink/fabric/port-channel #

| Port Ch | nannel:       |                |            |       |
|---------|---------------|----------------|------------|-------|
| Poi     | ct Channel Id | Name           | Port Type  | Admin |
| State   | Oper State    | State Reason   |            |       |
|         |               |                |            |       |
|         |               |                |            |       |
| 10      |               | Port-channel10 | Data       | Enabl |
| ed      | Failed        | No operationa  | al members |       |
|         |               |                |            |       |

ステップ5 ポートチャネルのメンバポートのステータス情報を表示するには、show member-port コマン

```
ドを入力します。
```

### 例:

FP9300-A /eth-uplink/fabric/port-channel # show member-port

| Memk | per Port:   |            |            |            |
|------|-------------|------------|------------|------------|
|      | Port Name   | Membership | Oper State | State Reas |
| on   |             |            |            |            |
|      |             |            |            |            |
|      |             |            |            |            |
|      | Ethernet2/3 | Suspended  | Failed     | Suspended  |
|      | Ethernet2/4 | Suspended  | Failed     | Suspended  |
|      |             |            |            |            |

FP9300-A /eth-uplink/fabric/port-channel #

ポートチャネルは、論理デバイスに割り当てられるまでは表示されないことに注意してください。ポートチャネルが論理デバイスから削除された場合や論理デバイスが削除された場合は、 ポートチャネルが一時停止状態に戻ります。

ステップ6 追加のポート チャネルおよび LACP 情報を表示するには、次のコマンドを入力することにより、 /eth-uplink/fabric/port-channel モードを終了して fxos モードに入ります。

• top

#### • connect fxos

例:

ステップ7 現在のポート チャネルのサマリー情報を表示するには、show port-channel summary コマンド を入力します。

| FP9300-A(fxos)# show port-channel summary |                                                                             |                                                |                                                                                     |                                                 |                   |  |
|-------------------------------------------|-----------------------------------------------------------------------------|------------------------------------------------|-------------------------------------------------------------------------------------|-------------------------------------------------|-------------------|--|
| Flags:                                    | : D - Down<br>I - Indiy<br>s - Suspe<br>S - Swite<br>U - Up (]<br>M - Not : | vidual<br>ended<br>ched<br>port-cha<br>in use. | P - Up in po<br>H - Hot-stan<br>r - Module-r<br>R - Routed<br>nnel)<br>Min-links no | rt-channel (<br>dby (LACP or<br>emoved<br>t met | (members)<br>lly) |  |
| Group                                     | Port-<br>Channel                                                            | <br>Туре                                       | Protocol                                                                            | Member Port                                     |                   |  |
| 10                                        | Po10(SD)                                                                    | <br>Eth                                        | LACP                                                                                | Eth2/3(s)                                       | Eth2/4(s)         |  |
| 11                                        | Poll(SD)                                                                    | Eth                                            | LACP                                                                                | Eth2/1(s)                                       | Eth2/2(s)         |  |
| 12                                        | Po12(SD)                                                                    | Eth                                            | LACP                                                                                | Eth1/4(D)                                       | Eth1/5(D)         |  |
| 48                                        | Po48(SU)                                                                    | Eth                                            | LACP                                                                                | Eth1/1(P)                                       | Eth1/2(P)         |  |

fxos モードでは、さらに show port-channel コマンドおよび show lacp コマンドも使用できま す。これらのコマンドを使用すると、容量、トラフィック、カウンタ、使用状況など、さまざ まなポート チャネルおよび LACP 情報を表示することができます。

#### 次のタスク

ポートチャネルの作成方法については、EtherChannel(ポートチャネル)の追加(140ページ) を参照してください。

## ソフトウェア障害からの回復

#### 始める前に

システムが正常にブートできないソフトウェア障害が発生した場合は、以下の手順を実行して、ソフトウェアの新規バージョンをブートできます。このプロセスを実行するには、キックスタートイメージをTFTPブートし、新規システムとマネージャイメージをダウンロードし、新規イメージを使用してブートする必要があります。

特定の FXOS バージョンのリカバリ イメージは、以下のいずれかのロケーションの Cisco.com から入手できます。

- Firepower 9300 : https://software.cisco.com/portal/pub/download/portal/ select.html?&mdfid=286287252&flowid=77282&softwareid=286287263
- Firepower 4100 シリーズhttps://software.cisco.com/portal/pub/download/portal/ select.html?&mdfid=286305187&flowid=79423&softwareid=286287263

リカバリイメージには、3 つの異なるファイルが含まれます。たとえば、FXOS 2.1.1.64 の現 在のリカバリイメージを以下に示します。 Recovery image (kickstart) for FX-OS 2.1.1.64. fxos-k9-kickstart.5.0.3.N2.4.11.63.SPA Recovery image (manager) for FX-OS 2.1.1.64. fxos-k9-manager.4.1.1.63.SPA Recovery image (system) for FX-OS 2.1.1.64.

fxos-k9-system.5.0.3.N2.4.11.63.SPA

#### 手順

ステップ1 ROMMON にアクセスします。

- a) コンソール ポートに接続します。
- b) システムをリブートします。

システムはロードを開始し、そのプロセス中にカウントダウンタイマーを表示します。

c) カウントダウン中に Esc キーを押すと、ROMMON モードに入ります。

#### 例:

Cisco System ROMMON, version 1.0.09, RELEASE SOFTWARE Copright (c) 1994-2015 by Cisco Systems, Inc. Compiled Sun 01/01/1999 23:59:59:59:99 by user

Current image running: Boot ROMO Last reset cause: LocalSoft DIMM Slot 0 : Present DIMM Slot 1 : Present No USB drive !!

Platform FPR9K-SUP with 16384 Mbytes of main memory MAC Address aa:aa:aa:aa:aa:aa

find the string ! boot bootflash:/installables/switch/fxos-k9-kickstart.5.0.3.N2.0.00.00.SPA bootflash:/installables/switch/fxos-k9-system.5.0.3.N2.0.00.00.SPA

Use BREAK, ESC or CTRL+L to interrupt boot. use SPACE to begin boot immediately. Boot interrupted.

rommon 1 >

ステップ2 キックスタート イメージを TFTP ブートします。

a) 管理 IP アドレス、管理ネットマスク、ゲートウェイ IP アドレスが正しく設定されている ことを確認します。これらの値は、set コマンドを使用して表示できます。ping コマンド を使用すると、TFTP サーバへの接続をテストできます。

```
rommon 1 > set
ADDRESS=
NETMASK=
GATEWAY=
SERVER=
IMAGE=
PS1="ROMMON ! > "
rommon > address <ip-address>
rommon > netmask <network-mask>
```

rommon > gateway <default-gateway>

- b) キックスタートイメージは、Firepower 4100/9300 シャーシからアクセス可能な TFTP ディ レクトリにコピーします。
  - (注) キックスタートイメージのバージョン番号は、バンドルのバージョン番号に一致 しません。FXOSバージョンとキックスタートイメージとの間の対応を示す情報 は、Cisco.comのソフトウェアダウンロードページにあります。
- c) ブートコマンドを使用して、ROMMONからイメージをブートします。

boot tftp://<IP address>/<path to image>

(注) さらに、Firepower 4100/9300 シャーシのフロントパネルにある USB スロットに 挿入した USB メディア デバイスを使用して、ROMMON からキックスタートを ブートすることもできます。システムの稼動中にUSB デバイスを挿入した場合、 USB デバイスを認識させるにはシステムを再起動する必要があります。

システムは、イメージを受け取ってキックスタートイメージをロードすることを示す、一 連の#を表示します。

```
rommon 1 > set
  ADDRESS=
  NETMASK=
  GATEWAY=
  SERVER=
  IMAGE=
  PS1="ROMMON ! > "
rommon 2 > address 10.0.0.2
rommon 3 > netmask 255.255.255.0
rommon 4 > gateway 10.0.0.1
rommon 5 > ping 10.0.0.2
..!!!!!!!!!!
Success rate is 100 percent (10/10)
rommon 6 > ping 192.168.1.2
..!!!!!!!!!!!
Success rate is 100 percent (10/10)
rommon 7 > boot tftp://192.168.1.2/fxos-k9-kickstart.5.0.3.N2.1.11.1.SPA
         ADDRESS: 10.0.0.2
         NETMASK: 255.255.255.0
         GATEWAY: 10.0.0.1
         SERVER: 192.168.1.2
          IMAGE: fxos-k9-kickstart.5.0.3.N2.1.11.1.SPA
     TFTP MACADDR: aa:aa:aa:aa:aa:aa
Receiving fxos-k9-kickstart.5.0.3.N2.1.11.1.SPA from 192.168.1.2
******
******
File reception completed.
```

- **ステップ3** Firepower 4100/9300 シャーシに直前にロードしたキックスタートイメージと一致するリカバリ システムとマネージャ イメージをダウンロードします。
  - a) リカバリシステムとマネージャイメージをダウンロードするには、管理IPアドレスとゲートウェイを設定する必要があります。これらのイメージは、USBを使用してダウンロードすることはできません。

```
switch(boot)# config terminal
switch(boot)(config)# interface mgmt 0
switch(boot)(config-if)# ip address <ip address> <netmask>
switch(boot)(config-if)# no shutdown
switch(boot)(config-if)# exit
switch(boot)(config)# ip default-gateway <gateway>
switch(boot)(config)# exit
```

 b) リカバリシステムとマネージャイメージを、リモートサーバからブートフラッシュにコ ピーします。

switch(boot)# copy URL bootflash:

次のいずれかの構文を使用してインポートされるファイルの URL を指定します。

- ftp://username@hostname/path/image name
- scp://username@hostname/path/image name
- sftp://username@hostname/path/image\_name
- tftp://hostname/path/image name

例:

```
switch(boot) # copy
scp://<username>@192.168.1.2/recovery_images/fxos-k9-system.5.0.3.N2.4.11.69.SPA
bootflash:
```

```
switch(boot) # copy
scp://<username>@192.168.1.2/recovery_images/fxos-k9-manager.4.1.1.69.SPA
bootflash:
```

- c) Firepower 4100/9300 シャーシにイメージが正常にコピーされたら、
  - nuova-sim-mgmt-nsg.0.1.0.001.bin からマネージャイメージへの symlink を作成します。この リンクは、ロードするマネージャイメージをロードメカニズムに指示します。symlink 名 は、ロードしようとしているイメージに関係なく、常に nuova-sim-mgmt-nsg.0.1.0.001.bin とする必要があります。

```
switch(boot) # copy bootflash:<manager-image>
bootflash:nuova-sim-mgmt-nsg.0.1.0.001.bin
```

```
switch(boot)# config terminal
Enter configuration commands, one per line. End with CNTL/Z.
switch(boot)(config)# interface mgmt 0
switch(boot)(config-if)# ip address 10.0.0.2 255.255.255.0
switch(boot)(config-if)# no shutdown
```

```
switch(boot)(config-if)# exit
switch(boot)(config)# ip default-gateway 10.0.0.1
switch(boot)(config)# exit
switch (boot) # copy
  tftp://192.168.1.2/recovery images/fxos-k9-system.5.0.3.N2.4.11.69.SPA
 bootflash:
Trying to connect to tftp server.....
Connection to server Established. Copying Started.....
TFTP get operation was successful
Copy complete, now saving to disk (please wait)...
switch(boot) # copy
  tftp://192.168.1.2/recovery images/fxos-k9-manager.4.1.1.69.SPA
  bootflash:
Trying to connect to tftp server.....
Connection to server Established. Copying Started.....
TFTP get operation was successful
Copy complete, now saving to disk (please wait) ...
```

```
switch(boot) # copy bootflash:fxos-k9-manager.4.1.1.69.SPA
 bootflash:nuova-sim-mgmt-nsg.0.1.0.001.bin
```

Copy complete, now saving to disk (please wait) ...

switch(boot)#

```
ステップ4 直前にダウンロードしたシステム イメージをロードします。
```

switch(boot) # load bootflash:<system-image>

#### 例:

switch(boot) # load bootflash:fxos-k9-system.5.0.3.N2.4.11.69.SPA Uncompressing system image: bootflash:/fxos-k9-system.5.0.3.N2.4.11.69.SPA

Manager image digital signature verification successful . . . System is coming up ... Please wait ...

Cisco FPR Series Security Appliance FP9300-A login:

- ステップ5 リカバリ イメージがロードされたら、以下のコマンドを入力して、システムが旧イメージを ロードしないようにします。
  - (注) この手順は、リカバリイメージのロードの直後に実行する必要があります。

```
FP9300-A# scope org
FP9300-A /org # scope fw-platform-pack default
FP9300-A /org/fw-platform-pack # set platform-bundle-version ""
Warning: Set platform version to empty will result software/firmware incompatibility
issue.
FP9300-A /org/fw-platform-pack* # commit-buffer
```

**ステップ6** Firepower 4100/9300 シャーシで使用するプラットフォーム バンドル イメージをダウンロード してインストールします。詳細については、イメージ管理(45ページ)を参照してください。

#### 例:

```
FP9300-A# scope firmware
FP9300-A /firmware # show download-task
Download task:
   File Name Protocol Server
                                     Port
                                               Userid
                                                                State
         _____ _____
    fxos-k9.2.1.1.73.SPA
                    192.168.1.2
                                            0
                                                              Downloaded
             Tftp
FP9300-A /firmware # show package fxos-k9.2.1.1.73.SPA detail
Firmware Package fxos-k9.2.1.1.73.SPA:
   Version: 2.1(1.73)
   Type: Platform Bundle
   State: Active
Time Stamp: 2012-01-01T07:40:28.000
Build Date: 2017-02-28 13:51:08 UTC
FP9300-A /firmware #
```

## 破損ファイル システムの回復

#### 始める前に

スーパバイザのオンボードフラッシュが破損し、システムが正常に開始できなくなった場合 は、次の手順を使用してシステムを回復できます。このプロセスを実行するには、キックス タートイメージをTFTP ブートし、フラッシュを再フォーマットし、新規システムとマネー ジャイメージをダウンロードし、新規イメージを使用してブートする必要があります。

(注) この手順には、システムフラッシュの再フォーマットが含まれています。その結果、回復後に はシステムを完全に再設定する必要があります。

特定の FXOS バージョンのリカバリ イメージは、以下のいずれかのロケーションの Cisco.com から入手できます。

- Firepower 9300 : https://software.cisco.com/portal/pub/download/portal/ select.html?&mdfid=286287252&flowid=77282&softwareid=286287263
- Firepower 4100 シリーズhttps://software.cisco.com/portal/pub/download/portal/ select.html?&mdfid=286305187&flowid=79423&softwareid=286287263

リカバリイメージには、3つの異なるファイルが含まれます。たとえば、FXOS 2.1.1.64の回 復イメージを以下に示します。

```
Recovery image (kickstart) for FX-OS 2.1.1.64. fxos-k9-kickstart.5.0.3.N2.4.11.63.SPA
```

Recovery image (manager) for FX-OS 2.1.1.64. fxos-k9-manager.4.1.1.63.SPA

Recovery image (system) for FX-OS 2.1.1.64. fxos-k9-system.5.0.3.N2.4.11.63.SPA

#### 手順

- ステップ1 ROMMON にアクセスします。
  - a) コンソールポートに接続します。
  - b) システムをリブートします。

システムはロードを開始し、そのプロセス中にカウントダウンタイマーを表示します。

c) カウントダウン中に Esc キーを押すと、ROMMON モードに入ります。

例:

```
Cisco System ROMMON, version 1.0.09, RELEASE SOFTWARE
Copright (c) 1994-2015 by Cisco Systems, Inc.
Compiled Sun 01/01/1999 23:59:59:59:99 by user
```

Current image running: Boot ROMO Last reset cause: LocalSoft DIMM Slot 0 : Present DIMM Slot 1 : Present No USB drive !!

Platform FPR9K-SUP with 16384 Mbytes of main memory MAC Address aa:aa:aa:aa:aa:aa

find the string ! boot bootflash:/installables/switch/fxos-k9-kickstart.5.0.3.N2.0.00.00.SPA bootflash:/installables/switch/fxos-k9-system.5.0.3.N2.0.00.00.SPA

Use BREAK, ESC or CTRL+L to interrupt boot. use SPACE to begin boot immediately. Boot interrupted.

rommon 1 >

#### **ステップ2** キックスタート イメージを TFTP ブートします。

a) 管理 IP アドレス、管理ネットマスク、ゲートウェイ IP アドレスが正しく設定されている ことを確認します。これらの値は、set コマンドを使用して表示できます。ping コマンド を使用すると、TFTP サーバへの接続をテストできます。

```
rommon 1 > set
ADDRESS=
NETMASK=
GATEWAY=
SERVER=
IMAGE=
PS1="ROMMON ! > "
rommon > address <ip-address>
rommon > netmask <network-mask>
rommon > gateway <default-gateway>
```

- b) キックスタートイメージは、Firepower 4100/9300 シャーシからアクセス可能な TFTP ディ レクトリにコピーします。
  - (注) キックスタートイメージのバージョン番号は、バンドルのバージョン番号に一致 しません。FXOSバージョンとキックスタートイメージとの間の対応を示す情報 は、Cisco.comのソフトウェアダウンロードページにあります。
- c) ブートコマンドを使用して、ROMMON からイメージをブートします。

boot tftp://<IP address>/<path to image>

(注) さらに、Firepower 4100/9300 シャーシのフロントパネルにある USB スロットに 挿入した USB メディア デバイスを使用して、ROMMON からキックスタートを ブートすることもできます。システムの稼動中にUSB デバイスを挿入した場合、 USB デバイスを認識させるにはシステムを再起動する必要があります。

システムは、イメージを受け取ってキックスタートイメージをロードすることを示す、一 連の#を表示します。

```
rommon 1 > set
  ADDRESS=
  NETMASK=
  GATEWAY=
  SERVER=
  TMAGE=
  PS1="ROMMON ! > "
rommon 2 > address 10.0.0.2
rommon 3 > netmask 255.255.255.0
rommon 4 > gateway 10.0.0.1
rommon 5 > ping 10.0.0.2
..!!!!!!!!!!!
Success rate is 100 percent (10/10)
rommon 6 > ping 192.168.1.2
..!!!!!!!!!!!
Success rate is 100 percent (10/10)
rommon 7 > boot tftp://192.168.1.2/fxos-k9-kickstart.5.0.3.N2.1.11.1.SPA
         ADDRESS: 10.0.0.2
         NETMASK: 255.255.255.0
         GATEWAY: 10.0.0.1
         SERVER: 192.168.1.2
          IMAGE: fxos-k9-kickstart.5.0.3.N2.1.11.1.SPA
     TFTP MACADDR: aa:aa:aa:aa:aa:aa
   Receiving fxos-k9-kickstart.5.0.3.N2.1.11.1.SPA from 192.168.1.2
**********
**********
*****
```

```
File reception completed.
```

**ステップ3** キックスタートイメージをロードしたら、init system コマンドを使用してフラッシュを再フォー マットします。

> init system コマンドを実行すると、システムにダウンロードされているすべてのソフトウェア イメージやシステムのすべての設定を含め、フラッシュの内容は消去されます。コマンドが完 了するまで約 20 ~ 30 分かかります。

例:

switch(boot) # init system

This command is going to erase your startup-config, licenses as well as the contents of your bootflash:.

Do you want to continue? (y/n) [n] y

- ステップ4 リカバリ イメージを Firepower 4100/9300 シャーシへダウンロードします。
  - a) リカバリ イメージをダウンロードするには、管理 IP アドレスとゲートウェイを設定する 必要があります。これらのイメージは、USBを使用してダウンロードすることはできません。

```
switch(boot) # config terminal
switch(boot) (config) # interface mgmt 0
switch(boot) (config-if) # ip address <ip address> <netmask>
switch(boot) (config-if) # no shutdown
switch(boot) (config-if) # exit
switch(boot) (config) # ip default-gateway <gateway>
switch(boot) (config) # exit
```

b) リモートサーバからブートフラッシュに3つすべてのリカバリイメージをコピーします。

switch(boot)# copy URL bootflash:

次のいずれかの構文を使用してインポートされるファイルの URL を指定します。

- ftp://username@hostname/path/image name
- scp://username@hostname/path/image\_name
- sftp://username@hostname/path/image\_name
- tftp://hostname/path/image name

#### 例:

bootflash:

```
switch(boot) # copy
scp://<username>@192.168.1.2/recovery_images/fxos-k9-kickstart.5.0.3.N2.4.11.69.SPA
bootflash:
switch(boot) # copy
scp://<username>@192.168.1.2/recovery_images/fxos-k9-system.5.0.3.N2.4.11.69.SPA
bootflash:
switch(boot) # copy
scp://<username>@192.168.1.2/recovery_images/fxos-k9-manager.4.1.1.69.SPA
```

c) Firepower 4100/9300 シャーシにイメージが正常にコピーされたら、

nuova-sim-mgmt-nsg.0.1.0.001.bin からマネージャイメージへの symlink を作成します。この リンクは、ロードするマネージャイメージをロードメカニズムに指示します。symlink 名 は、ロードしようとしているイメージに関係なく、常に nuova-sim-mgmt-nsg.0.1.0.001.bin とする必要があります。

```
switch(boot) # copy bootflash:<manager-image>
bootflash:nuova-sim-mgmt-nsg.0.1.0.001.bin
```

```
switch(boot) # config terminal
Enter configuration commands, one per line. End with \ensuremath{\texttt{CNTL}/\texttt{Z}} .
switch(boot)(config) # interface mgmt 0
switch(boot)(config-if)# ip address 10.0.0.2 255.255.255.0
switch(boot)(config-if)# no shutdown
switch(boot)(config-if)# exit
switch(boot)(config)# ip default-gateway 10.0.0.1
switch(boot)(config)# exit
switch(boot) # copy
 tftp://192.168.1.2/recovery_images/fxos-k9-kickstart.5.0.3.N2.4.11.69.SPA
 bootflash:
Trying to connect to tftp server.....
Connection to server Established. Copying Started.....
TFTP get operation was successful
Copy complete, now saving to disk (please wait) ...
switch (boot) # copy
 tftp://192.168.1.2/recovery images/fxos-k9-system.5.0.3.N2.4.11.69.SPA
 bootflash:
Trying to connect to tftp server.....
Connection to server Established. Copying Started.....
TFTP get operation was successful
```

Copy complete, now saving to disk (please wait) ...

```
switch(boot)# copy
tftp://192.168.1.2/recovery_images/fxos-k9-manager.4.1.1.69.SPA
bootflash:
Trying to connect to tftp server.....
Connection to server Established. Copying Started.....
/
TFTP get operation was successful
Copy complete, now saving to disk (please wait)...
switch(boot)# copy bootflash:fxos-k9-manager.4.1.1.69.SPA
```

bootflash:nuova-sim-mgmt-nsg.0.1.0.001.bin

Copy complete, now saving to disk (please wait)...

switch(boot)#

```
ステップ5 スイッチをリロードします。
```

switch(boot) # reload

#### 例:

```
switch(boot)# reload This command will reboot this supervisor module. (y/n) ? {\bf y} [ 1866.310313] Restarting system.
```

!! Rommon image verified successfully !!

Cisco System ROMMON, Version 1.0.11, RELEASE SOFTWARE Copyright (c) 1994-2016 by Cisco Systems, Inc. Compiled Wed 11/23/2016 11:23:23.47 by builder Current image running: Boot ROM1 Last reset cause: ResetRequest DIMM Slot 0 : Present DIMM Slot 0 : Present No USB drive !! BIOS has been locked !!

Platform FPR9K-SUP with 16384 Mbytes of main memory MAC Address: bb:aa:77:aa:aa:bb

### **ステップ6** キックスタートイメージおよびシステムイメージからブートします。

rommon 1 > boot <kickstart-image> <system-image>

(注) システム イメージのロード中に、ライセンス マネージャのエラー メッセージが表示 されることがあります。このようなメッセージは無視して構いません。

```
rommon 1 > dir
Directory of: bootflash:\
```

01/01/12 12:33a <DIR> 4,096 . 01/01/12 12:33a <DIR> 4,096 . . 01/01/12 12:16a <DIR> 16,384 lost+found 01/01/12 12:27a 34,333,696 fxos-k9-kickstart.5.0.3.N2.4.11.69.SPA 01/01/12 12:29a 330,646,465 fxos-k9-manager.4.1.1.69.SPA 01/01/12 12:31a 250,643,172 fxos-k9-system.5.0.3.N2.4.11.69.SPA 01/01/12 12:34a 330,646,465 nuova-sim-mgmt-nsg.0.1.0.001.bin 4 File(s) 946,269,798 bytes 3 Dir(s) rommon 2 > boot fxos-k9-kickstart.5.0.3.N2.4.11.69.SPA fxos-k9-system.5.0.3.N2.4.11.69.SPA !! Kickstart Image verified successfully !! Linux version: 2.6.27.47 (security@cisco.com) #1 SMP Thu Nov 17 18:22:00 PST 2016 [ 0.000000] Fastboot Memory at 0c100000 of size 201326592 Usage: init 0123456SsQqAaBbCcUu INIT: version 2.86 booting POST INIT Starts at Sun Jan 1 00:27:32 UTC 2012 S10mount-ramfs.supnuovaca Mounting /isan 3000m Mounted /isan Creating /callhome.. Mounting /callhome.. Creating /callhome done. Callhome spool file system init done. Platform is BS or QP MIO: 30 FPGA Version 0x00010500 FPGA Min Version 0x00000600 Checking all filesystems..r.r..r done. Warning: switch is starting up with default configuration Checking NVRAM block device ... done FIPS power-on self-test passed Unpack CMC Application software Loading system software Uncompressing system image: bootflash:/fxos-k9-system.5.0.3.N2.4.11.69.SPA Manager image digital signature verification successful . . . System is coming up ... Please wait ... nohup: appending output to `nohup.out' ---- Basic System Configuration Dialog ----This setup utility will guide you through the basic configuration of the system. Only minimal configuration including IP connectivity to the Fabric interconnect and its clustering mode is performed through these steps. Type Ctrl-C at any time to abort configuration and reboot system. To back track or make modifications to already entered values, complete input till end of section and answer no when prompted to apply configuration. You have chosen to setup a new Security Appliance. Continue? (y/n): イメージのロードが完了すると、システムにより初期構成設定を入力するように求められま ステップフ す。詳細については、初期設定(6ページ)を参照してください。

**ステップ8** Firepower 4100/9300 シャーシで使用するプラットフォーム バンドル イメージをダウンロード します。詳細については、イメージ管理 (45 ページ)を参照してください。

#### 例:

```
FP9300-A# scope firmware
FP9300-A /firmware # show download-task
Download task:
   File Name Protocol Server
                                    Port
                                              Userid
                                                               State
        _____ ____
    fxos-k9.2.1.1.73.SPA
                     192.168.1.2
                                           0
                                                             Downloaded
             Tftp
FP9300-A /firmware # show package fxos-k9.2.1.1.73.SPA detail
Firmware Package fxos-k9.2.1.1.73.SPA:
   Version: 2.1(1.73)
   Type: Platform Bundle
   State: Active
Time Stamp: 2012-01-01T07:40:28.000
Build Date: 2017-02-28 13:51:08 UTC
FP9300-A /firmware #
```

- **ステップ9** 以前の手順でダウンロードしたプラットフォーム バンドル イメージをインストールします。
  - a) auto-install モードにします。

Firepower-chassis /firmware # scope auto-install

b) FXOS プラットフォーム バンドルをインストールします。

Firepower-chassis /firmware/auto-install # install platform platform-vers version number

version\_numberは、インストールする FXOS プラットフォーム バンドルのバージョン番号です(たとえば、2.1(1.73))。

c) システムは、まずインストールするソフトウェアパッケージを確認します。そして現在インストールされているアプリケーションと指定したFXOSプラットフォームソフトウェアパッケージの間の非互換性を通知します。また既存のセッションを終了することやアップグレードの一部としてシステムをリブートする必要があることが警告されます。

yes を入力して、検証に進むことを確認します。

d) インストールの続行を確定するにはyesを、インストールをキャンセルするにはnoを入力 します。

Firepower eXtensible Operating System がバンドルを解凍し、コンポーネントをアップグレードまたはリロードします。

- e) アップグレードプロセスをモニタするには、次の手順を実行します。
  - scope firmware を入力します。
  - scope auto-install を入力します。
  - show fsm status expand を入力します。

- ステップ10 インストールしたプラットフォームバンドルイメージがシステムの回復に使用するイメージ に対応している場合は、将来的にシステムのロード時で使用できるようにキックスタートイ メージおよびシステムイメージを手動で有効にする必要があります。回復イメージとして同じ イメージを使用しているプラットフォームバンドルをインストールする場合、自動アクティ ベーションは発生しません。
  - a) fabric-interconnect a のスコープを設定します。

```
FP9300-A# scope fabric-interconnect a
```

b) 実行中のカーネルバージョンと実行中のシステムバージョンを表示するには、show version コマンドを使用します。イメージをアクティブにするには、次の文字列を使用します。

FP9300-A /fabric-interconnect # show version

- (注) Startup-Kern-Vers および Startup-Sys-Vers がすでに設定され、Running-Kern-Vers および Running-Sys-Vers と一致する場合は、イメージを有効にする必要はなく、手順11 に進みます。
- c) 次のコマンドを入力して、イメージをアクティブにします。

```
FP9300-A /fabric-interconnect # activate firmware
   kernel-version <running_kernel_version> system-version <running_system_version>
   commit-buffer
```

- (注) サーバのステータスは「失敗したディスク(Disk Failed)」に変更される場合が あります。このメッセージには注意を払う必要はなく、手順を続行できます。
- d) スタートアップバージョンが正しく設定されていることを確認し、イメージのアクティブ 化ステータスをモニタするには、show version コマンドを使用します。
  - **重要** ステータスが「アクティブにしています(Activating)」から「実行可能 (Ready)」に変わるまで、次のステップには進まないでください。

FP9300-A /fabric-interconnect # show version

```
FP9300-A /firmware # top
FP9300-A# scope fabric-interconnect a
FP9300-A /fabric-interconnect # show version
Fabric Interconnect A:
    Running-Kern-Vers: 5.0(3)N2(4.11.69)
    Running-Sys-Vers: 5.0(3)N2(4.11.69)
    Package-Vers: 2.1(1.73)
    Startup-Kern-Vers:
    Startup-Sys-Vers:
    Act-Kern-Status: Ready
    Act-Sys-Status: Ready
    Bootloader-Vers:

FP9300-A /fabric-interconnect # activate firmware kernel-version
5.0(3)N2(4.11.69)
Warning: When committed this command will reset the end-point
```

```
FP9300-A /fabric-interconnect* # commit-buffer
FP9300-A /fabric-interconnect # show version
Fabric Interconnect A:
    Running-Kern-Vers: 5.0(3)N2(4.11.69)
    Running-Sys-Vers: 5.0(3)N2(4.11.69)
    Package-Vers: 2.1(1.73)
    Startup-Kern-Vers: 5.0(3)N2(4.11.69)
    Startup-Sys-Vers: 5.0(3)N2(4.11.69)
    Act-Kern-Status: Activating
    Act-Sys-Status: Activating
    Bootloader-Vers:
FP9300-A /fabric-interconnect # show version
```

```
Fabric Interconnect A:
    Running-Kern-Vers: 5.0(3)N2(4.11.69)
    Running-Sys-Vers: 5.0(3)N2(4.11.69)
    Package-Vers: 2.1(1.73)
    Startup-Kern-Vers: 5.0(3)N2(4.11.69)
    Startup-Sys-Vers: 5.0(3)N2(4.11.69)
    Act-Kern-Status: Ready
    Act-Sys-Status: Ready
    Bootloader-Vers:
```

**ステップ11** システムを再起動します。

#### 例:

∕⊊l ·

FP9300-A /fabric-interconnect # top
FP9300-A# scope chassis 1
FP9300-A /chassis # reboot no-prompt
Starting chassis reboot. Monitor progress with the command "show fsm status"
FP9300-A /chassis #

システムはFirepower4100/9300シャーシの電源を最終的にオフにしてから再起動する前に、各 セキュリティモジュール/エンジンの電源をオフにします。このプロセスには約5~10分かか ります。

**ステップ12** システムのステータスをモニタします。サーバのステータスは「検出 (Discovery)」から「構成 (Config)」、最終的には「OK」へと変わります。

| 12.1               |                                             |                        |                            |
|--------------------|---------------------------------------------|------------------------|----------------------------|
| FP9300-A<br>Server | A# <b>show server status</b><br>Slot Status | Overall Status         | Discovery                  |
| 1/1<br>1/2<br>1/3  | Equipped<br>Equipped<br>Empty               | Discovery<br>Discovery | In Progress<br>In Progress |
| FP9300-A<br>Server | A# <b>show server status</b><br>Slot Status | Overall Status         | Discovery                  |
| 1/1<br>1/2<br>1/3  | Equipped<br>Equipped<br>Empty               | Config<br>Config       | Complete<br>Complete       |
| FP9300-A<br>Server | A# <b>show server status</b><br>Slot Status | Overall Status         | Discovery                  |
| 1/1<br>1/2         | Equipped<br>Equipped                        | Ok<br>Ok               | Complete<br>Complete       |
|                    |                                             |                        |                            |

Cisco Firepower 4100/9300 FXOS Firepower Chassis Manager 2.3(1) コンフィギュレーション ガイド

1/3 Empty

総合的なステータスが「OK」になれば、システムは回復したことになります。引き続き、セキュリティアプライアンス(ライセンス設定を含む)を再設定し、論理デバイスがあれば再作成する必要があります。詳細については、次を参照してください。

- Firepower 9300 のクイック スタート ガイド [英語]: http://www.cisco.com/go/ firepower 9300-quick
- Firepower 9300 のコンフィギュレーション ガイド [英語]: http://www.cisco.com/go/ firepower 9300-config
- Firepower 4100 シリーズのクイック スタート ガイド [英語]: http://www.cisco.com/go/ firepower4100-quick
- Firepower 4100 シリーズのコンフィギュレーションガイド [英語]: http://www.cisco.com/go/ firepower 4100-config

# Firepower Threat Defense のクラスタ メンバのディザスタ リカバリ

この手順を使用して、ディザスタリカバリのシナリオの後に、Firepower Threat Defense を備えた Firepower 4100/9300 クラスタメンバをオンラインにし、クラスタに戻します。クラスタ化されたユニットに関連付けられている Firepower Threat Defense のアプリケーションバージョンが同期していない場合、論理デバイスのイメージバージョンの更新(48ページ)の説明手順に従って同じバージョンにアップします。

#### 始める前に

エクスポート設定機能を使用して、Firepower 4100/9300 シャーシの論理デバイスとプラット フォーム構成設定を含む XML ファイルをリモート サーバまたはローカル コンピュータにエク スポートします。詳細については、コンフィギュレーションのインポート/エクスポートにつ いて (207 ページ)を参照してください。

#### 手順

- ステップ1 スレーブユニットが起動されると、バックアップが復元されます。設定のインポート方法については、コンフィギュレーションファイルのインポート(211ページ)を参照してください。 アプリケーションのインストールが開始します。
- ステップ2 ライセンス契約書に同意します。
- **ステップ3** 必要に応じて、クラスタ内の各ユニットのバージョンと一致するように、アプリケーションの スタートアップ バージョンを設定します。アプリケーションのスタートアップ バージョンを

設定する方法については、論理デバイスのイメージバージョンの更新 (48ページ)を参照してください。

- ステップ4 アプリケーションのスタートアップバージョンを変更したら、Firepower Threat Defense が実行 されるバージョンとスタートアップバージョンが一致するようセキュリティモジュールを再 初期化します。
  - a) [Security Modules/Security Engine] ページに移動します。
  - b) Reinitialize Security Engine ボタンをクリックします。
  - c) [Yes]をクリックして、変更を確認します。セキュリティモジュールを再フォーマットし、 スタートアップ バージョンのアプリケーションを再インストールします。

アプリケーションがオンラインになり、クラスタに参加します。

- **ステップ5** アプリケーションスタートアップバージョンと実行中のバージョンが同じであることを確認します。
  - a) FXOS CLI で、セキュリティ サービス モードを開始します。

firepower scope ssa

b) アプリケーションインスタンスを表示します。

firepower /ssa # show app-instance

| firepower /             | /ssa # show             | app-instance                           | e                      |                 |                 |
|-------------------------|-------------------------|----------------------------------------|------------------------|-----------------|-----------------|
| App Name<br>Profile Nam | Slot ID<br>ne Cluster S | Admin State<br>State Clus <sup>.</sup> | Oper State<br>ter Role | Running Version | Startup Version |
|                         |                         |                                        |                        |                 |                 |
| ftd                     | 1                       | Enabled                                | Online                 | 6.2.3.1624      | 6.2.3.1624      |
|                         | In Cluste               | er Slave                               | e                      |                 |                 |

- **ステップ6** Firepower Management Center で、スレーブメンバを削除します。Firepower Management Center 設定ガイドの「Delete a Slave Member」を参照してください。
- **ステップ7** Firepower Management Center に回復した Firepower 9300/4100 スレーブユニットを再度追加しま す。Firepower Management Center 設定ガイドの「Replace a Cluster Member」を参照してくださ い。

Firepower Threat Defense のクラスタ メンバのディザスタ リカバリ

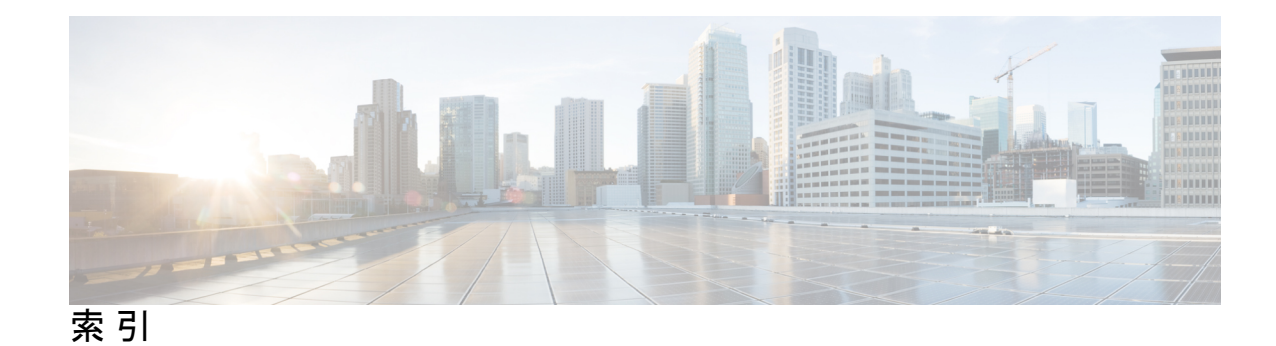

### A

AAA 120, 121, 124, 125, 126, 127, 128 LDAP プロバイダー 120, 121, 124 RADIUS プロバイダー 124, 125, 126 TACACS+ プロバイダー 126, 127, 128 asa 48, 151, 156, 167, 183, 185 アプリケーションインスタンスの削除 185 イメージバージョンの更新 48 クラスタ化の作成 151 クラスタの作成 167 スタンドアロン ASA 論理デバイスの作成 156 接続 183 接続の終了 183 論理デバイスの削除 185 ASA イメージ 45,46 Cisco.com からのダウンロード 46 Firepower セキュリティ アプライアンスへのアップロード 概要 45 authNoPriv 98 authPriv 98

### C

call home 18 HTTP プロキシの設定 18 Chassis Manager 1 ユーザインターフェイスの概要 1 Cisco Secure Package 45,46 Cisco.com からのダウンロード 46 Firepower セキュリティ アプライアンスへのアップロード 46 概要 45 CLI。参照先: コマンドラインインターフェイス CSP。参照先: Cisco Secure Package

### D

DNS 131

### F

Firepower Chassis Manager 1, 9, 71 自動ログアウト 71 ユーザインターフェイスの概要 1 ログイン/ログアウト 9 Firepower eXtensible OS 47 プラットフォーム バンドルのアップグレード 47 Firepower Threat Defense。参照先: 脅威に対する防御 Firepower  $\dot{\nu} \neq -\dot{\nu}$  2, 6, 81 初期設定 6 ステータスの監視 2 電源オフ <mark>81</mark> リブート 81 Firepower シャーシの電源オフ 81 Firepower セキュリティアプライアンス 1 概要 1 Firepower プラットフォーム バンドル 45, 46, 47 Cisco.com からのダウンロード 46 Firepower セキュリティ アプライアンスへのアップロード 46 アップグレード 47 概要 45 整合性の確認 47 fpga 50 アップグレード 50 ftd。参照先: 脅威に対する防御 FXOS シャーシ。参照先: Firepower シャーシ

### Η

HTTPS 9,35,36,107,108,110,112,113,114,116,118 キーリングの再生成 108 キーリングの作成 107 証明書のインポート 113 証明書要求 108,110 設定 114 timeout 35,36 トラストポイント 112 ポートの変更 116 ディセーブル化 118 HTTPS (続き) ログイン/ログアウト 9 HTTP プロキシ 18 設定 18

### L

LDAP 120, 121, 124 LDAP プロバイダー 121, 124 削除 124 作成 121 license authority 19

#### Ν

noAuthNoPriv 98 NTP 90, 91, 92 削除 92 設定 90, 91 追加 91

### P

PCAP。参照先:パケットキャプチャ PCAPファイル 218 ダウンロード 218 ping 219 PKI 106

### R

RADIUS 124, 125, 126 RADIUS プロバイダー 125, 126 削除 126 作成 125 rommon 50 アップグレード 50 RSA 106

### S

smart call home 18 HTTP プロキシの設定 18 SNMP 97,98,99,100,101,103,105 イネーブル化 100 概要 97 権限 98 コミュニティ 100 サポート 97,100 セキュリティレベル 98 通知 98 SNMP (続き) トラップ 101,103 削除 103 作成 101 バージョン3のセキュリティ機能 99 ユーザ 103,105 削除 105 作成 103 SNMPv3 99 セキュリティ機能 99 SSH 35, 36, 93 設定 93 timeout 35, 36 syslog 128 リモート宛先の設定 128 ローカル宛先の設定 128 ローカル送信元の設定 **128** 

### Т

```
TACACS+ 126, 127, 128
TACACS+ プロバイダー 127, 128
削除 128
作成 127
Telnet 35, 36, 96
設定 96
timeout 35, 36
traceroute 219
接続テスト 219
```

### あ

アカウント 31,42 ローカル認証された 31,42

### い

```
イネーブル化 100
SNMP 100
イメージ 45,46,47
Cisco.com からのダウンロード 46
Firepower セキュリティ アプライアンスへのアップロード 46
Firepower eXtensible Operating System プラットフォーム バンドルのアップグレード 47
管理 45
整合性の確認 47
イメージバージョン 48
更新 48
インターフェイス 140
設定 140
```
インターフェイス(続き) プロパティ 140 インフォーム 98 概要 98

### か

管理IPアドレス 72 変更 72

### き

キーリング 106, 107, 108, 110, 112, 113, 116 概要 106 再作成 108 削除 116 作成 107 証明書のインポート 113 証明書要求 108,110 トラストポイント 112 脅威に対する防御 158, 172, 183, 185 アプリケーションインスタンスの削除 185 クラスタの作成 172 脅威に対する防御用のスタンドアロン論理デバイスの作成 158 接続 183 接続の終了 183 論理デバイスの削除 185 脅威防御 151 クラスタ化の作成 151

# <

```
クラスタ 151, 161, 167, 172
概要 161
作成 151, 167, 172
クラスタリング 149, 151, 153, 163, 164
管理 164
ネットワーク 164
クラスタ制御リンク 163
サイズ 163
元長性 163
スパニングツリー portfast 151
アップグレード:ソフトウェア[あっぷぐれーど:そふとうぇ
あ] 149
ソフトウェア要件 149
デバイス ローカル EtherChannel, スイッチで設定 153
メンバ要件 149
```

### J

```
工場出荷時のデフォルト設定 81
復元 81
工場出荷時のデフォルト設定の復元 81
コマンドラインインターフェイス 10
アクセス 10
コマンドラインインターフェイスへのアクセス 10
コミュニティ、SNMP 100
console 35,36
timeout 35,36
コンフィギュレーションのインポート 207
コンフィギュレーションのインポート/エクスポート 207
制約事項 207
ガイドライン 207
コンフィギュレーションのエクスポート 207
```

# し

時刻 92 手動設定 92 time 91 表示 91 システム 6 初期設定 6 システムリカバリ 223,228 自動ログアウト 71 シャーシ 2,6 初期設定 6 ステータスの監視 2 シャーシステータスのモニタリング 2 証明書 106 概要 106 初期設定 6

### せ

セキュリティ モジュール 201, 202, 203, 204, 205 オフラインにする 204 オンラインにする 204 確認応答 202 再初期化 203 decommissioning 201 電源オフ 205 電源投入 205 リセット 202 セキュリティモジュールのオフラインとオンラインの切り替え 204 セキュリティ モジュールの確認応答 202 セキュリティ モジュールの再初期化 203 セキュリティ モジュールの使用停止 201 セキュリティモジュールの電源オン/オフ 205 セキュリティモジュールのリセット 202 セッションタイムアウト 35,36 設定 107,108,110,112,113 HTTPS 107,108,110,112,113

# そ

ソフトウェア障害 223 リセット 223

## た

timeout 35,36 HTTPS、SSH、および Telnet 35,36 console 35,36 タイムゾーン 91,92 設定 91,92 タスクフロー 5

# つ

通信サービス 100, 107, 108, 110, 112, 113 HTTPS 107, 108, 110, 112, 113 SNMP 100

# τ

device name 77 変更 77

# ٢

トラストポイント 106,112,117 概要 106 削除 117 作成 112 トラップ 98,101,103 概要 98 削除 103 作成 101 トラブルシューティング 221 ポートチャネル ステータス 221

### に

日時 90 設定 90 認証 32 デフォルト 32

#### は

ハイレベルのタスクリスト 5 パケットキャプチャ 213, 214, 216, 217, 218 PCAP ファイルのダウンロード 218 パケットキャプチャセッションの開始 217 パケット キャプチャ セッションの削除 218 パケットキャプチャセッションの作成 214 パケットキャプチャセッションの停止 217 フィルタ 216 パケットキャプチャセッションの削除 218 パケットキャプチャセッションの作成 214 パケットキャプチャファイルのダウンロード 218 パスワード 27,31,32 強度チェック 32 ガイドライン 27 変更間隔 32 履歴カウント 31 パスワードプロファイル 31,42 概要 31 パスワード履歴のクリア 42 破損ファイルシステム 228 リセット 228 バナー 78, 79, 80 ログイン前 78,79,80

## ひ

date 91 表示 91 日付 92 手動設定 92

### ふ

ファームウェア 50 アップグレード 50 ファームウェアのアップグレード 50 プラットフォーム バンドル 45, 46, 47 Cisco.com からのダウンロード 46 Firepower セキュリティ アプライアンスへのアップロード 46 アップグレード 47 概要 45 整合性の確認 47 ブレークアウト ケーブル 142 設定 142 プレークアウト ポート 142 プロファイル 31 パスワード 31

### ほ

ポートチャネル 140,221 status 221 設定 140

## Þ

ユーザ 25, 31, 32, 40, 41, 42, 103, 105 SNMP 103, 105 アクティブ化 42 管理 25 削除 41 作成 40 設定 32 デフォルト認証 32 非アクティブ化 42 ロール 31 ユーザ7 **31,42** ローカル認証された 31,42 users 26, 27 パスワードのガイドライン 27 命名のガイドライン 26 ユーザアカウント 31,42 パスワードプロファイル 31,42 ユーザインターフェイス 1 概要 1

# 6

ライセンス 19 登録 19 ライセンスの登録 19

### り

リブート 81 履歴、パスワード 31

### ろ

ローカル認証されたユーザ 31,42 パスワードのプロファイル 31 パスワード履歴のクリア 42 ログイン/ログアウト 9 ログイン前バナー 78,79,80 削除 80 作成 78 変更 79 論理デバイス 48, 151, 156, 158, 167, 172, 183, 185, 190 アプリケーションインスタンスの削除 185 イメージバージョンの更新 48 クラスタの作成 151, 167, 172 削除 185 スタンドアロンの作成 156, 158 接続 183 接続の終了 183 説明 190 論理デバイス接続の終了 183 論理デバイスへの接続 183